# Formation Git : Manipulations pratiques

# El Hadji Gaye

| Auteur | El Hadji Gaye                           |
|--------|-----------------------------------------|
| Pour   | Formation                               |
| Date   | 30/10/2024                              |
| Objet  | Formation Git : Manipulations pratiques |

| I)   | Configuration initiale de Git                      | 3    |
|------|----------------------------------------------------|------|
| II)  | Fonctionnement de Git                              | 8    |
| 1.   | Comment est réalisé le suivi des fichiers dans Git | 8    |
| 2.   | Le Hashage SHA-1                                   | . 13 |
| 3.   | Etat d'un fichier et index avec Git                | . 15 |
| 4.   | Comment ignorer des fichiers et des dossiers       | . 21 |
| 5.   | Voir les differences entre repertoire              | . 25 |
| 6.   | Gestion d'un commit Git                            | . 27 |
| 7.   | Suppression de fichiers avec Git                   | . 35 |
| 8.   | Historique avec git log                            | . 38 |
| 9.   | Historique avec git blame                          | . 41 |
| 10.  | Branche master et HEAD                             | . 44 |
| 11.  | Commande git checkout                              | . 50 |
| 12.  | Commande git clean                                 | . 58 |
| 13.  | Commande git revert                                | . 61 |
| 14.  | Commande git reset                                 | . 66 |
| III) | Les branches avec Git                              | 79   |
| 1.   | Introduction                                       | . 79 |
| 2.   | Lister et créer des branches                       | . 86 |
| 3.   | Basculement de branche avec git checkout           | . 96 |
| 4.   | Fusionner des branches avec git merge              | 107  |
| 5.   | Conflit entre branches Git                         | 118  |
| 6.   | Rectifier un commit                                | 122  |
| 7.   | La commande git rebase                             | 125  |
| IV)  | Les répertoires distants avec Gitlab               | 134  |
| 1.   | Introduction                                       | 134  |
| 2.   | Pourquoi choisir de Gitlab                         | 135  |
| 3.   | Création d'un compte Gitlab                        | 136  |
| 4.   | Cloner un repertoire distant                       | 144  |
| 5.   | Mise à jours pointeurs distants avec git fetch     | 154  |
| 6.   | La commande git pull                               | 156  |
| 7.   | La commande git push                               | 159  |
| 8.   | Protocole ssh avec Git et Gitlab                   | 160  |
| V)   | Git-Flow : workflow d'entreprise                   | 167  |
| 1.   | Introduction                                       | 167  |
| 2.   | Les branches éternelles                            | 168  |
| 3.   | Les branches éphémères                             | 169  |

## I) Configuration initiale de Git

Créer le dossier **Git/courses/myapp** puis positinner votre visual studio dessus :

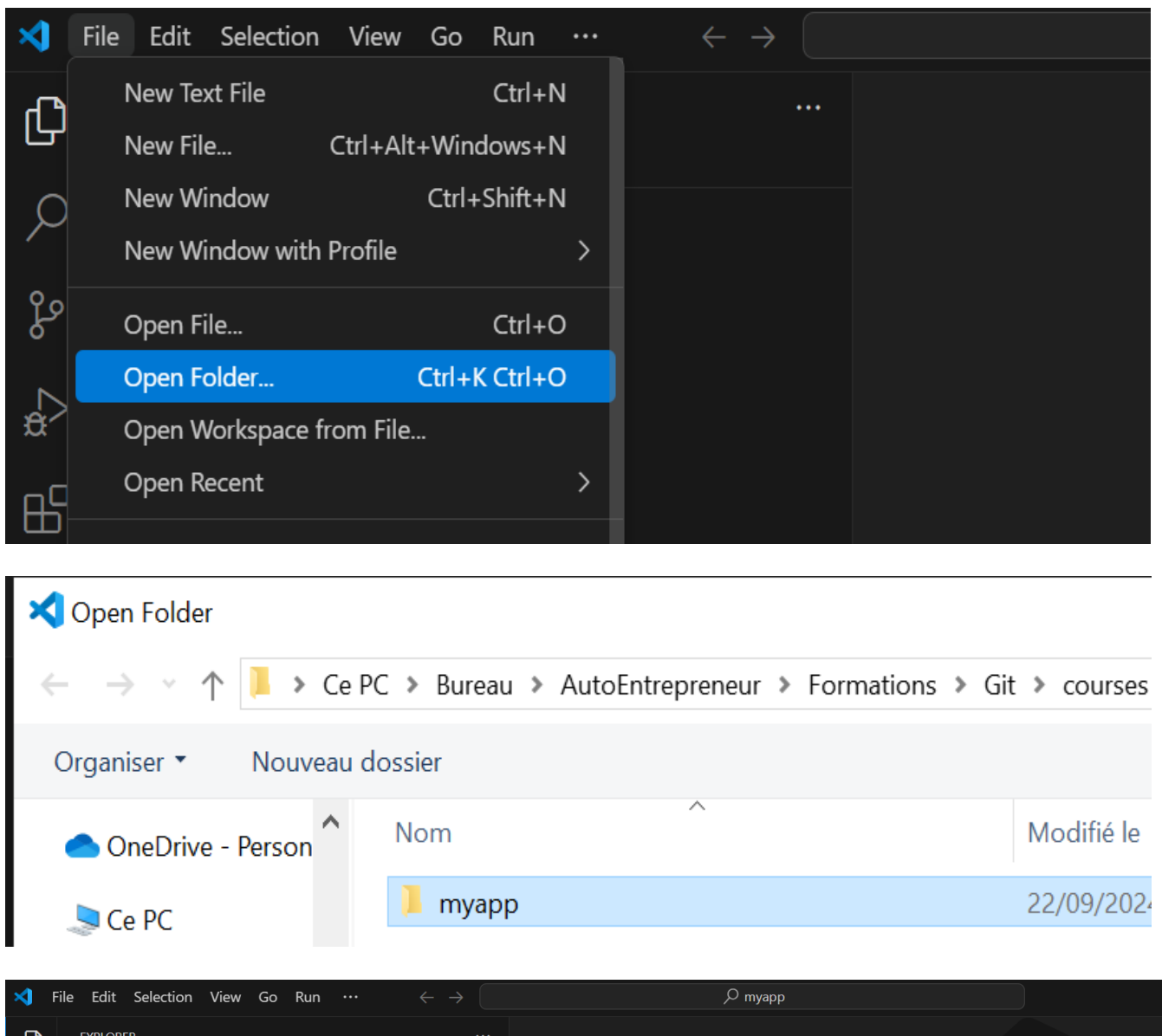

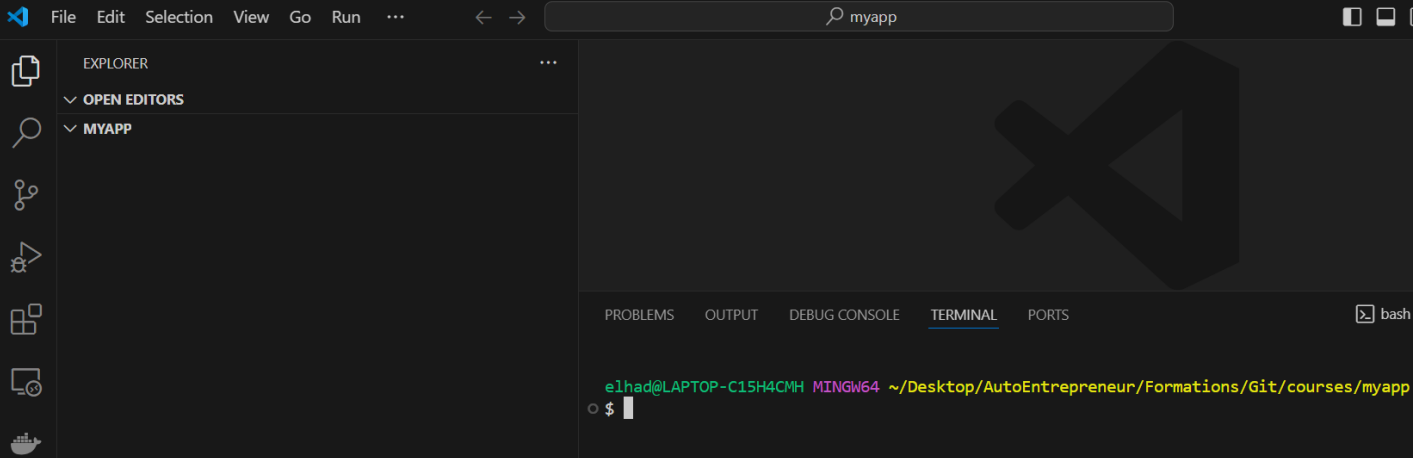

Créer le fichier Git/courses/myapp/index.html

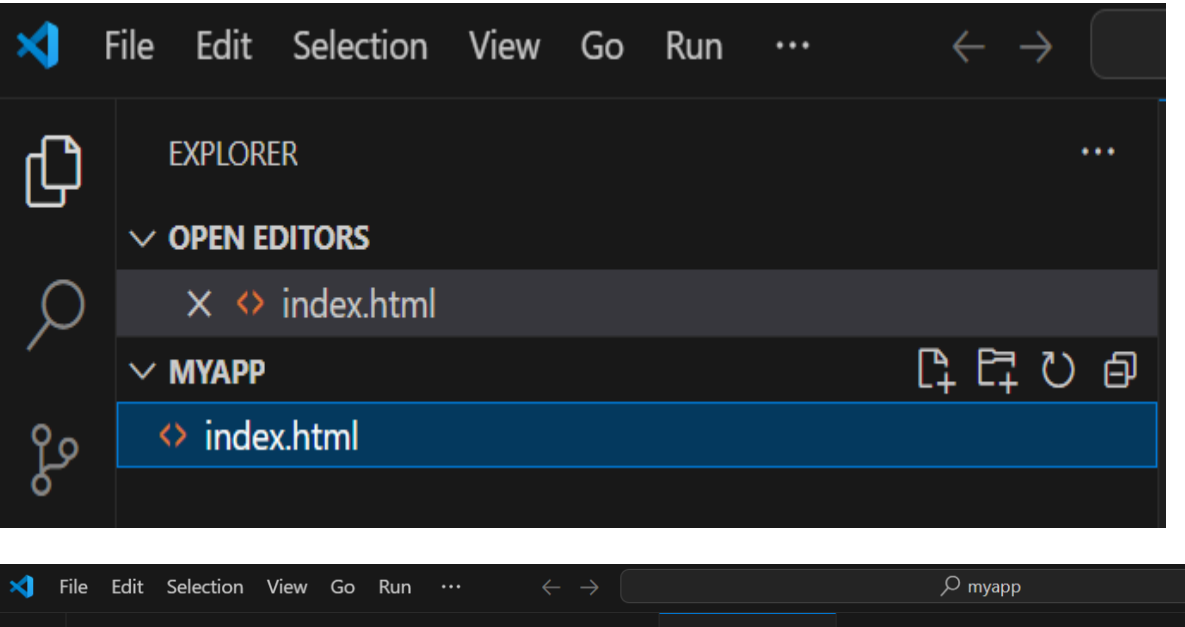

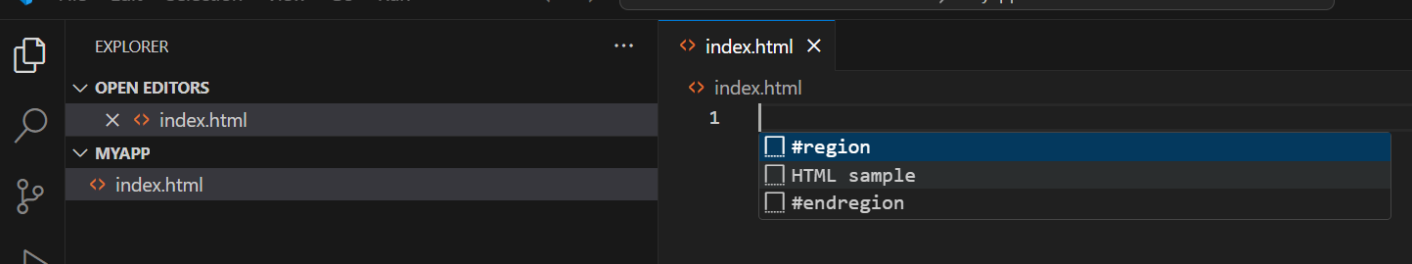

Le fichier index.html peut avoir comme contenu :

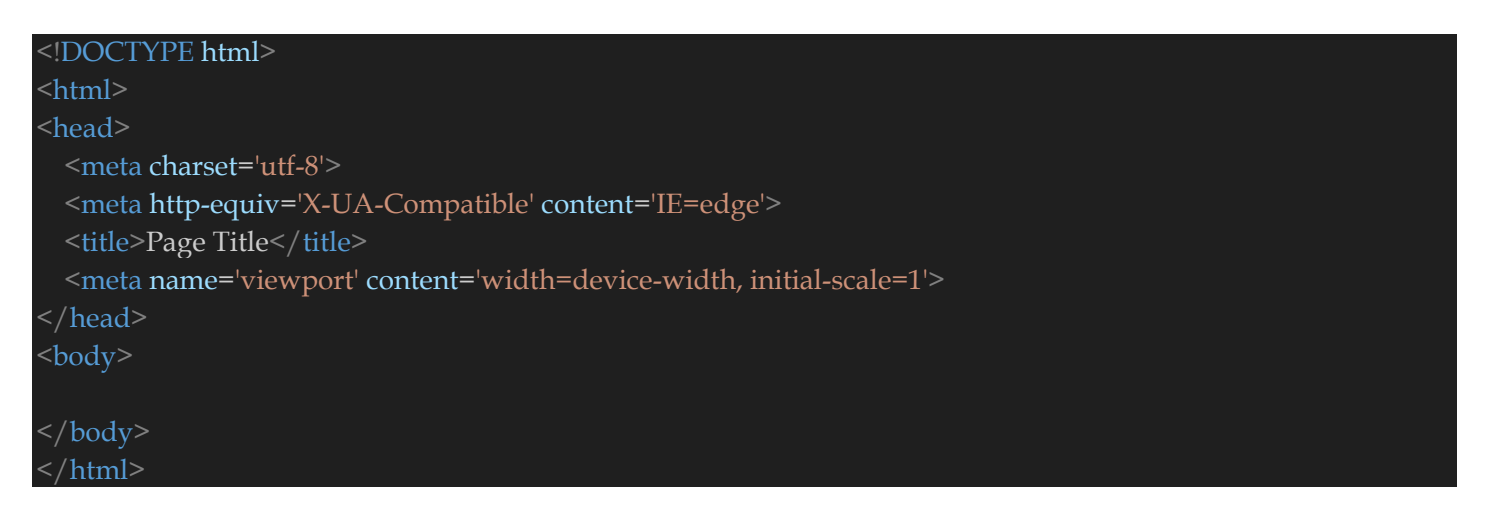

Se placer dans le repertoire **Git/courses/myapp**, puis lancer les commandes :

ls

11

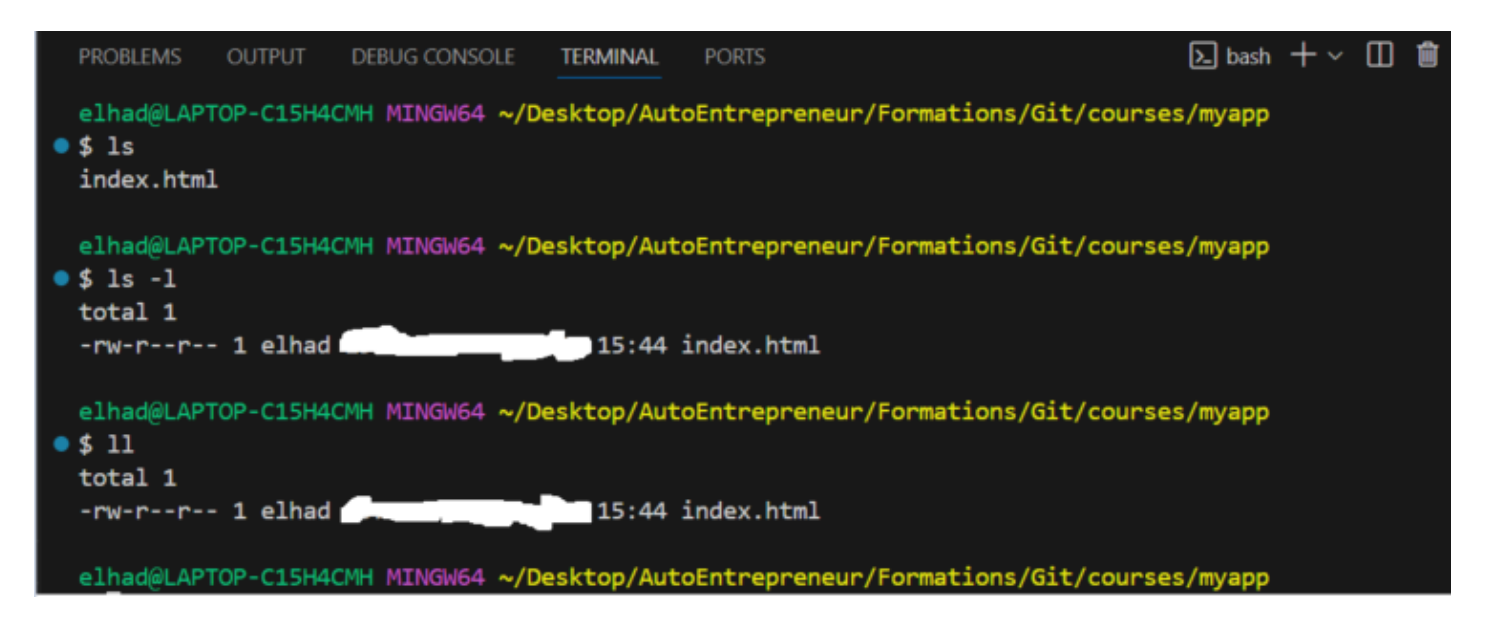

Lancer la commande ci-dessous :

### git init

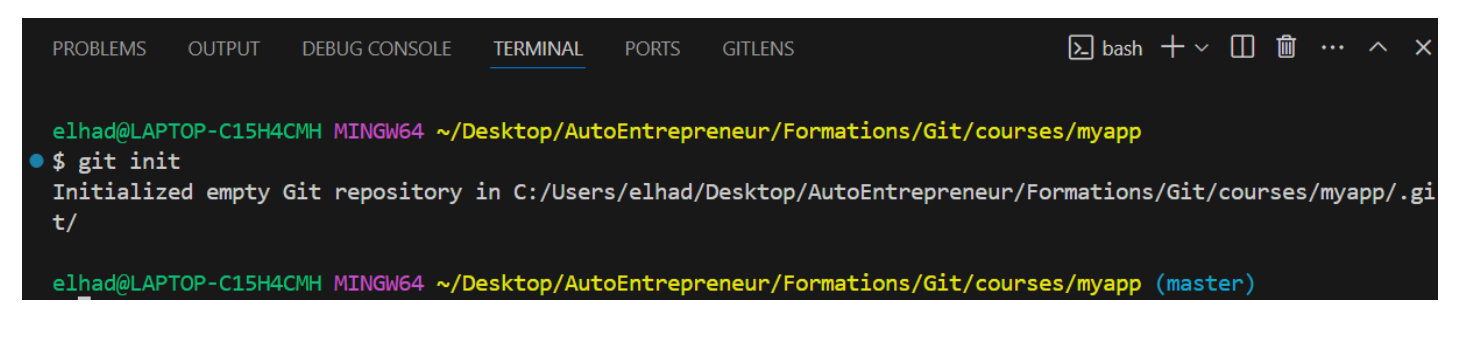

Puis lancer la commande :

### ls -a

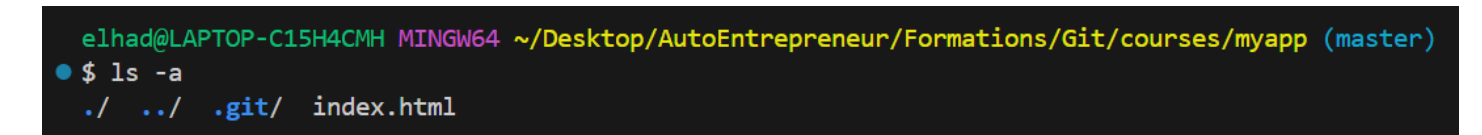

On voit bien la création du fichier .git.

### cd .git

Puis

11

|   | elhad@LAPTOP-C15H4CMH MINGW64 ~/Desktop/AutoEntrepreneur/Formations/Git/courses/myapp/.git (GIT_DIR!) |
|---|----------------------------------------------------------------------------------------------------|
| • |                                                                                                    |
|   | total 7                                                                                               |
|   | -rw-rr 1 elhad                                                                                        |
|   | -rw-rr 1 elhad                                                                                        |
|   | -rw-rr 1 elhad coross concerned to sy HEAD                                                            |
|   | drwxr-xr-x 1 elhad                                                                                    |
|   | drwxr-xr-x 1 elhad 10000 10 cm info/                                                                  |
|   | drwxr-xr-x 1 elhad 10,000 compared of objects/                                                        |
|   | drwxr-xr-x 1 elhad anter a company of refs/                                                           |

On va maintenant s'interessé au dossier **config** qui contient toute la configuration **Git** de notre repos **myapp**.

Affichons le contenu de la configuration avec :

## cat config

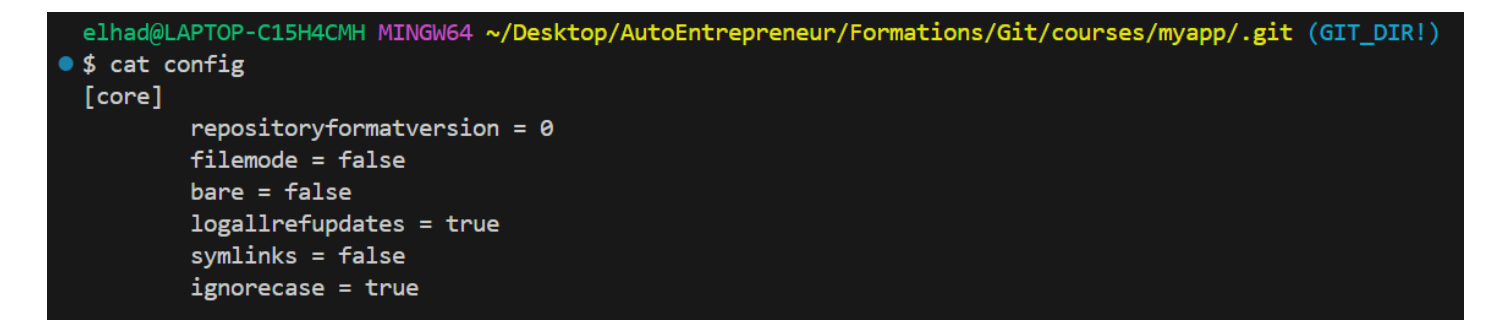

Vous trouverez le fichier de configuration global de Git sur le dossier C:/Users/myUser/.gitconfig.

On peut aussi récupérer l'ensemble des configurations par l'intermédiaire de la commande :

git config --list

## git config --global user.name ElHadji

En faisant la commande ci-dessous on peut voir

git config --global --list git config --list

Renseigner maintenant l'email avec la commande :

git config --global user.email elhadji.gaye83@gmail.com

git config user.name

git config user.email

elhad@LAPTOP-C15H4CMH MINGW64 ~/Desktop/AutoEntrepreneur/Formations/Git/courses/myapp (master)
• \$ git config --global user.email elhadji.gaye83@gmail.com

elhad@LAPTOP-C15H4CMH MINGW64 ~/Desktop/AutoEntrepreneur/Formations/Git/courses/myapp (master)
• \$ git config user.email

elhadji.gaye83@gmail.com

ElHadji

elhad@LAPTOP-C15H4CMH MINGW64 ~/Desktop/AutoEntrepreneur/Formations/Git/courses/myapp (master)

## II) Fonctionnement de Git

## 1. Comment est réalisé le suivi des fichiers dans Git

Lorsque vous créer un fichier dans votre repos Git par défaut il n'est pas suivi.

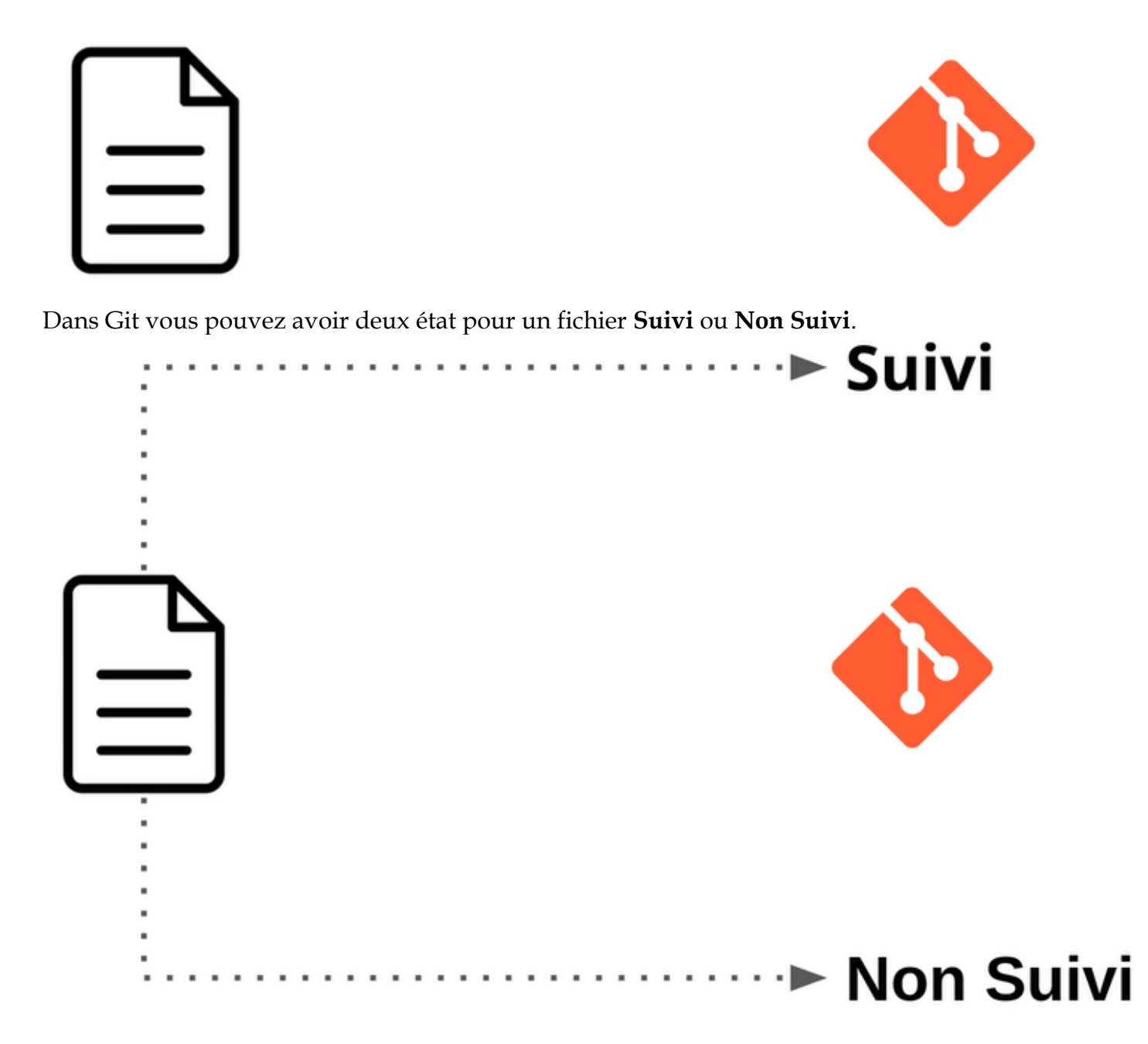

Nous avons créer notre fichier index.html et nous voulons qu'il soit suivi :

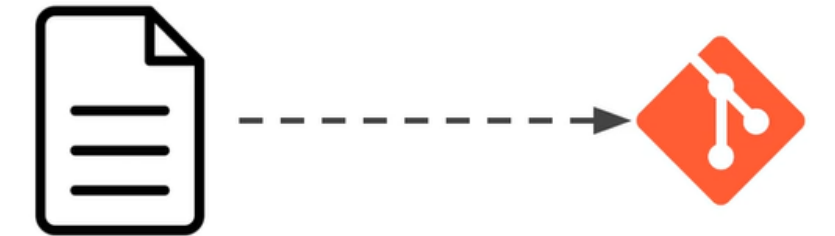

Version

Pour suivre notre fichier nous allons devoir créer une première version du fichier **index.html**.

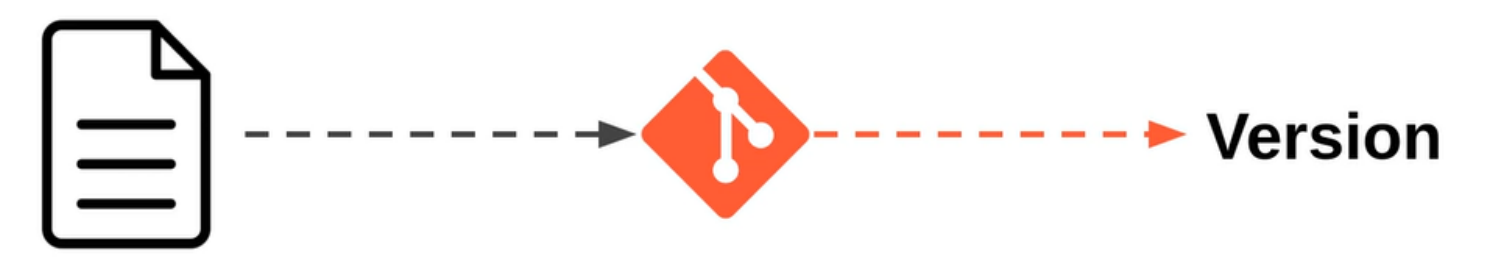

Comment va-t-on maintenant passer d'un fichier Non Suivi à fichier Suivi ?

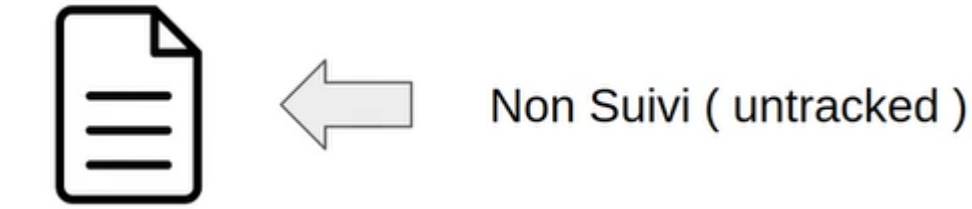

Cela necessite de passer par une étape d'indexation (staging area)

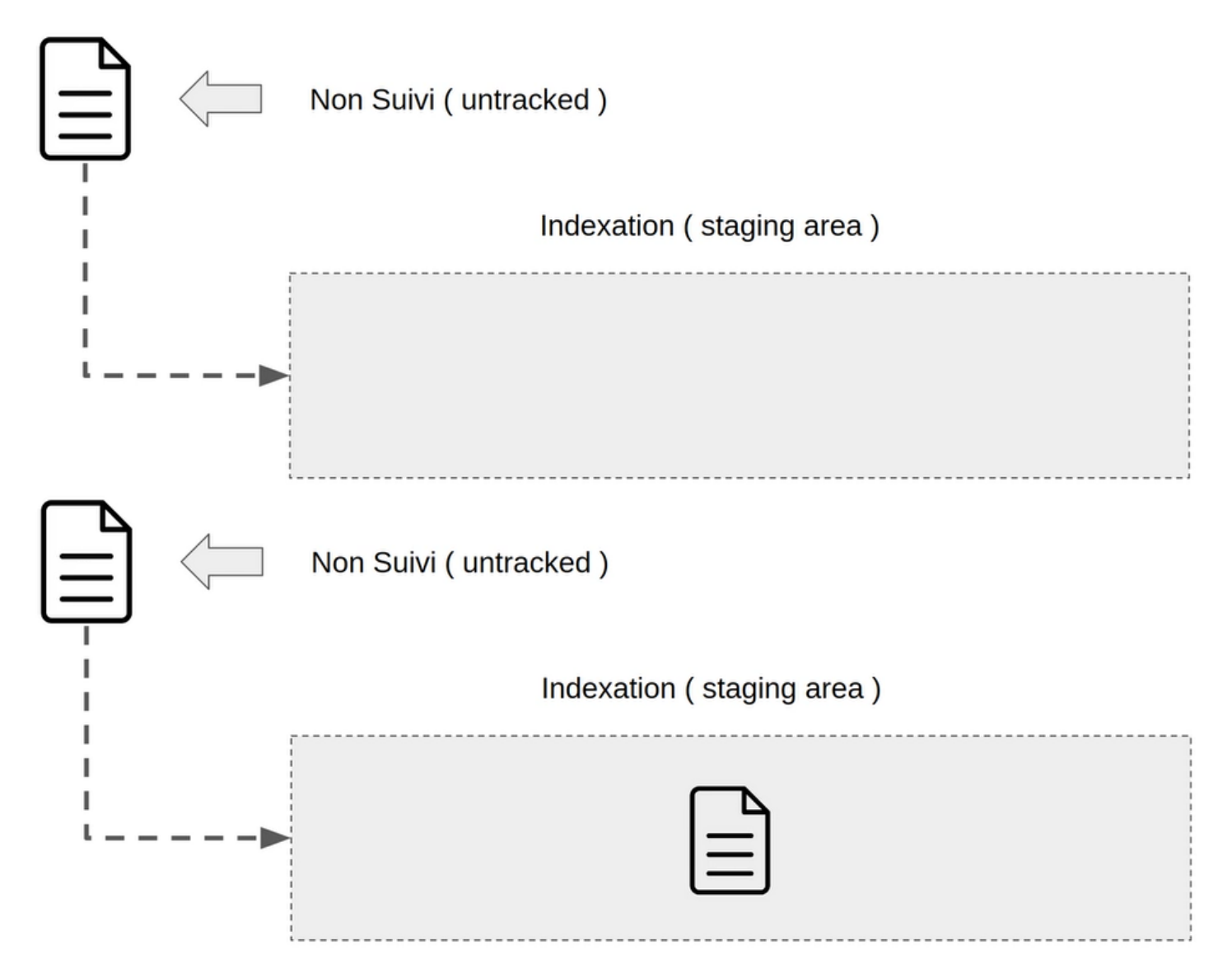

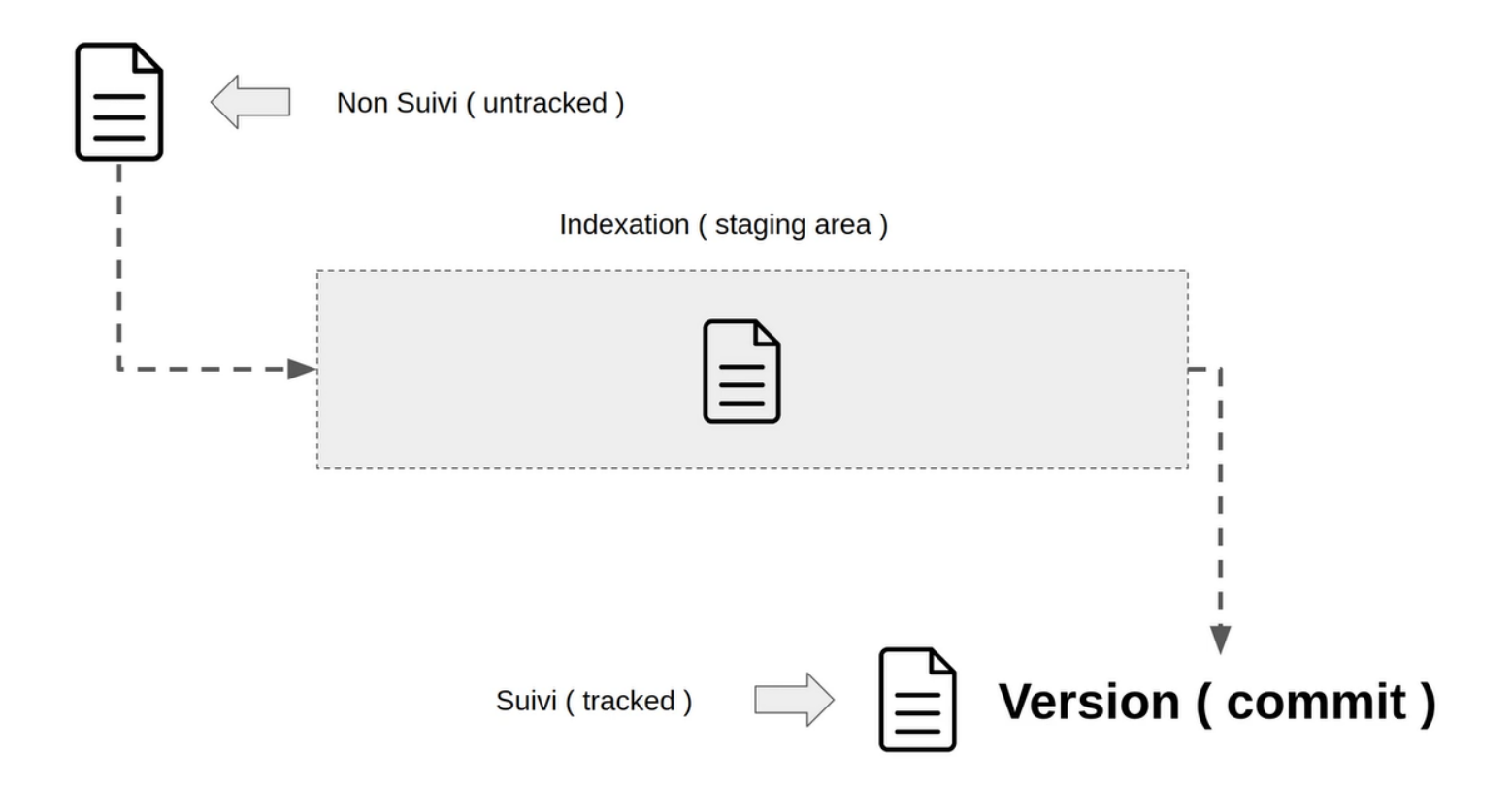

Passons maintenant à la pratique.

Changer le contenu du fichier Git/courses/myapp/index.html

| × –    | File Edit Selection View Go Run $\cdots$ $\leftarrow$ $	o$ 🦲 |                |
|--------|--------------------------------------------------------------|----------------|
| Дı     | EXPLORER ····                                                | ◇ index.html × |
|        | $\vee$ open editors                                          | ◊ index.html   |
| Q      | × ↔ index.html                                               | 1              |
| /-     | $\sim$ Myapp                                                 | 🛄 #region      |
| e<br>e | index.html                                                   | HTML sample    |
|        |                                                              | 🛄 #endregion   |
| ~      |                                                              |                |

Le fichier index.html peut avoir comme contenu :

| html                                                                  |
|-----------------------------------------------------------------------|
| <html></html>                                                         |
| <head></head>                                                         |
| <meta charset="utf-8"/>                                               |
| <meta content="IE=edge" http-equiv="X-UA-Compatible"/>                |
| <title>Page Title</title>                                             |
| <meta content="width=device-width, initial-scale=1" name="viewport"/> |
|                                                                       |
| <body></body>                                                         |
|                                                                       |
|                                                                       |
|                                                                       |

Se placer dans le repertoire Git/courses/myapp

Lancer la commande :

### git status

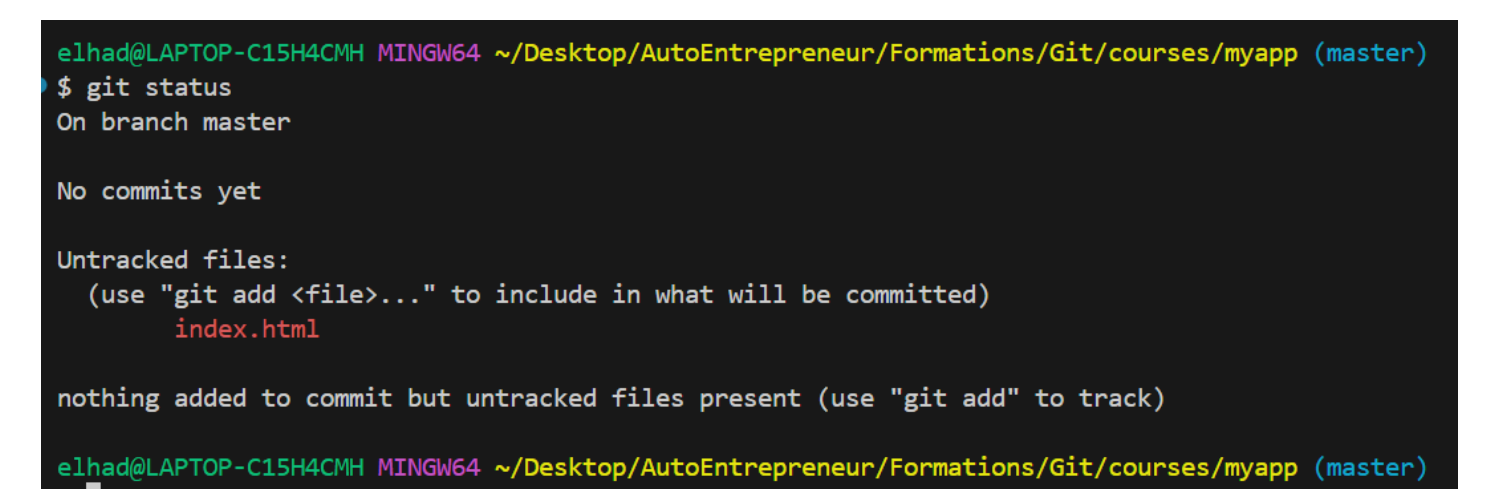

Pour ajouter le fichier index.html il suffit de faire :

## git add index.html

#### ou encore

### git add .

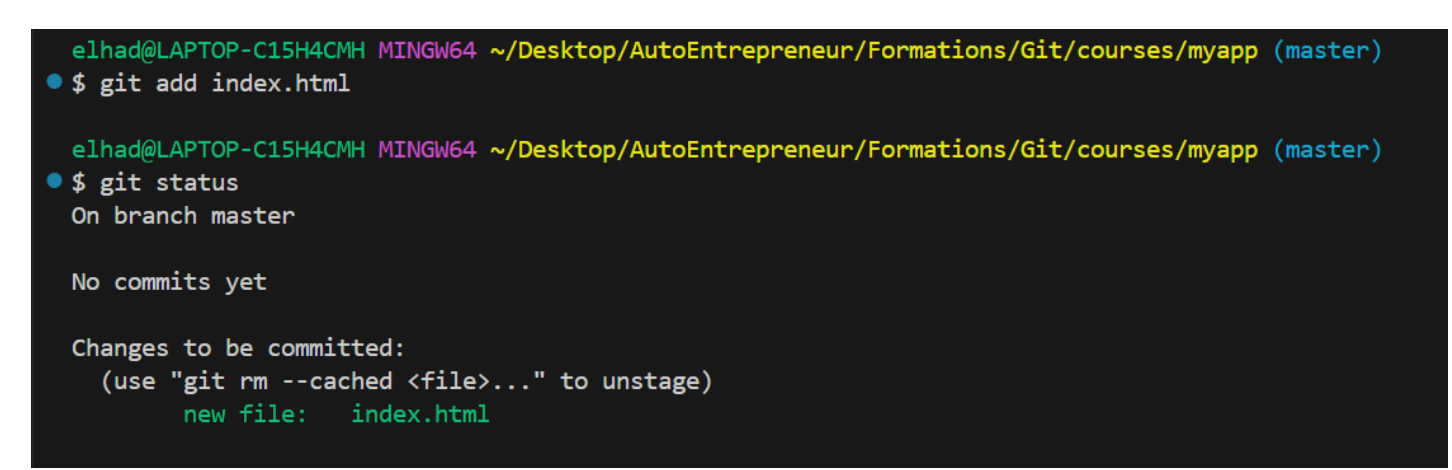

## git commit -m "first commit"

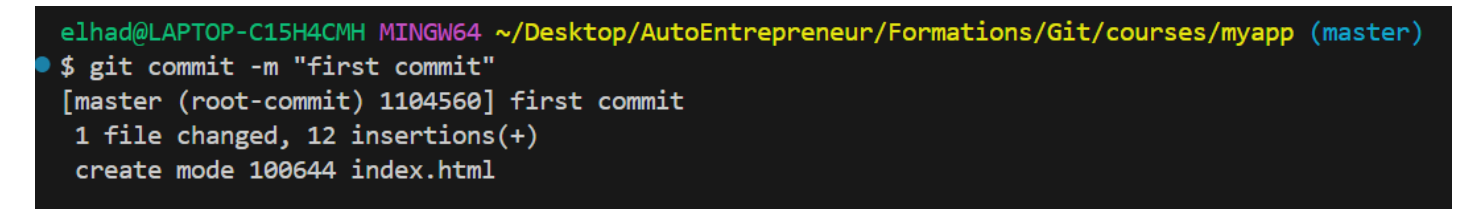

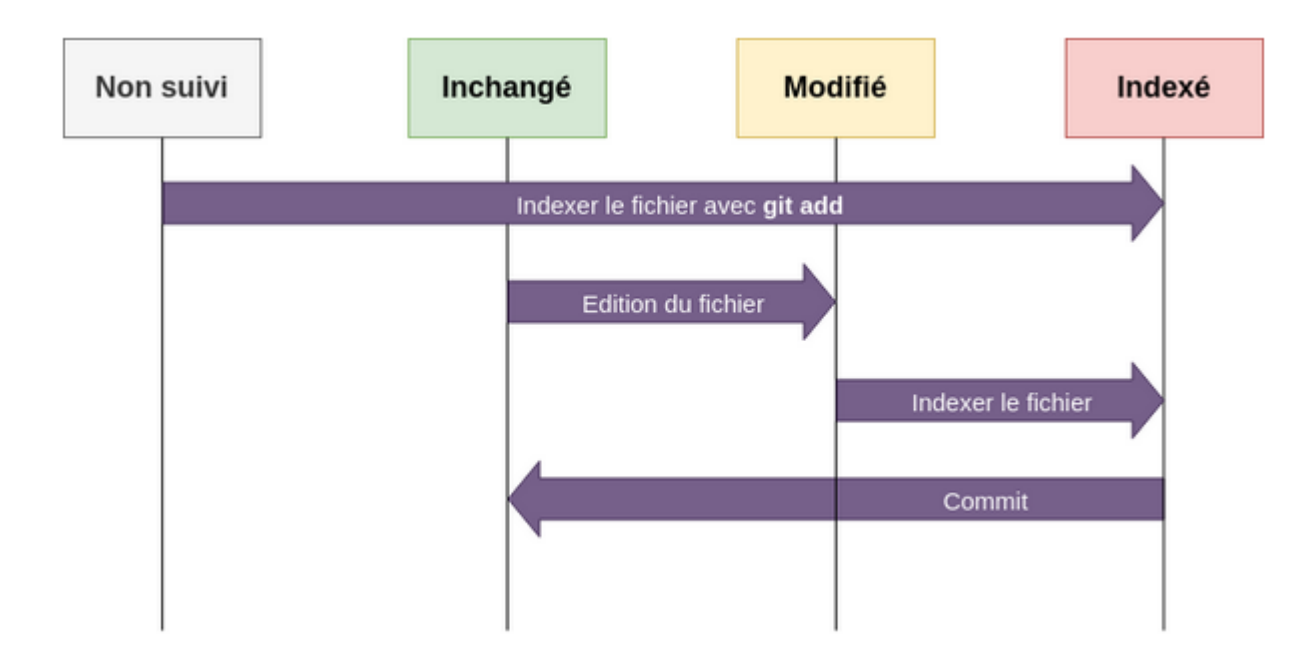

## 2. Le Hashage SHA-1

## Une histoire de hash

Un hash (qui peut également être appelé un condensat ou une signature) est une valeur calculée à partir d'une autre valeur. Dans la grande majorité des cas, cette valeur est représentée sous forme d'une chaîne de caractères hexadécimaux. Le calcul du hash fait appel à un algorithme complexe.

Voici deux exemples de hash calculés avec l'algorithme SHA-1 :

| Valeur                                    | Hash                                     |
|-------------------------------------------|------------------------------------------|
| Git                                       | 5819778898df55e3a762f0c5728b457970d72cae |
| git                                       | 46f1a0bd5592a2f9244ca321b129902a06b53e03 |
| Je veux une phrase assez longue, au moins | 7a5a57cde20a9bbda76b70e9223292ce7f8472f9 |
| plus que le hash en tous cas              |                                          |

Dans cet exemple, nous remarquons deux choses :

• Un changement mineur dans le contenu change totalement le hash. Nous remarquons cela en comparant les hash de « Git » et « git ».

• Un hash fait toujours la même taille : 40 caractères (ce qui équivaut à 160 bits).

Il est impossible de retrouver le contenu original à partir du hash. Au mieux on peut essayer de le deviner, mais on ne peut avoir aucune certitude étant donné qu'un même hash peut correspondre à différentes chaînes. En effet, si on calcule le hash de (2 puissance 160)+1 chaînes différentes, on a forcément au moins une chaîne qui partage le hash d'une autre.

Les hashs sont souvent utilisés pour vérifier qu'un fichier n'est pas corrompu ou alors pour authentifier un utilisateur sans devoir stocker son mot de passe en clair.

## Une identification par contenu

En interne, Git travaille sur un certain nombre d'objets (contenus dans le dossier .git/objects) : des fichiers, des dossiers, des commits, etc.

Tous les éléments que Git manipule sont en réalité rangés dans des dictionnaires de paires clé/valeur dont la clé est le hash calculé en fonction du contenu. En réalité, Git permet de stocker des informations (comme le contenu d'un fichier) et nous donne un identificateur (le hash) nous permettant de récupérer ces données.

C'est-à-dire que Git ne va pas identifier un fichier **index.html** en fonction de son nom, mais plutôt à partir du hash généré à partir de son contenu. Cette méthode permet à Git de détecter facilement la moindre modification dans un fichier.

## **Risque de collision**

De nombreux développeurs qui débutent avec Git se disent "Si un hash est noté avec 160 bits quel que soit le contenu en entrée alors il y a un risque de tomber sur un doublon". D'ailleurs avec toutes les versions différentes de fichiers et tous les commits, cela peut faire un grand nombre d'objets Git. Ce risque est réel mais extrêmement minime. Tellement minime qu'il est réellement négligeable même pour les projets colossaux.

## 3. Etat d'un fichier et index avec Git

Grâce à un Algorithme de Hashage git va pouvoir affecté pour chacune de ces fichiers une clés de Hashage :

Avec Git chaque version d'un fichier aura une clés de Hashage :

File

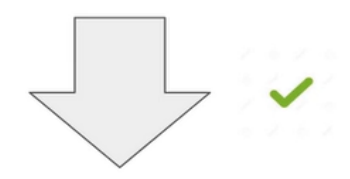

# 9113f1368b224fe758fc39b529c6e9089fd06280

Il faut noter cependant qu'il est impossible de reconstituer un fichier par l'intermediaire de son Hash.

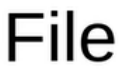

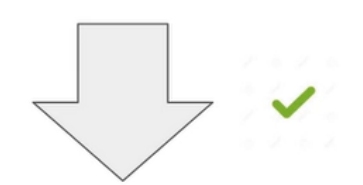

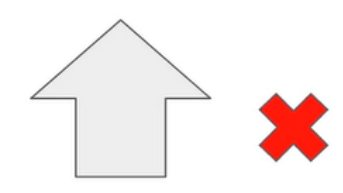

# 9113f1368b224fe758fc39b529c6e9089fd06280

15

Comme à chaque modification le hash du fichier change alors Git va pouvoir detecter toutes les modifications dans notre repos.

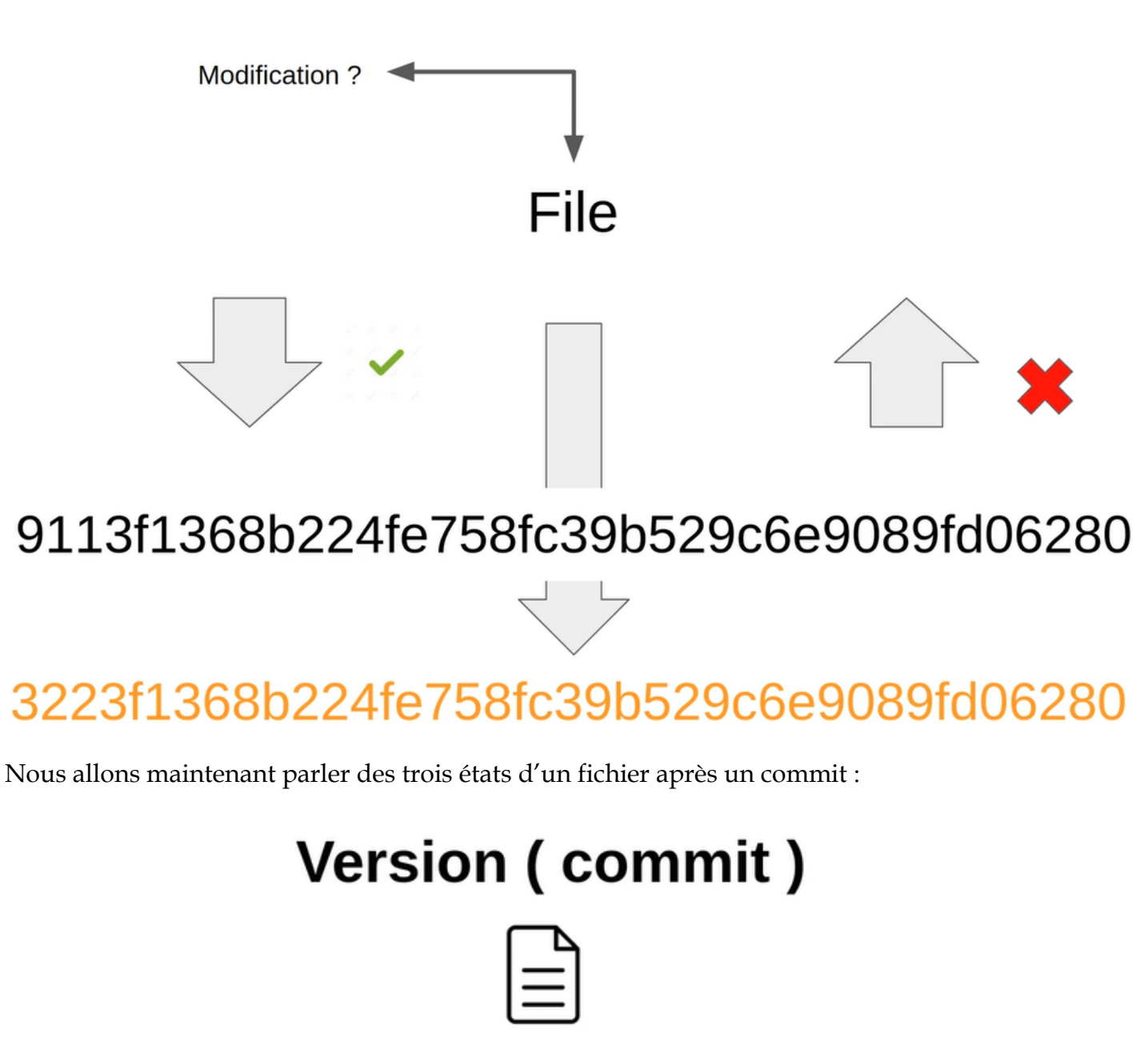

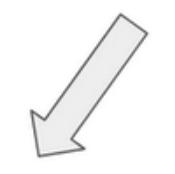

Non modifié

modifié

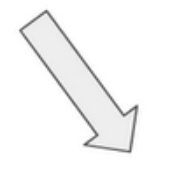

# Indexé (staged)

Revenons maintenant sur l'était de notre repos juste après notre dernier commit :

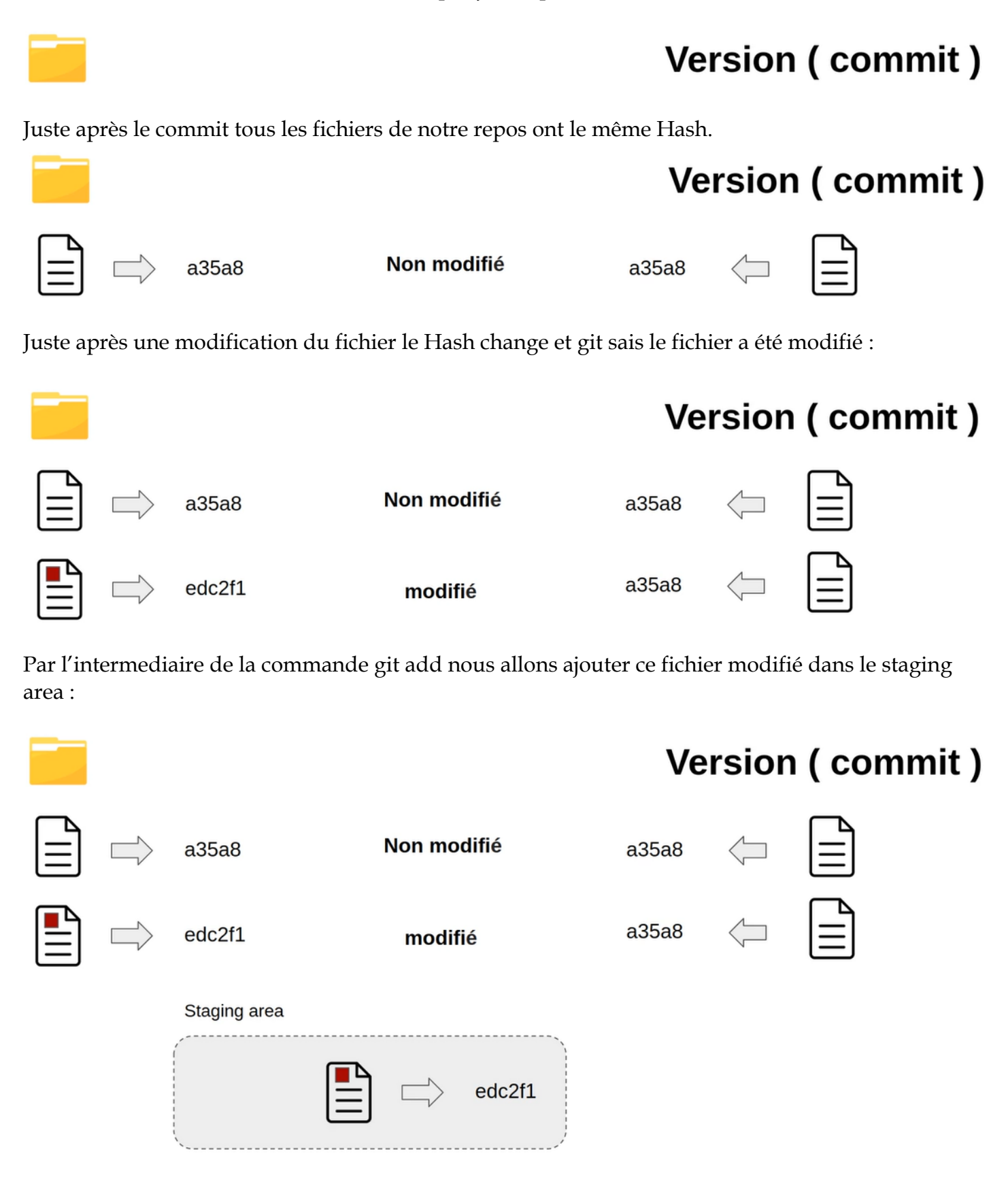

Le fichier est maintenant indexé :

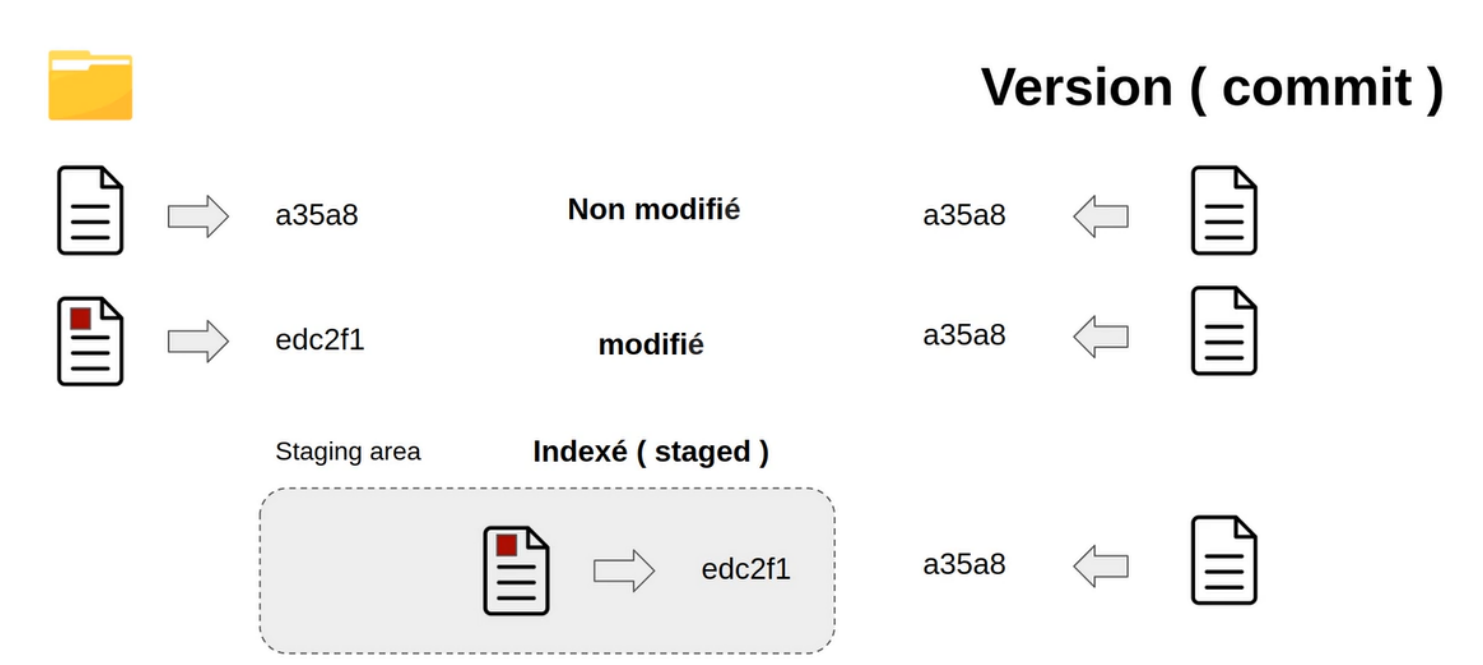

Apres le commit on obtient :

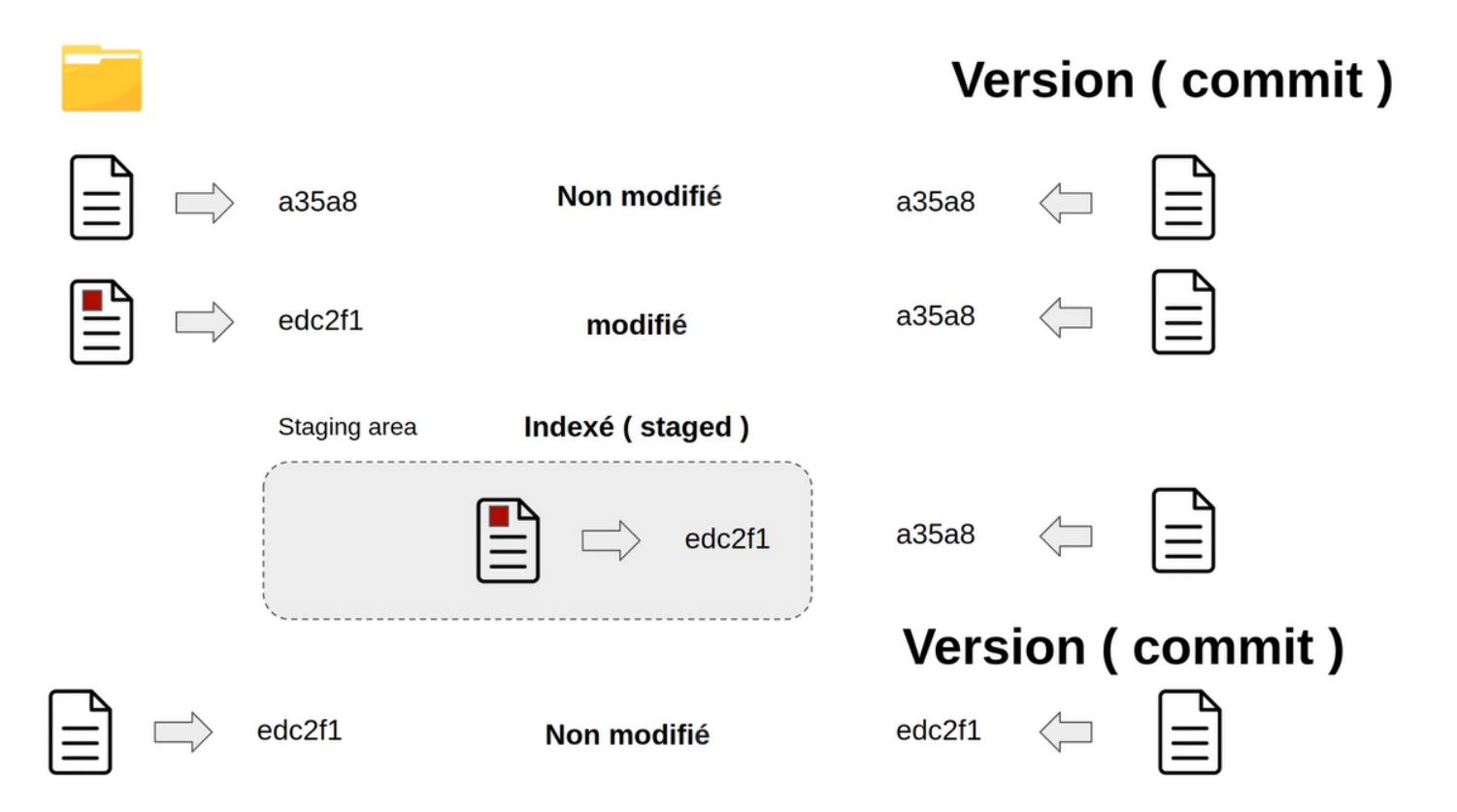

Passons maintenant à la pratique avec notre projet :

## cd Git/courses/myapp

#### git status

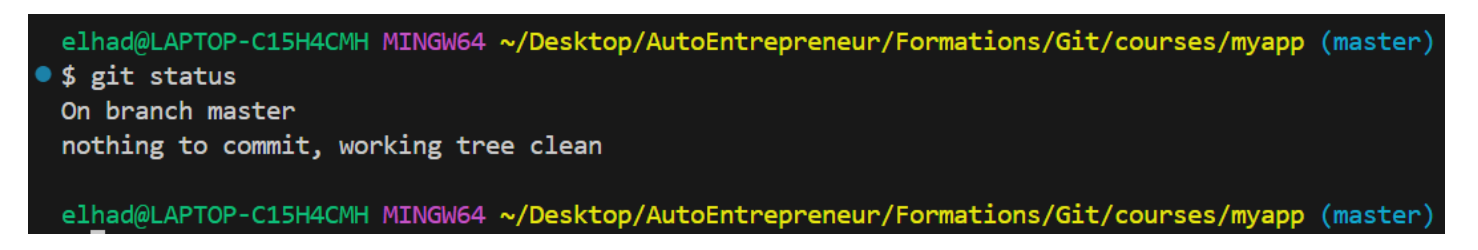

Modifions le fichier **index.html** par exemple juste par son titre qui devient :

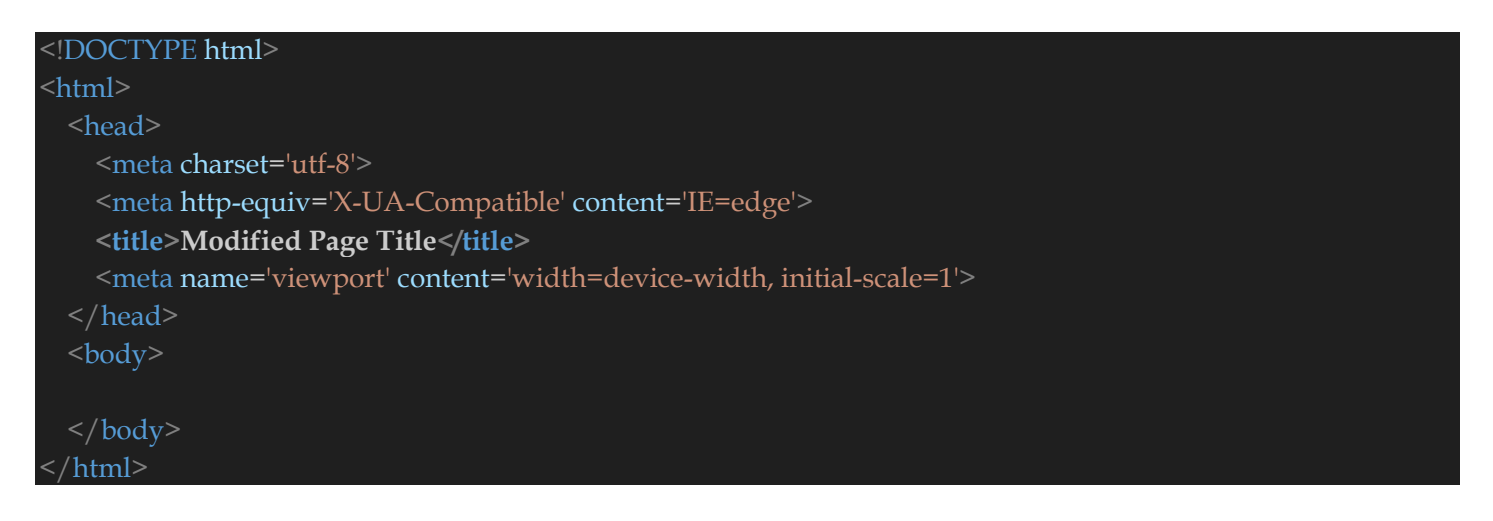

Refaire un autre status :

### git status

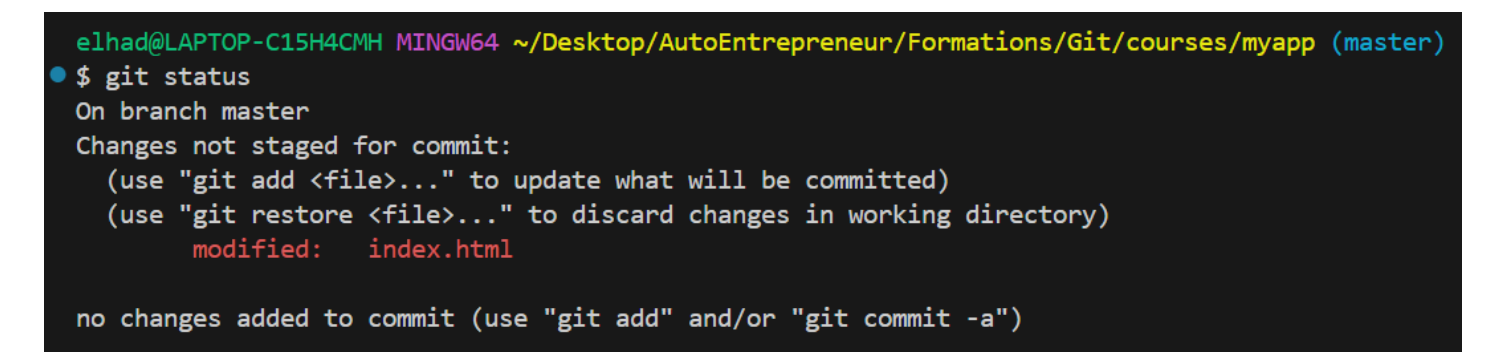

Index.html est en rouge car il n'a pas été ajouté dans la zone de staging.

git add index.html git status

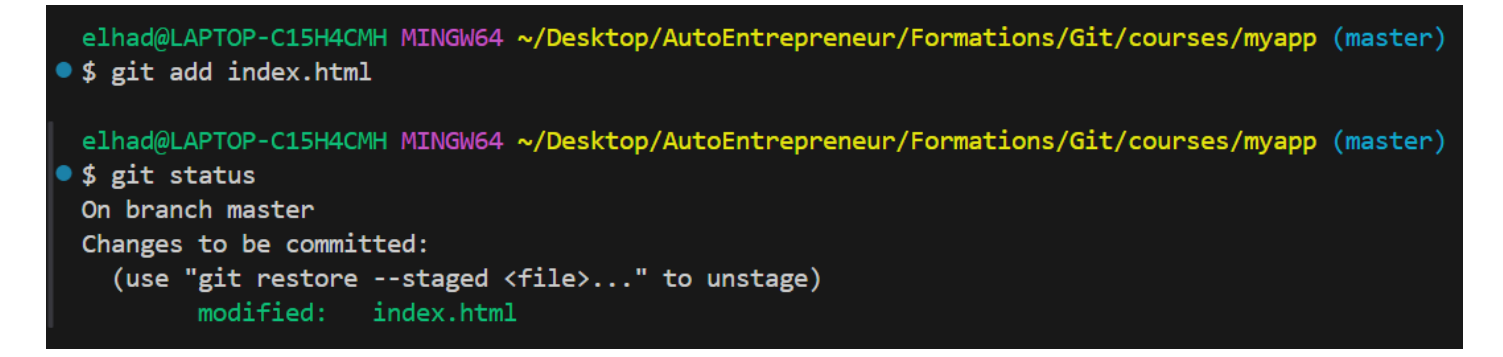

Enfin le commit :

### git commit -m "second commit"

```
elhad@LAPTOP-C15H4CMH MINGW64 ~/Desktop/AutoEntrepreneur/Formations/Git/courses/myapp (master)
• $ git commit -m "second commit"
[master c8d70e1] second commit
1 file changed, 1 insertion(+), 1 deletion(-)
```

elhad@LAPTOP-C15H4CMH MINGW64 ~/Desktop/AutoEntrepreneur/Formations/Git/courses/myapp (master)

## 4. Comment ignorer des fichiers et des dossiers

Il existe plusieurs types de fichiers qui ne doivent pas être commités. Voici une liste non exhaustive des fichiers qui ne doivent pas être versionnés :

- les fichiers de logs,
- les fichiers résultants d'une compilation,
- les fichiers des bibliothèques
- les fichiers de configuration (surtout lorsqu'ils contiennent des données sensibles).

Ces fichiers seront spécifiés dans le fichier .gitignore qui sera stocké à la racine du dépôt. Les règles de syntaxe du fichier .gitignore sont les suivantes :

- Les lignes vides sont ignorées. Elles peuvent donc servir de séparateur pour aérer le fichier.
- Les lignes débutant par un dièse # sont considérées comme des commentaires et n'ont aucune incidence sur les fichiers ignorés.

• Une ligne contenant un chemin complet suivi du nom d'un fichier exclut uniquement le fichier ciblé.

• Il est possible d'utiliser un ou plusieurs astérisques pour spécifier plusieurs noms de fichier à l'instar de ce qui est possible avec une interface en ligne de commande.

• Une ligne composée uniquement d'un nom de fichier ou de dossier exclut les fichiers portant ce nom quel que soit le dossier dans lequel ils se trouvent. Pour spécifier un fichier se situant à la racine du dépôt, il faut le préfixer par un slash comme si le chemin absolu du fichier débutait au niveau du dépôt.

• Un point d'exclamation en début de ligne signifie que les fichiers ciblés ne seront pas ignorés.

En JAVA par exemple il n'est pas nécessaire de sauvegarder les fichiers d'extension .class qui sont généré à la compilation à partir de fichier .java.

Pour empêcher la sauvegarde de ce type de fichier, nous allons le spécifier dans le fichier gitignore. Ci-dessous un exemple de fichier **.gitignore** simple :

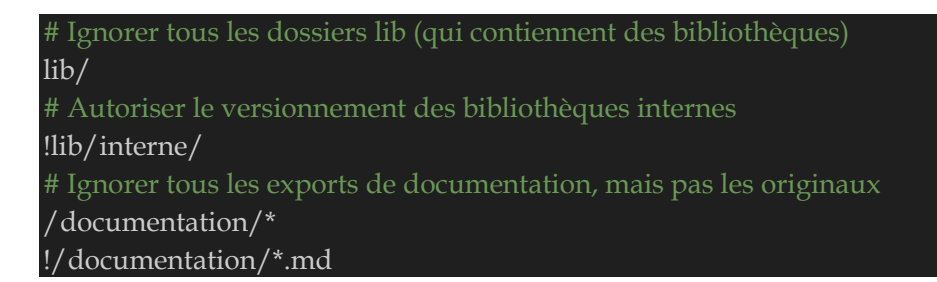

Le fichier **.gitignore** doit être enregistré à la racine du dépôt pour être interprété par Git. Ce fichier sera versionné, car il correspond à toutes les exclusions qui doivent être faites pour le projet.

Créer le fichier **monFichierNonSuivi.txt** qui sera un fichier de notre repos Git mais qu'on ne veut pas suivre.

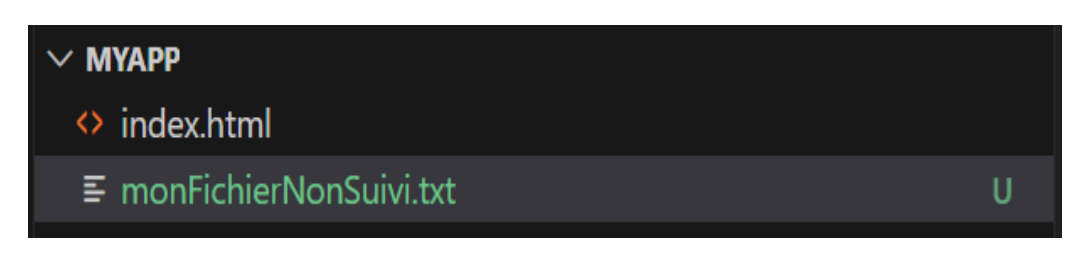

## touch .gitignore

Faire un git status pour faire un peu l'état des lieux :

### git status

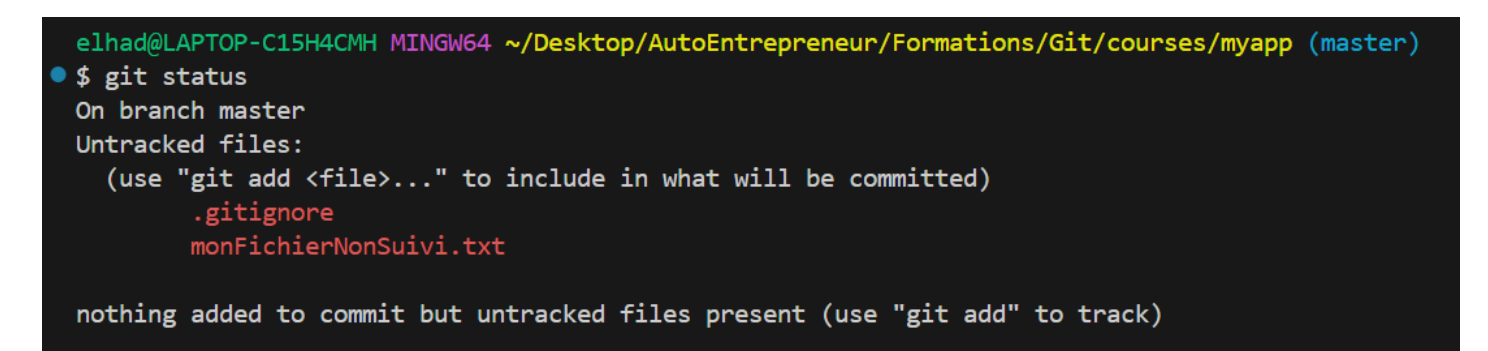

Modifions le le fichier .gitignore pour mettre notre fichier monFichierNonSuivi.txt à ignorer :

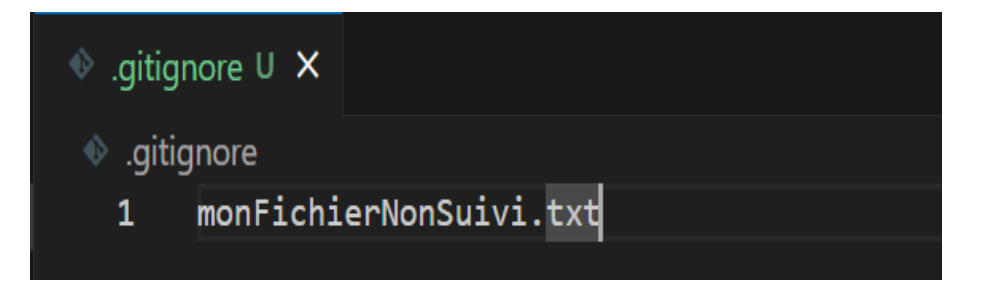

Sauvegarder puis refaire un git status

### git status

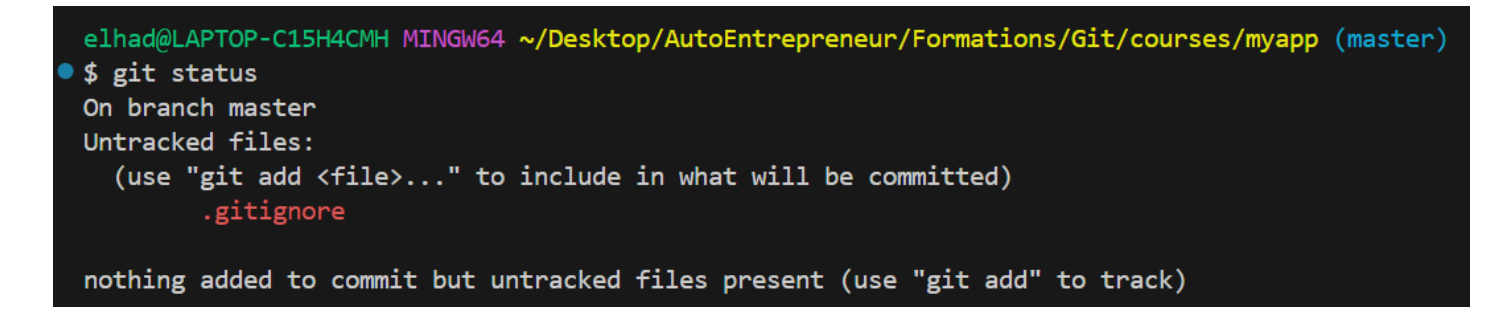

Dans le fichier .gitignore on mettre un dossier entier à exclure :

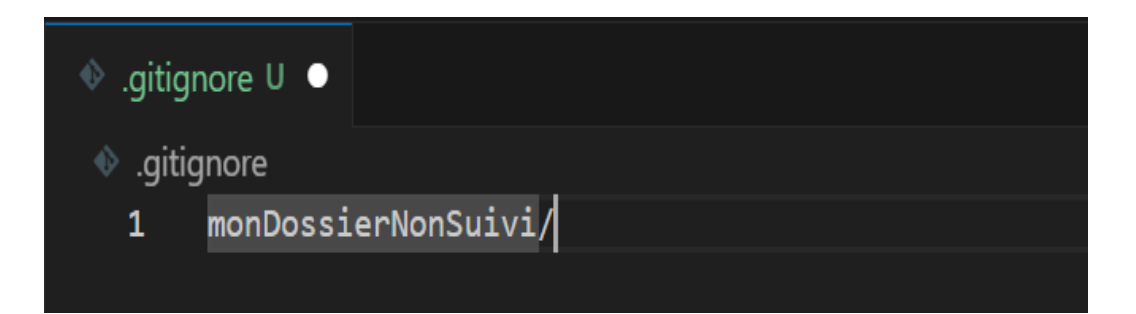

## On peut aussi utiliser des wildcard

| 🚸 .gitignore U 🕒                      |  |
|---------------------------------------|--|
| ø .gitignore                          |  |
| <pre>1 monDossierNonSuivi/*.txt</pre> |  |
|                                       |  |
|                                       |  |

On peut aussi utilisé un wildcard recursif :

| ♦ .gitignore U ●               |                      |  |
|--------------------------------|----------------------|--|
| <ul> <li>.gitignore</li> </ul> |                      |  |
| 1 monDoss:                     | ierNonSuivi/**/*.txt |  |
|                                |                      |  |
|                                |                      |  |

## git commit -m "commit gitignore"

elhad@LAPTOP-C15H4CMH MINGW64 ~/Desktop/AutoEntrepreneur/Formations/Git/courses/myapp (master) \$ git commit -m "commit gitignore" [master 40606b1] commit gitignore 1 file changed, 1 insertion(+) create mode 100644 .gitignore

Le site internet <u>https://www.toptal.com/developers/gitignore</u> permet de générer un fichier gitignore en fonction du langage de programmation.

| A https://www.toptal.com/developers/gitignore                                                                                                 |                                                     |                                    |                                            |                       |                |  |
|----------------------------------------------------------------------------------------------------|-----------------------------------------------------|------------------------------------|--------------------------------------------|-----------------------|----------------|--|
| Idroid Developers AngularJS Develop                                                                                                    | ers Djang                                           | o Developers                       | Drupal Developers                          | Game Developers       | Hadoop Develor |  |
| <b>♦Toptal</b> 。   gitignore.io                                                                                                    |                                                     |                                    |                                            |                       |                |  |
|                                                                                                    |                                                     |                                    |                                            |                       |                |  |
|                                                                                                    |                                                     |                                    |                                            |                       |                |  |
|                                                                                                    |                                                     |                                    | gitig                                      | nore.id               | )              |  |
|                                                                                                    | Créez des fichiers .gitignore utiles à votre projet |                                    |                                            |                       |                |  |
| Recherchez des Systèmes d'Exploitation, IDEs ou Langages de Programmatic Créer                                                                |                                                     |                                    |                                            |                       |                |  |
| Code Source Documentation                                                                                                    |                                                     |                                    |                                            |                       |                |  |
| "gitignore.io                                                                                                    |                                                     |                                    |                                            |                       |                |  |
| Créez de                                                                                                    | Créez des fichiers .gitignore utiles à votre projet |                                    |                                            |                       |                |  |
| Java x Intellij x                                                                                                    |                                                     |                                    |                                            | Créer                 |                |  |
| Code Source Documentation<br>Le clic sur « Créer » donne :                                                                                    |                                                     |                                    |                                            |                       |                |  |
| $\leftarrow \rightarrow C$                                                                                                    | O 🛔 https:,                                         | //www.toptal.com                   | /developers/gitignore,                     | /api/java,intellij    |                |  |
| <pre># Created by https://www.toptal # Edit at https://www.toptal.co</pre>                                                                    | .com/developers<br>m/developers/gi                  | /gitignore/api/<br>tignore?templat | java,intellij<br>es=java,intellij          |                       |                |  |
| ### Intellij ###<br># Covers JetBrains IDEs: Intell<br># Reference: https://intellij-s                                                        | iJ, RubyMine, P<br>upport.jetbrain                  | hpStorm, AppCod<br>s.com/hc/en-us/ | e, PyCharm, CLion, a<br>articles/206544839 | Android Studio, WebSt | orm and Rider  |  |
| <pre># User-specific stuff .idea/**/workspace.xml .idea/**/tasks.xml .idea/**/usage.statistics.xml .idea/**/dictionaries .idea/**/shelf</pre> |                                                     |                                    |                                            |                       |                |  |
| <pre># AWS User-specific .idea/**/aws.xml</pre>                                                                                               |                                                     |                                    |                                            |                       |                |  |

## 5. Voir les differences entre repertoire

Nous avons vu que la commande git status nous donnait certaines informations sur les fichiers indexés.

Nous allons voir qu'il existe une autre commande permettant d'obtenir plus d'informations sur les fichiers indexés en zone de transit (staging area) : git diff.

La commande git diff sans aucune option permet d'afficher les modifications des fichiers dans le répertoire de travail qui ont été modifiés mais non indexés.

En fait, elle permet de comparer les fichiers du répertoire de travail avec la zone de transit, c'est-àdire avec les fichiers indexés, et de n'afficher que les fichiers qui ont donc des modifications non indexées.

## Lancer la commande **git diff**

## git diff

```
elhad@LAPTOP-C15H4CMH MINGW64 ~/Desktop/AutoEntrepreneur/Formations/Git/courses/myapp (master)
• $ git diff
elhad@LAPTOP-C15H4CMH MINGW64 ~/Desktop/AutoEntrepreneur/Formations/Git/courses/myapp (master)
```

Modifier le title du fichier index.html qui devient :

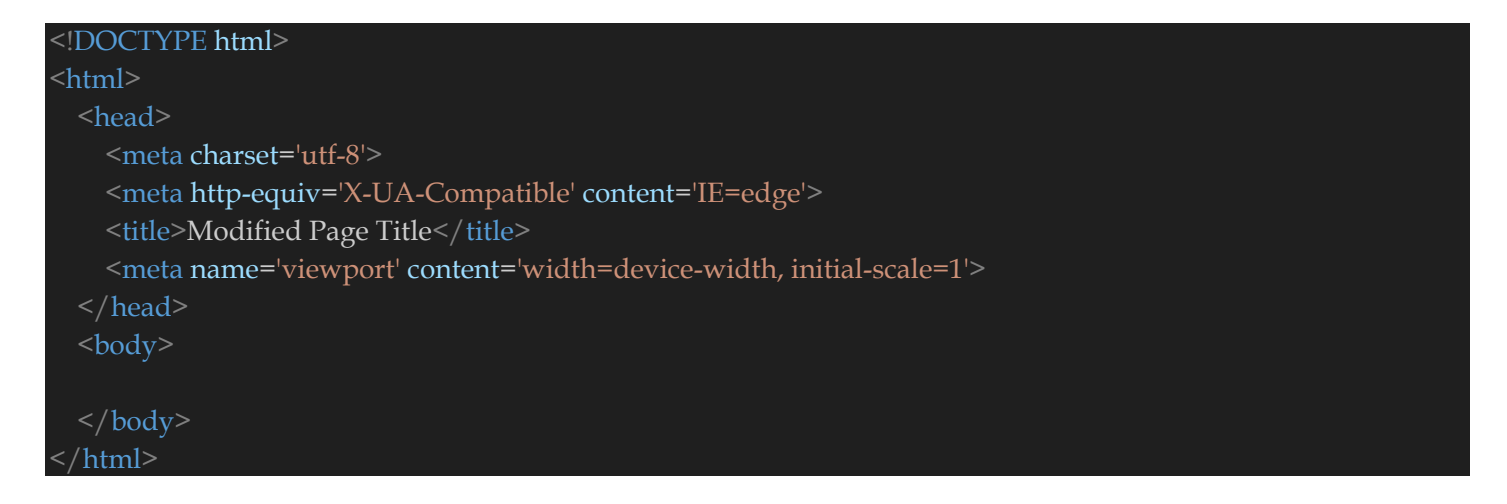

Lancer à nouveau la commande git diff

## git diff

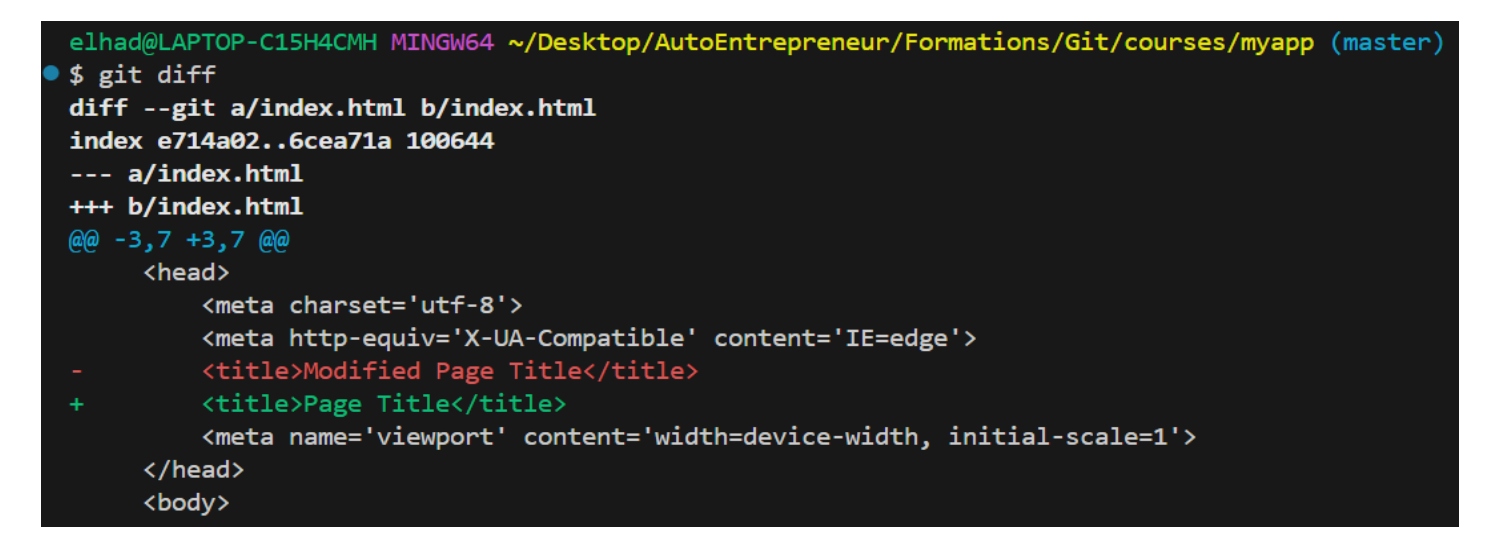

#### Lancer la commande

### git add index.html

#### git diff

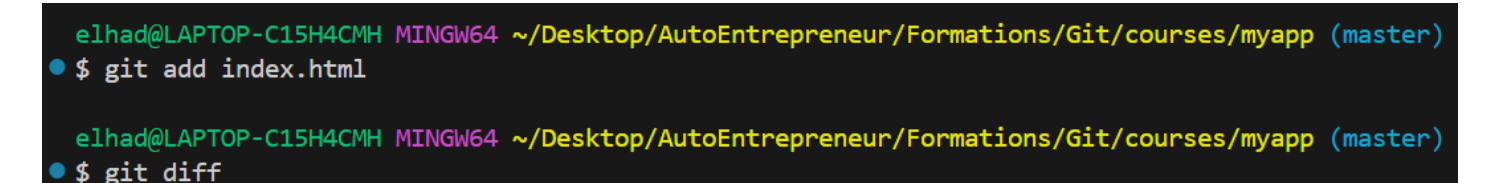

elhad@LAPTOP-C15H4CMH MINGW64 ~/Desktop/AutoEntrepreneur/Formations/Git/courses/myapp (master)

#### git diff --staged

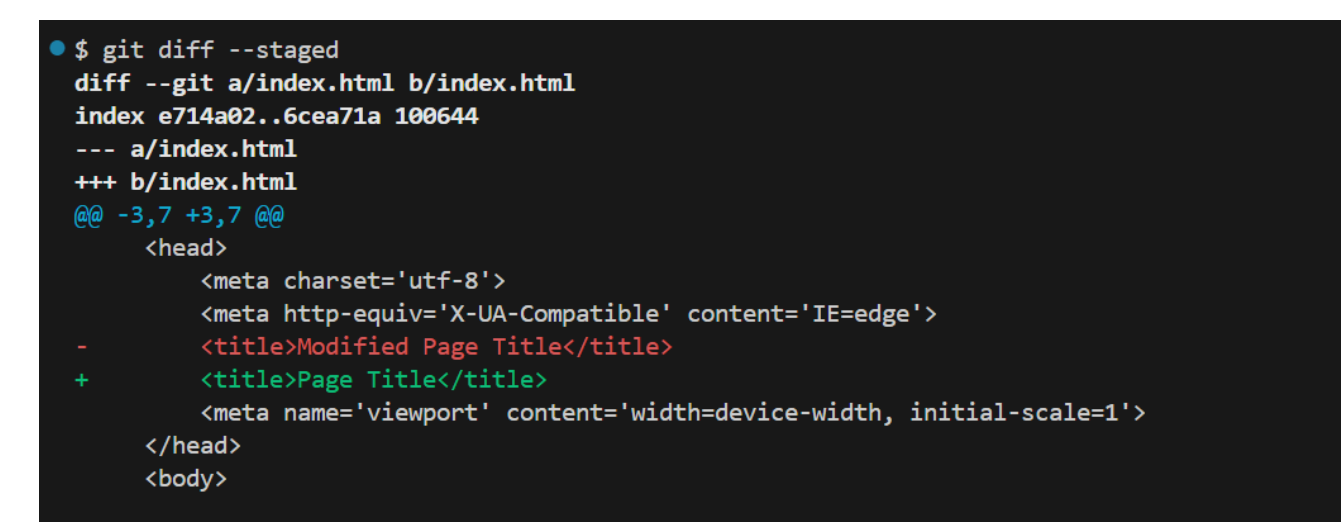

## 6. Gestion d'un commit Git

En Git, nous parlons de validation des modifications pour une sauvegarde. Une sauvegarde s'appelle un commit, cela signifie littéralement que nous engageons les modifications indexées.

Un commit n'est donc pas à prendre à la légère ! C'est une sauvegarde qui sera à tout jamais dans le dépôt Git.

## La commande git commit

Pour faire un commit, il suffit de taper :

## git commit

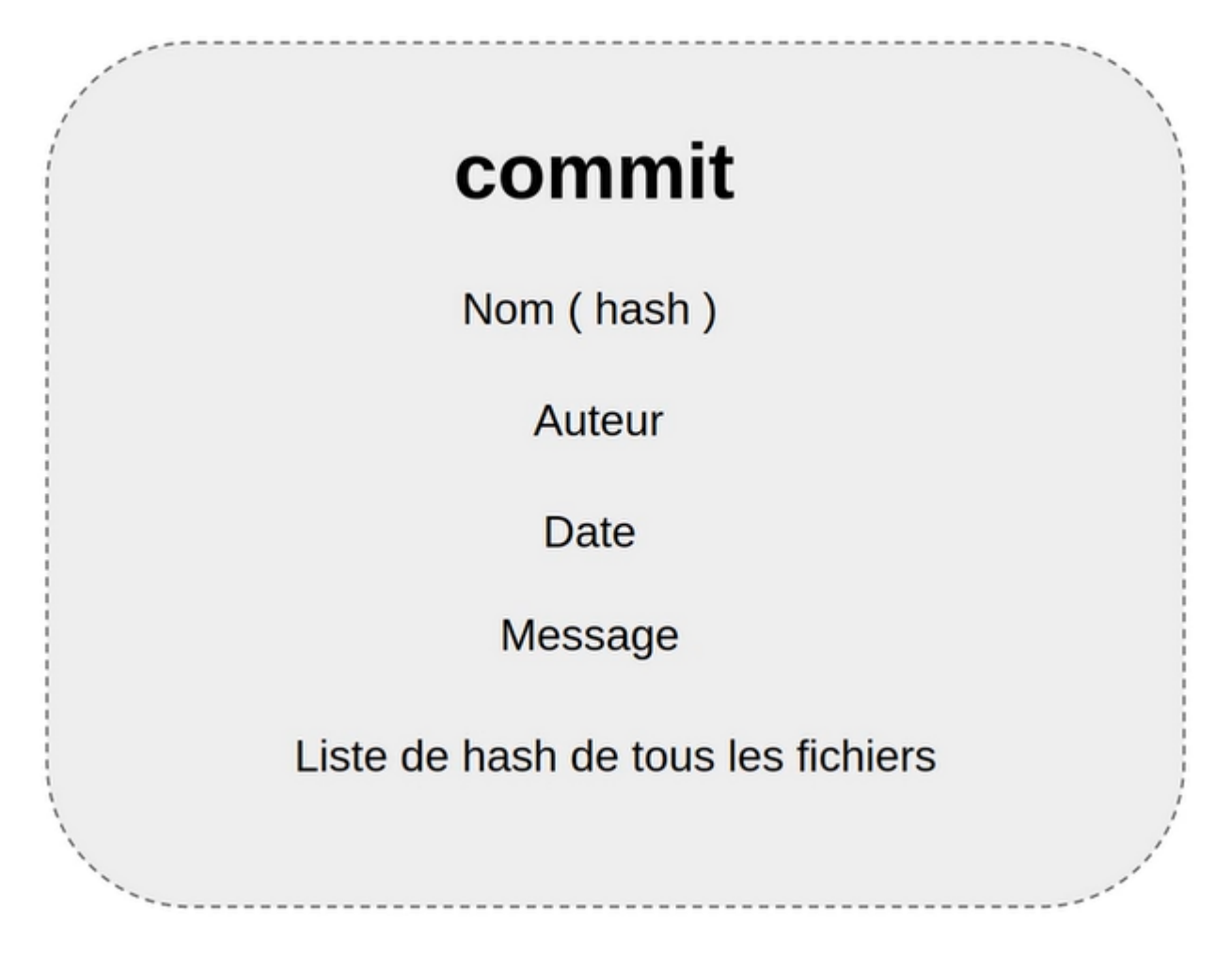

Un commit est à l'echelle Git est juste un fichier dans lequel Git va écrire des informations. Le nom de ce commit va être representé par un Hash.

Vous trouverez dans l'image ci-dessous les informations du commit comme le message du commit.

# commit

## Fichier

3c45e95e98a3205b150b974b5eadece5fb413324

tree 152d25cabcf6f30eb48b24701133494b501e625f
parent cd4d859ea42c5802041c3fa5a045cb3e9f58fb33
author jean <jean@gmail.com> 1583662192 +0100
committer jean <jean@gmail.com> 1583662192 +0100

second commit

Un **Tree** est aussi un fichier Git dont le nom est représenté par un Hash avec une liste des fichiers du commit.

## Tree

## Fichier

3c45e95e98a3205b150b974b5eadece5fb413324

100644 blob 7b202d2832fcb346742764fbc746029704660cd7 .gitignore 100644 blob d91cc4da4f8764b2658991a4798f1941f6c2a40c index.html

Que cela soit le commit, le Tree ou les fichiers du projet, ils sont tous stocké dans le fichier Objects.

# Commit

Tree

Fichier du projet

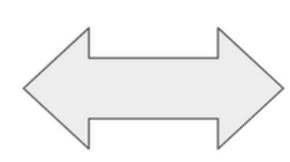

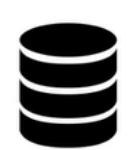

Objects

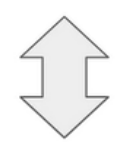

.git

## EL Hadji Gaye

Nous allons expliqué en detail le processus de commit : Supposons qu'on se retrouve dans la situation où on doit commité deux fichiers.

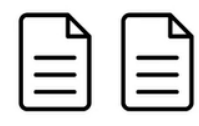

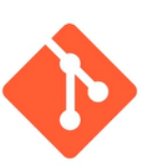

# Version ( commit )

Après la commande git add on ajoute les fichiers A et B dans le « staging area ». Dans l'index de Git les deux Hash correspondant aux deux fichiers A et B.

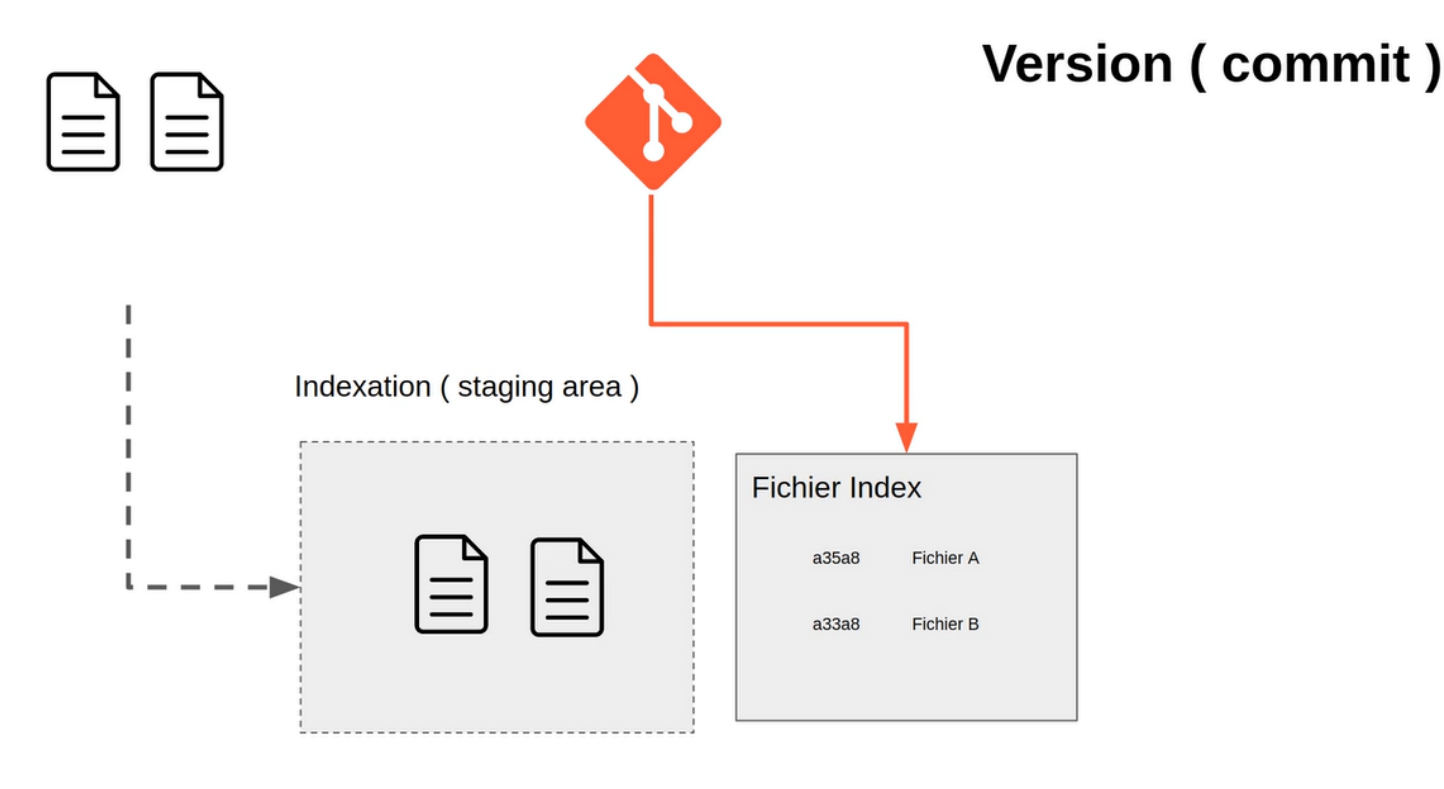

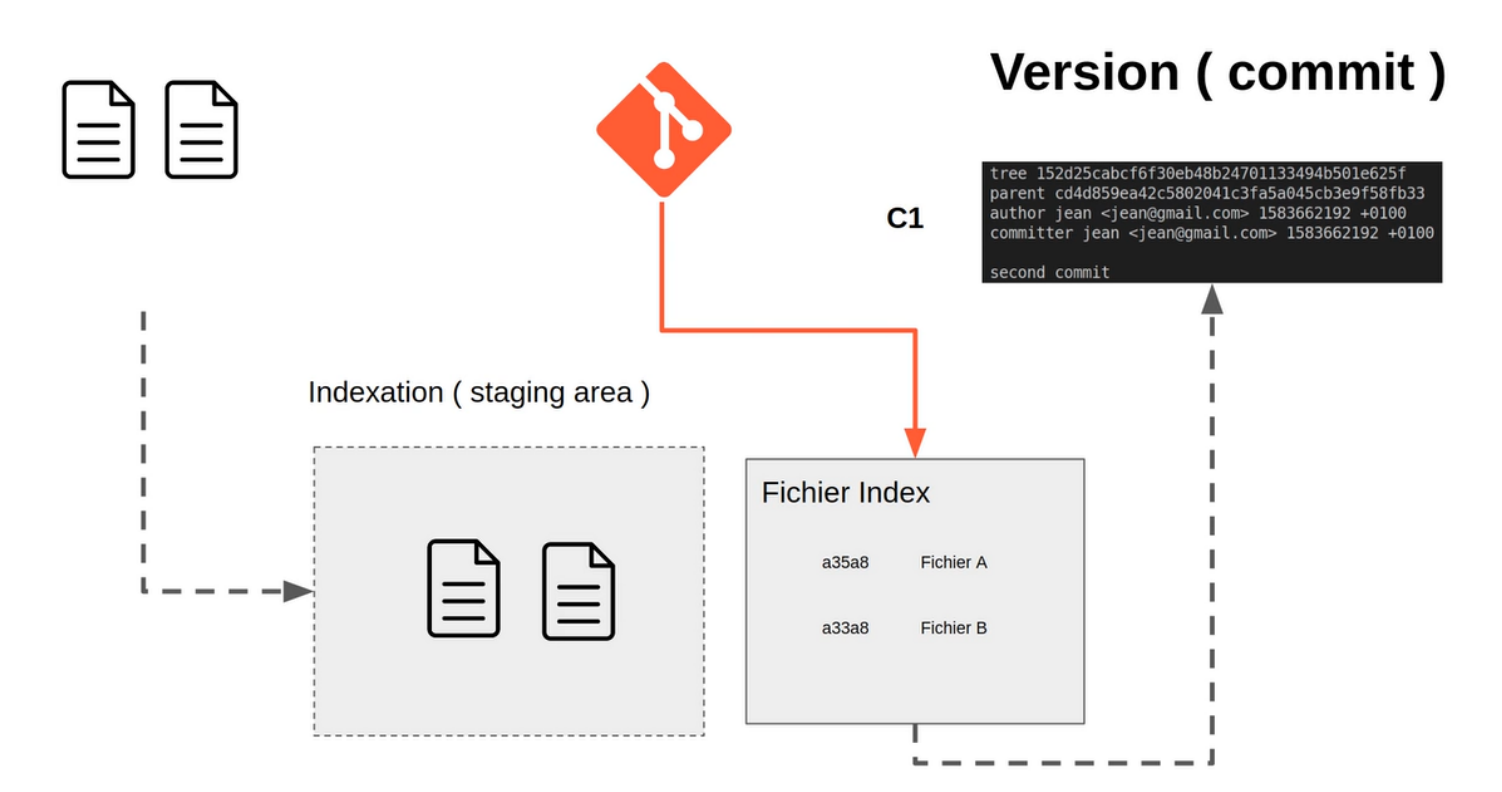

Après le commit **C1** Git va recréer l'index.

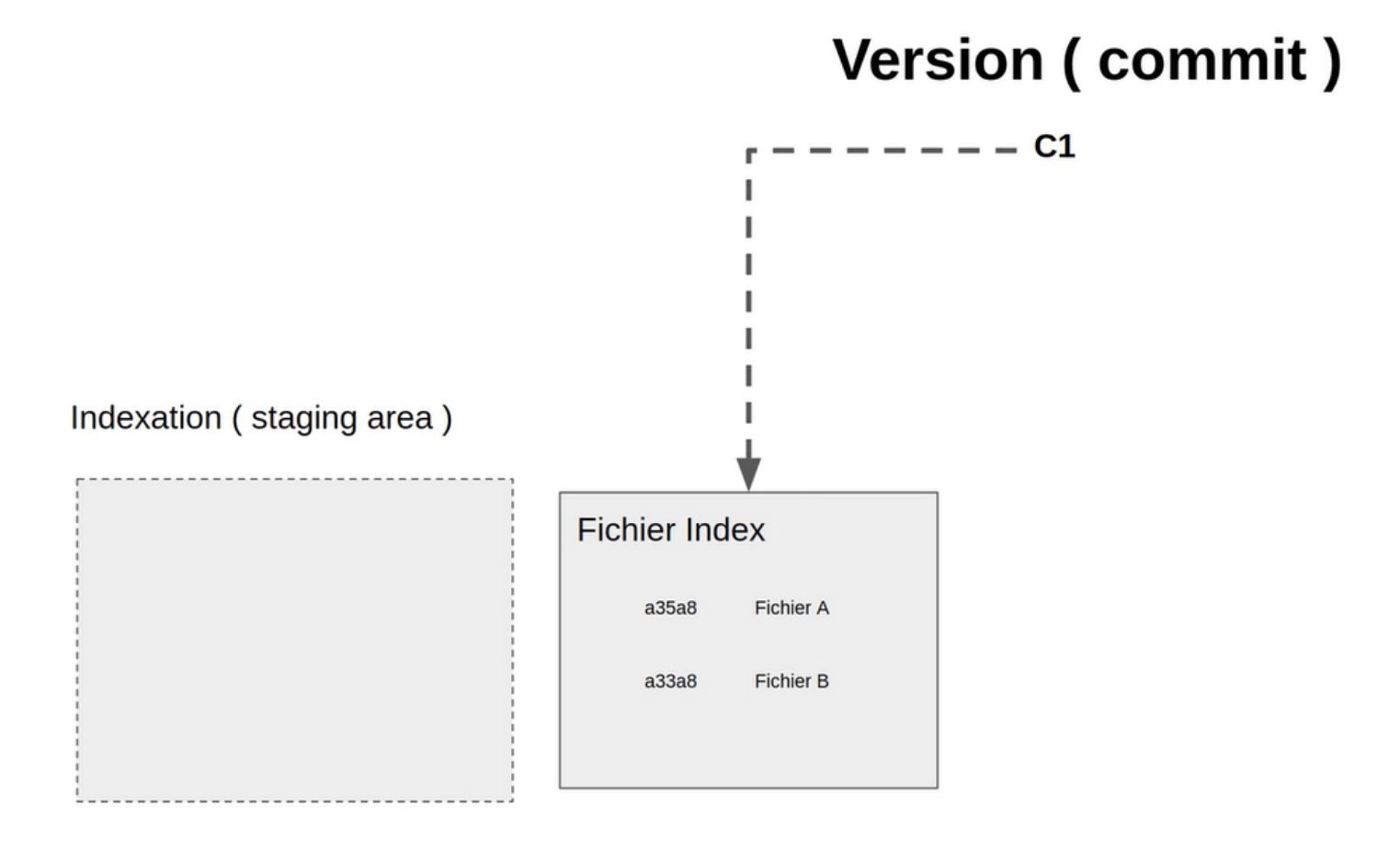

Supposons qu'on ajoute de nouvelles modification au fichier A.

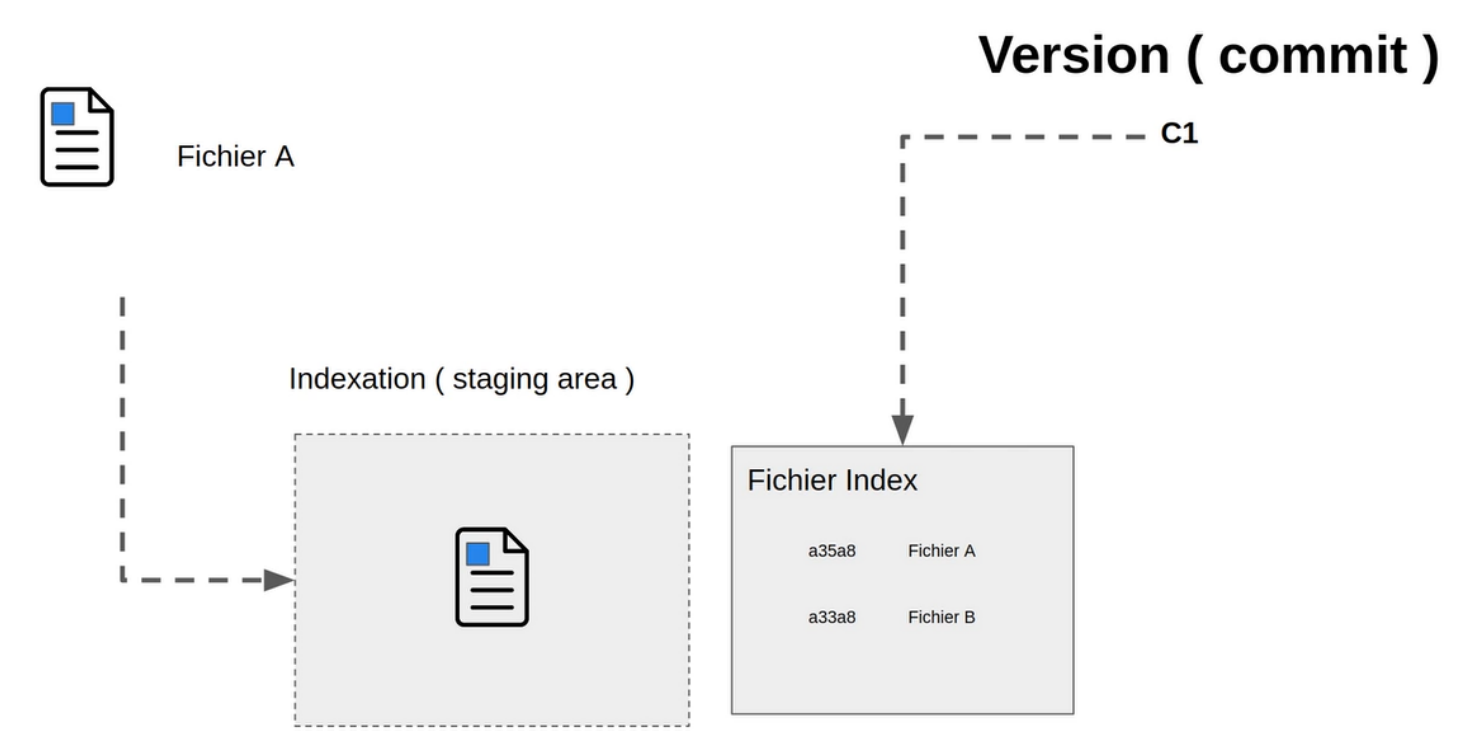

Git génére un nouveau Hash.

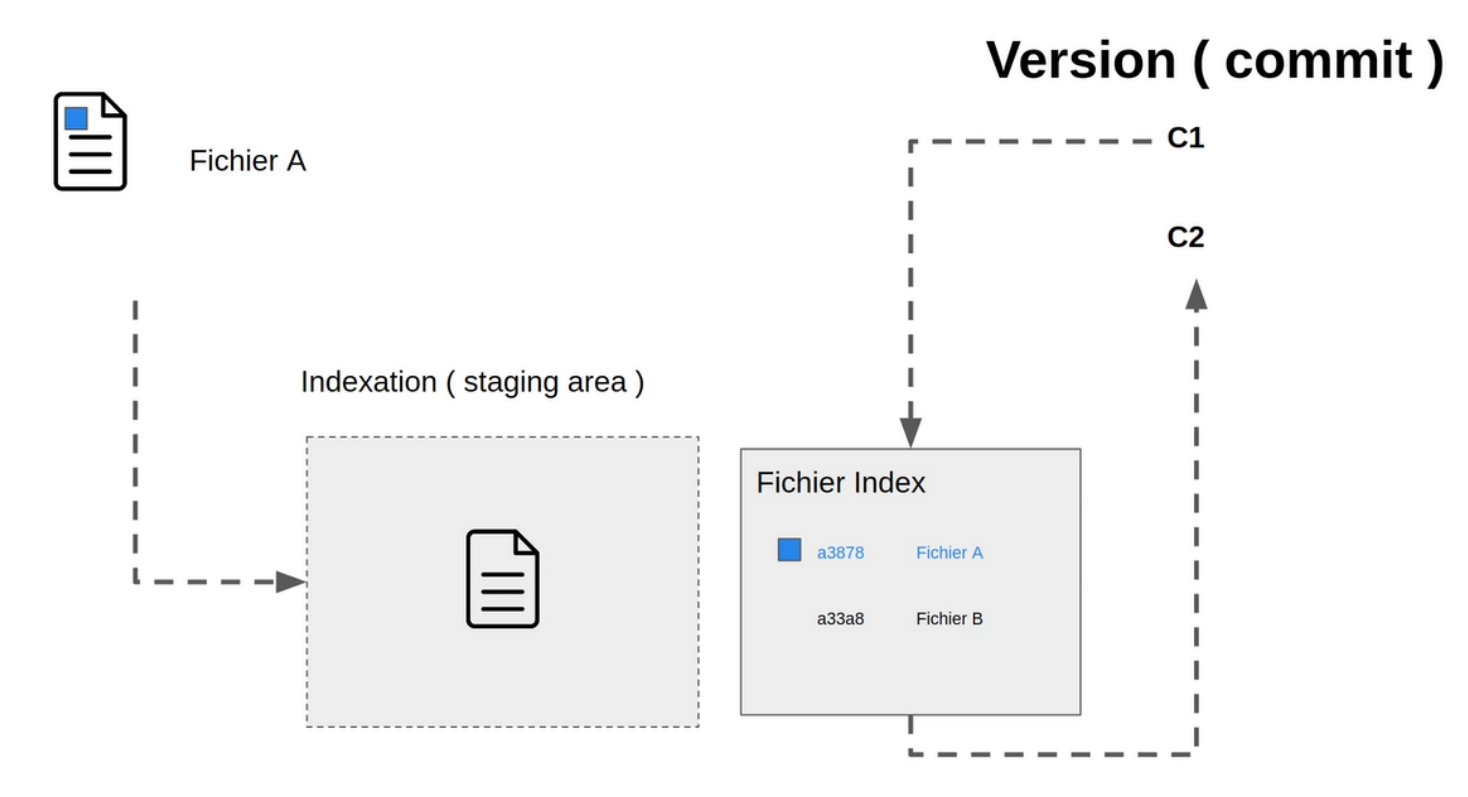

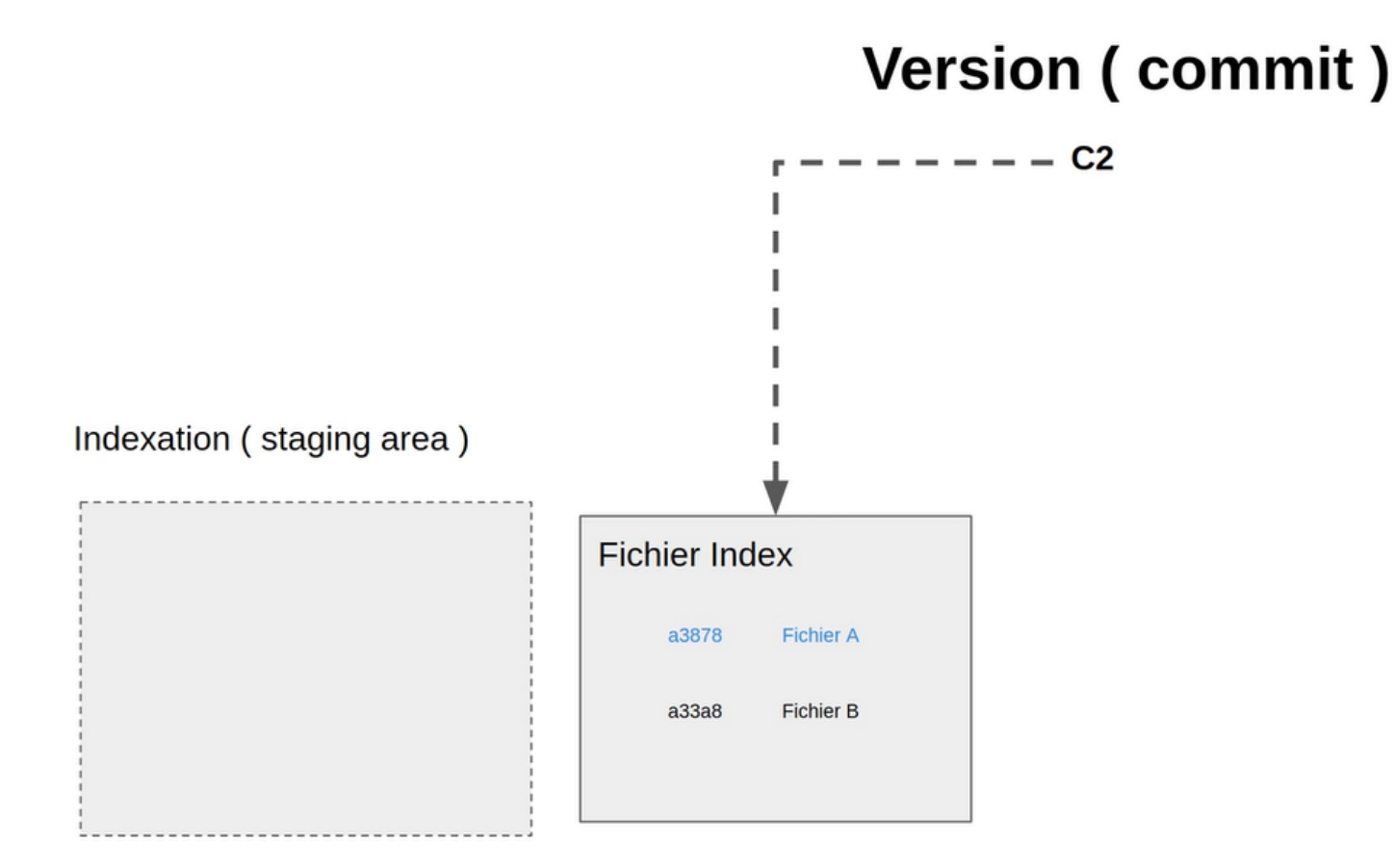

Pratiquons maintenant :

Faire une autre modification dans le fichier **index.html** :

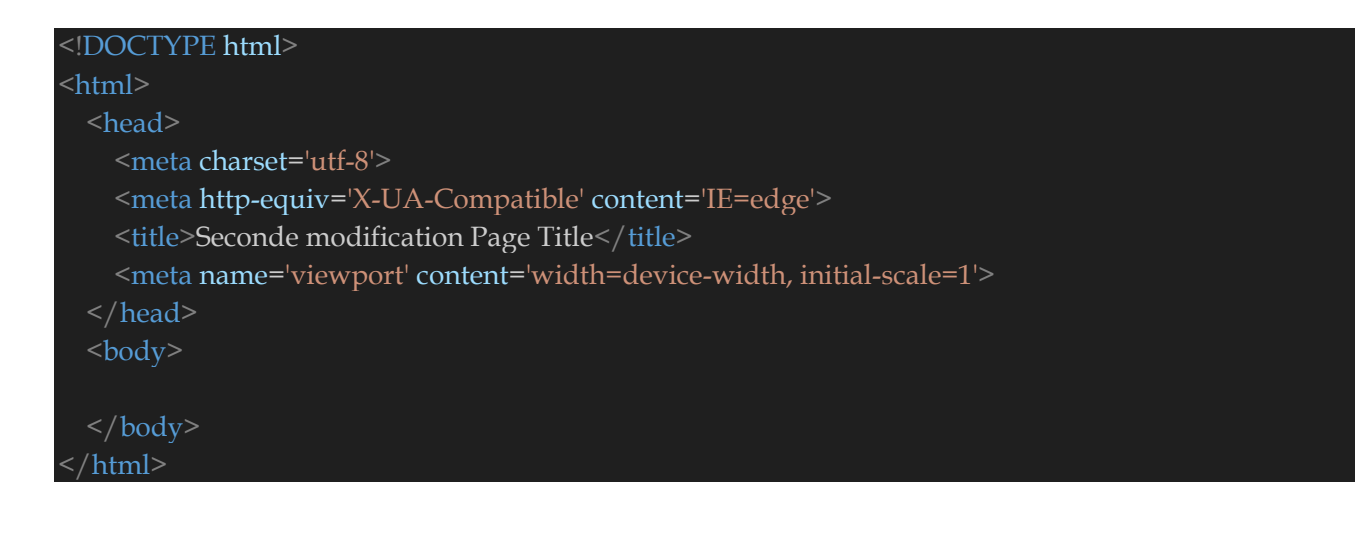

## Lancer les commandes ci-dessous

## git status

```
elhad@LAPTOP-C15H4CMH MINGW64 ~/Desktop/AutoEntrepreneur/Formations/Git/courses/myapp (master)

• $ git status
On branch master
Changes not staged for commit:
   (use "git add <file>..." to update what will be committed)
   (use "git restore <file>..." to discard changes in working directory)
        modified: index.html
no changes added to commit (use "git add" and/or "git commit -a")
```

## git add index.html git status

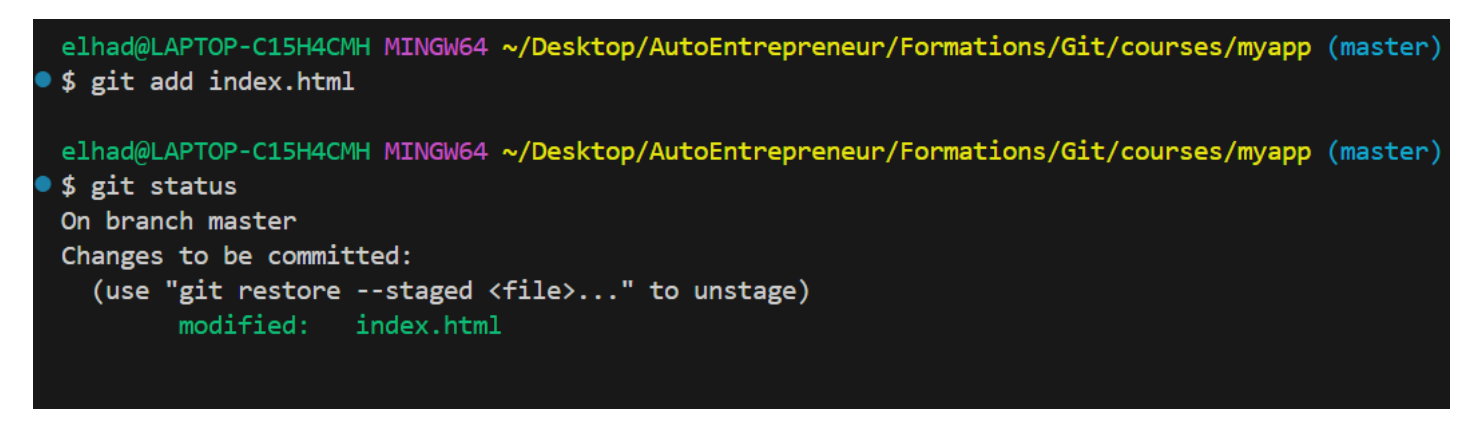

## git commit

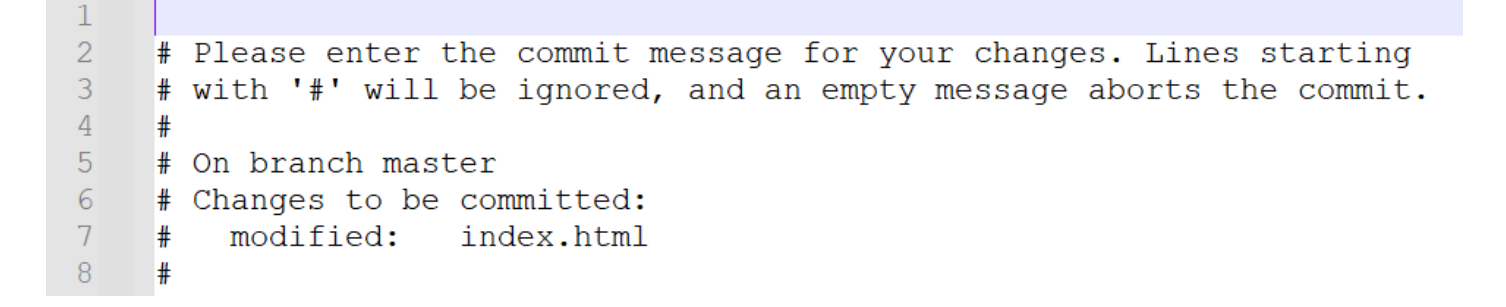

elhad@LAPTOP-C15H4CMH MINGW64 ~/Desktop/AutoEntrepreneur/Formations/Git/courses/myapp (master)
@ \$ git commit
Aborting commit due to empty commit message.
elhad@LAPTOP-C15H4CMH MINGW64 ~/Desktop/AutoEntrepreneur/Formations/Git/courses/myapp (master)

En fermant l'éditeur cela annule tout mais on va recommencer pour mettre un bon message de commit.

### git commit

Mettre sur la première ligne du fichier : Ceci est mon commit via Notepad

1 # Please enter the commit message for your changes. Lines starting 2 # with '#' will be ignored, and an empty message aborts the commit. 3 4 # 5 # On branch master 6 # Changes to be committed: modified: index.html 7 # 8 #

elhad@LAPTOP-C15H4CMH MINGW64 ~/Desktop/AutoEntrepreneur/Formations/Git/courses/myapp (master)
• \$ git commit

[master 7927c82] Ceci est mon comimit via Notepad 1 file changed, 1 insertion(+), 1 deletion(-)

## 7. Suppression de fichiers avec Git

La commande **git rm** peut être utilisée pour supprimer des fichiers individuels ou une série de fichiers. **git rm** a pour fonction principale de supprimer les fichiers suivis de l'index Git. En outre, la commande **git rm** permet de supprimer des fichiers de l'index de staging et du répertoire de travail.

Pour tester en pratique supposons qu'on veuille supprimer le fichier .gitignore.

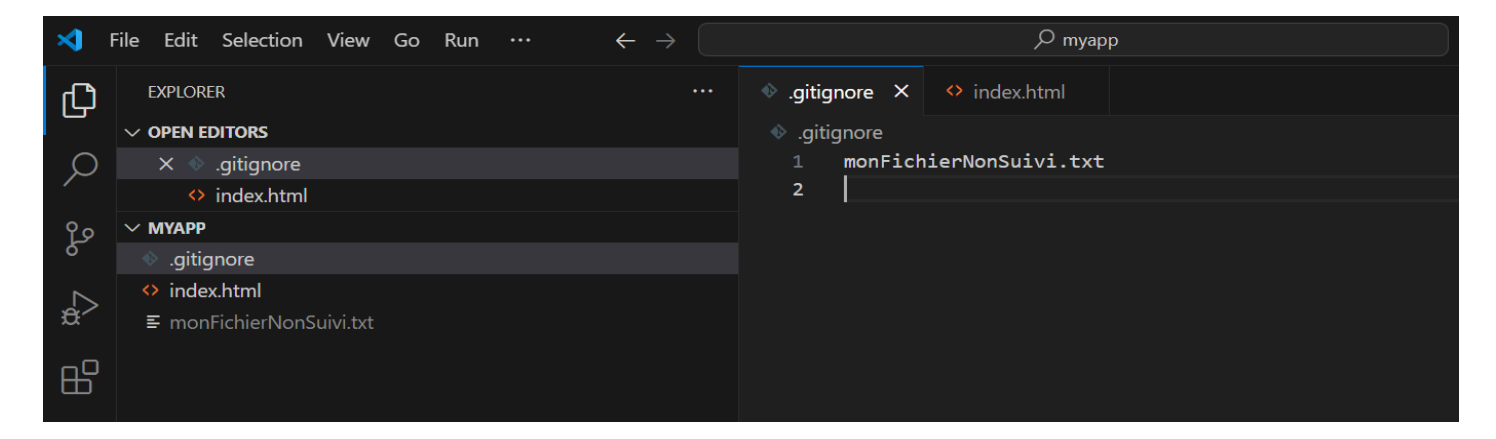

Faire une sauvegarde du fichier **.gitignore** puis lançer les commandes :

### **Suppression Numéro 1**

#### rm .gitignore git status

```
elhad@LAPTOP-C15H4CMH MINGW64 ~/Desktop/AutoEntrepreneur/Formations/Git/courses/myapp (master)
$ rm .gitignore
$ git status
  On branch master
  Changes not staged for commit:
    (use "git add/rm <file>..." to update what will be committed)
    (use "git restore <file>..." to discard changes in working directory)
           deleted:
                        .gitignore
  no changes added to commit (use "git add" and/or "git commit -a")
git add .gitignore
git status
  elhad@LAPTOP-C15H4CMH MINGW64 ~/Desktop/AutoEntrepreneur/Formations/Git/courses/myapp (master)
$ git add .gitignore
  elhad@LAPTOP-C15H4CMH MINGW64 ~/Desktop/AutoEntrepreneur/Formations/Git/courses/myapp (master)
$ git status
 On branch master
  Changes to be committed:
```

(use "git restore --staged <file>..." to unstage)

deleted: .gitignore
### **Suppression Numéro 2**

Remettre le fichier .gitignore dans le repos puis lancer les commandes :

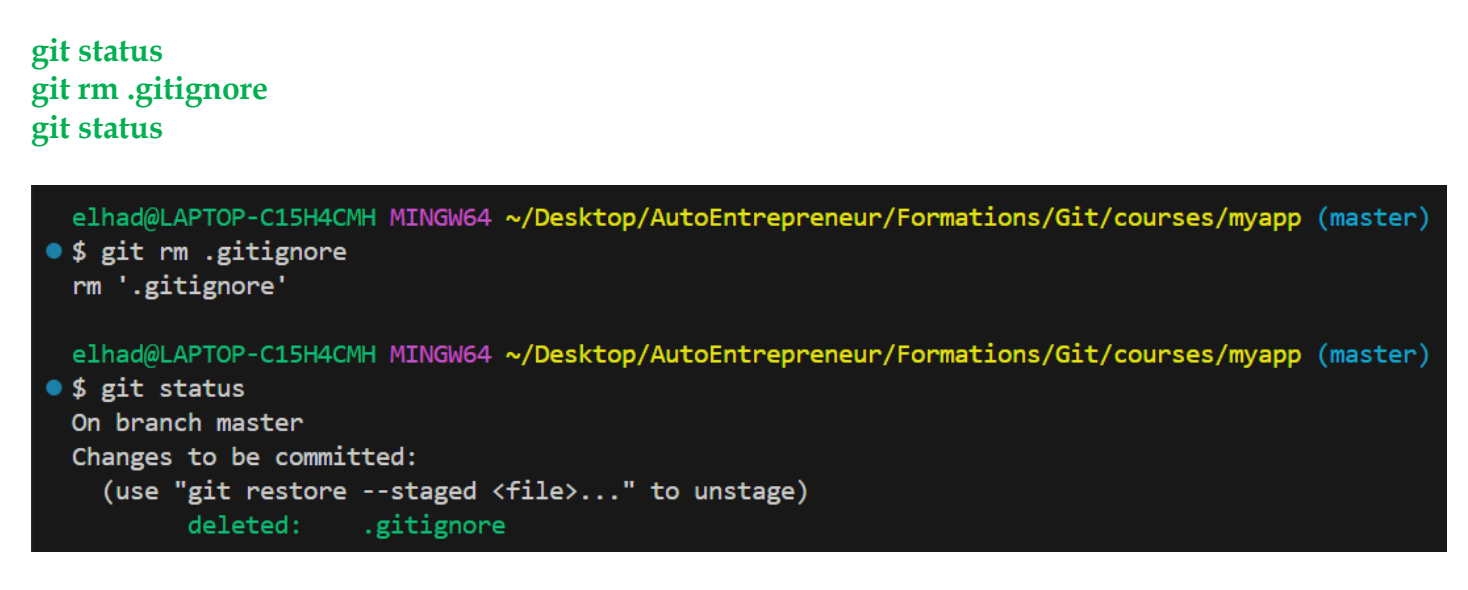

On peut eventuellement utilisé la commande **git restore --staged .gitignore** pour enlever .gitignore dans le staging.

### Effacer des fichiers uniquement de l'index

Vous pouvez utiliser l'option --cached avec git rm :

### git rm --cached .gitignore

Dans ce cas le fichier (ou le dossier) sera supprimé de l'index (unstaged), mais restera dans le répertoire de travail.

### 8. Historique avec git log

Lorsque vous aurez plein de commits, ou lorsque vous arrivez sur un projet, il peut être utile de visualiser rapidement l'historique des commits.

Pour ce faire il suffit d'utiliser la commande :

### git log

Passons maintenant à la pratique :

### git log

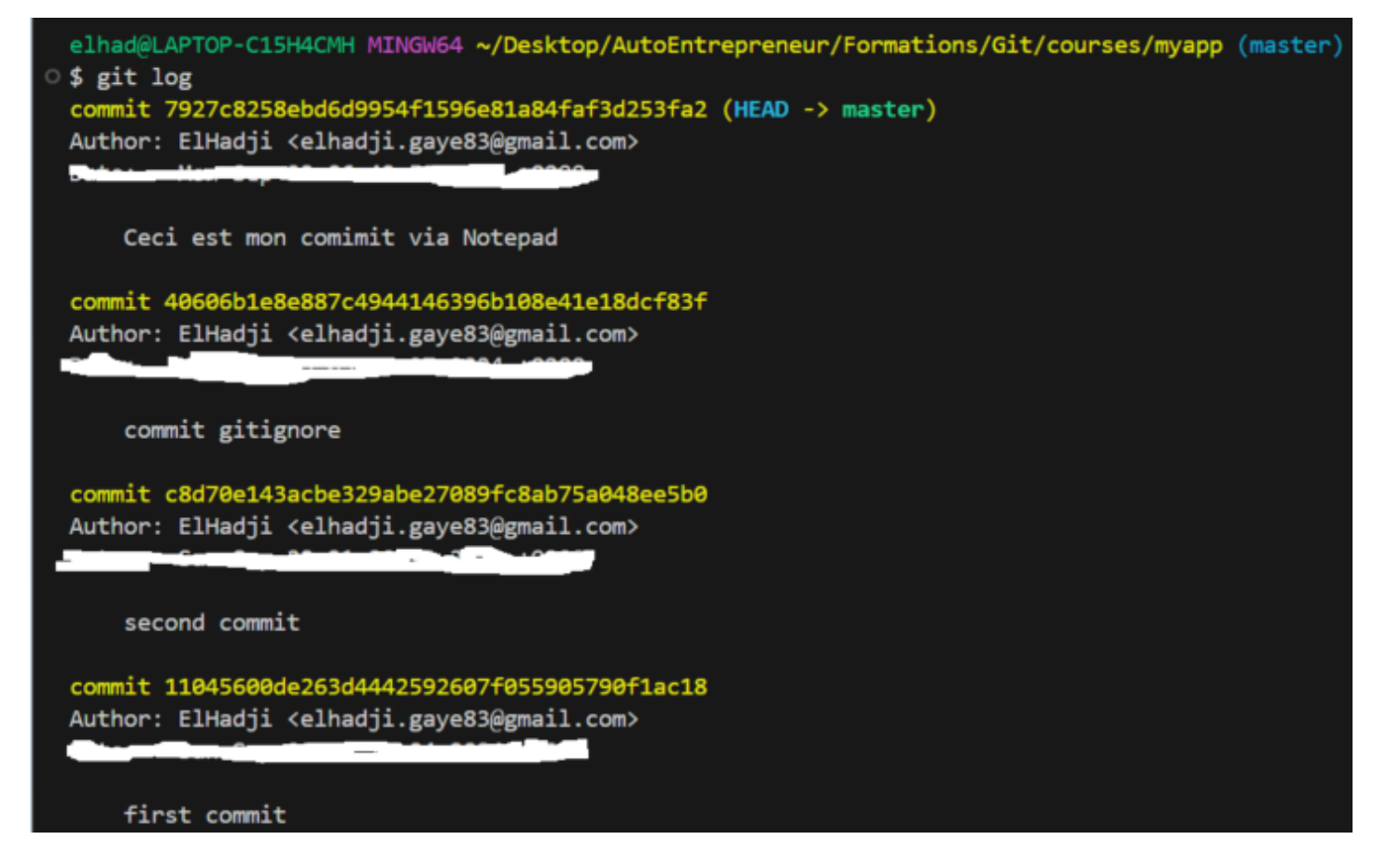

### git log --oneline

```
elhad@LAPTOP-C15H4CMH MINGW64 ~/Desktop/AutoEntrepreneur/Formations/Git/courses/myapp (master)

$ git log --oneline
7927c82 (HEAD -> master) Ceci est mon comimit via Notepad
40606b1 commit gitignore
c8d70e1 second commit
1104560 first commit
```

On peut afficher les 2 dernier commit avec

### git log -2

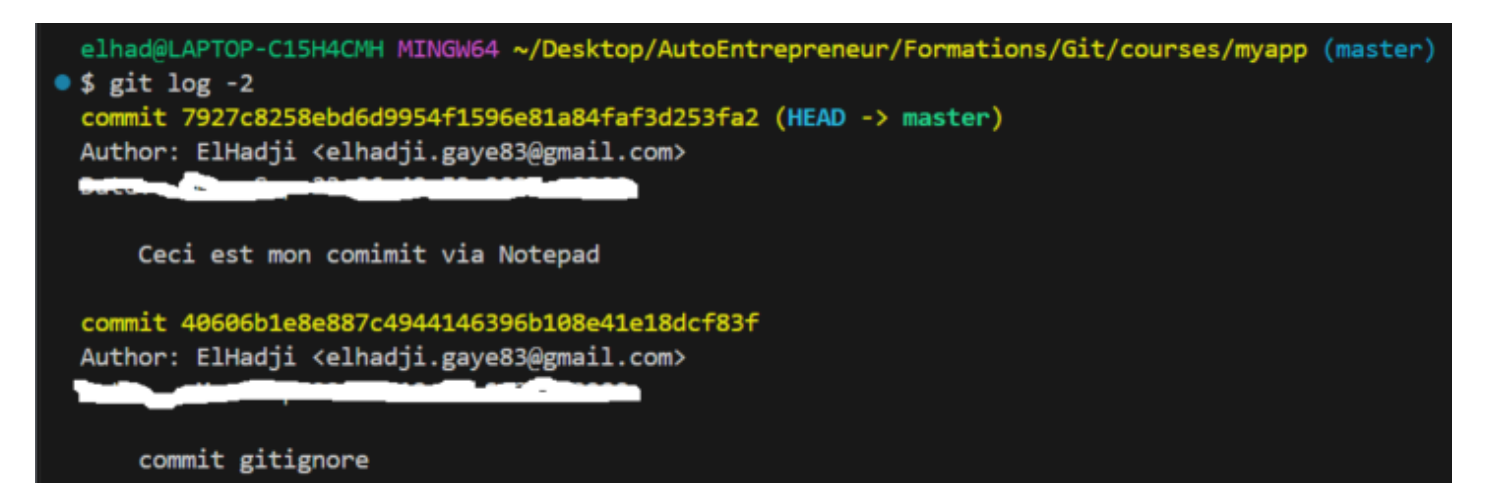

Pour avoir plus de détails dans les commit on peut ajouter l'option -stat : git log --stat

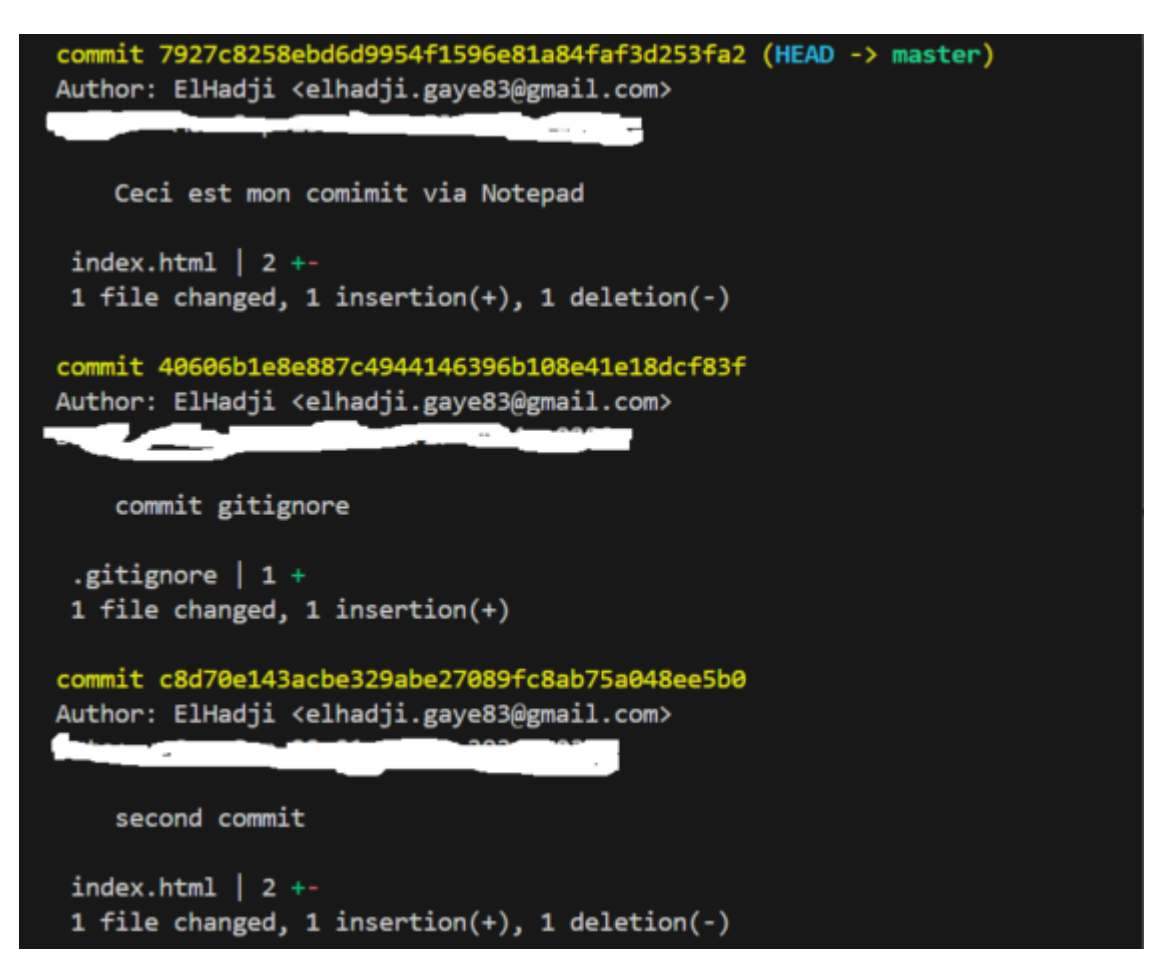

On peut aussi avoir les commit d'un autheur donnée :

### git log --author="ElHadji"

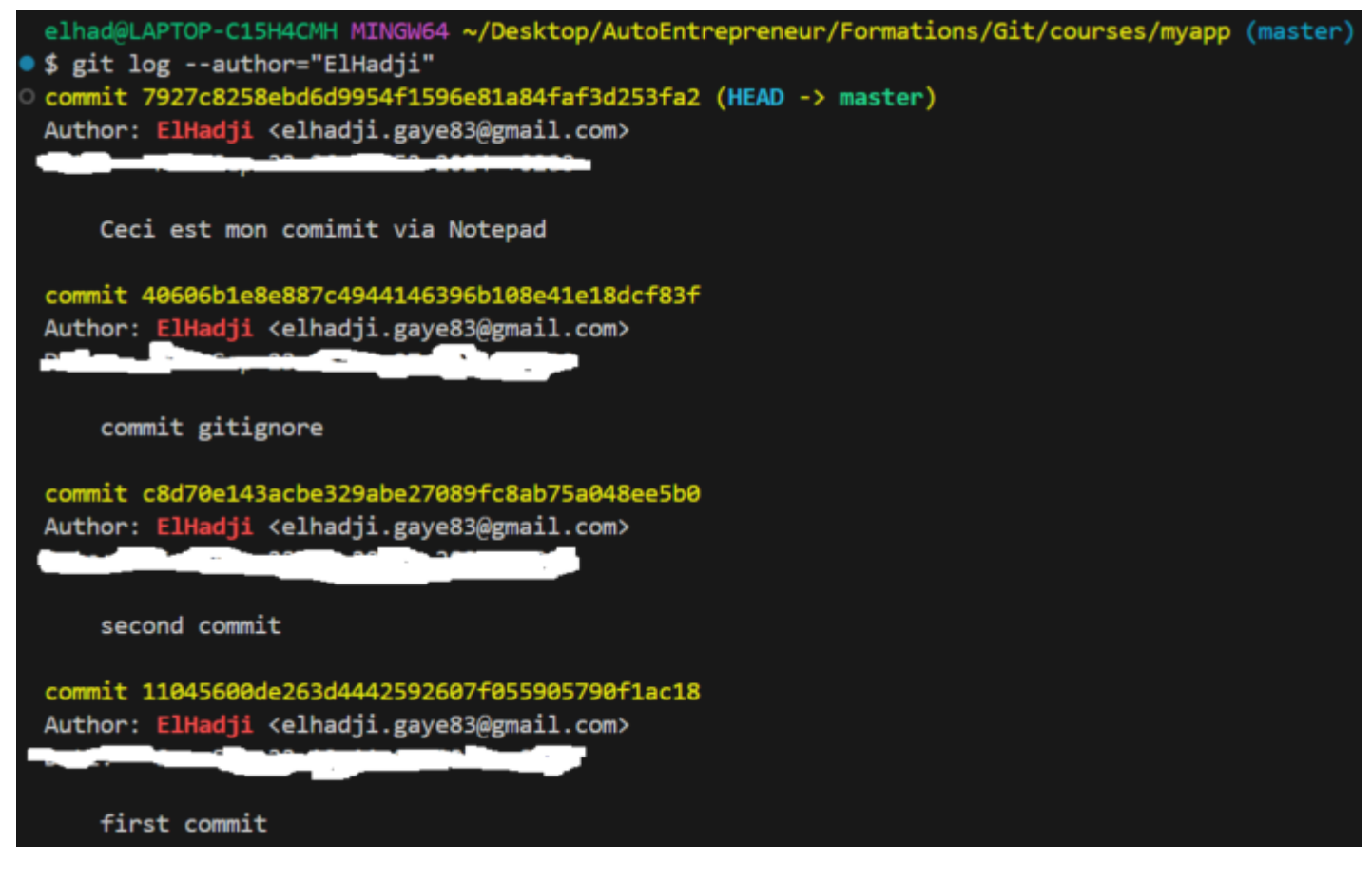

### git shortlog

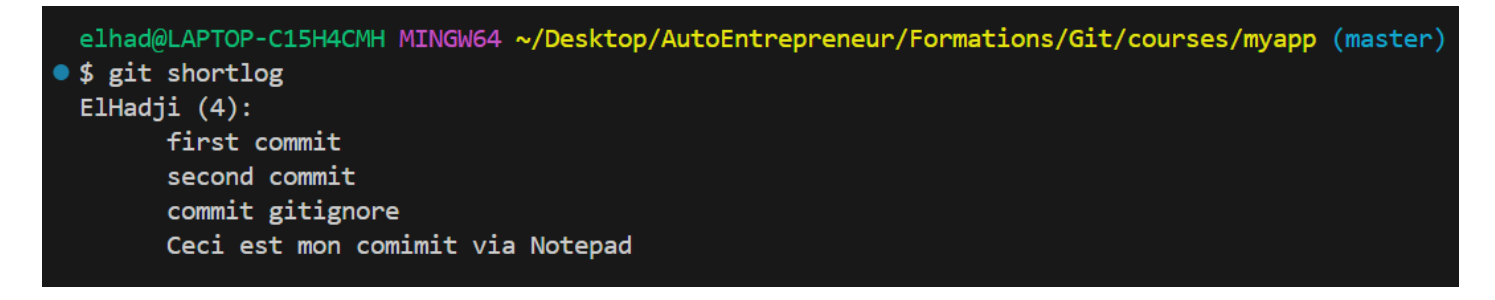

### git log --grep="first"

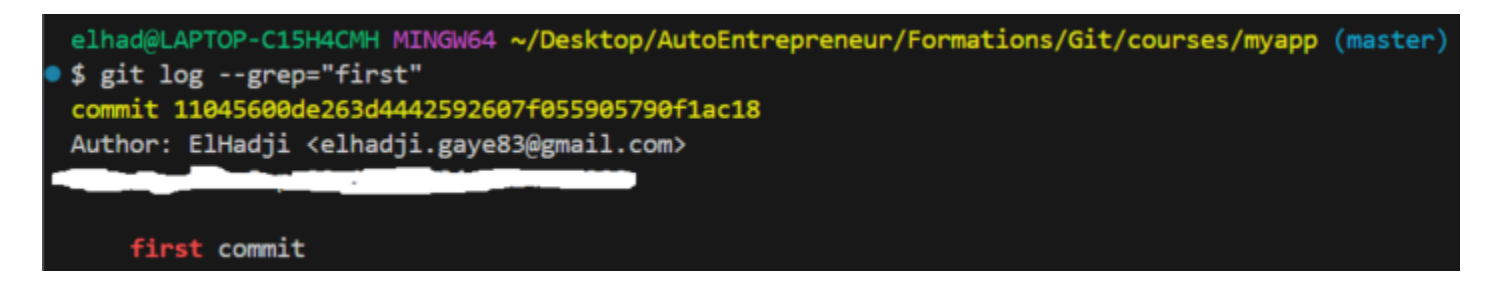

### 9. Historique avec git blame

Git possède une commande qui permet de vous indiquer pour chaque ligne d'un fichier qui l'a modifié et quand : git blame.

On peut faire un git blame sur un fichier en particulier.

### git blame myFile

Nous pouvons utiliser l'option -L pour spécifier un intervalle de lignes par exemple de 1 à 4 :

### git blame -L 1,4 myFile

On peut aussi visualiser les mouvements de code

Git est tellement puissant qu'il peut repérer si une ligne de code a été déplacé depuis un autre fichier.

Mettons que vous refactorez votre code et que vous déplaciez trois lignes d'un fichier vers un autre fichier, grâce à git blame vous allez pouvoir le voir !

L'option -C permet de détecter les lignes déplacées ou copiées depuis d'autres fichiers dans le commit où elles ont été ajoutées au fichier.

Par défaut l'option va détecter les suites de 40 caractères qui ont été déplacés / copiés.

### git blame -C -L 3,6 myFile

Passons maintenant à la pratique :

### git blame index.html

| elhad@LAPTOP-C15H4CMH MINGW64 ~/Desktop/AutoEntrepreneur/Formations/Git/courses/myapp (master) |       |                                                                                                    |  |  |
|------------------------------------------------------------------------------------------------|-------|----------------------------------------------------------------------------------------------------|--|--|
| \$ git blame index.html                                                                        |       |                                                                                                    |  |  |
| ^1104560 (ElHadji                                                                              | 1)    | (!DOCTYPE html>                                                                                                    |  |  |
| ^1104560 (ElHadji                                                                              | 2) <  | html>                                                                                                    |  |  |
| ^1104560 (ElHadji                                                                              | 3)    | <head></head>                                                                                                    |  |  |
| ^1104560 (ElHadji                                                                              | 4)    | <meta charset="utf-8"/>                                                                                                    |  |  |
| ^1104560 (ElHadji                                                                              | 5)    | <meta content="width=device-width,&lt;/th&gt;&lt;/tr&gt;&lt;tr&gt;&lt;th&gt;nitial-scale=1" http-equiv="X-UA-Compatible" viewport'=""/> |  |  |
| ^1104560 (ElHadji                                                                              | 8)    |                                                                                                    |  |  |
| ^1104560 (ElHadji                                                                              | 9)    | <body></body>                                                                                                    |  |  |
| ^1104560 (ElHadji                                                                              | 10)   |                                                                                                    |  |  |
| ^1104560 (ElHadji                                                                              | 11)   |                                                                                                    |  |  |
| ^1104560 (ElHadji                                                                              | 12) < | <pre>/html&gt;</pre>                                                                                                    |  |  |

### git blame index.html -b

| albade ADTOD CIEHACMH MTNCHGA  |                                                                                                    |  |
|--------------------------------|----------------------------------------------------------------------------------------------------|--|
| einade LAPTOP-CISH4CMH MINGW64 | <pre>v/besktop/Autoentrepreneur/Formations/Git/courses/myapp (master)</pre>                                                                                        |  |
| > git blame index.ntml -b      |                                                                                                    |  |
| (ElHadji                       | 1) html                                                                                                    |  |
| (ElHadji                       | 2) <html></html>                                                                                                    |  |
| (ElHadji                       | 3) <head></head>                                                                                                    |  |
| (ElHadji                       | <pre>4) <meta charset="utf-8"/></pre>                                                                                                    |  |
| (ElHadji                       | 5) <meta content="width=device-width, &lt;/pre&gt;&lt;/th&gt;&lt;/tr&gt;&lt;tr&gt;&lt;th&gt;&lt;pre&gt;nitial-scale=1" http-equiv="X-UA-Compatible" viewport'=""/> |  |
| (ElHadji                       | 8)                                                                                                    |  |
| (ElHadji                       | 9) <body></body>                                                                                                    |  |
| (ElHadji                       | 10)                                                                                                    |  |
| (ElHadji                       | 11)                                                                                                    |  |
| (ElHadji                       | 12)                                                                                                    |  |

### git blame index.html -f

| elhad@LAPTOP-C15H4CMH MINGW64 ~/Desktop/AutoEntreprene | ur/Formations/Git/courses/myapp (master)                                                                                     |  |
|--------------------------------------------------------|----------------------------------------------------------------------------------------------------|--|
| • \$ git blame index.html -f                           |                                                                                                    |  |
| ^1104560 index.html (ElHadji                           | 1) html                                                                                                    |  |
| ^1104560 index.html (ElHadji                           | 2) <html></html>                                                                                                    |  |
| ^1104560 index.html (ElHadji                           | 3) <head></head>                                                                                                    |  |
| ^1104560 index.html (ElHadji                           | <pre>4) <meta charset="utf-8"/></pre>                                                                                        |  |
| ^1104560 index.html (ElHadji                           | 5) <meta conten<="" http-equiv="X-UA-Compatible" p=""/>                                                                      |  |
| t='IE=edge'>                                           |                                                                                                    |  |
| 7927c825 index.html (ElHadji                           | 6) <title>Seconde modification Page Title</title>                                                                            |  |
| itle>                                                  |                                                                                                    |  |
| ^1104560 index.html (ElHadji                           | 7) <meta content="width=devi&lt;/p&gt;&lt;/th&gt;&lt;/tr&gt;&lt;tr&gt;&lt;th&gt;ce-width, initial-scale=1" name="viewport"/> |  |
| ^1104560 index.html (ElHadji                           | 8)                                                                                                    |  |
| ^1104560 index.html (ElHadji                           | 9) <body></body>                                                                                                    |  |
| ^1104560 index.html (ElHadji                           | 10)                                                                                                    |  |
| ^1104560 index.html (ElHadji                           | 11)                                                                                                    |  |
| ^1104560 index.html (ElHadji                           | 12)                                                                                                    |  |

### git blame index.html -e

| elhad@LAPTOP-C15H4CMH MINGW64 ~/Desktop/AutoEntrep               | reneur/Formations/Git/courses/myapp (master)                                                                                 |  |
|------------------------------------------------------------------|----------------------------------------------------------------------------------------------------|--|
| <pre>\$ git blame index.html -e</pre>                            |                                                                                                    |  |
| ^1104560 ( <elhadji.gaye83@gmail.com></elhadji.gaye83@gmail.com> | 1) html                                                                                                    |  |
| ^1104560 ( <elhadji.gaye83@gmail.com></elhadji.gaye83@gmail.com> | 2) <html></html>                                                                                                    |  |
| ^1104560 ( <elhadji.gaye83@gmail.com></elhadji.gaye83@gmail.com> | 3) <head></head>                                                                                                    |  |
| ^1104560 ( <elhadji.gaye83@gmail.com></elhadji.gaye83@gmail.com> | <pre>4) <meta charset="utf-8"/></pre>                                                                                        |  |
| ^1104560 ( <elhadji.gaye83@gmail.com></elhadji.gaye83@gmail.com> | 5) <meta content="IE=edge" http-equiv="X-UA-Compatible&lt;/p&gt;&lt;/td&gt;&lt;/tr&gt;&lt;tr&gt;&lt;td&gt;&lt;pre&gt;"/>     |  |
| 7927c825 ( <elhadji.gaye83@gmail.com></elhadji.gaye83@gmail.com> | 6) <title>Seconde modification Page</title>                                                                                  |  |
| Title                                                            |                                                                                                    |  |
| ^1104560 ( <elhadji.gaye83@gmail.com></elhadji.gaye83@gmail.com> | 7) <meta content="wi&lt;/p&gt;&lt;/td&gt;&lt;/tr&gt;&lt;tr&gt;&lt;td&gt;dth=device-width, initial-scale=1" name="viewport"/> |  |
| ^1104560 ( <elhadji.gaye83@gmail.com></elhadji.gaye83@gmail.com> | 8)                                                                                                    |  |
| ^1104560 ( <elhadji.gaye83@gmail.com></elhadji.gaye83@gmail.com> | 9) <body></body>                                                                                                    |  |
| ^1104560 ( <elhadji.gaye83@gmail.com></elhadji.gaye83@gmail.com> | 10)                                                                                                    |  |
| ^1104560 ( <elhadji.gaye83@gmail.com></elhadji.gaye83@gmail.com> | 11)                                                                                                    |  |
| ^1104560 ( <elhadji.gaye83@gmail.com></elhadji.gaye83@gmail.com> | 12)                                                                                                    |  |

### git blame index.html -L 1,3

| elhad@LAPTOP-C15H4CMH MINGW64  | <pre>/Desktop/AutoEntrepreneur/Formations/Git/courses/myapp (master)</pre> |
|--------------------------------|----------------------------------------------------------------------------|
| \$ git blame index.html -L 1,3 |                                                                            |
| ^1104560 (ElHadji              | 1) html                                                                    |
| ^1104560 (ElHadji              | 2) <html></html>                                                           |
| ^1104560 (ElHadji              | 3) <head></head>                                                           |

git blame index.html > log.txt

### 10.Branche master et HEAD

Nous avons vu que la version des fichiers tels qu'ils apparaissent dans l'éditeur de code est appelée repertoire de travail (ou working directory).

Nous avons vu que la version des fichiers qui a été ajoutée à l'index avec git add sont dits indexés ou en zone de transit (staging area).

Nous avons enfin vu que la version des fichiers qui était sauvegardée avec git commit depuis la zone de transit est ajoutée au répertoire Git (repository), appelé également dépôt.

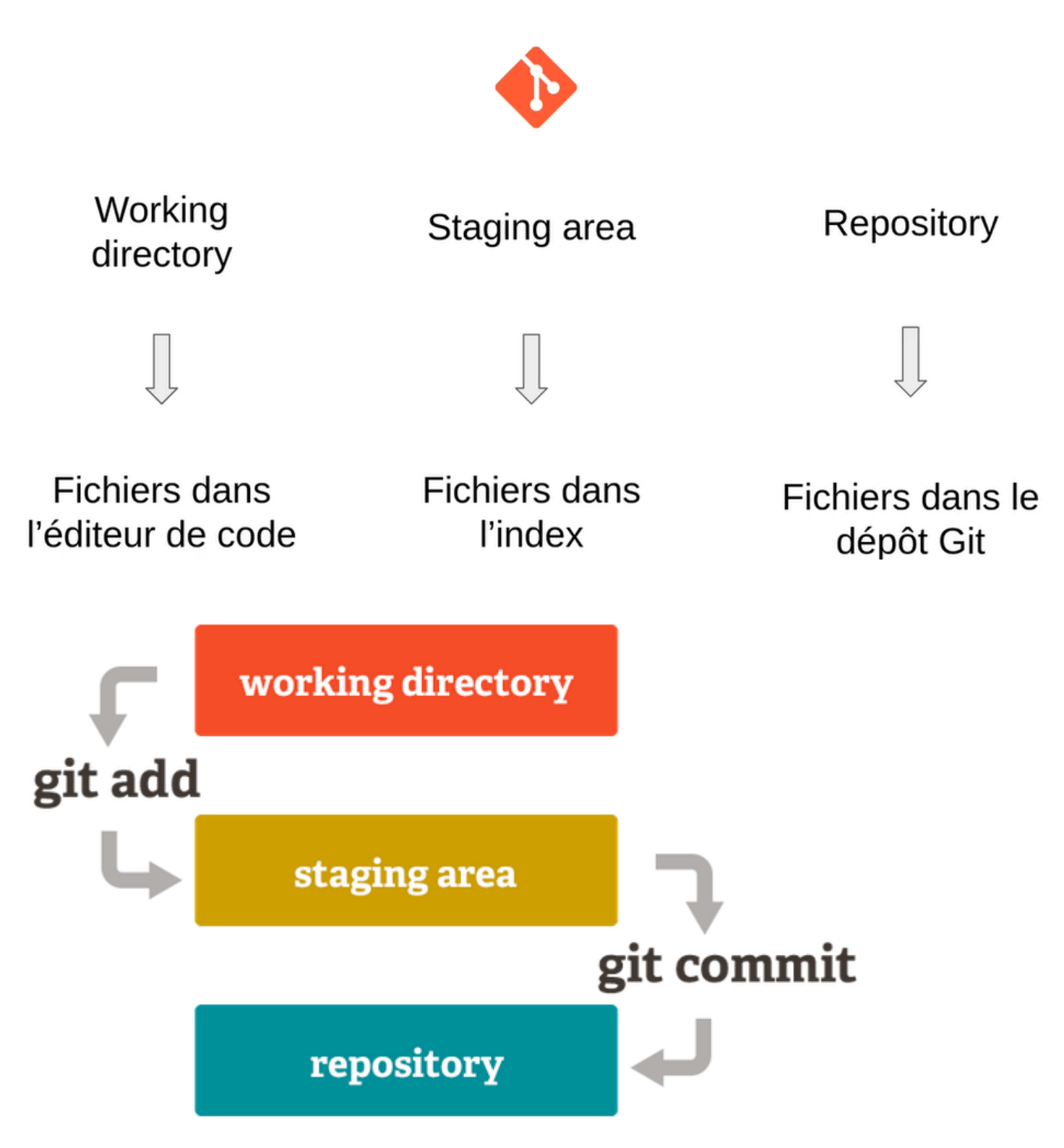

### Qu'est-ce que la branche main ?

Les commits forment donc une chaîne de commits grâce à ces références.

Une branche est simplement un pointeur, également appelé référence, vers un commit.

main est la branche principale créée par défaut par Git lors du git init.

Au fur et à mesure que vous créez des commits sur une branche, la référence de la branche se déplace automatiquement au dernier commit.

Exemple :

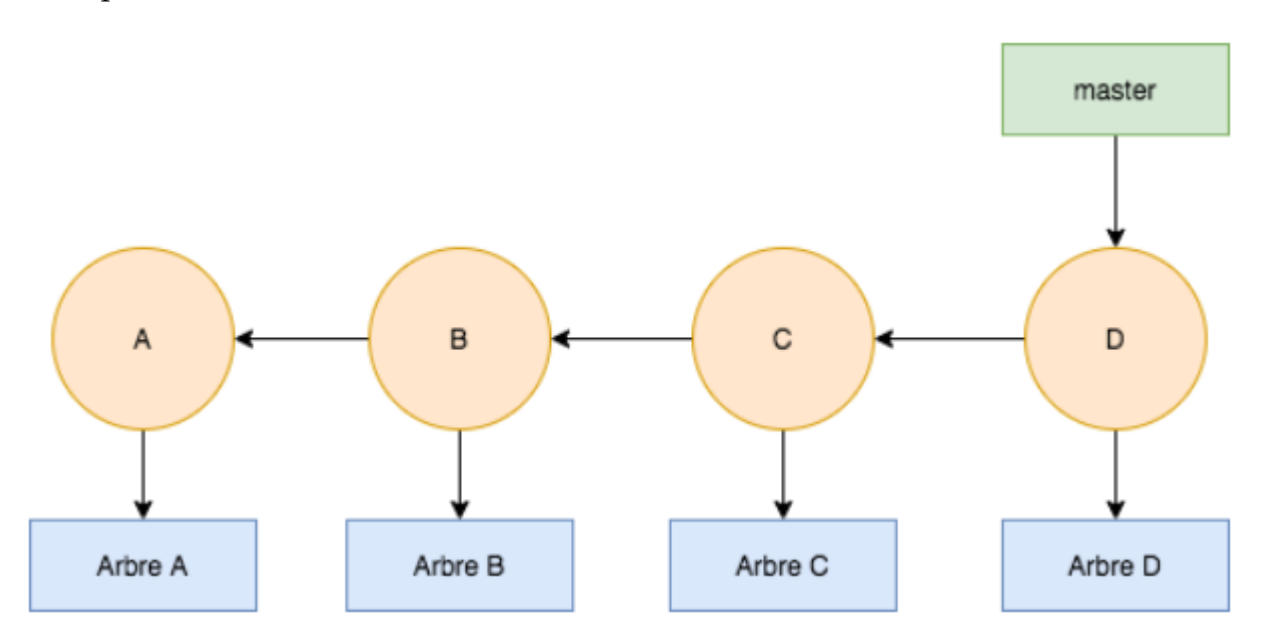

Au début du projet nous avons que le commit A, la branche main pointe sur celui-ci.

Ensuite, nous faisons un second commit B qui a pour parent le commit A, la branche main pointe alors automatiquement vers le commit B.

Ainsi de suite jusqu'au commit D qui est dans l'exemple le dernier commit réalisé. Nous pouvons vérifier qu'une branche est simplement une référence en faisant :

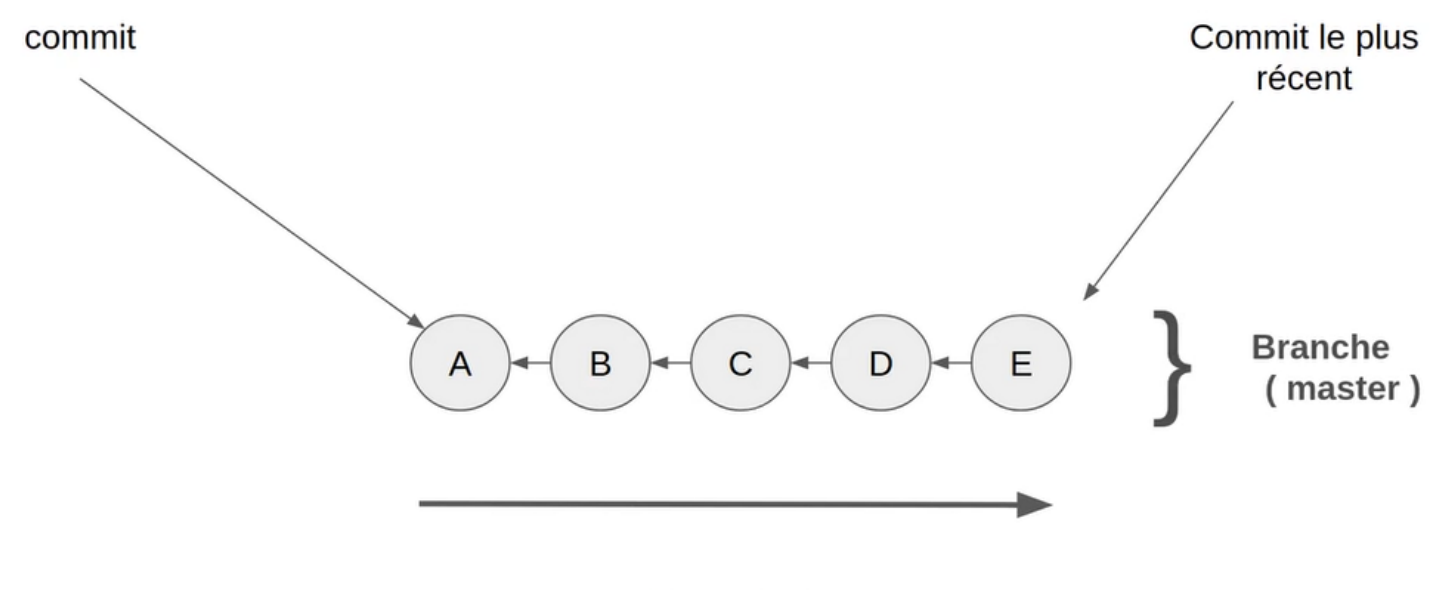

Chronologie

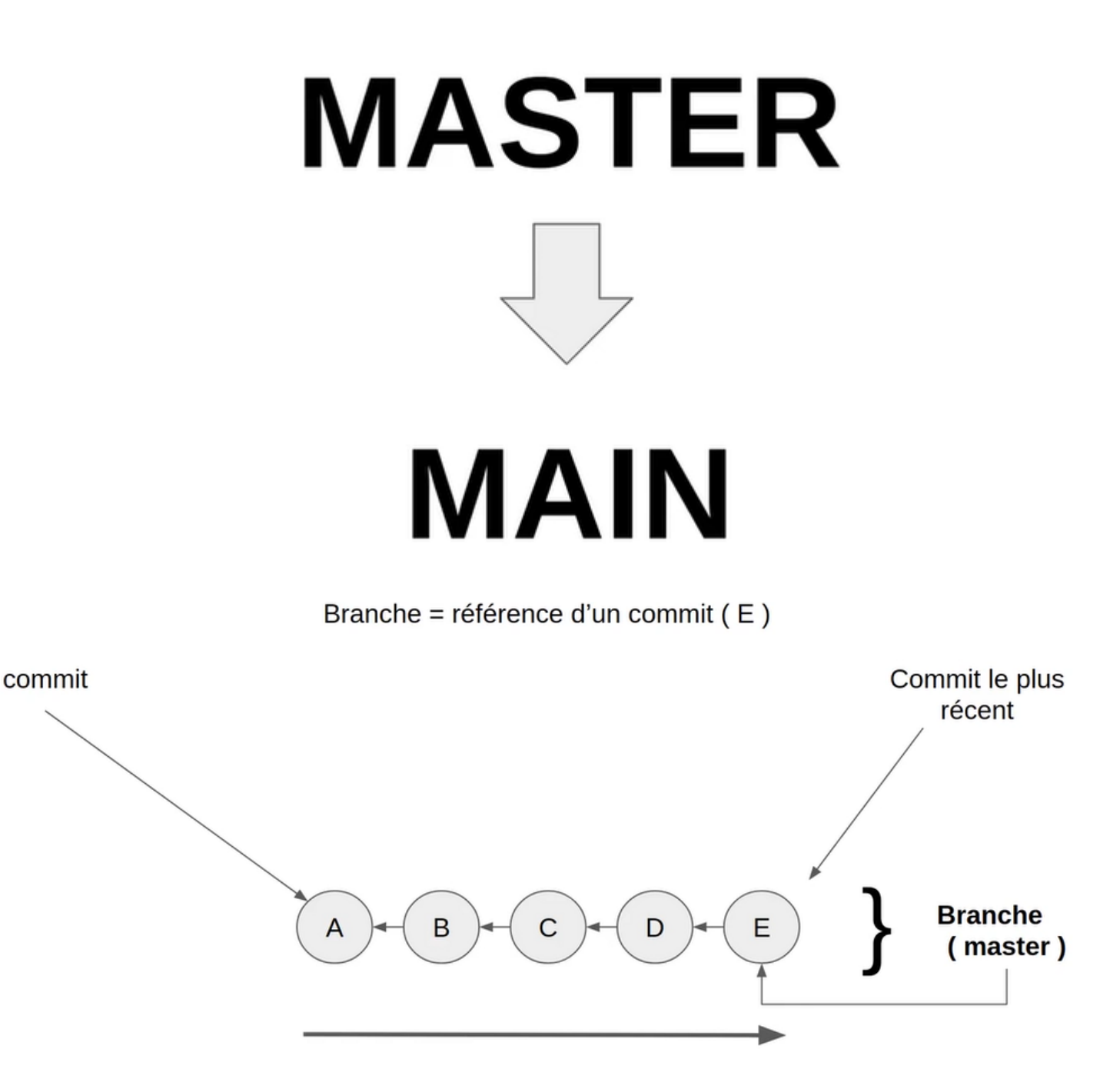

Chronologie

HEAD est une référence, ou pointeur, vers le commit, la branche, ou le tag sur laquelle vous vous trouvez actuellement. Par défaut, HEAD pointe vers la branche main qui pointe vers le dernier commit.

Le head va pointer soit sur une branche soit sur un commit :

# HEAD

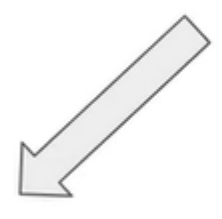

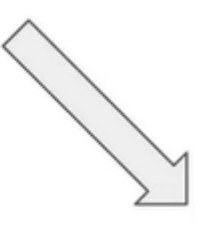

commit

# branche

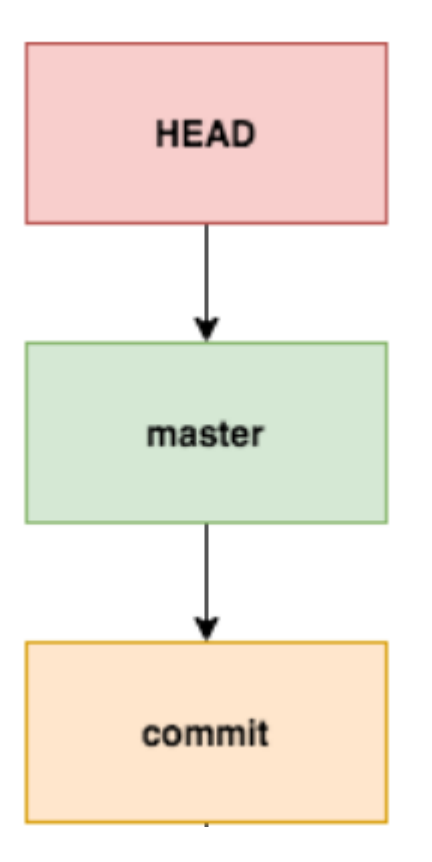

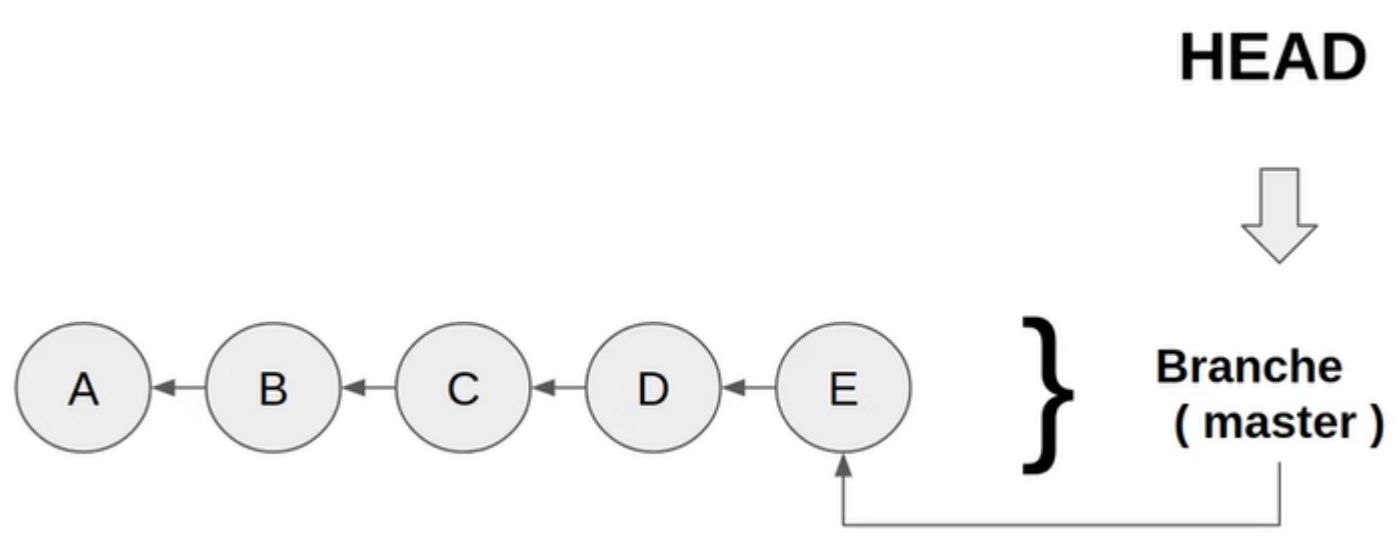

Le head est tout simplement le commit qui est active dans la branche.

Nous allons maintenant voir tout cela en pratique.

Lancer les commandes :

```
cd.git
ls
cat HEAD
elhad@LAPTOP-C15H4CMH MINGW64 ~/Desktop/AutoEntrepreneur/Formations/Git/courses/myapp (master)

$ cd .git
elhad@LAPTOP-C15H4CMH MINGW64 ~/Desktop/AutoEntrepreneur/Formations/Git/courses/myapp/.git (GIT_DIR!)

$ ls
COMMIT_EDITMSG config description HEAD hooks/ index info/ logs/ objects/ refs/
elhad@LAPTOP-C15H4CMH MINGW64 ~/Desktop/AutoEntrepreneur/Formations/Git/courses/myapp/.git (GIT_DIR!)

$ cat HEAD
ref: refs/heads/master
```

Ce qui veut dire effectivement que HEAD pointe vers master. Allons maintenant voir ce qui se trouve dans notre master.

```
cd refs
1s
cd heads
ls
cat master
  elhad@LAPTOP-C15H4CMH MINGW64 ~/Desktop/AutoEntrepreneur/Formations/Git/courses/myapp/.git (GIT_DIR!)
 $ cd refs
  elhad@LAPTOP-C15H4CMH MINGW64 ~/Desktop/AutoEntrepreneur/Formations/Git/courses/myapp/.git/refs (GIT_DIR!)
 🔍 $ ls
  heads/ tags/
  elhad@LAPTOP-C15H4CMH MINGW64 ~/Desktop/AutoEntrepreneur/Formations/Git/courses/myapp/.git/refs (GIT_DIR!)
 $ cd heads
  elhad@LAPTOP-C15H4CMH MINGW64 ~/Desktop/AutoEntrepreneur/Formations/Git/courses/myapp/.git/refs/heads (GIT_D
  IR!)
 •$ ls
  master
  elhad@LAPTOP-C15H4CMH MINGW64 ~/Desktop/AutoEntrepreneur/Formations/Git/courses/myapp/.git/refs/heads (GIT_C
  IR!)
  $ cat master
  7927c8258ebd6d9954f1596e81a84faf3d253fa2
```

Lancer la commande git log -1 pour verifier le dernier commit

### git log -1

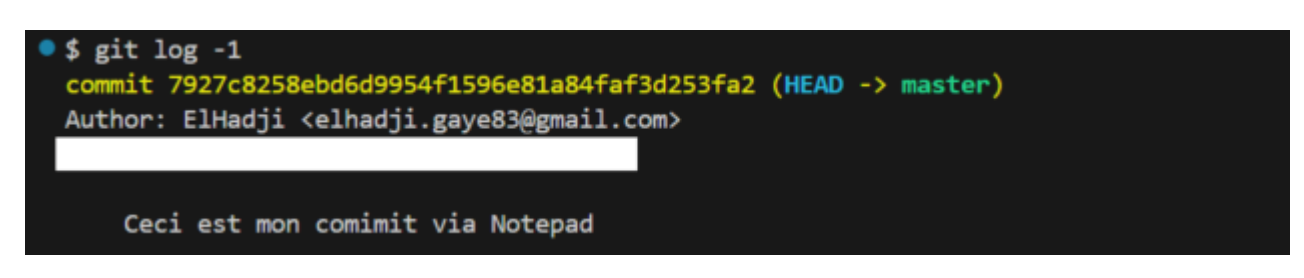

Effectivement **HEAD** pointe vers le dernier commit.

### 11. Commande git checkout

La commande git checkout est l'une des plus utilisées dans Git.

Elle permet de se déplacer vers une autre branche ou vers un tag (comme nous le verrons), vers un autre commit, ou de restaurer la version indexée.

Il faut vraiment voir la commande checkout comme une commande de navigation de HEAD. Autrement dit elle permet de déplacer HEAD où vous souhaitez.

### Comment naviguer entre les commits

La commande git checkout hashCommit permet de déplacer HEAD vers le commit spécifié et de mettre à jour le répertoire de travail et l'index à la version correspondant à ce commit.

Prenons la configuration suivante :

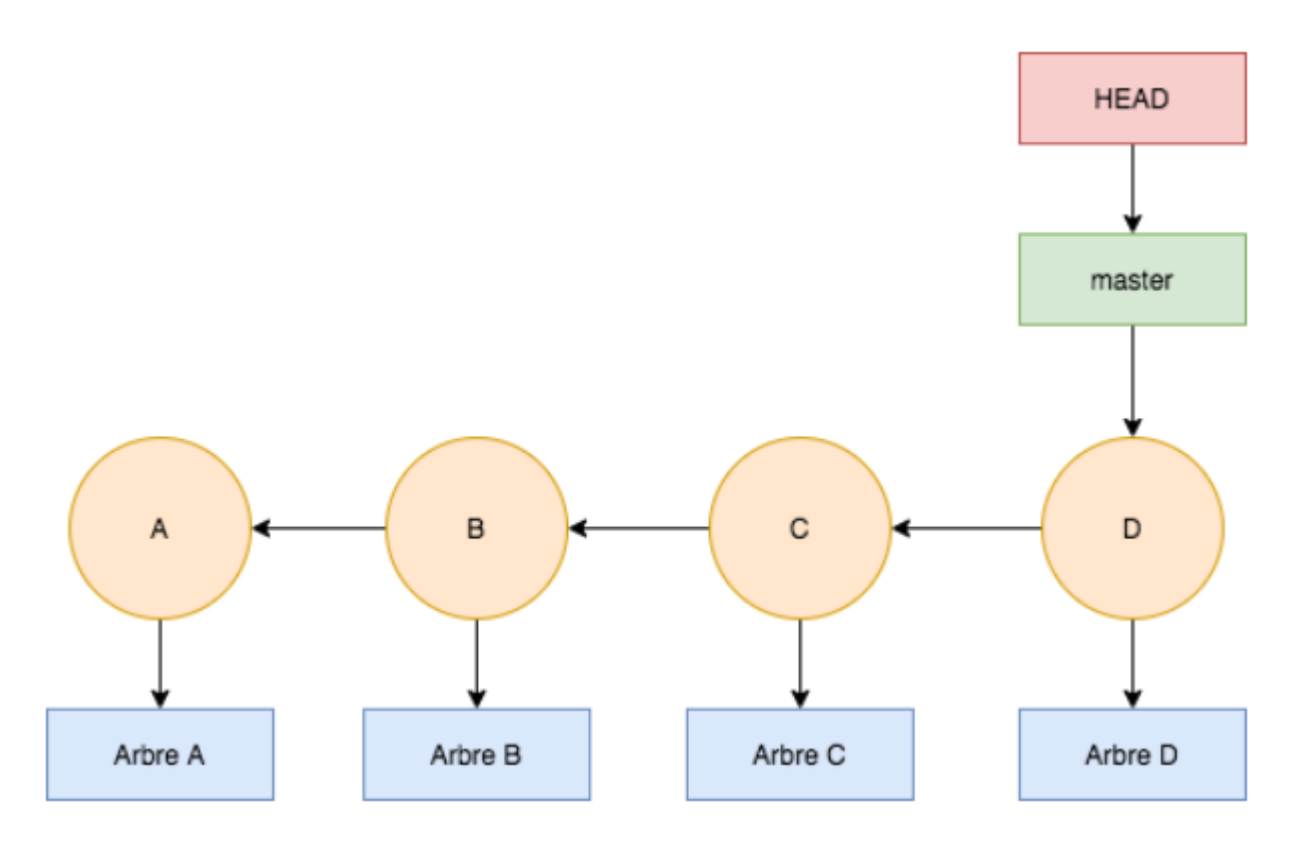

Par défaut, comme nous l'avons vu, HEAD pointe sur une branche, en l'occurrence la branche principale main créée par Git par défaut.

Mais si nous faisons :

### git checkout hashCommitB

Que va t'il se passer ? Nous serons dans la situation suivante :

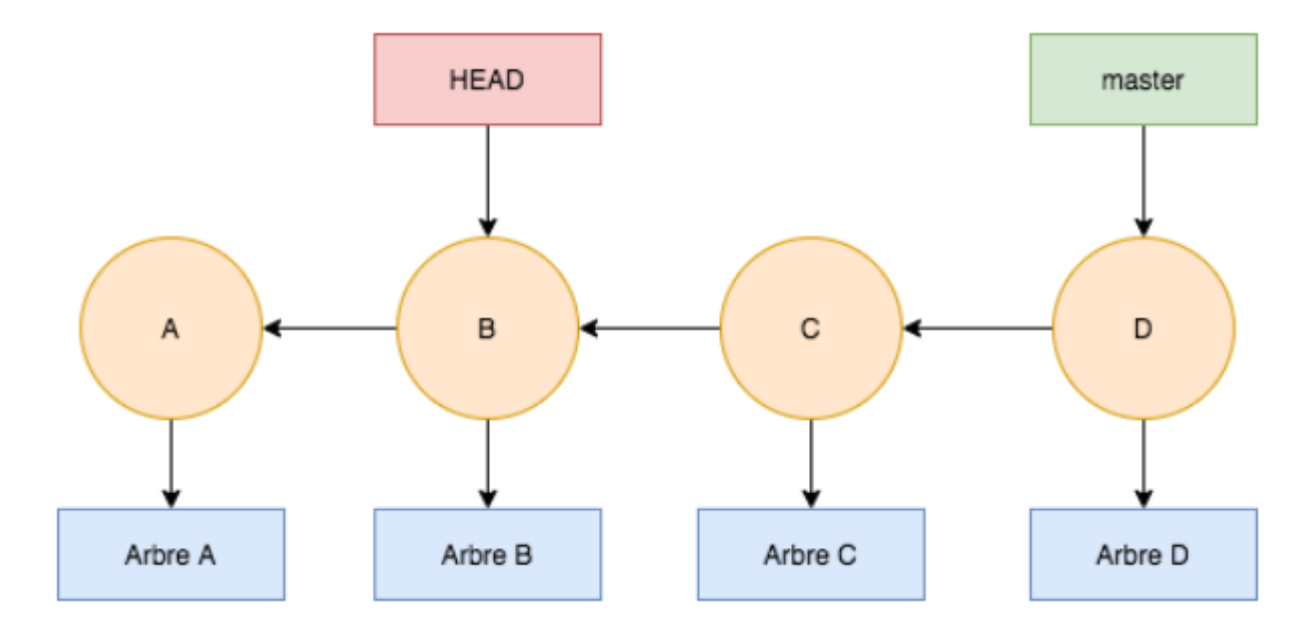

Nous avons déplacé HEAD vers le commit B.

Si nous faisons :

### cd .git cat HEAD

Nous avons maintenant directement le hash du commit B, par exemple :

### 9e633d56381d9f0335320f22ccf3f1562d1f80d8

Si nous faisons :

### git status

Nous aurons en rouge :

HEAD detached at 9e633d5 nothing to commit, working tree clean

### git checkout par la pratique

On peut utilisé la commande git checkout dans 3 situations : **Branche**, **Commit** et **Fichier**.

# Git checkout

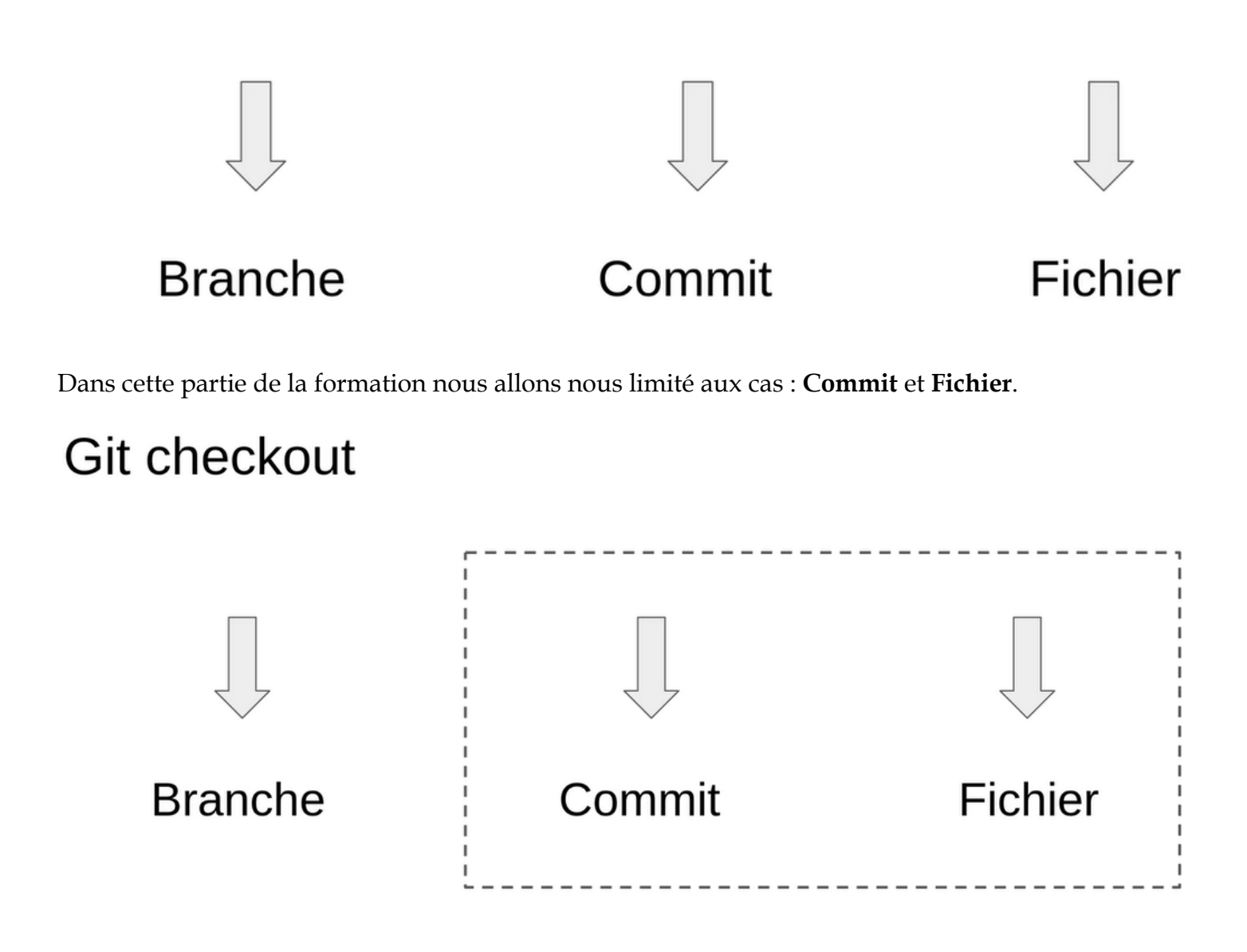

Le Git checkout sur un Fichier

# Git checkout => fichier

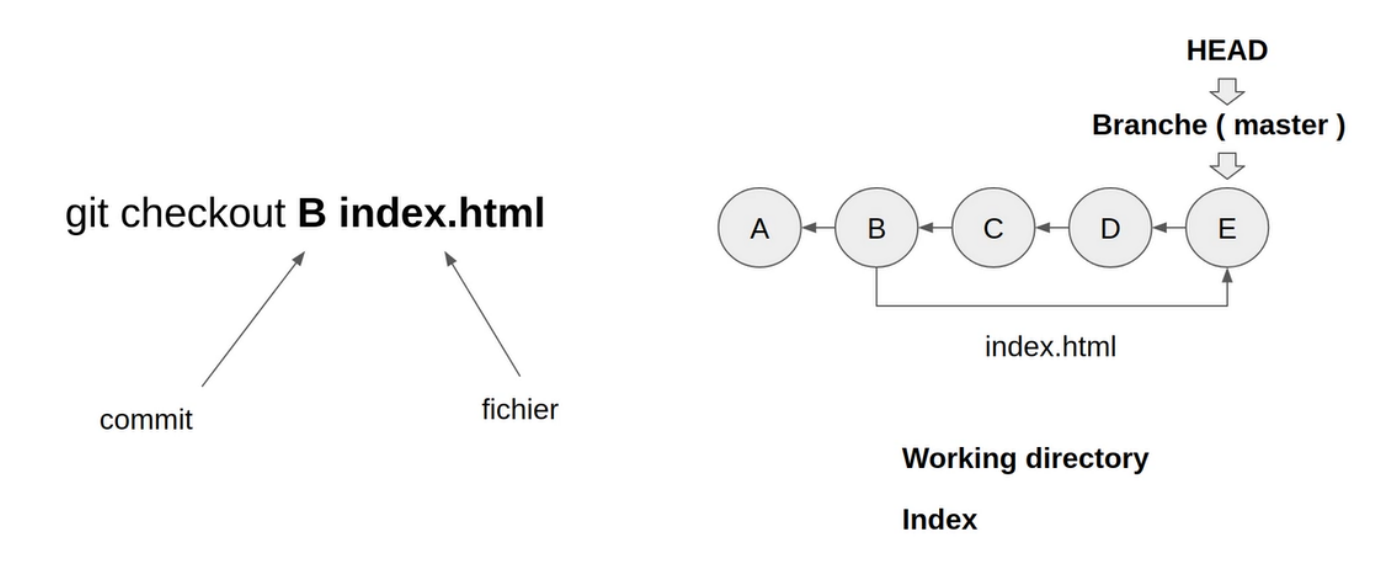

En pratique nous avons :

Supposons qu'on veuille revenir à la version initiale de notre fichier **index.html**.

Faisons d'abord un git status.

### git status

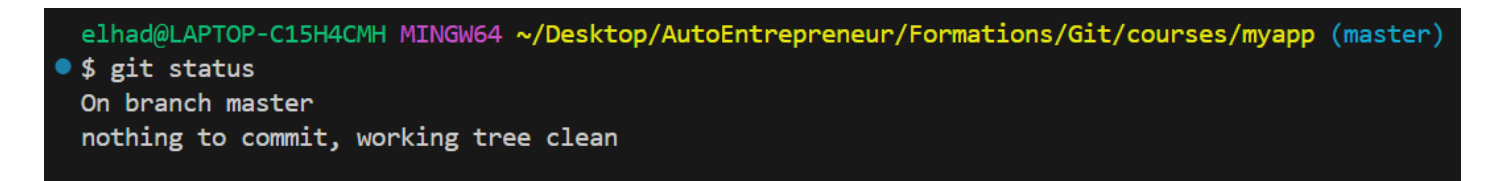

### Cliquer à gauche du GitLens :

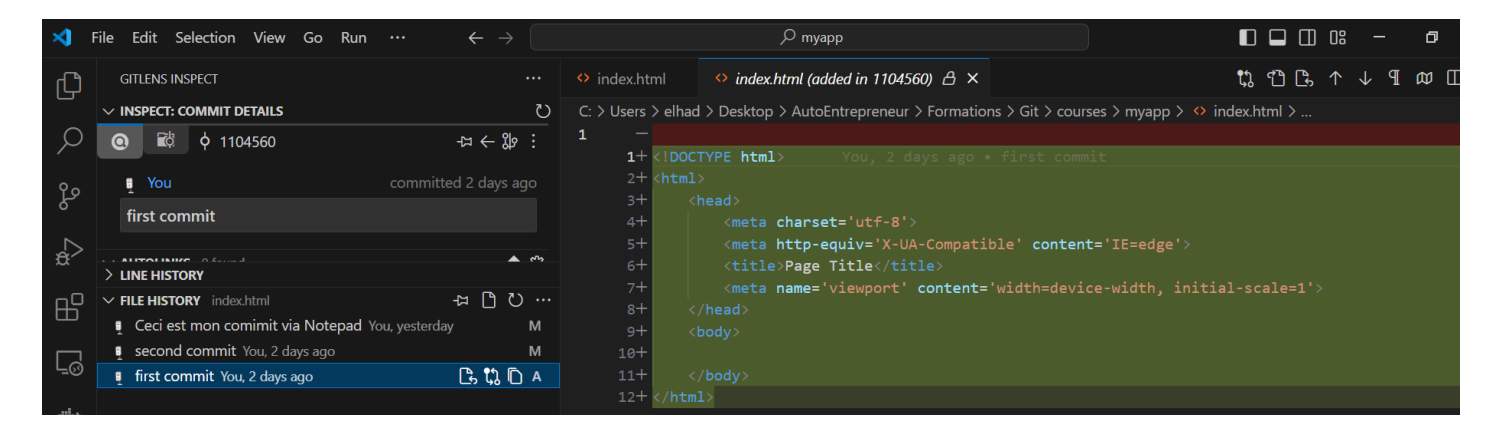

Supposons que l'on soit interessé par « first commit » on peut retrouvé son hash facilement.

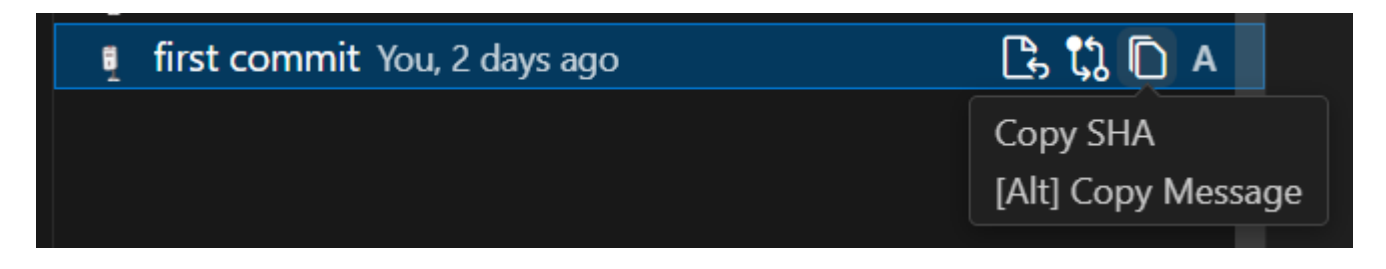

Copy SHA nous donne l'information 11045600de263d4442592607f055905790f1ac18

Il faut noter qu'on aurait pu recuperer cet information par l'intermediaire d'un git log.

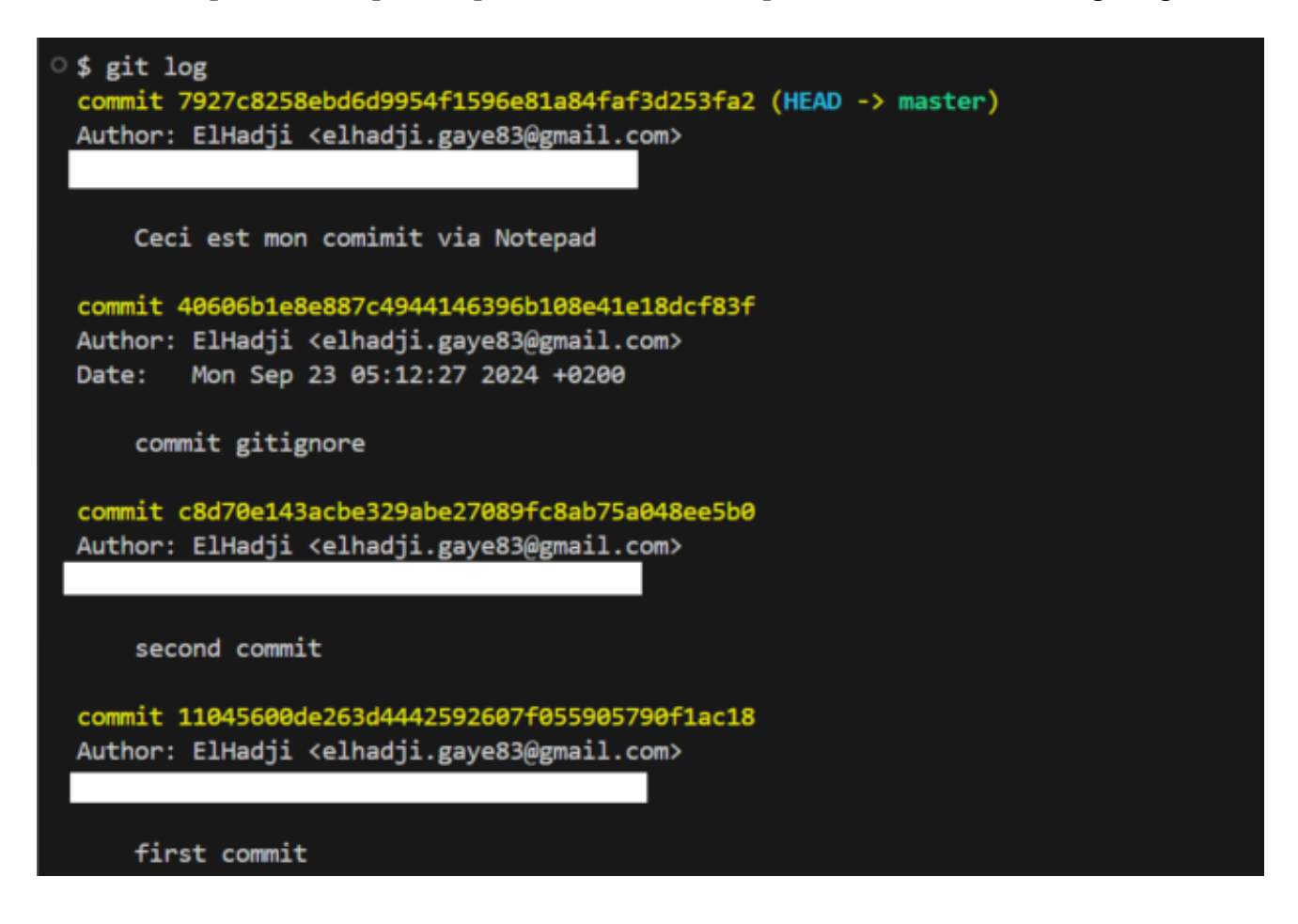

Nous avons comme contenu du fichier index.html

| index. | html ×                                                                |
|--------|-----------------------------------------------------------------------|
| index  | $(html > \Theta html > \Theta head > \Theta meta$                     |
|        | You, yesterday   1 author (You)                                       |
| 1      | html                                                                  |
| 2      | <html></html>                                                         |
| 3      | <head></head>                                                         |
| 4      | <meta charset="utf-8"/> You, 2 days ago • first commit                |
| 5      | <meta content="IE=edge" http-equiv="X-UA-Compatible"/>                |
| 6      | <title>Seconde modification Page Title</title>                        |
| 7      | <meta content="width=device-width, initial-scale=1" name="viewport"/> |
| 8      |                                                                       |
| 9      | <body></body>                                                         |
| 10     |                                                                       |
| 11     |                                                                       |
| 12     |                                                                       |

Chargons maintenant le contenu de index.html avec le commit 11045600de263d4442592607f055905790f1ac18

git checkout 11045600de263d4442592607f055905790f1ac18 index.html git status

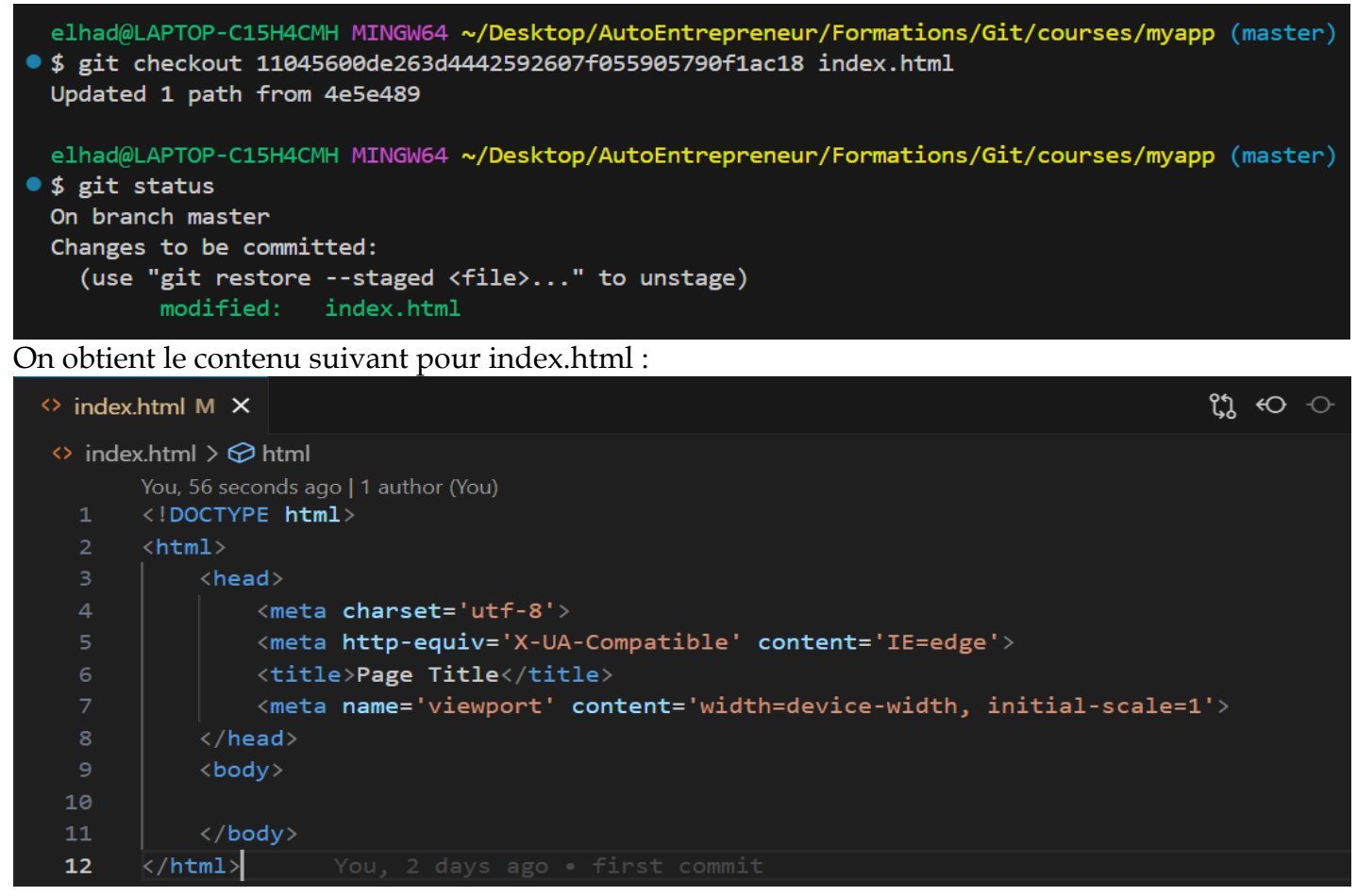

# Git checkout => commit

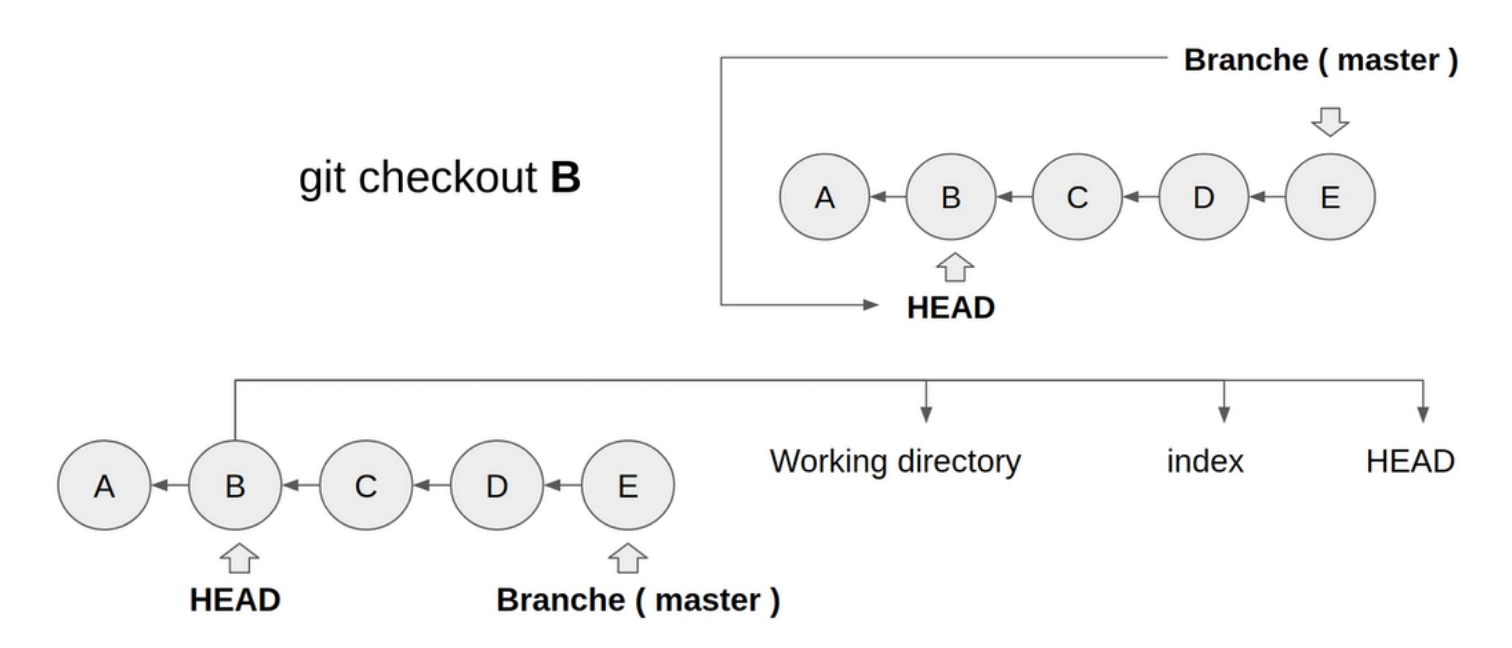

Si on decide de revenir au commit initiale sans préciser de fichier :

### git checkout 11045600de263d4442592607f055905790f1ac18

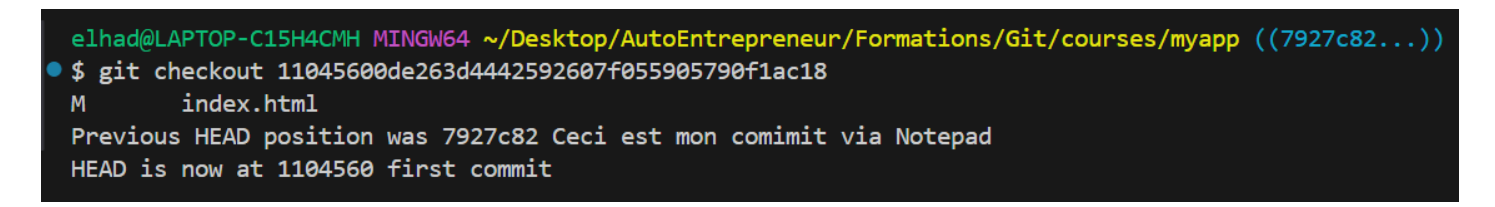

### Comme on peut le voir le **HEAD** est maintenant sur **1104560** Ajoutons par exemple une balise **h2**.

| <ul> <li>index.</li> </ul> | .html ×                                                               | Ю |
|----------------------------|-----------------------------------------------------------------------|---|
| index                      | x.html > 🔗 html > 🔗 body                                              |   |
| 1                          | html                                                                  |   |
| 2                          | <html></html>                                                         |   |
|                            | <head></head>                                                         |   |
| 4                          | <meta charset="utf-8"/>                                               |   |
| 5                          | <meta content="IE=edge" http-equiv="X-UA-Compatible"/>                |   |
| 6                          | <title>Seconde modification Page Title</title>                        |   |
| 7                          | <meta content="width=device-width, initial-scale=1" name="viewport"/> |   |
| 8                          | <pre></pre> //head>                                                   |   |
| 9                          | <body></body>                                                         |   |
| 10                         | <h2>Bonjour</h2>                                                      |   |
| 11                         | You, 2 days ago • first commit                                        |   |
| 12                         |                                                                       |   |

```
elhad@LAPTOP-C15H4CMH MINGW64 ~/Desktop/AutoEntrepreneur/Formations/Git/courses/myapp ((1104560...))

$ git status
HEAD detached at 1104560
Changes not staged for commit:
  (use "git add <file>..." to update what will be committed)
  (use "git restore <file>..." to discard changes in working directory)
    modified: index.html
no changes added to commit (use "git add" and/or "git commit -a")
elhad@LAPTOP-C15H4CMH MINGW64 ~/Desktop/AutoEntrepreneur/Formations/Git/courses/myapp ((1104560...))
$ git add index.html
elhad@LAPTOP-C15H4CMH MINGW64 ~/Desktop/AutoEntrepreneur/Formations/Git/courses/myapp ((1104560...))
$ git commit -m "commit lost"
[detached HEAD 34b9e44] commit lost
1 file changed, 2 insertions(+), 2 deletions(-)
```

Retournons à notre branche master :

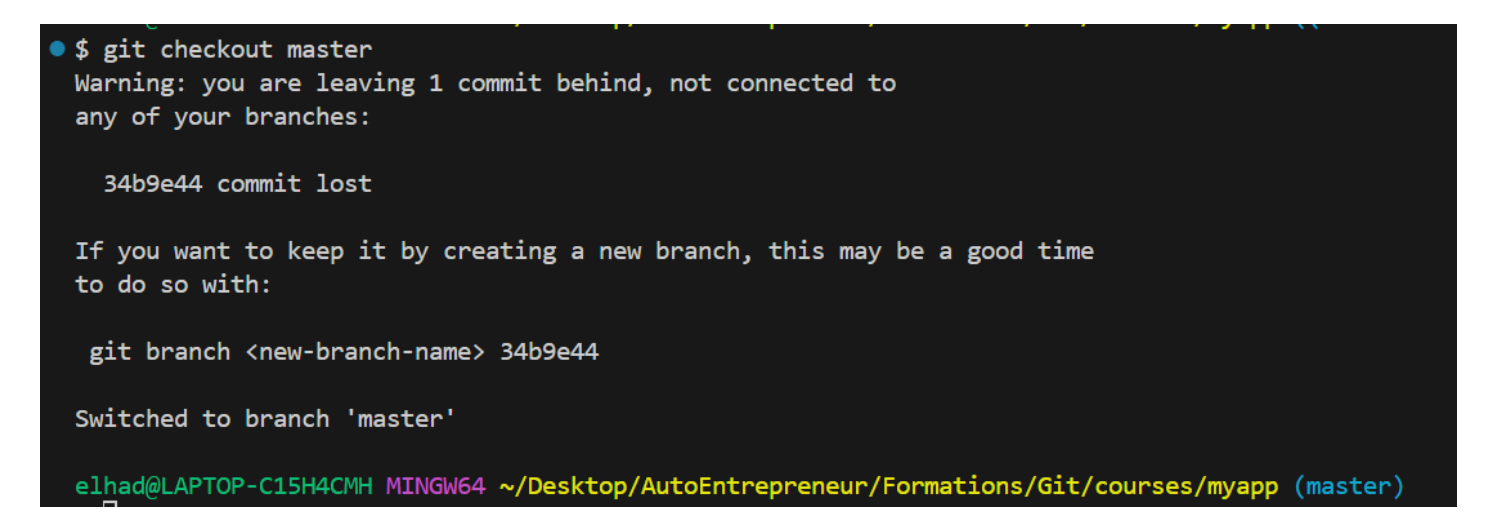

Comme vous le voyez dans le message si vous ne créer pas de branche pour le Hash **34b9e44** alors les modifications seront perdus.

git checkout master pour retouner à un état stable.

### 12.Commande git clean

La commande **git clean** permet de supprimer tous les fichiers non suivis du répertoire de travail, sauf ceux contenus dans **.gitignore**.

Attention ! Les fichiers sont définitivement perdus après cette commande.

Les options de la commande :

L'option -n, pour dry-run, permet de savoir quels fichiers seront supprimés avant de procéder à leur suppression.

### git clean -n

L'option -f, pour force, permet d'enclencher la suppression des fichiers. C'est une mesure de protection car les fichiers sont définitivement supprimés :

### git clean -f

L'option -i, pour interactive permet de lancer le mode interactif de Git

### git clean -i

Passons maintenant à la pratique !

### git status

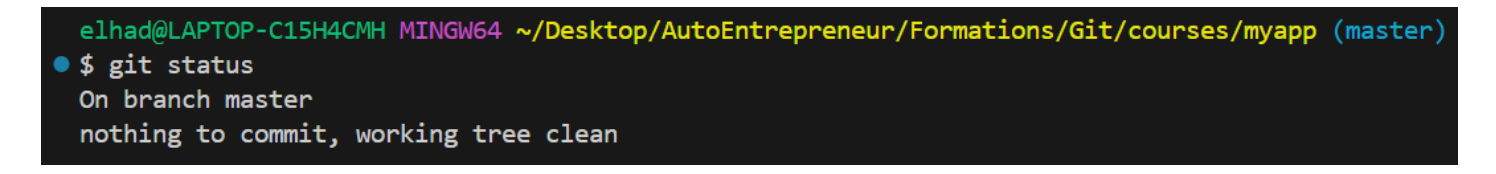

Créer le fichier **log.txt** avec un contenu quelconque.

| ≺  | File Edit Selection View Go Run … | $\leftrightarrow$ $\rightarrow$ | , О <sub>туарр</sub> |
|----|-----------------------------------|---------------------------------|----------------------|
| Д  | EXPLORER                          | [                               | Elog.txt U X         |
|    | $\sim$ open editors               |                                 | ≡ log.txt            |
| Q  | × ≡ log.txt                       | U                               | 1 Test Test          |
| /  | $\sim$ Myapp                      |                                 |                      |
| 90 | ♦ .gitignore                      |                                 |                      |
| ٥1 | index.html                        |                                 |                      |
|    | ≣ log.txt                         | U                               |                      |

```
elhad@LAPTOP-C15H4CMH MINGW64 ~/Desktop/AutoEntrepreneur/Formations/Git/courses/myapp (master)
• $ git status
On branch master
Untracked files:
   (use "git add <file>..." to include in what will be committed)
        log.txt
nothing added to commit but untracked files present (use "git add" to track)
```

Lancer la commande suivante :

### git clean

```
elhad@LAPTOP-C15H4CMH MINGW64 ~/Desktop/AutoEntrepreneur/Formations/Git/courses/myapp (master)
@ $ git clean
fatal: clean.requireForce is true and -f not given: refusing to clean
```

git clean -i

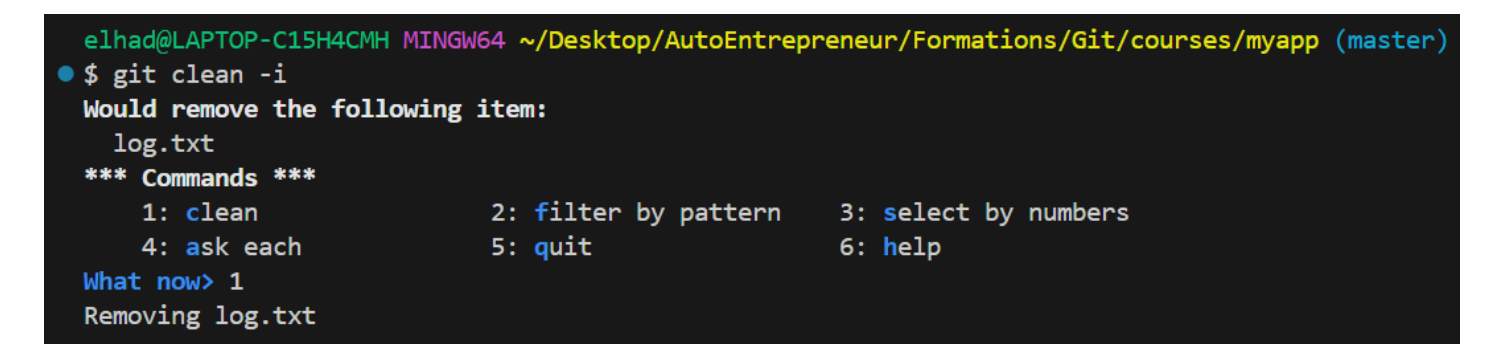

Le fichier a été bien supprimé.

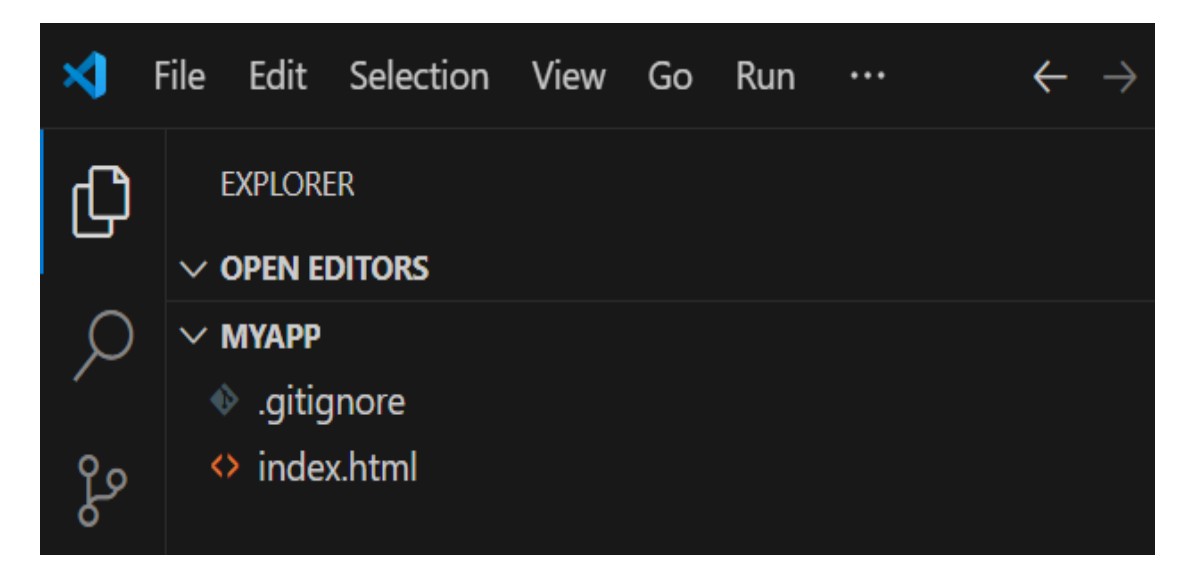

Faire un git status pour verifier qu'il n'y aucun fichier en cours.

### git status

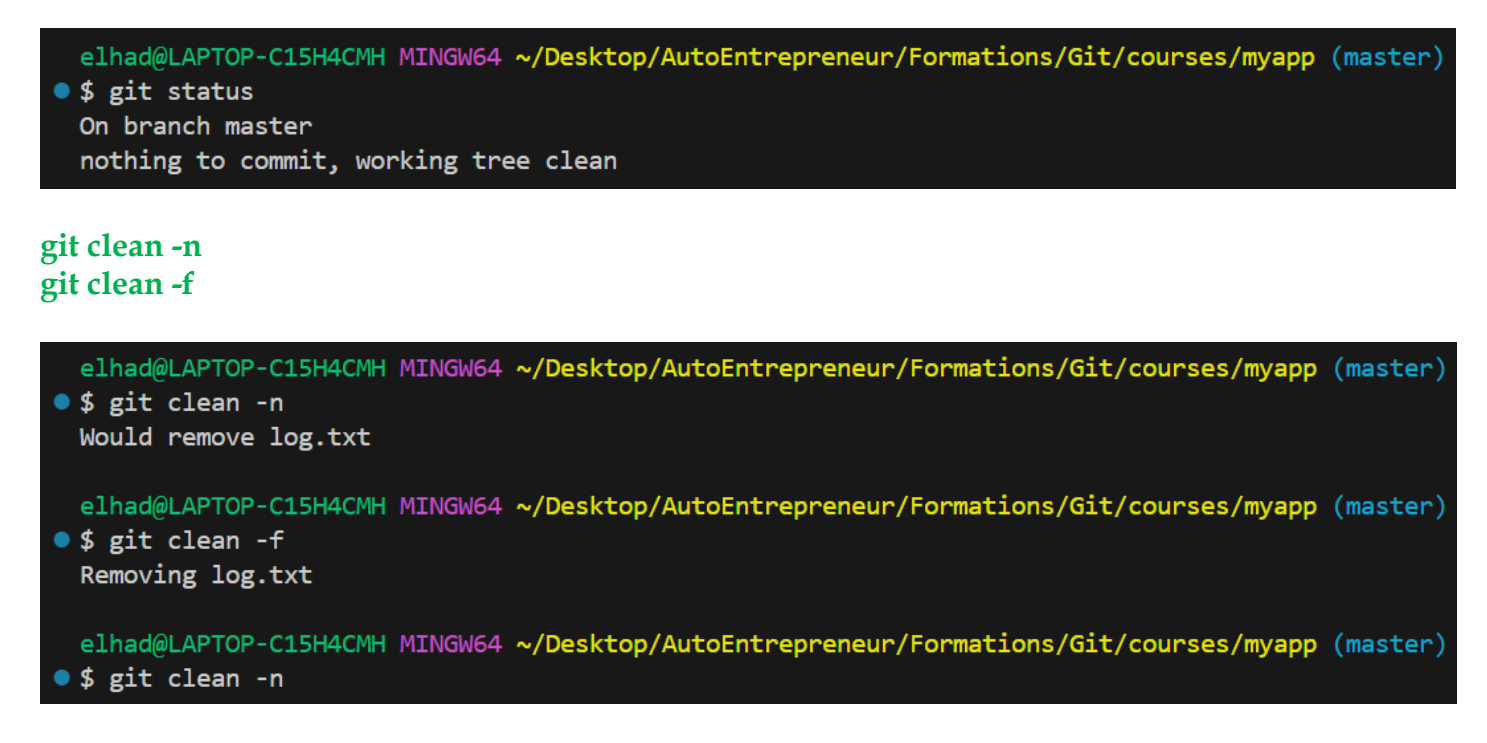

Que se passe t'il maintenant si on crée à nouveau le fichier log.txt qu'on l'ajoute au fichier .gitignore.

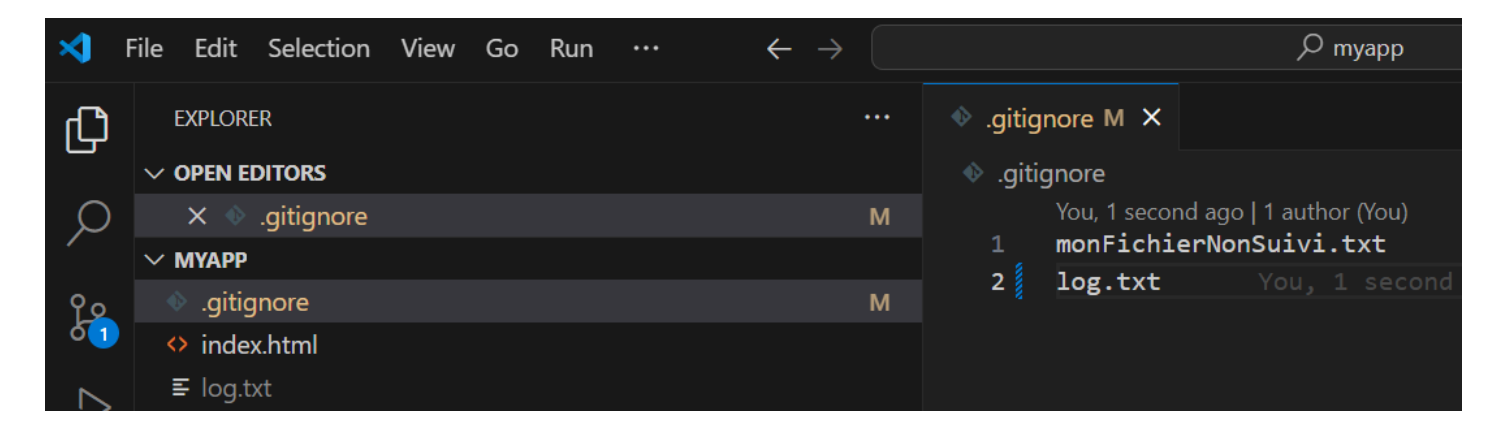

Lancer la commande **git clean -n** à nouveau :

### git clean -n

|   | elhad@LAPTOP-C15H4CMH MINGW64 ~ | <pre>//Desktop/AutoEntrepreneur/Formations/Git/courses/myapp (</pre> | (master) |
|---|---------------------------------|----------------------------------------------------------------------|----------|
| • | \$ git clean -n                 |                                                                      |          |

### 13. Commande git revert

Cette commande permet d'annuler les changements d'un commit. La commande git revert permet de créer un nouveau commit qui va annuler tous les changements effectués par le commit spécifié.

Cette commande est très utile pour annuler un commit contenant des erreurs en conservant l'historique de toutes les modifications.

### git revert commit

Où commit est le hash du commit dont vous voulez annuler les modifications.

Par défaut, l'éditeur par défaut sera ouvert pour spécifier le message de validation qui sera prérempli par Revert + le message de validation du commit que vous voulez annuler.

Si vous ne voulez pas avoir à modifier le message et que celui par défaut vous convient, vous pouvez faire :

### git revert commit --no-edit

Dans ce cas le commit se fera immédiatement avec le message prérempli.

### Comment annuler les changements d'un commit sans créer de nouveau commit

Parfois vous voudrez annuler les changements d'un commit et faire quelques modifications supplémentaires avant d'effectuer un nouveau commit.

Dans ce cas il faut utiliser git revert --no-commit :

### git revert --no-commit commit

Où commit est le hash du commit dont vous voulez annuler les modifications.

Cette commande va annuler tous les changements effectués par le commit cible, mais ne va pas créer de nouveau commit.

Elle va annuler les changements dans le répertoire de travail et dans l'index sans créer de commit.

Pratiquons maintenant un peu!

Le Git revert est uniquement applicable à un commit.

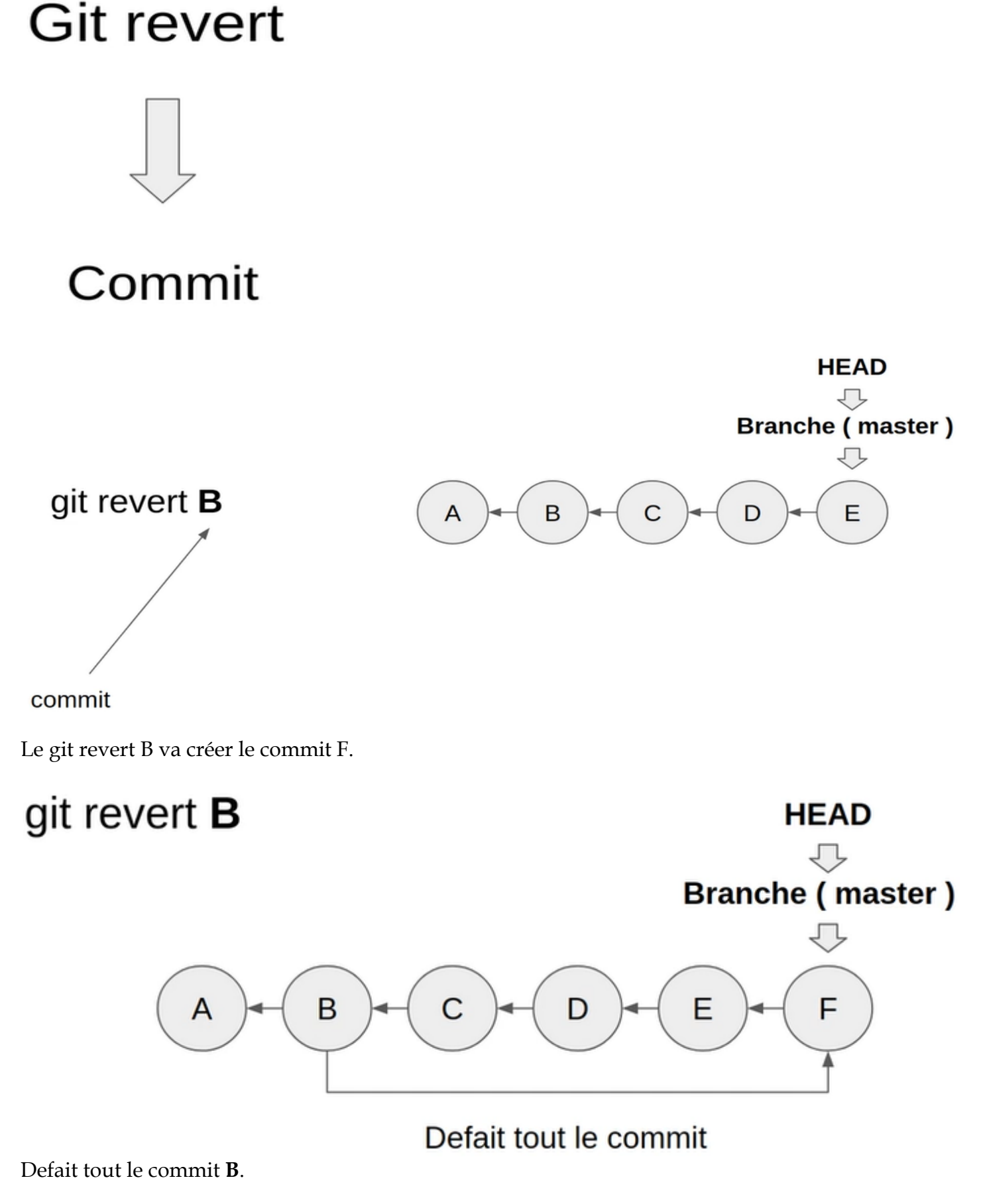

Il faut noter que le commit B existe toujours.

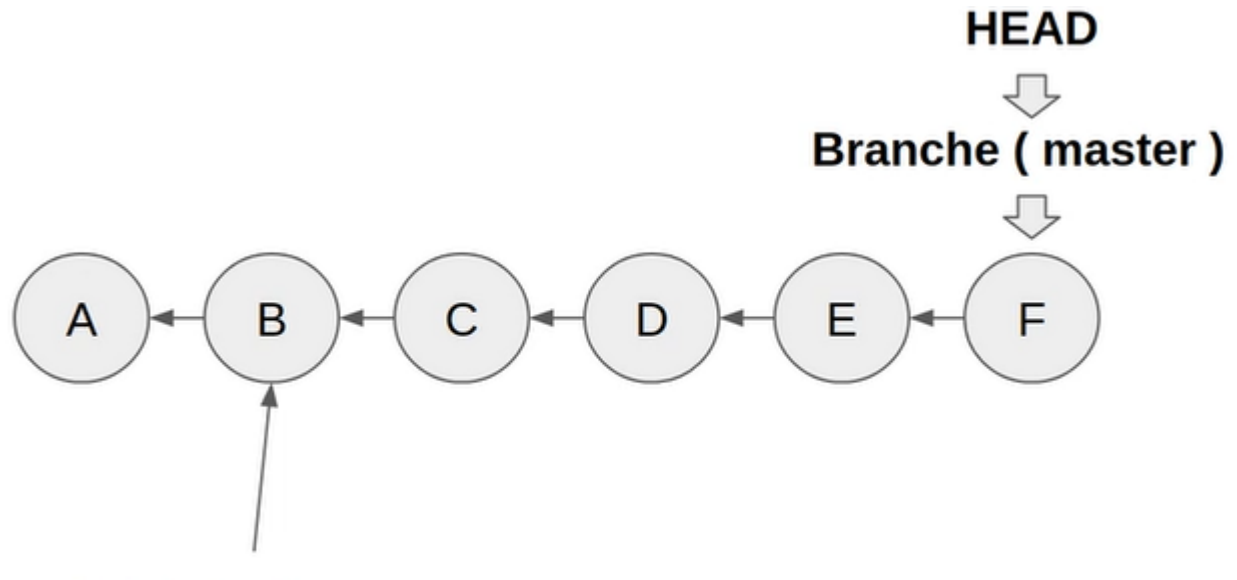

### Existe toujours

Le commit **F** repare le commit **B**.

Revenons à notre projet lançons un git status :

### git status

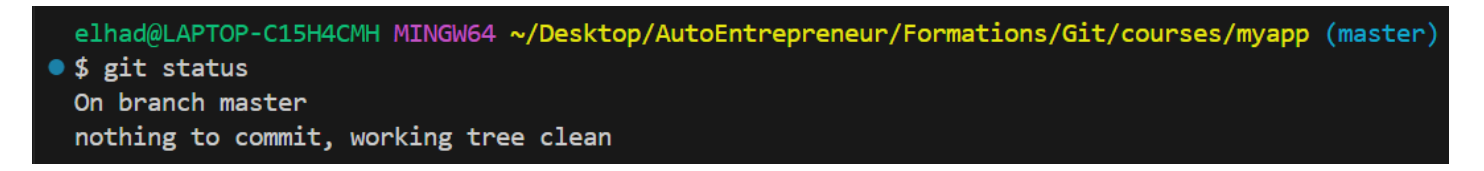

Modifions le footer du fichier index.html :

| index | html M ×                                                                                     | <b>(</b> \$) |
|-------|----------------------------------------------------------------------------------------------|--------------|
| index | x.html > 🔗 html                                                                              |              |
|       | You, 29 seconds ago   1 author (You)                                                         |              |
| 1     | html                                                                                         |              |
| 2     | <html></html>                                                                                |              |
| 3     | <head></head>                                                                                |              |
| 4     | <meta charset="utf-8"/>                                                                      |              |
| 5     | <meta content="IE=edge" http-equiv="X-UA-Compatible"/>                                       |              |
| 6     | <title>Seconde modification Page Title</title>                                               |              |
| 7     | <pre><meta <="" content="width=device-width, initial-scale=1" name="viewport" pre=""/></pre> | >            |
| 8     |                                                                                              |              |
| 9     | <body></body>                                                                                |              |
| 10    | <footer>Ceci est le footer</footer>                                                          |              |
| 11    |                                                                                              |              |
| 12    | You, 2 days ago • first commit                                                               |              |

### Lancer les commandes : git add index.html git commit -m "Ajout du footer"

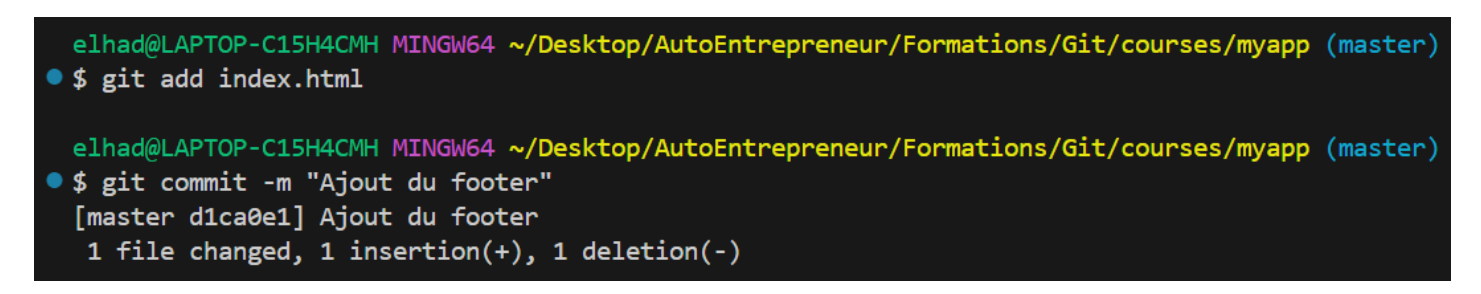

Faisons un revert sur le dernier commit :

### git log -1

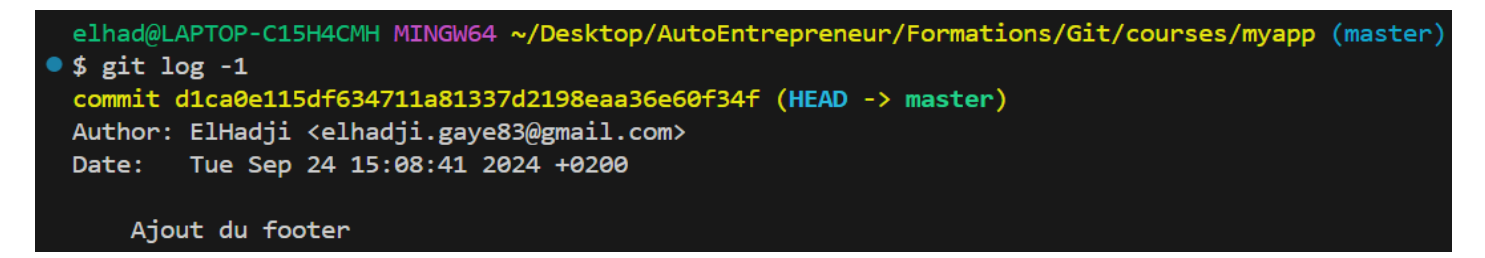

### git revert d1ca0e115df634711a81337d2198eaa36e60f34f

Après avoir fermer votre éditeur vous obtenez :

```
elhad@LAPTOP-C15H4CMH MINGW64 ~/Desktop/AutoEntrepreneur/Formations/Git/courses/myapp (master)
• $ git revert d1ca0e115df634711a81337d2198eaa36e60f34f
[master 247dacd] Revert "Ajout du footer"
1 file changed, 1 insertion(+), 1 deletion(-)
```

# git log -3 elhad@LAPTOP-C15H4CMH MINGW64 ~/Desktop/AutoEntrepreneur/Formations/Git/courses/myapp (master) o \$ git log -3 commit 247dacd93e9898e2b3f4a520e05667fbae5bd193 (HEAD -> master) Author: ElHadji <elhadji.gaye83@gmail.com> Revert "Ajout du footer" This reverts commit d1ca0e115df634711a81337d2198eaa36e60f34f. commit d1ca0e115df634711a81337d2198eaa36e60f34f Author: ElHadji <elhadji.gaye83@gmail.com> Ajout du footer Ajout du footer Commit 7927c8258ebd6d9954f1596e81a84faf3d253fa2 Author: ElHadji <elhadji.gaye83@gmail.com> Ceci est mon comimit via Notepad

### 14. Commande git reset

La commande git reset est l'une des plus importantes de Git. Il est très important de bien la comprendre et bien la maîtriser.

Elle permet de faire beaucoup de choses, et peut être dangereuse dans certains cas car elle peut provoquer des pertes de données irréversibles.

### • Désindexer des fichiers ou des dossiers indexés

La commande **git reset fichier** est l'inverse de **git add fichier** : elle permet de désindexer un fichier en conservant les changements dans le répertoire de travail.

En fait, elle prend la version du fichier du dernier commit et la met dans l'index. Cela revient effectivement à désindexer un fichier.

Si vous spécifiez un dossier, tous les fichiers contenus dans ce dossier, et le dossier lui-même seront désindexés.

### • Déplacer la branche sur laquelle pointe HEAD

La commande git reset commit permet de déplacer la branche sur laquelle pointe HEAD sur le commit sélectionné.

Nous avons vu que HEAD contient la référence vers la branche sélectionnée, par défaut main. Par défaut git reset commit va donc déplacer la branche main sur le commit spécifié.

Prenons par exemple la situation suivante :

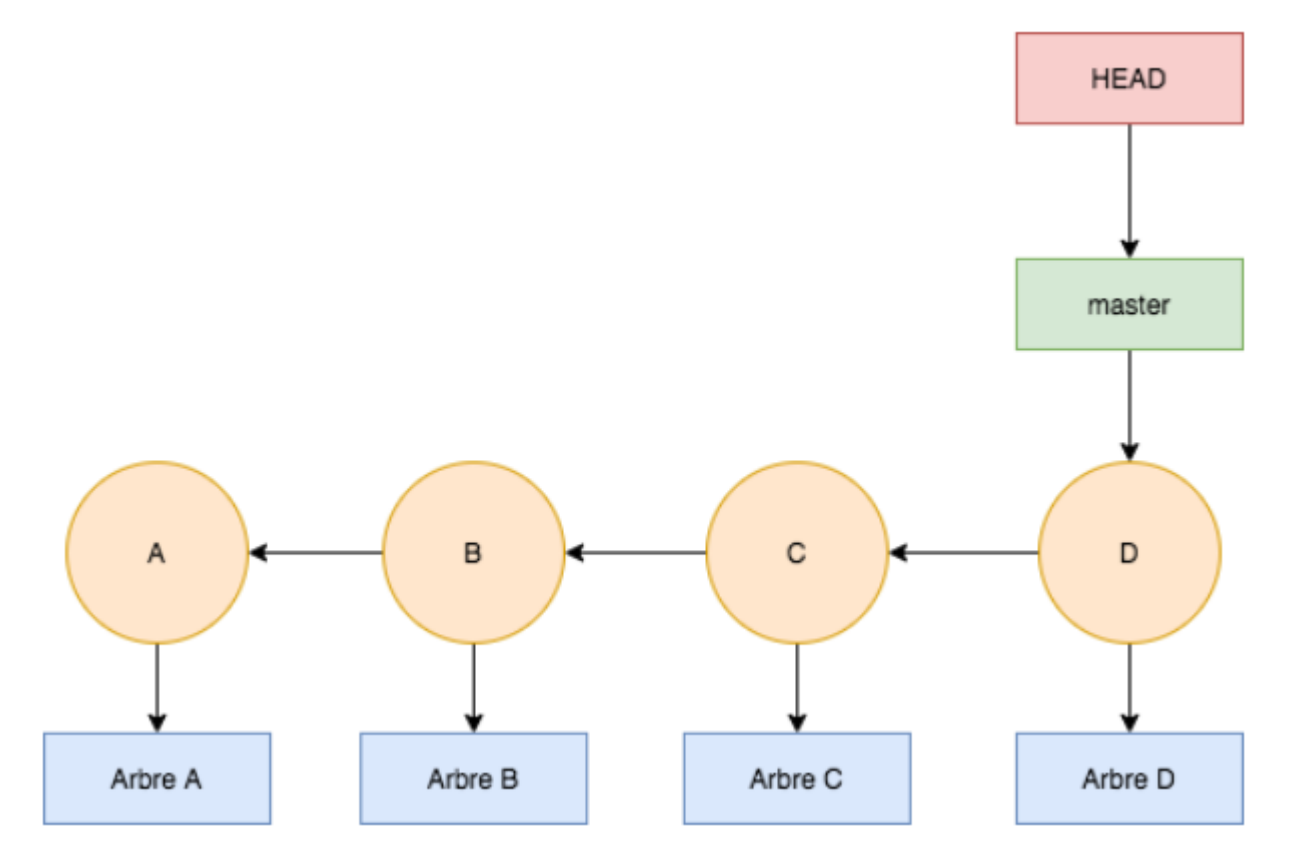

Que se passe t-il si nous faisons :

### git reset B

Où B est le hash du commit B.

Voici le résultat :

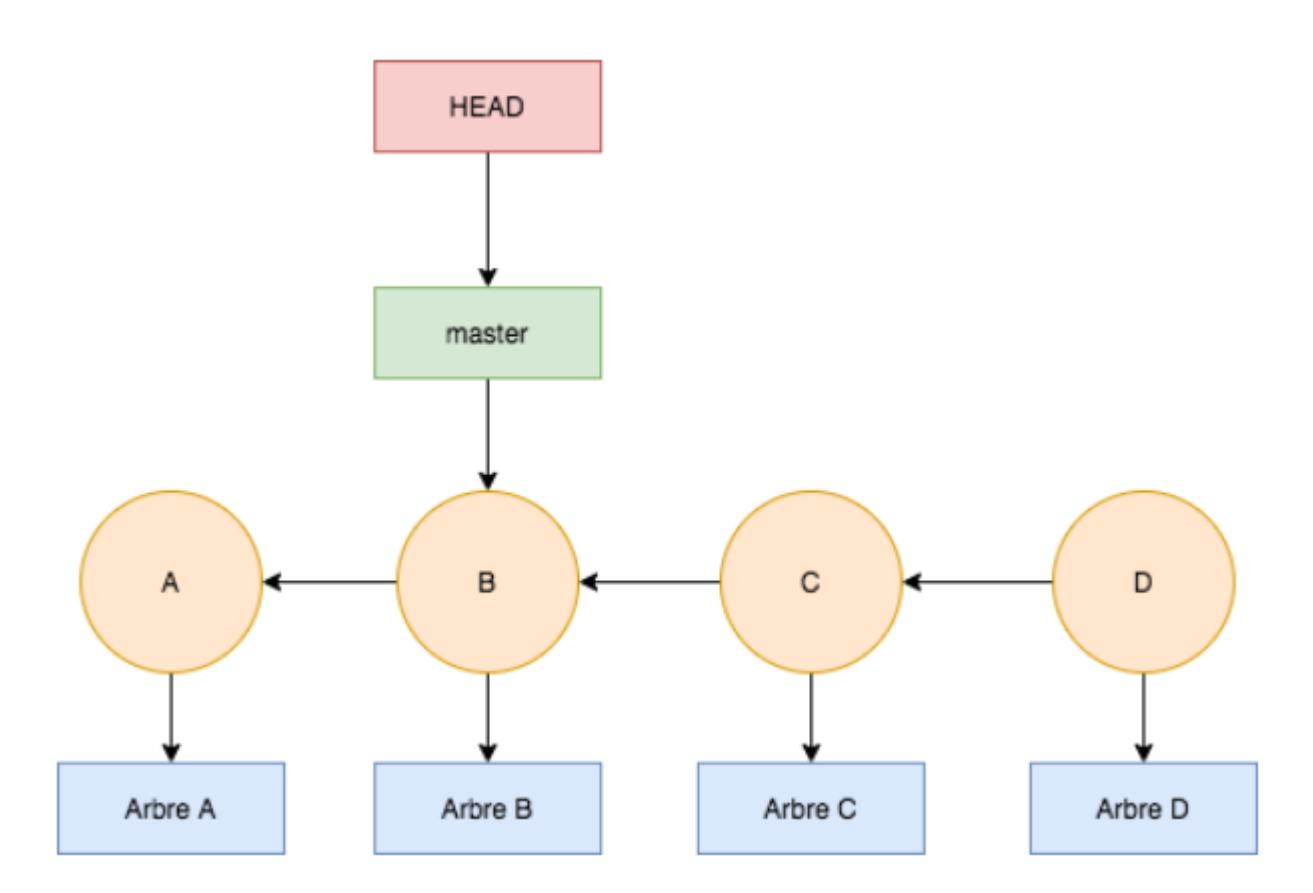

HEAD pointe toujours sur main :

### cat .git/HEAD

Donne toujours :

ref: refs/heads/main

Pratiquons maintenant :

Le git reset peut s'utiliser dans 3 options :

# Git reset

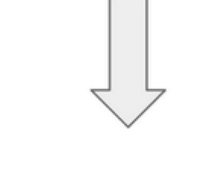

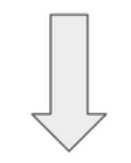

# Sans option

# Commit

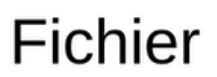

### Le git reset sans option :

A partir du moment qu'on a fait un git reset on va supprimer le contenu de l'index et le faire pointer sur le dernier commit donc tous les fichiers que vous avez mis dans le staging vont etre retirés :

## Git reset => sans option

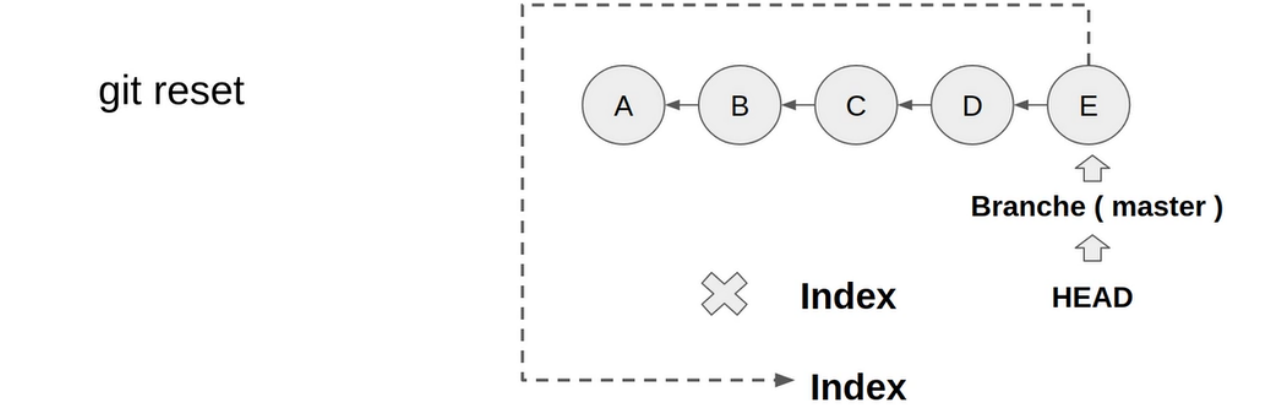

### Le git reset sur un fichier :

Il fait exactement la même chose que le reset sans option sauf que lui il remplace juste le fichier :

# Git reset => avec un fichier

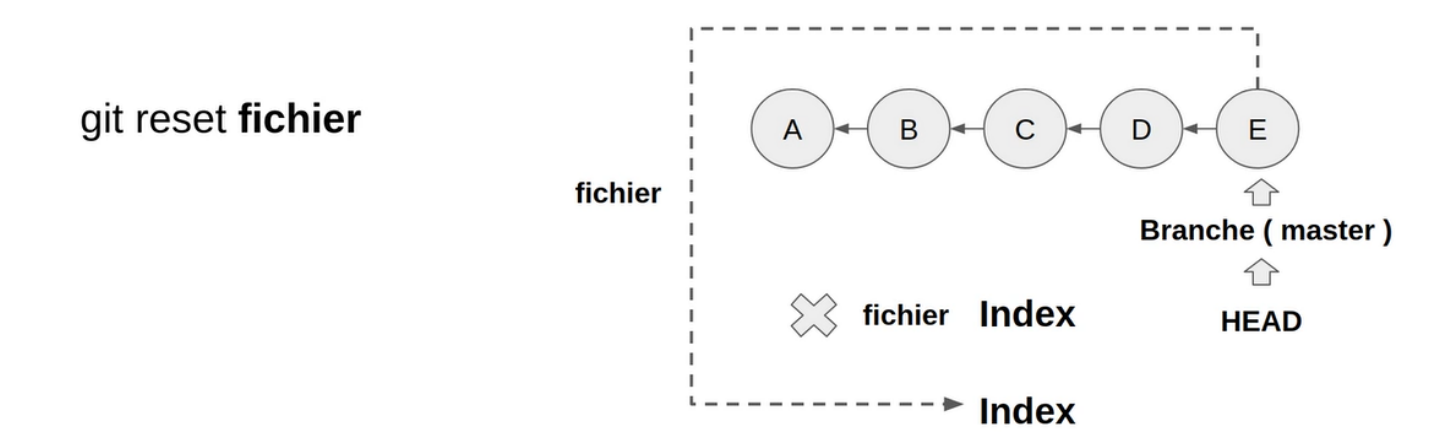

Donc au final la commande va unstage « **fichier** » et le remplacer par sa version lors du dernier commit.

Revenons à notre projet.

### git status

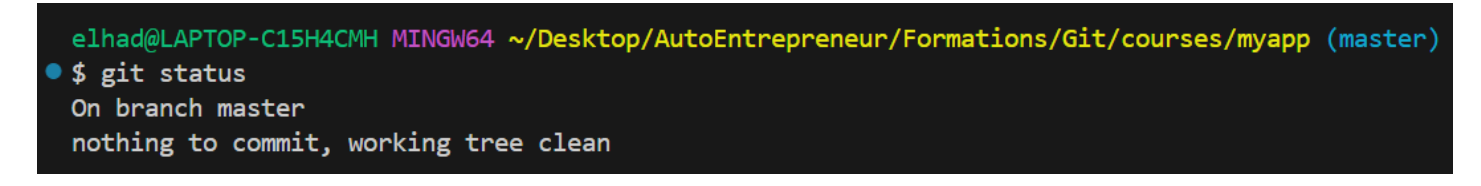

Ajouter le fichier **index.js** et modifier le fichier **index.html**.

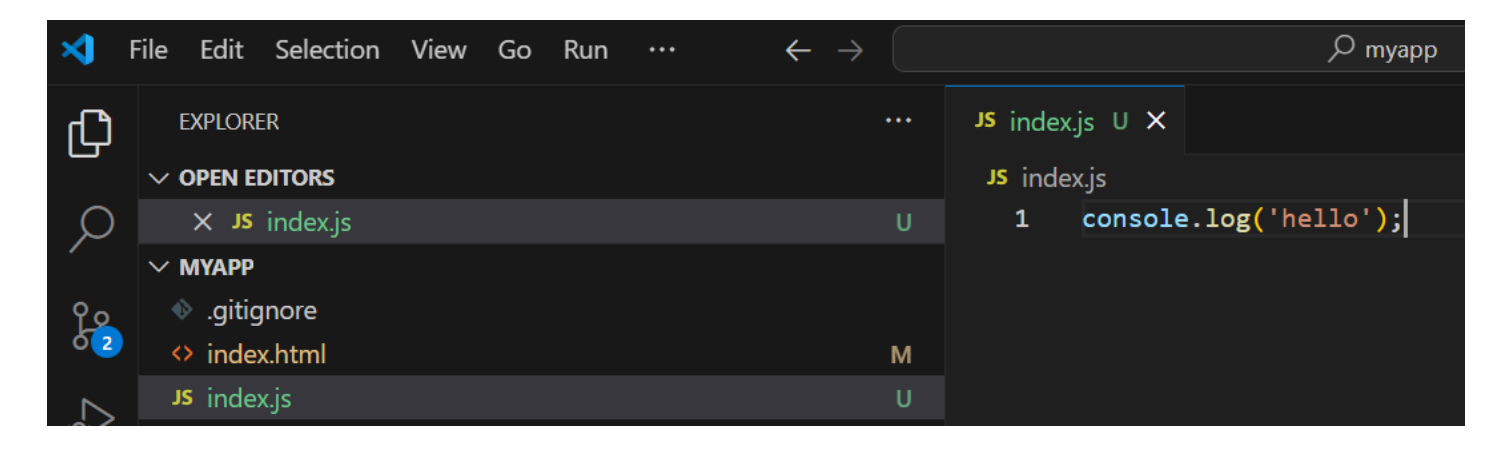

| ∢  | ile Edit Selection View Go Run $\cdots$ $\leftarrow$ $	o$ 🤇 |             |                                                          | ,                                                                                                    |             |
|----|-------------------------------------------------------------|-------------|----------------------------------------------------------|----------------------------------------------------------------------------------------------------|-------------|
| Дì | EXPLORER ····                                               | <>> index.l | html M 🗙                                                 |                                                                                                    | <u>ር</u> ያ  |
|    | ✓ OPEN EDITORS                                              | index       | html > 🔗                                                 | html > 🚱 body                                                                                                    |             |
| Q  | × ↔ index.html M                                            |             |                                                          |                                                                                                    |             |
|    | ∨ муарр                                                     |             | DOCTYP</td <td>E html&gt;</td> <td></td>                 | E html>                                                                                                    |             |
| 90 | ♦ .gitignore                                                |             | <numi></numi>                                            | 4>                                                                                                    |             |
| 02 | ◇ index.html                                                |             |                                                          | <pre><meta charset="utf-8"/></pre>                                                                                 |             |
|    | JS index.js U                                               |             |                                                          | <pre><meta content="&lt;/pre" http-equiv="X-UA-Compatible"/></pre>                                                 | ='IE=edge'> |
| Ċ  |                                                             |             |                                                          | <pre><title>Seconde modification Page Title</title></pre>                                                          | le>         |
|    |                                                             |             |                                                          | <pre><meta content="width=device&lt;/pre&gt;&lt;/td&gt;&lt;td&gt;e-width, initial-scale=1" name="viewport"/></pre> |             |
| ß  |                                                             |             | <td>ad&gt;</td> <td></td>                                | ad>                                                                                                    |             |
|    |                                                             |             | <bod< td=""><td></td><td></td></bod<>                    |                                                                                                    |             |
|    |                                                             | 10          |                                                          | <pre><button>Annuler</button> </pre>                                                                               |             |
|    |                                                             | 11          | <td>ay&gt; You, 2 days ago • first commit</td> <td></td> | ay> You, 2 days ago • first commit                                                                                 |             |

### git reset

elhad@LAPTOP-C15H4CMH MINGW64 ~/Desktop/AutoEntrepreneur/Formations/Git/courses/myapp (master)
• \$ git reset
Unstaged changes after reset:
M index.html

### git add index.html index.js git status

```
elhad@LAPTOP-C15H4CMH MINGW64 ~/Desktop/AutoEntrepreneur/Formations/Git/courses/myapp (master)
 $ git add index.html index.js
  elhad@LAPTOP-C15H4CMH MINGW64 ~/Desktop/AutoEntrepreneur/Formations/Git/courses/myapp (master)
 $ git status
  On branch master
  Changes to be committed:
     (use "git restore --staged <file>..." to unstage)
          modified: index.html
          new file: index.js
git reset
git status
  elhad@LAPTOP-C15H4CMH MINGW64 ~/Desktop/AutoEntrepreneur/Formations/Git/courses/myapp (master)
 $ git reset
  Unstaged changes after reset:
          index.html
  Μ
  elhad@LAPTOP-C15H4CMH MINGW64 ~/Desktop/AutoEntrepreneur/Formations/Git/courses/myapp (master)
 $ git status
  On branch master
  Changes not staged for commit:
    (use "git add <file>..." to update what will be committed)
    (use "git restore <file>..." to discard changes in working directory)
          modified:
                     index.html
  Untracked files:
    (use "git add <file>..." to include in what will be committed)
```

Remettons le projet dans son état initial :

git add index.html index.js git status git reset index.html

```
elhad@LAPTOP-C15H4CMH MINGW64 ~/Desktop/AutoEntrepreneur/Formations/Git/courses/myapp (master)
$ git add index.html index.js
 elhad@LAPTOP-C15H4CMH MINGW64 ~/Desktop/AutoEntrepreneur/Formations/Git/courses/myapp (master)
$ git status
 On branch master
 Changes to be committed:
   (use "git restore --staged <file>..." to unstage)
         modified: index.html
         new file: index.js
 elhad@LAPTOP-C15H4CMH MINGW64 ~/Desktop/AutoEntrepreneur/Formations/Git/courses/myapp (master)
$ git reset index.html
 Unstaged changes after reset:
         index.html
 Μ
 elhad@LAPTOP-C15H4CMH MINGW64 ~/Desktop/AutoEntrepreneur/Formations/Git/courses/myapp (master)
$ git status
 On branch master
 Changes to be committed:
   (use "git restore --staged <file>..." to unstage)
         new file: index.js
 Changes not staged for commit:
   (use "git add <file>..." to update what will be committed)
   (use "git restore <file>..." to discard changes in working directory)
         modified: index.html
```

Si je veux remettre le fichier index.html à son contenu initial il suffit de faire :

### git checkout index.html git status

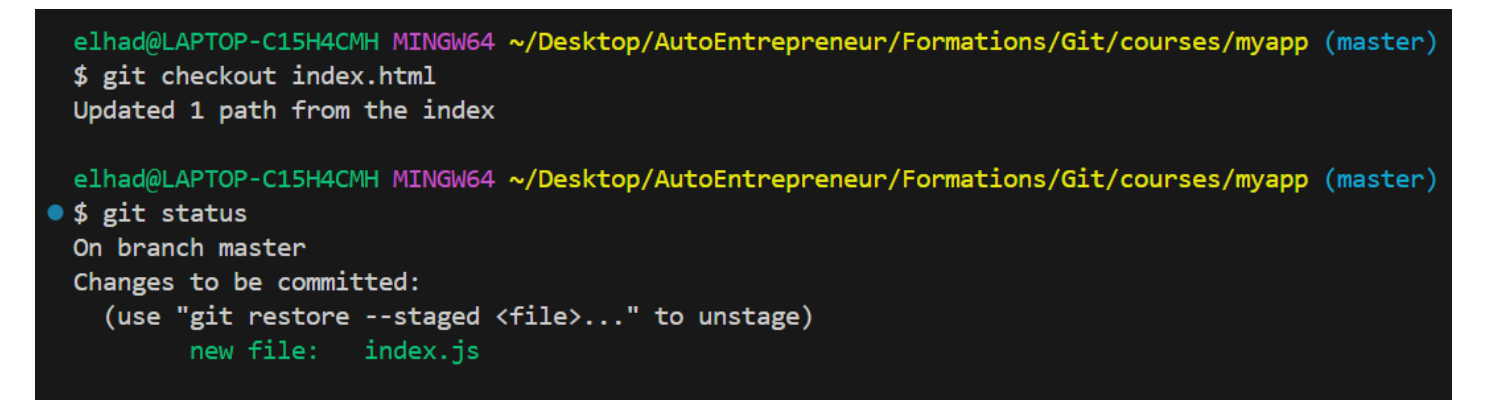

Regardons maintenant à propos di git reset sur un commit

# Git reset => commit

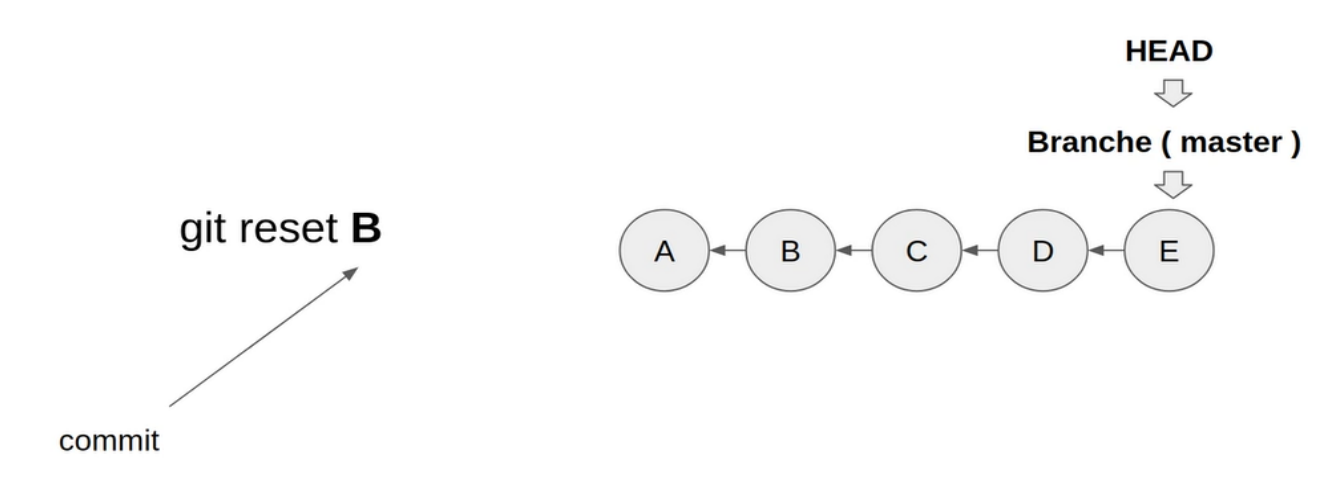

Contrairement à la commande git revert la commande git reset deplace le commit et le Head.

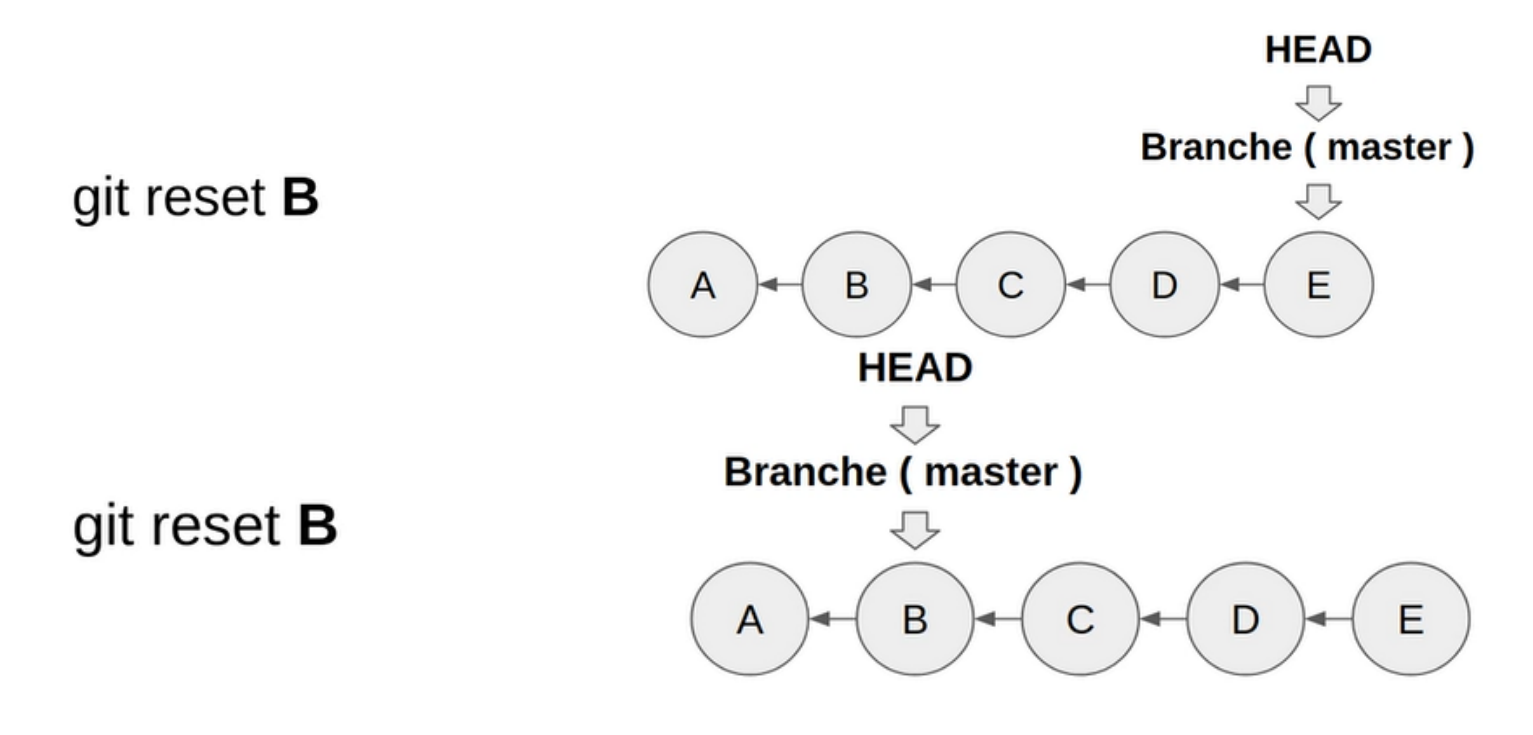
On a plus aucun moyen d'acceder aux commit C,D et E. Ils deviennent des commit orphelins.

Commit orphelins

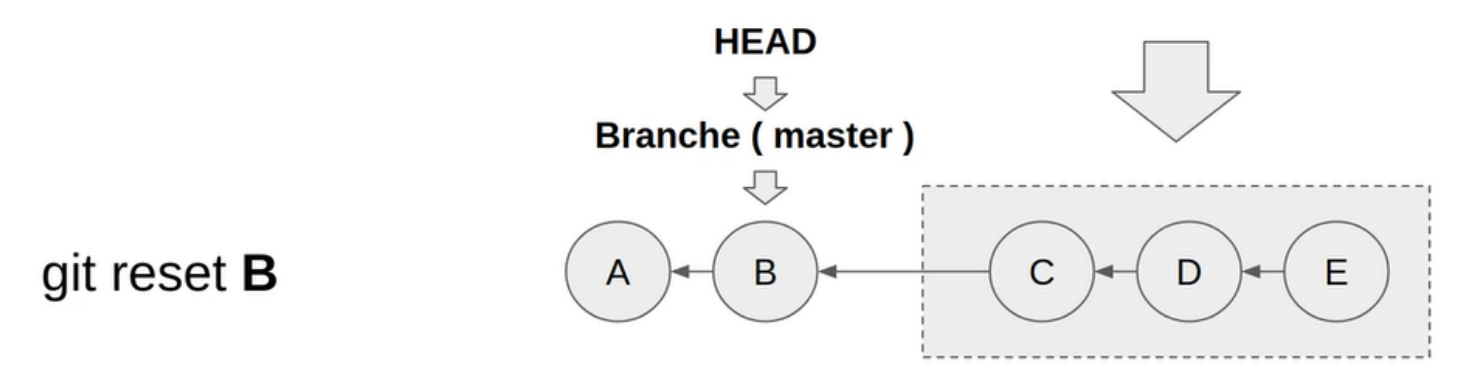

Ces commit orphelins seront prochainement supprimé par Git.

Commit orphelins

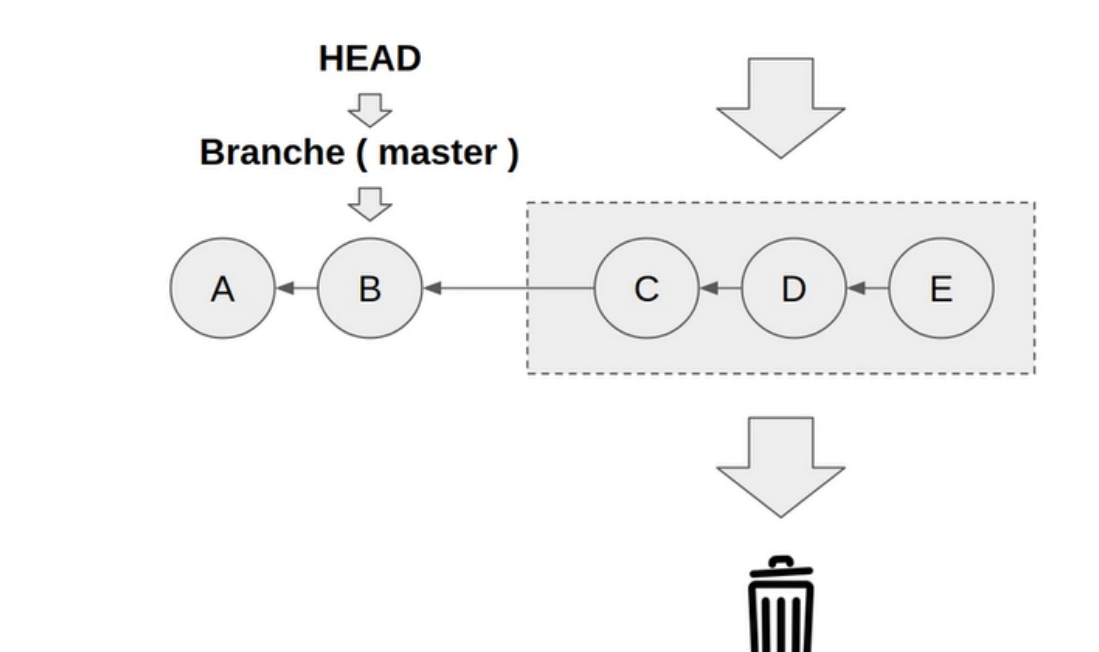

git reset **B** 

Quelques option avec la commande reset

--hard

git reset B -options

git reset B --soft git reset B -mixed git reset B --hard

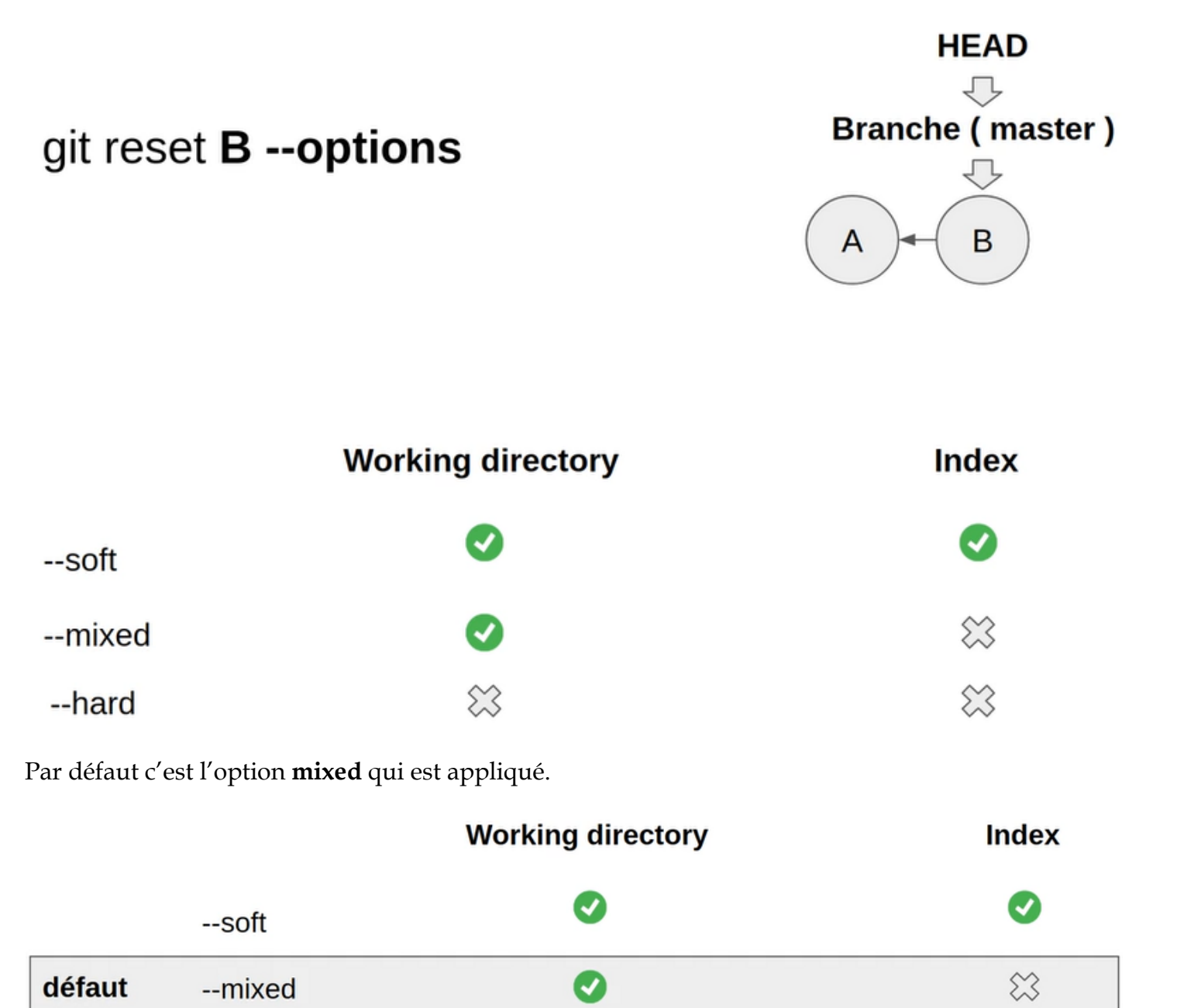

 $\approx$ 

 $\bigotimes$ 

Créer le fichier **index.js**, le mettre dans l'index et faire une modification dans **index.html**.

Retournons à notre projet et faisons un git status :

#### git status

```
elhad@LAPTOP-C15H4CMH MINGW64 ~/Desktop/AutoEntrepreneur/Formations/Git/courses/myapp (master)

$ git status
On branch master
Changes to be committed:
  (use "git restore --staged <file>..." to unstage)
        new file: index.js
Changes not staged for commit:
  (use "git add <file>..." to update what will be committed)
  (use "git restore <file>..." to discard changes in working directory)
        modified: index.html
```

git reset HEAD git status

| <pre>elhad@LAPTOP-C15H4CMH MINGW64 ~/Desktop/AutoEntrepreneur/Formations/Git/courses/myapp • \$ git reset HEAD Unstaged changes after reset: M index.html</pre> | (master) |
|----------------------------------------------------------------------------------------------------|----------|
| elhad@LAPTOP-C15H4CMH MINGW64 ~/Desktop/AutoEntrepreneur/Formations/Git/courses/myapp                                                                           | (master) |
| • \$ git status                                                                                                    |          |
| On branch master                                                                                                    |          |
| Changes not staged for commit:                                                                                                    |          |
| (use "git add <file>" to update what will be committed)</file>                                                                                                  |          |
| <pre>(use "git restore <file>" to discard changes in working directory)     modified: index.html</file></pre>                                                   |          |
| Untracked files:                                                                                                    |          |
| (use "git add <file>" to include in what will be committed)<br/>index.js</file>                                                                                 |          |
| no changes added to commit (use "git add" and/or "git commit -a")                                                                                               |          |

git add index.js git status

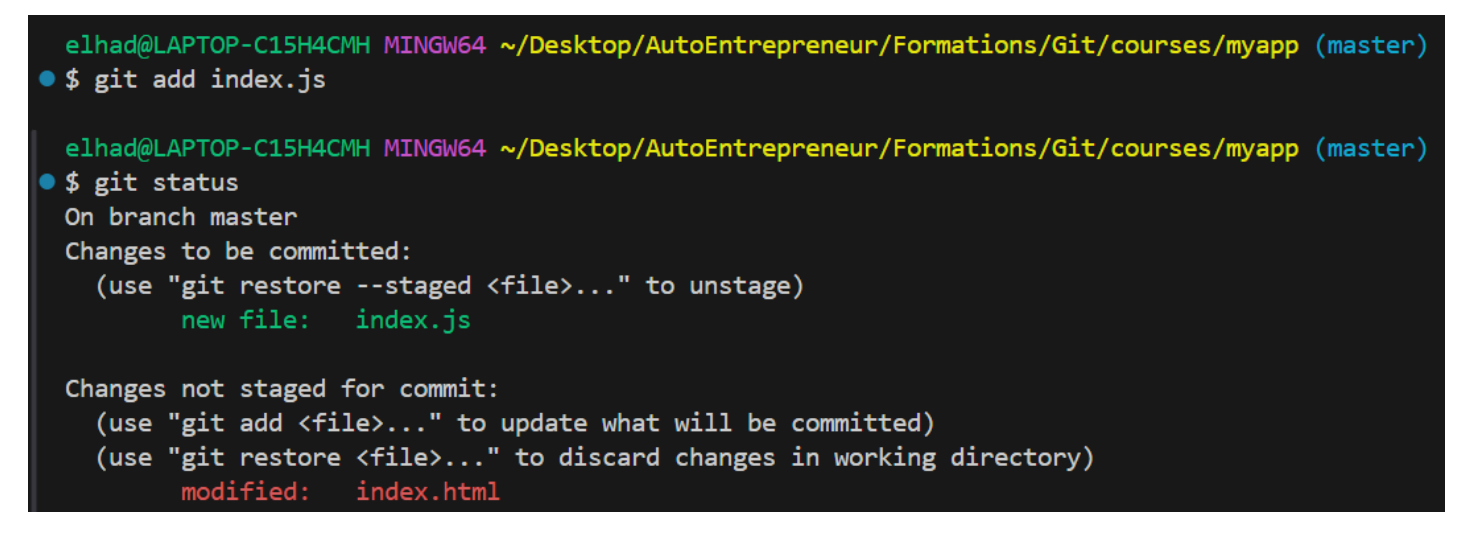

#### git reset HEAD --soft git status

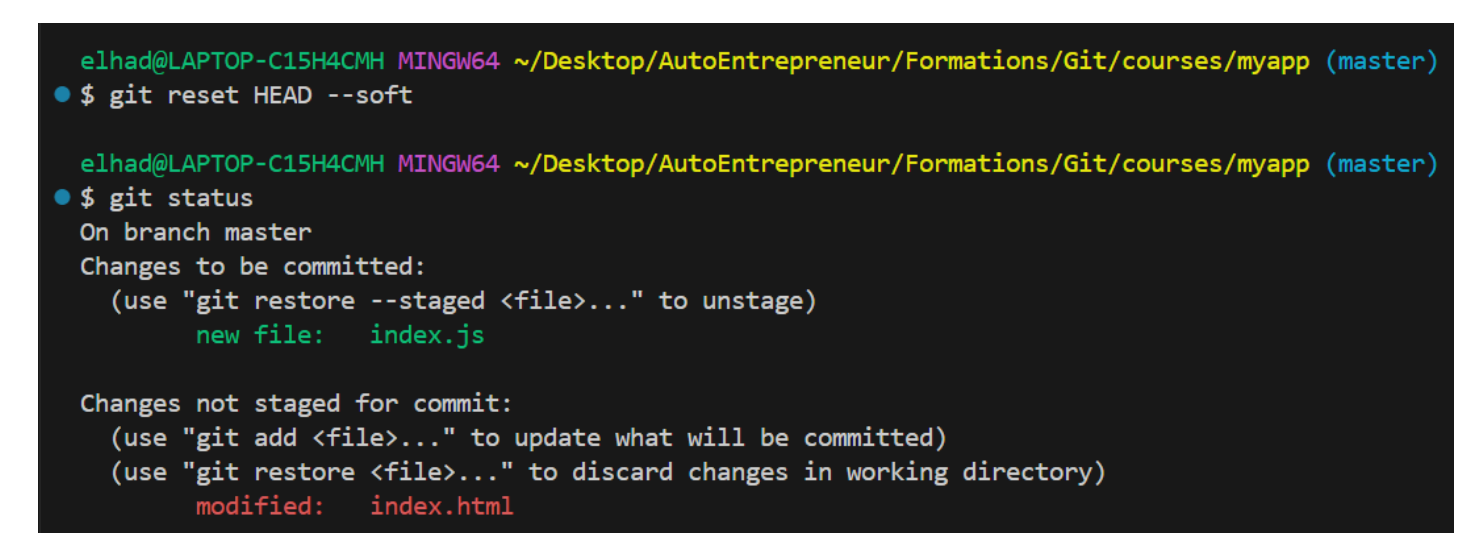

Aucun changement ni dans le **working directory** ni dans l'index staged.

# git reset HEAD --hard git status elhad@LAPTOP-C15H4CMH MINGW64 ~/Desktop/AutoEntrepreneur/Formations/Git/courses/myapp (master) \$ git reset HEAD --hard HEAD is now at 247dacd Revert "Ajout du footer"

On pointe effectivement sur le dernier commit et notre fichier **index.js** a été supprimé. On peut faire un reset sur un commit en particulier pour cela regardons notre historique GitLens.

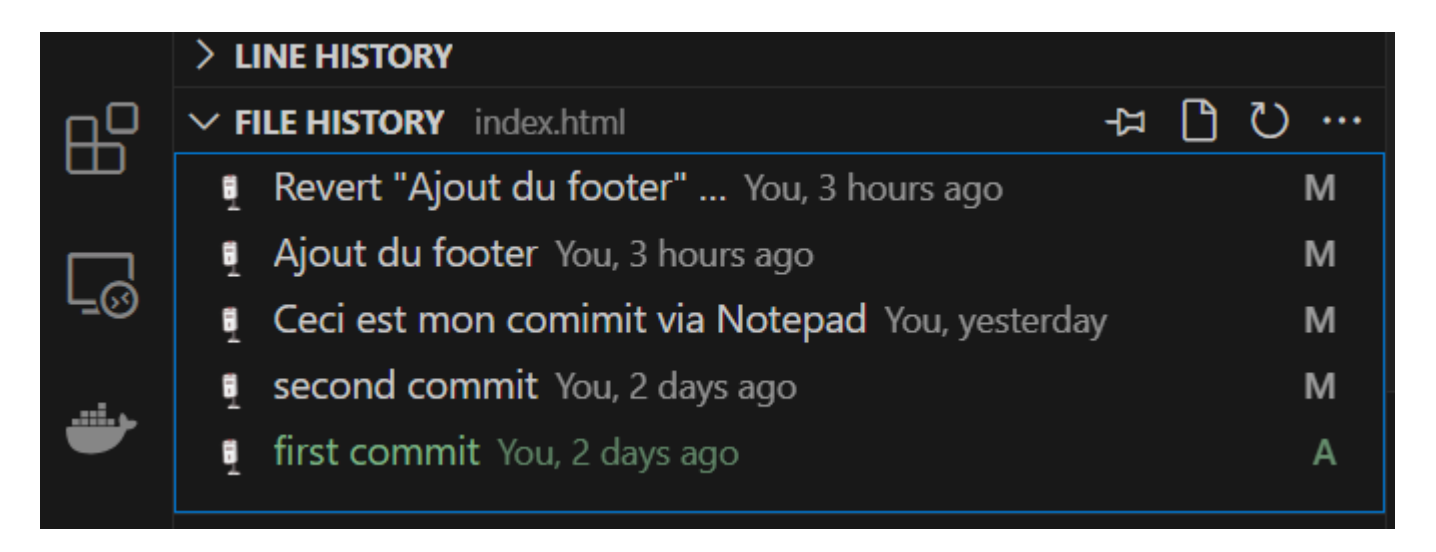

Admettons qu'on veuille retourner au commit « Ceci est mon commit Notepad » ce qui veut dire nous allons supprimer les commit «Revert "Ajout du footer"» et «Ajout du footer».

Recupèrer le Hash du commit « Ceci est mon commit Notepad » :

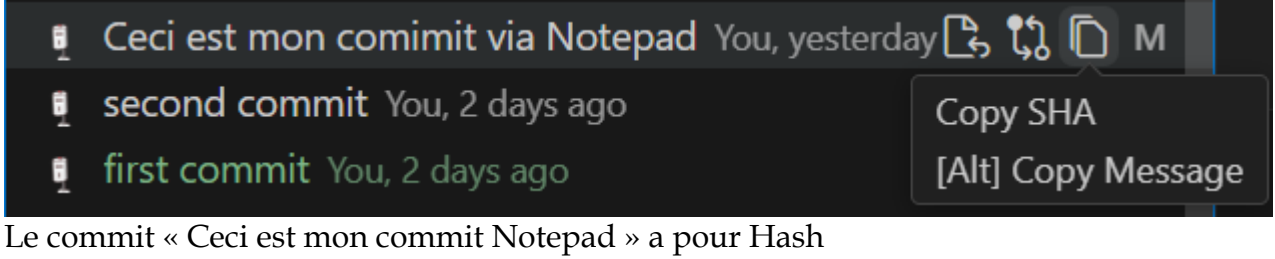

7927c8258ebd6d9954f1596e81a84faf3d253fa2

## git reset 7927c8258ebd6d9954f1596e81a84faf3d253fa2 --hard

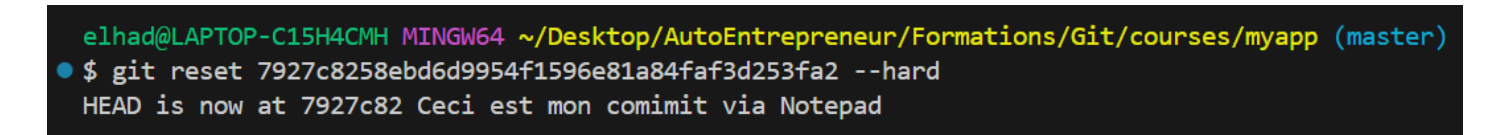

Au niveau de **GitLens** on obtient :

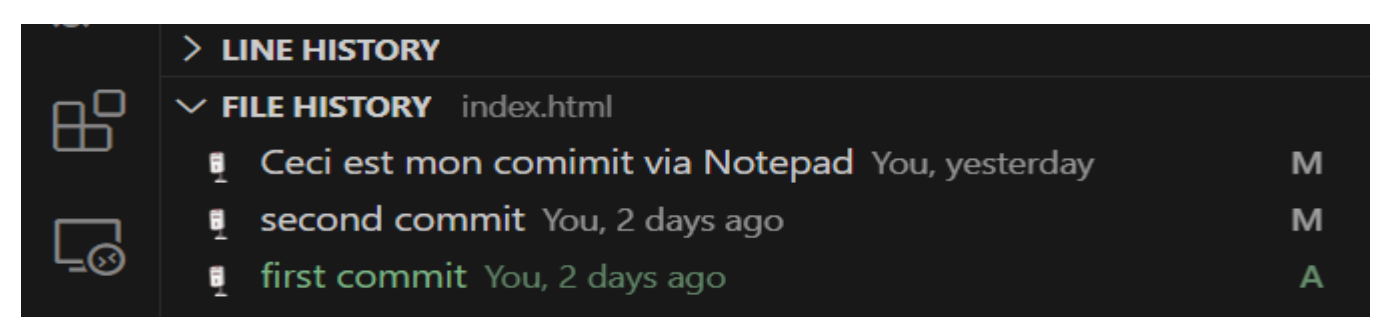

### Vérifions avec un git log :

```
elhad@LAPTOP-C15H4CMH MINGW64 ~/Desktop/AutoEntrepreneur/Formations/Git/courses/myapp (master)
o $ git log
commit 7927c8258ebd6d9954f1596e81a84faf3d253fa2 (HEAD -> master)
Author: ElHadji <elhadji.gaye83@gmail.com>
Date: Mon Sep 23 06:42:53 2024 +0200
Ceci est mon comimit via Notepad
Commit 40606b1e8e887c4944146396b108e41e18dcf83f
Author: ElHadji <elhadji.gaye83@gmail.com>
Date: Mon Sep 23 05:12:27 2024 +0200
commit gitignore
commit c8d70e143acbe329abe27089fc8ab75a048ee5b0
Author: ElHadji <elhadji.gaye83@gmail.com>
Date: Sun Sep 22 21:20:23 2024 +0200
second commit
```

# III) Les branches avec Git

# 1. Introduction

# Qu'est-ce qu'une branche ?

Nous avons vu que chaque commit (sauf le premier, appelé commit racine) a une référence à son commit parent, formant ainsi une ligne ou une chaîne de commits :

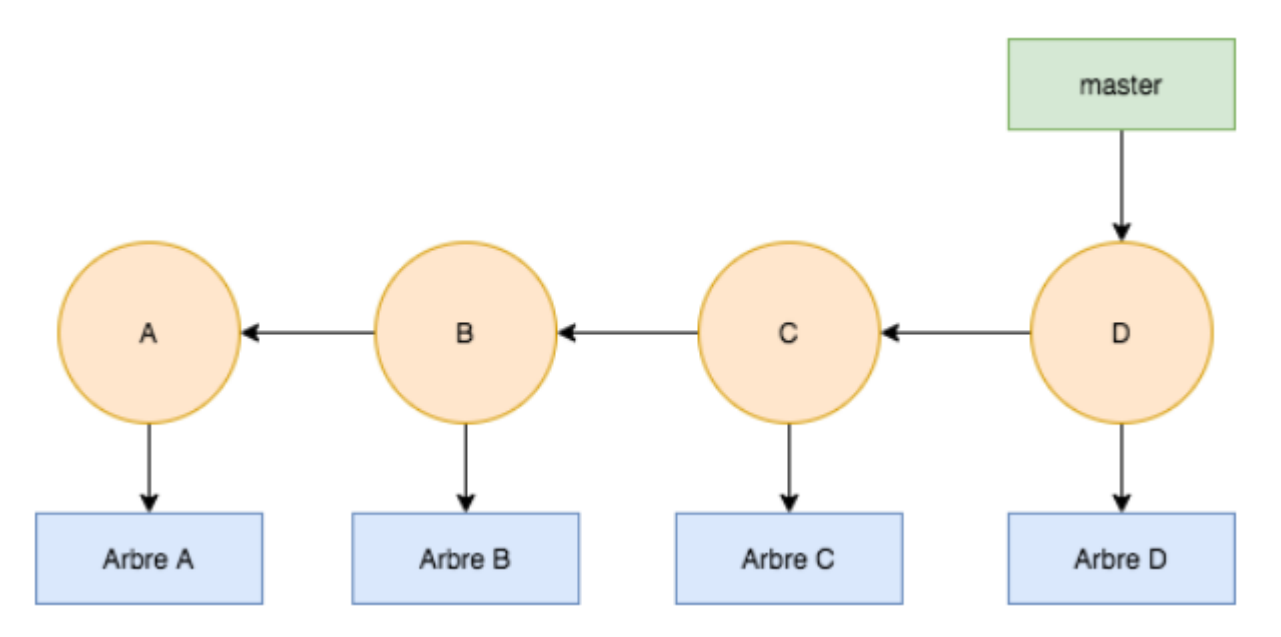

Parfois vous avez cependant besoin de travailler sans impacter cette ligne principale de développement, appelée branche main.

# Les cas d'utilisation des branches

Des cas d'utilisation typique des branches sont principalement :

Premièrement, le développement d'une nouvelle fonctionnalité.

Deuxièmement, effectuer des tests de fonctionnalité sans risquer d'interférer avec la version en production.

Grâce aux branches, la ligne principale des commits n'est pas du tout impactée, ce qui permet d'avoir une branche propre généralement réservée à la mise en production : main.

Nous verrons en détails dans un chapitre dédié quel est le processus de développement classique avec une équipe qui utilise Git comme système de contrôle de versions.

# **Recommandations sur les branches**

Les branches sont une des fonctionnalités principales de Git, comme elles n'ont aucun coût d'espace mémoire (il s'agit simplement d'un pointeur sur un commit), elles sont très recommandées. En effet, elles ne prennent que 41 caractères (40 caractères du hash et un retour à la ligne), on dit donc que les branches en Git sont "gratuites", c'est-à-dire qu'elles ne coûtent quasiment aucune mémoire.

Ce qui prend de la mémoire en Git, comme vous le savez, c'est de sauvegarder un instantané du projet, et donc un commit. Il vaut donc mieux éviter de commit trop fréquemment : les commits sont conçus pour être des sauvegardes propres.

N'hésitez donc pas en revanche à vous servir de branches ! Sur un projet en équipe, il n'est pas rare d'avoir une dizaine de branches actives sur un projet.

Pratiquons un peu maintenant !

Précédamment nous avions vu pour la branche master :

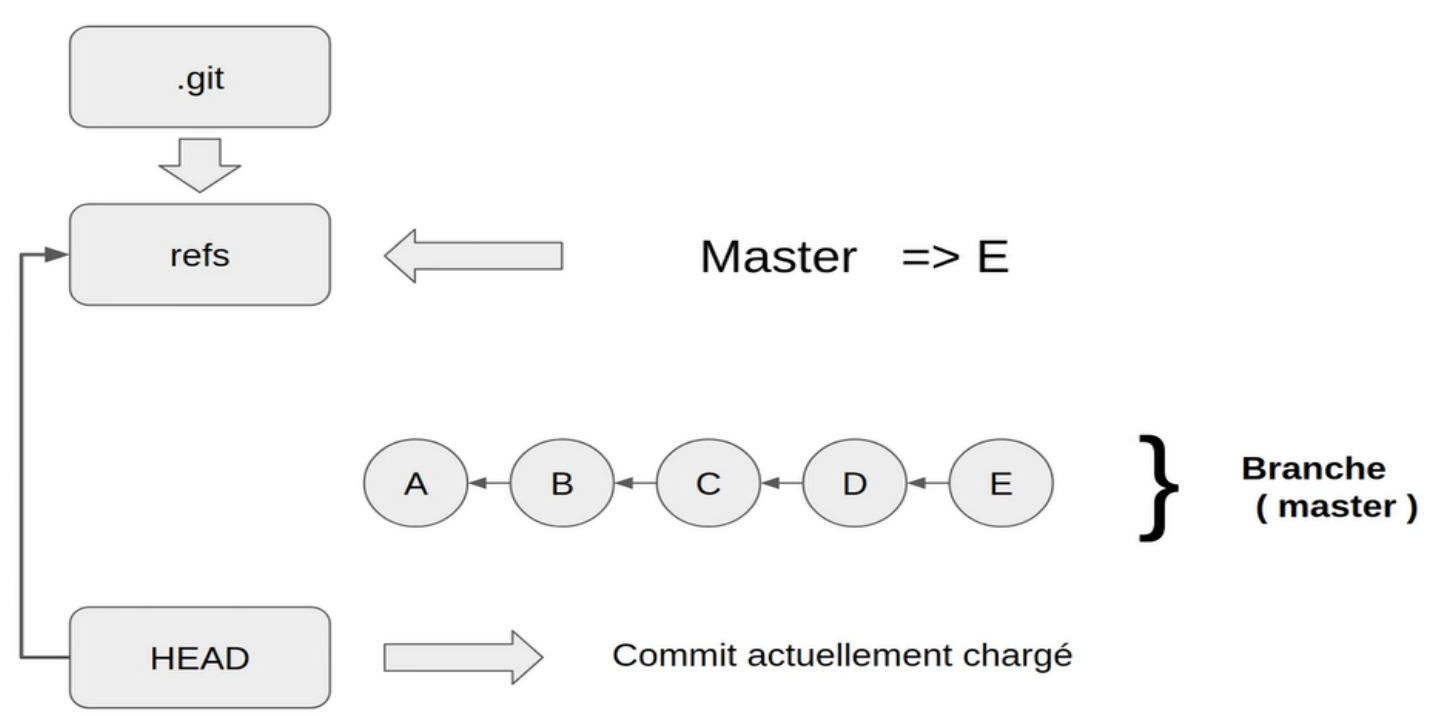

Supposons qu'on se retrouve dans une situation où le commit E est le dernier commit :

| Refs   |    |   |
|--------|----|---|
| Master | => | E |
|        |    |   |

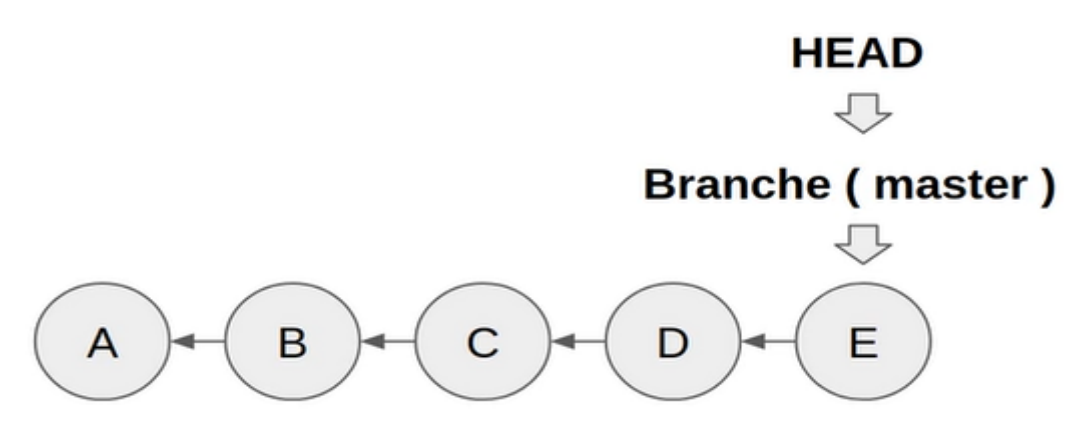

Le **Head** pointe vers la branche master qui pointe vers le commit **E**. Lorsqu'un nouveau commit arrive on obtient :

| Refs   |    |   |
|--------|----|---|
| Master | => | Е |
|        |    |   |

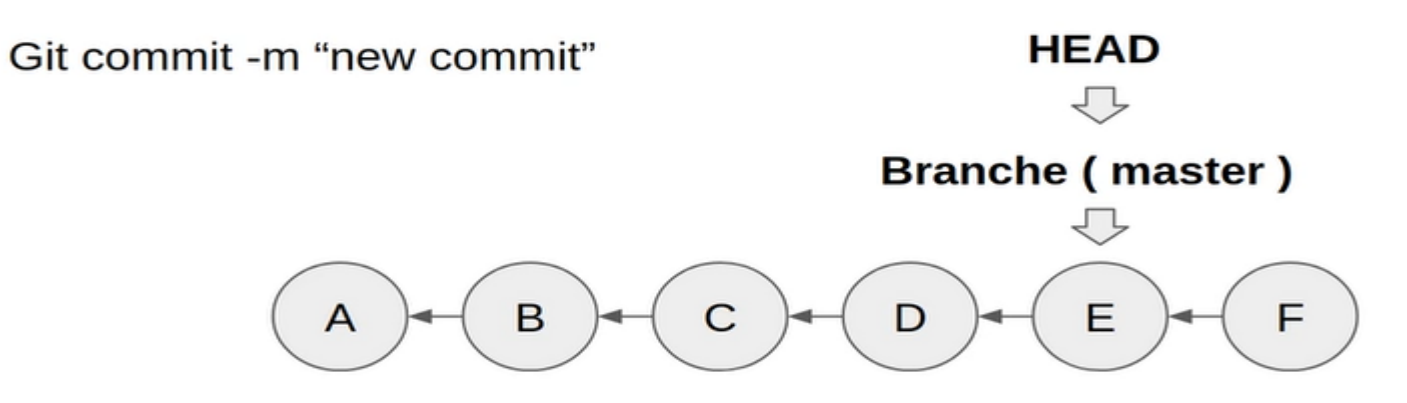

Le HEAD se deplace ensuite vers le commit F.

| Refs   |    |   |
|--------|----|---|
| Master | => | F |
|        |    |   |

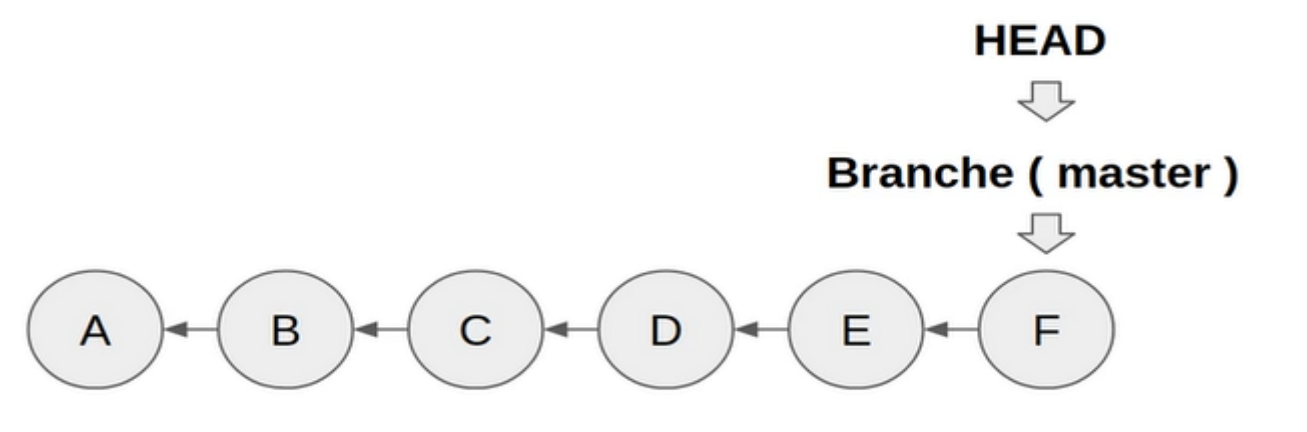

Une fois que toutes ces eclairecissements sont terminés revenons sur une hypothese d'une application qui a été développé à travers des commit A,B,C,D et E.

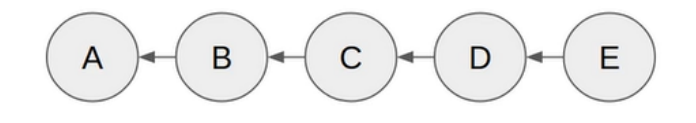

L'application etant stable au commit E il peut etre déployé sur un serveur.

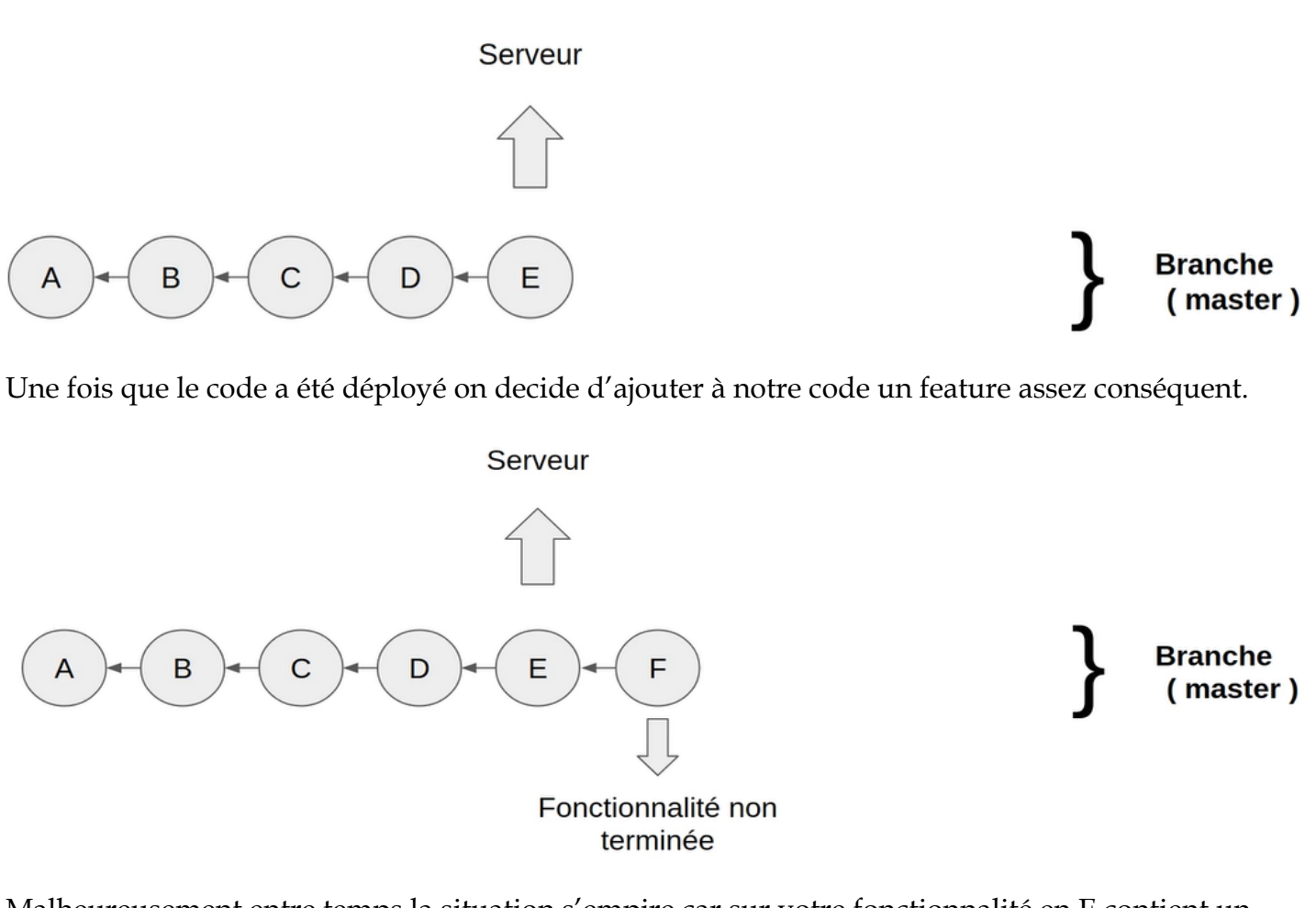

Malheureusement entre temps la situation s'empire car sur votre fonctionnalité en E contient un bug.

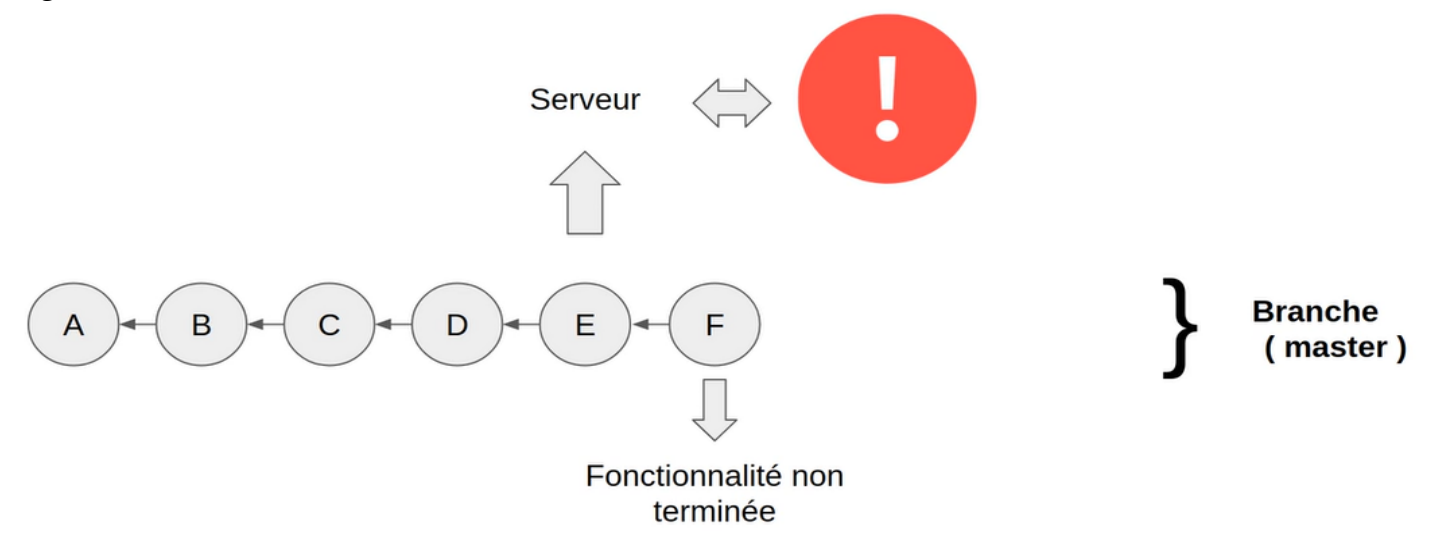

Branche

(master)

Pour cette problèmatique nous aurons deux issus :

- Soit on retourne au commit E et on corrige et dans ce cas on perd ce qu'on avait fait sur F.
- Soit on accelere les developpement de F et on fait patienter les utilisateur pour les bugs.

Si on choisit d'utiliser des branches nous aurons :

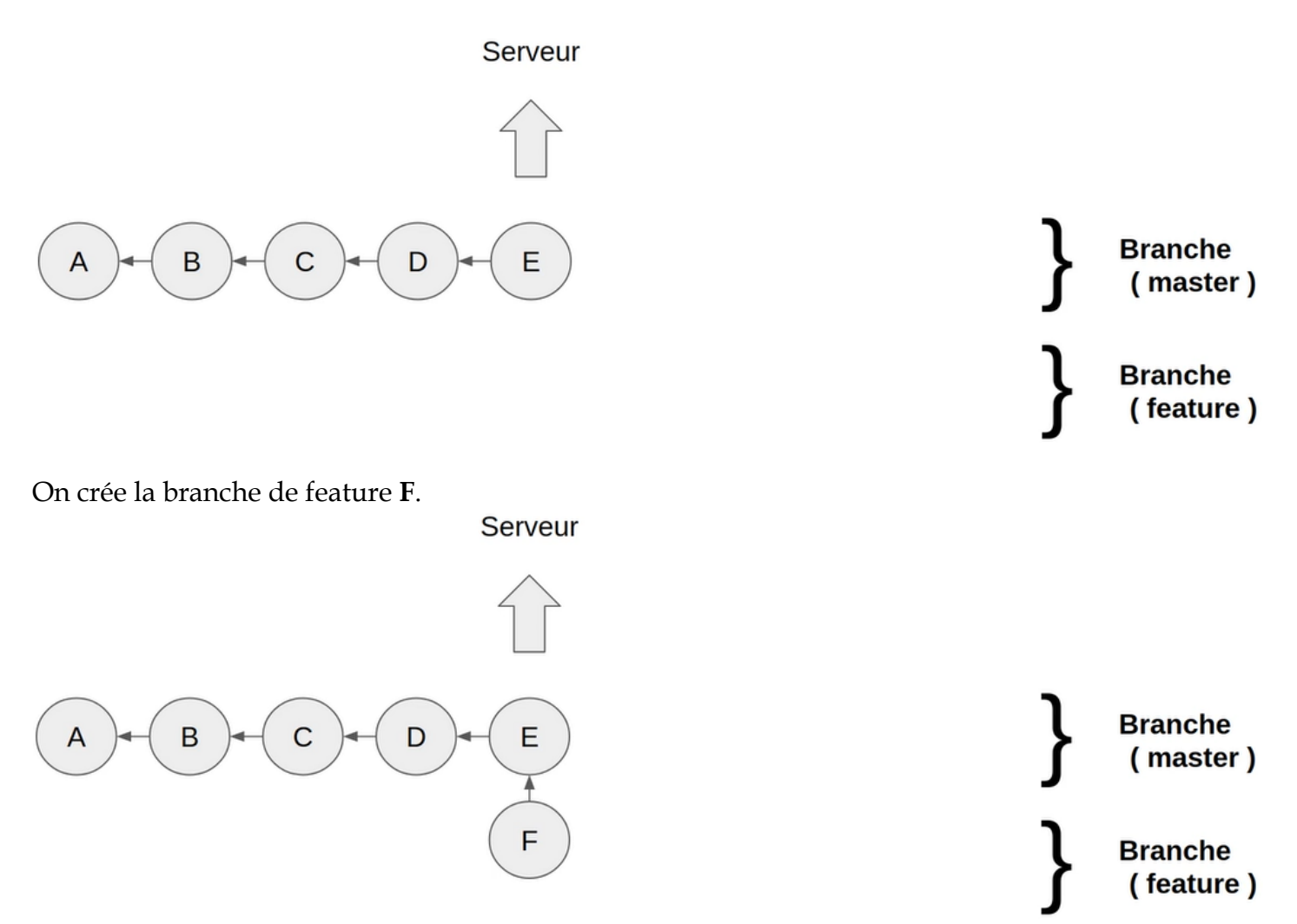

Toujours pareil pendant qu'on travaille dans notre feature on se retrouve avec les même bugs dans le serveur de production.

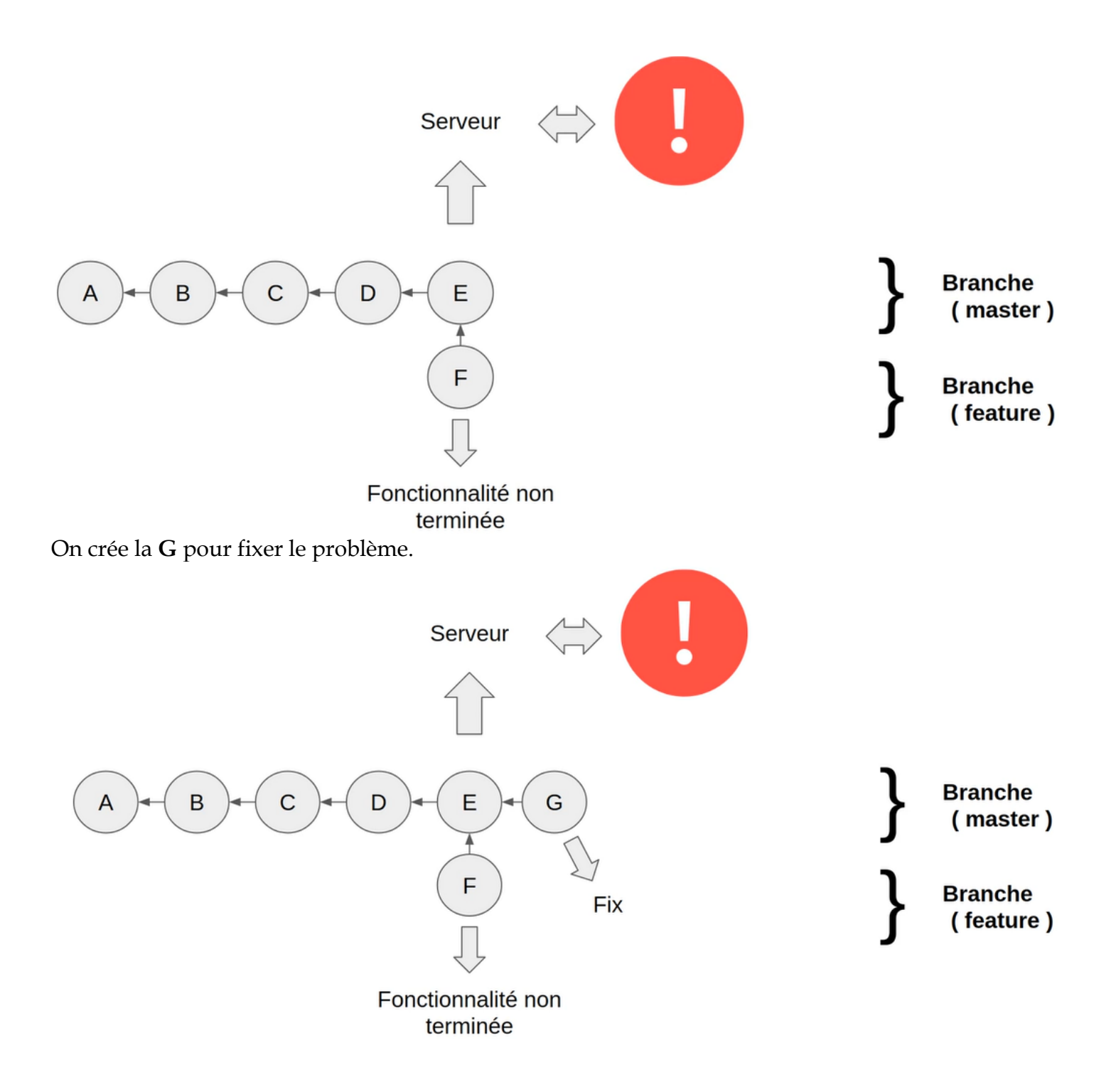

Serveur

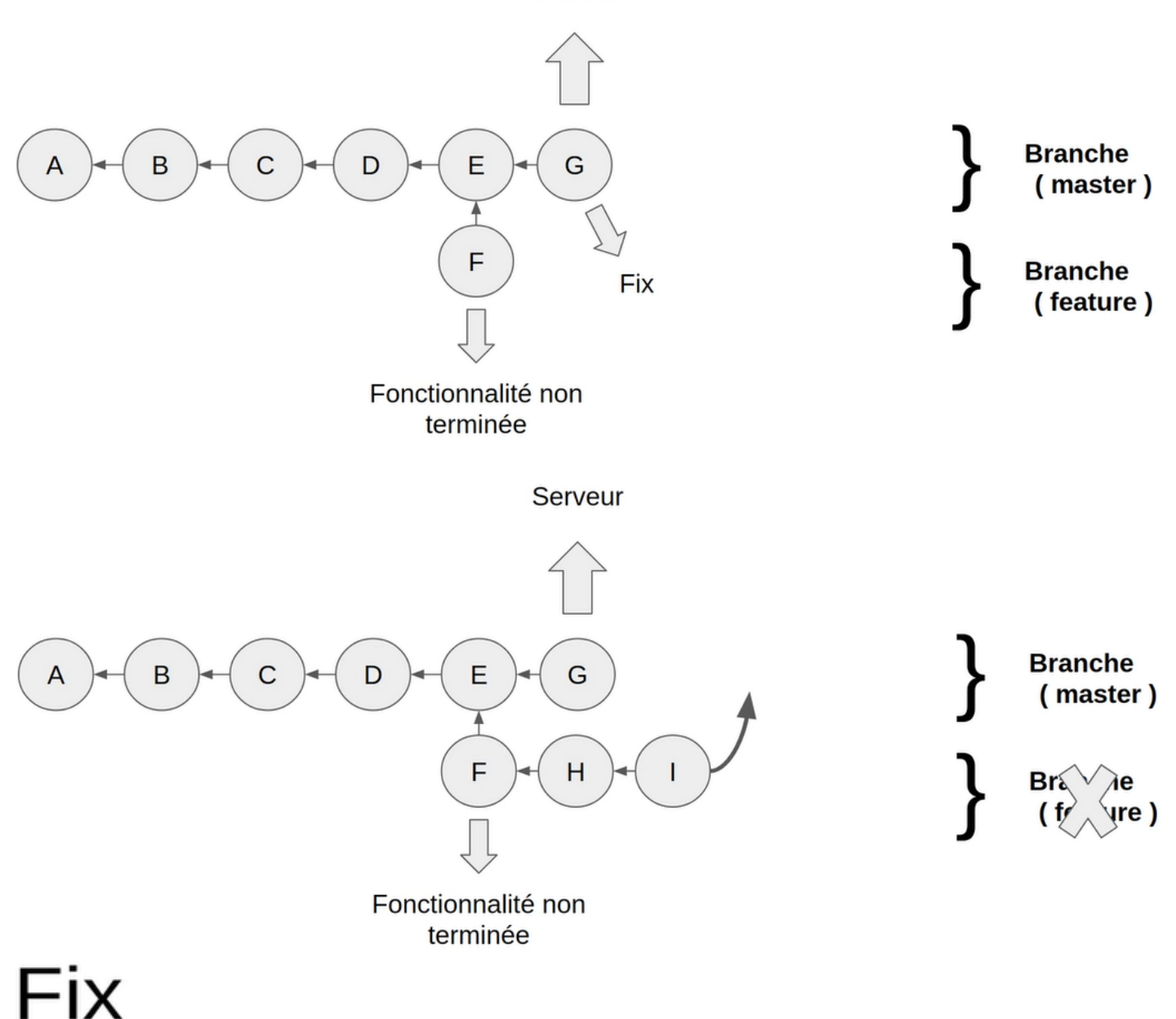

# Features

# Branche de développement

# Release candidate

# 2. Lister et créer des branches

Créer une branche en Git est extrêmement simple, il suffit de faire : git branch nom.

Prenons notre exemple et expliquons le fonctionnement :

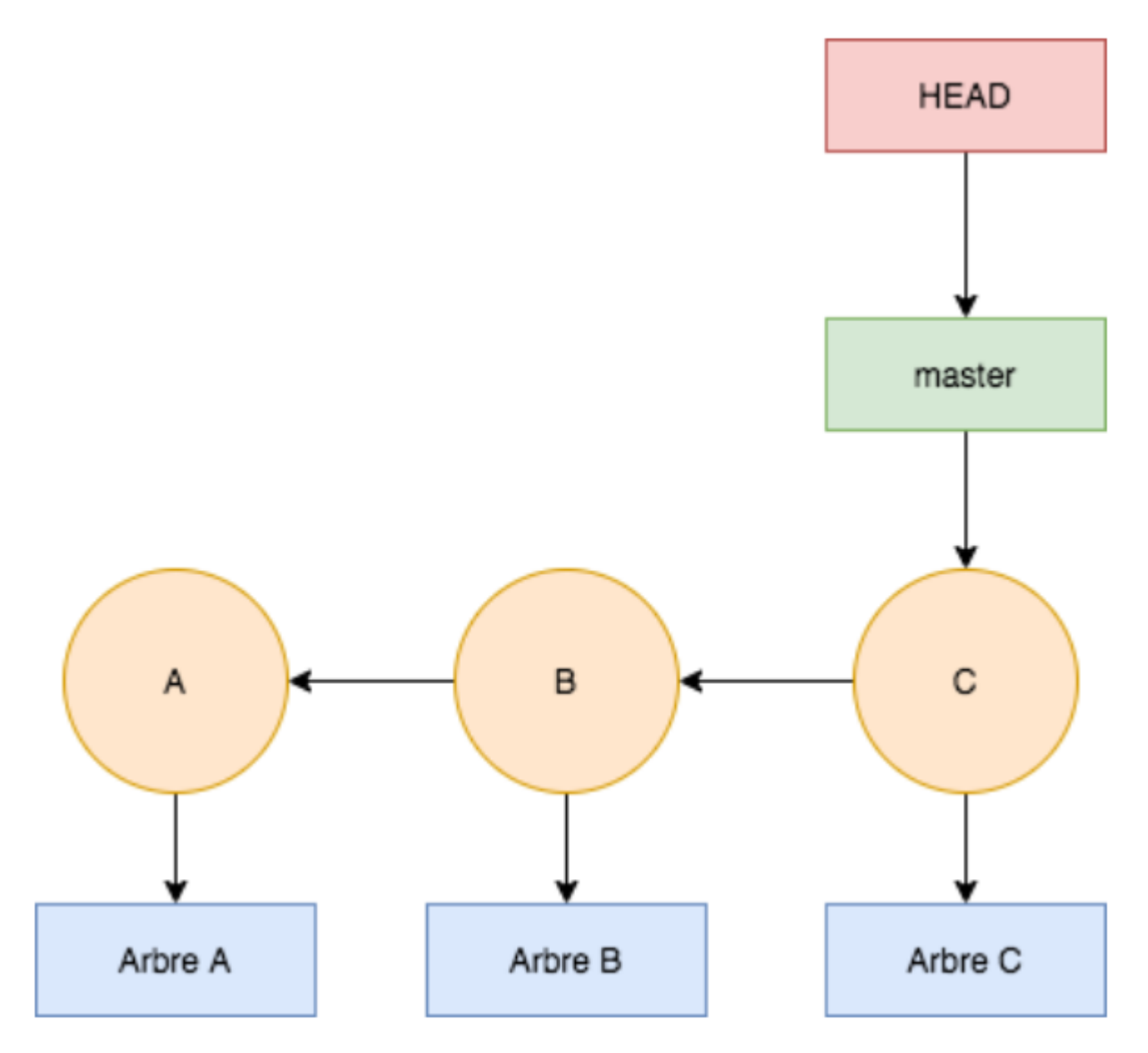

Nous sommes à la version correspondant au commit C et nous souhaitons démarrer un nouveau développement qui va prendre du temps, par exemple développer un système d'authentification.

Nous allons donc créer une branche en faisant :

# git branch auth

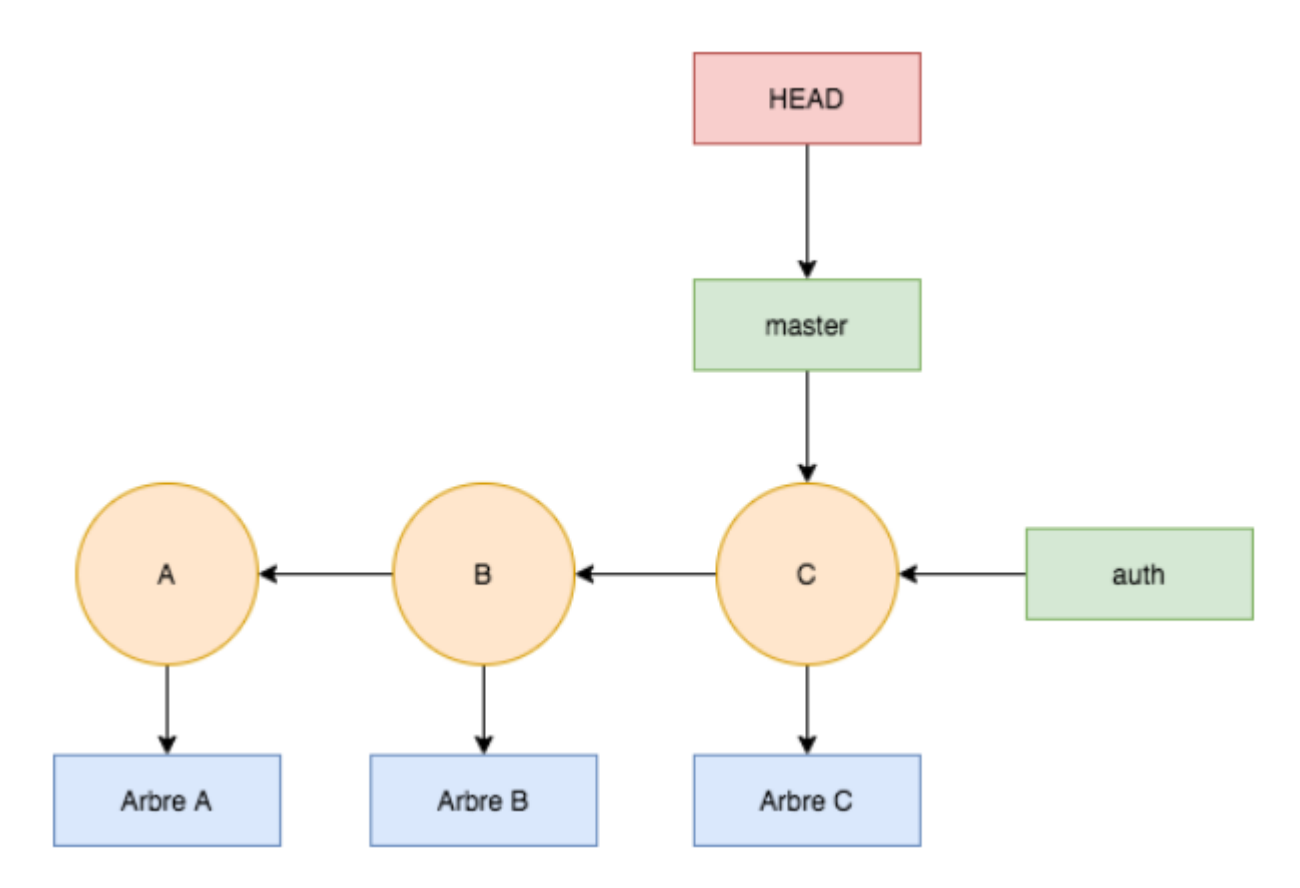

Nous avons pour le moment simplement créé un nouveau pointeur sur le commit C, qui est notre nouvelle branche.

Nous pouvons vérifier simplement :

#### cat .git/refs/heads/auth cat .git/refs/heads/main

Qui donneront toutes les deux le même hash, qui est celui du commit C dans notre exemple.

Ces deux références pointent donc exactement sur le même commit.

Attention ! Pour le moment HEAD pointe toujours sur main, nous ne nous sommes pas positionné sur la nouvelle branche auth, nous l'avons simplement créée.

D'ailleurs si vous faites :

# git log

Vous verrez bien :

## commit Hash\_C (HEAD -> main, auth)

Il est bien indiqué que HEAD pointe sur main, et que main et auth pointe sur le commit.

# Lister les branches

Avec Git il est très simple de visualiser toutes les branches locales d'un projet en une commande :

## git branch

Si vous ne passer pas de nom, git branchva simplement lister tous les noms des branches. Dans notre exemple, nous aurons :

### auth \* main

L'étoile indique que HEAD pointe actuellement sur la branche main.

Cela signifie que si vous faites des modifications et que vous les sauvegardées dans un commit, ce dernier se placera sur la branche main.

Vous pouvez également obtenir plus d'informations avec git branch -v.

## git branch -v

Cette option vous donnera notamment le début du hash du commit sur lequel pointe chaque branche, ainsi que le début du message de validation, par exemple :

auth d9d259c nouveau commit sur auth \* main 9e633d5 Premier commit

# Modifier le nom d'une branche

Modifier le nom d'une branche est très simple puisque c'est simplement le nom d'un fichier situé dans **.git/refs/heads**.

Il suffit de faire :

git branch -m "nouveauNom"

### Supprimer une branche

Pour supprimer une branche il suffit de faire :

# git branch -d branche

Si la branche contient des modifications qui n'ont pas été fusionnées (nous verrons en détails la fusion dans les prochaines leçons), il faudra forcer la suppression (mais attention tous les changements et tous les commits de la branche seront perdus) :

#### git branch -D branche

L'option -D est un raccourci pour --delete --force et signifie "forcer la suppression de la branche".

Nous passons maintenant à la pratique.

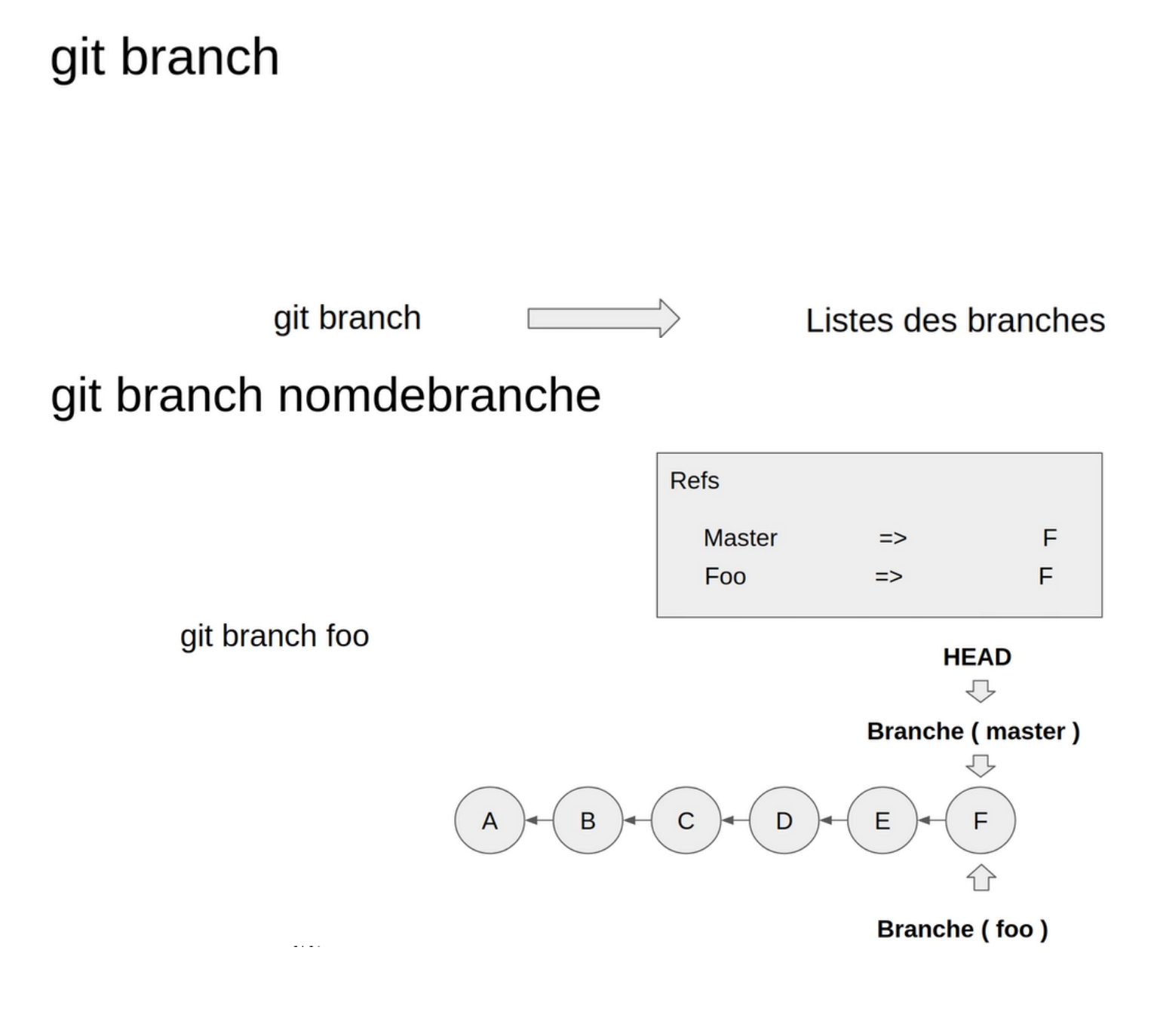

| Refs   |    |   |
|--------|----|---|
| Master | => | F |
| Foo    | => | F |
|        |    |   |

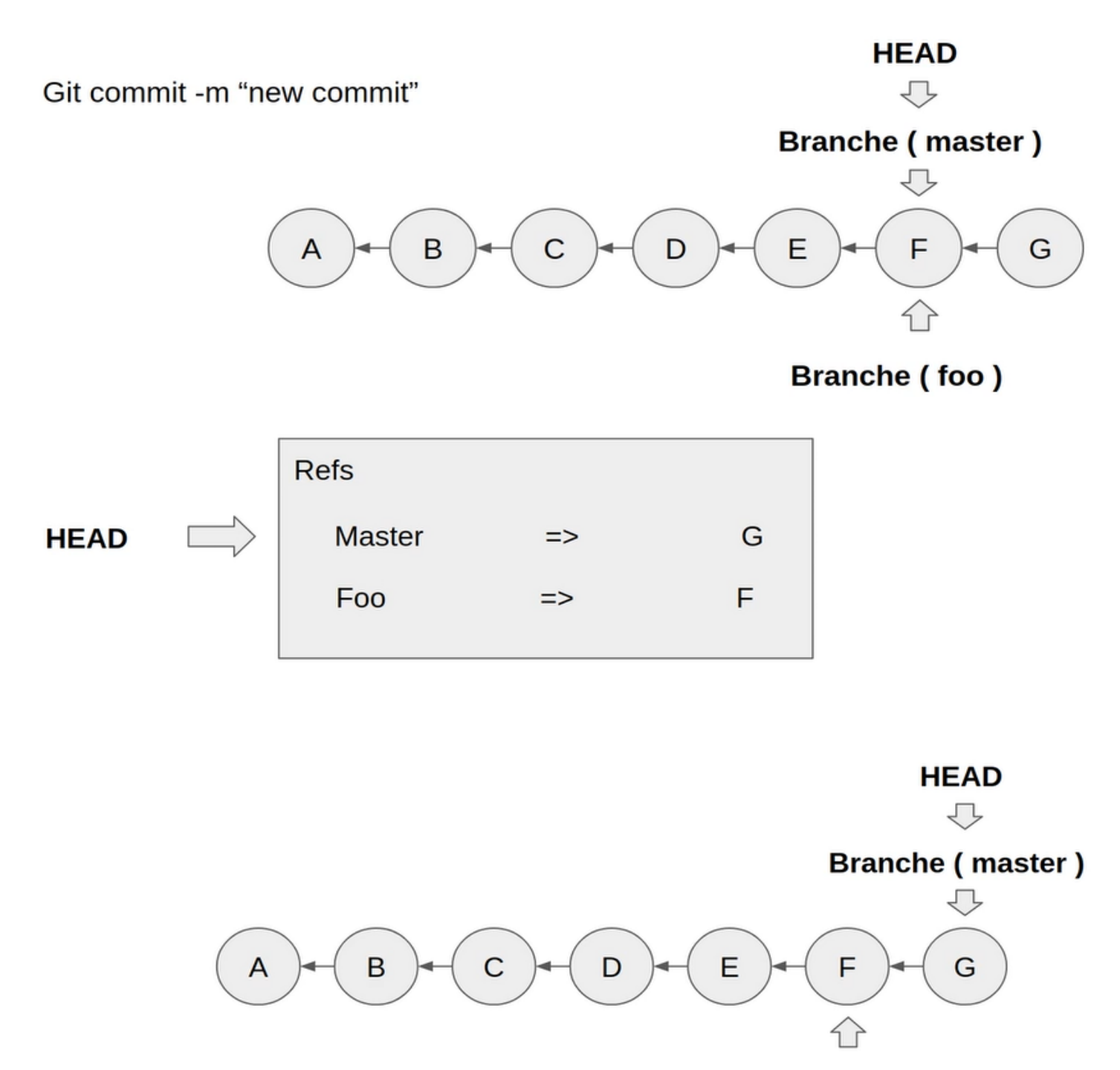

Branche (foo)

# git branch unebranche -d ( -D )

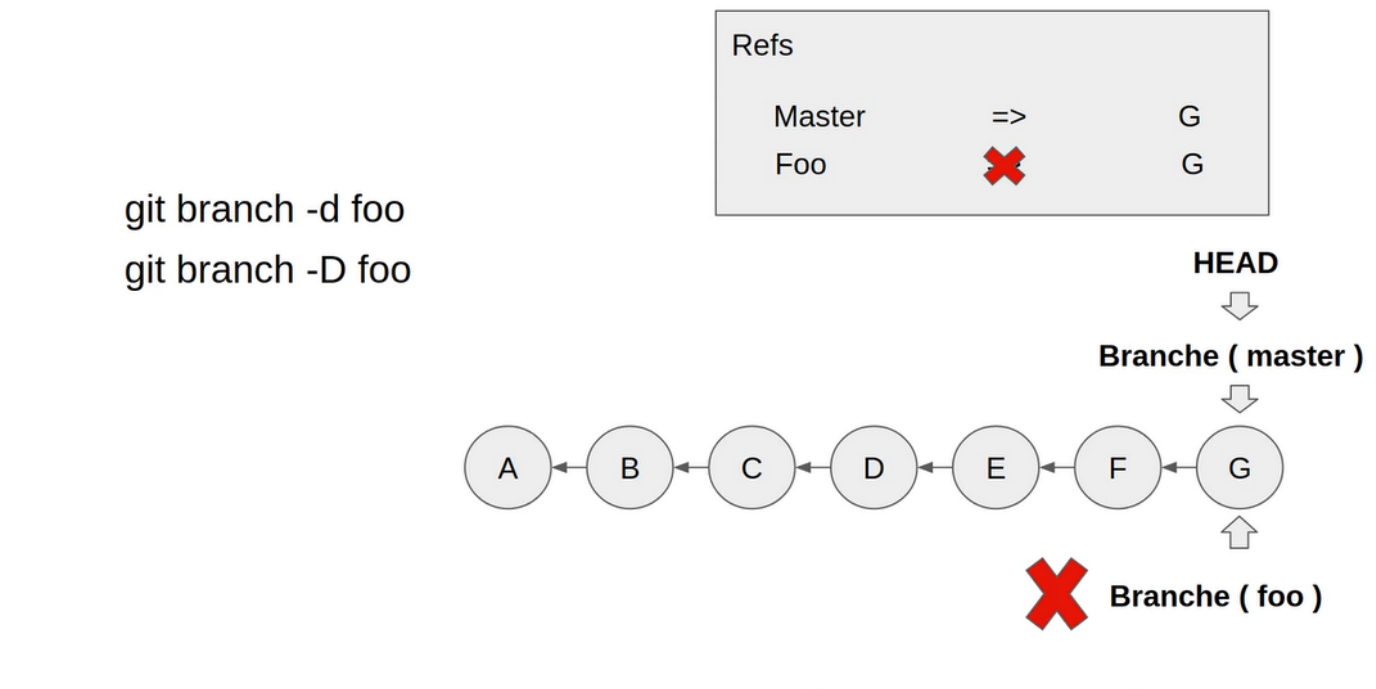

# git branch -m nouvellebranche

Revenons à notre projet avec les commande ci-dessous :

git branch git branch foo git branch ls git branch -m master2 git branch git branch -m master git branch -d foo git branch -d foo git branch

```
elhad@LAPTOP-C15H4CMH MINGW64 ~/Desktop/AutoEntrepreneur/Formations/Git/courses/myapp (master)
$ git branch
  * master
 elhad@LAPTOP-C15H4CMH MINGW64 ~/Desktop/AutoEntrepreneur/Formations/Git/courses/myapp (master)
$ git branch foo
 elhad@LAPTOP-C15H4CMH MINGW64 ~/Desktop/AutoEntrepreneur/Formations/Git/courses/myapp (master)
$ git branch
   foo
  * master
 elhad@LAPTOP-C15H4CMH MINGW64 ~/Desktop/AutoEntrepreneur/Formations/Git/courses/myapp (master)
$ git branch -m master2
 elhad@LAPTOP-C15H4CMH MINGW64 ~/Desktop/AutoEntrepreneur/Formations/Git/courses/myapp (master2)
$ git branch
   foo
  * master2
 elhad@LAPTOP-C15H4CMH MINGW64 ~/Desktop/AutoEntrepreneur/Formations/Git/courses/myapp (master2)
$ git branch -m master
 elhad@LAPTOP-C15H4CMH MINGW64 ~/Desktop/AutoEntrepreneur/Formations/Git/courses/myapp (master)
$ git branch
   foo
 * master
 elhad@LAPTOP-C15H4CMH MINGW64 ~/Desktop/AutoEntrepreneur/Formations/Git/courses/myapp (master)
$ git branch -d foo
 Deleted branch foo (was 7927c82).
 elhad@LAPTOP-C15H4CMH MINGW64 ~/Desktop/AutoEntrepreneur/Formations/Git/courses/myapp (master)
$ git branch
 * master
```

Nous allons voir ce qu'il en ai au niveau de références. Créer à nouveau la branche **foo**.

git branch foo cd .git ls cd refs ls cd heads ls cat foo cat master git log -1

```
elhad@LAPTOP-C15H4CMH MINGW64 ~/Desktop/AutoEntrepreneur/Formations/Git/courses/myapp (master)
$ git branch foo
 elhad@LAPTOP-C15H4CMH MINGW64 ~/Desktop/AutoEntrepreneur/Formations/Git/courses/myapp (master)
$ cd .git
 elhad@LAPTOP-C15H4CMH MINGW64 ~/Desktop/AutoEntrepreneur/Formations/Git/courses/myapp/.git (GIT_DIR!)
•$ ls
 COMMIT_EDITMSG config description HEAD hooks/ index info/ logs/ objects/ ORIG_HEAD refs/
 elhad@LAPTOP-C15H4CMH MINGW64 ~/Desktop/AutoEntrepreneur/Formations/Git/courses/myapp/.git (GIT_DIR!)
$ cd refs
 elhad@LAPTOP-C15H4CMH MINGW64 ~/Desktop/AutoEntrepreneur/Formations/Git/courses/myapp/.git/refs (GIT_DIR!)
●$ ls
 heads/ tags/
 elhad@LAPTOP-C15H4CMH MINGW64 ~/Desktop/AutoEntrepreneur/Formations/Git/courses/myapp/.git/refs (GIT_DIR!)
$ cd heads
 elhad@LAPTOP-C15H4CMH MINGW64 ~/Desktop/AutoEntrepreneur/Formations/Git/courses/myapp/.git/refs/heads (GIT_D
•$ ls
 foo master
 elhad@LAPTOP-C15H4CMH MINGW64 ~/Desktop/AutoEntrepreneur/Formations/Git/courses/myapp/.git/refs/heads (GIT_D
 IR!)
$ cat foo
 7927c8258ebd6d9954f1596e81a84faf3d253fa2
 elhad@LAPTOP-C15H4CMH MINGW64 ~/Desktop/AutoEntrepreneur/Formations/Git/courses/myapp/.git/refs/heads (GIT_D
 IR!)
$ cat master
 7927c8258ebd6d9954f1596e81a84faf3d253fa2
 elhad@LAPTOP-C15H4CMH MINGW64 ~/Desktop/AutoEntrepreneur/Formations/Git/courses/myapp/.git/refs/heads (GIT_D
$ git log -1
 commit 7927c8258ebd6d9954f1596e81a84faf3d253fa2 (HEAD -> master, foo)
 Author: ElHadji <elhadji.gaye83@gmail.com>
 Date: Mon Sep 23 06:42:53 2024 +0200
     Ceci est mon comimit via Notepad
```

Les branches **foo** et **master** pointent vers le même HEAD.

# 3. Basculement de branche avec git checkout

Pour basculer sur une branche il faut utiliser la commande git checkout branche que nous avions déjà vue.

Exemple :

# git checkout auth

Nous basculons sur la branche auth et HEAD pointe alors sur la nouvelle branche :

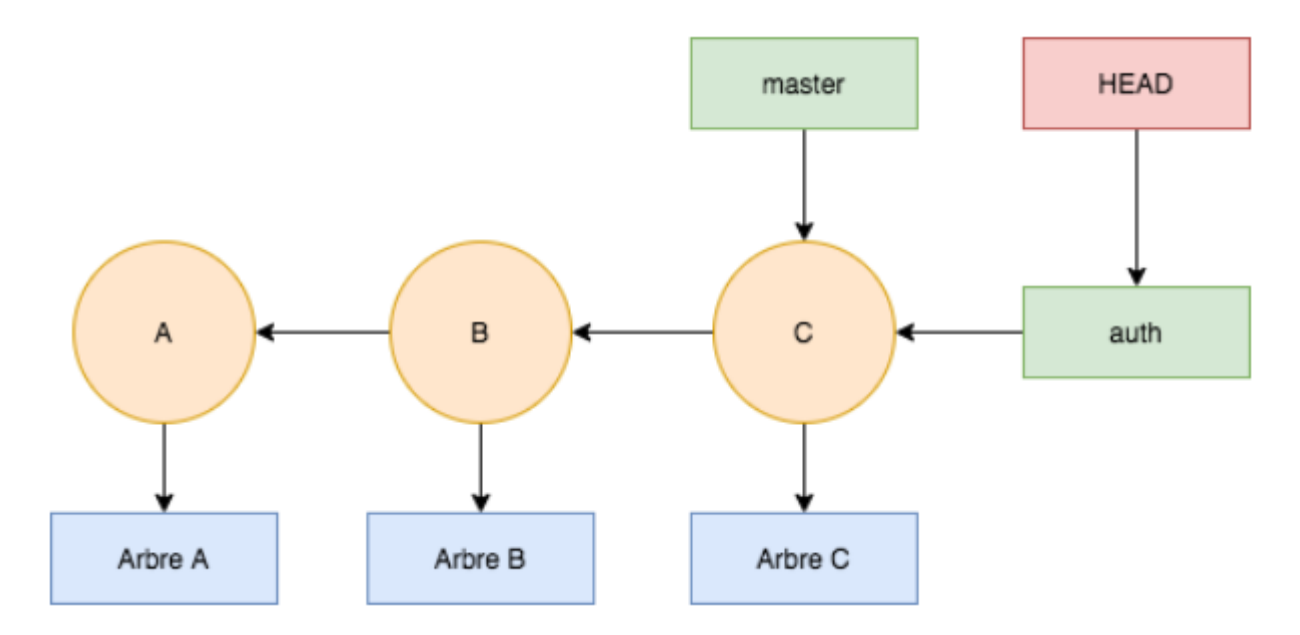

Nous pouvons vérifier en faisant :

cat .git/HEAD

On obtient

## ref: refs/heads/auth

Même chose, si nous tapons git branch, nous aurons l'étoile qui indique que HEAD pointe bien sur la branche auth :

## git branch

donne comme résultat

\* auth main

Maintenant si nous faisons un nouveau commit que va t-il se passer ?

```
echo "Start auth" > auth.js
git commit -am "nouveau commit sur auth"
```

Nous avons simplement créé un nouveau fichier de test et avons indexé et sauvegardé en une seule commande grâce aux options -am de git commit.

Nous arrivons à ce point :

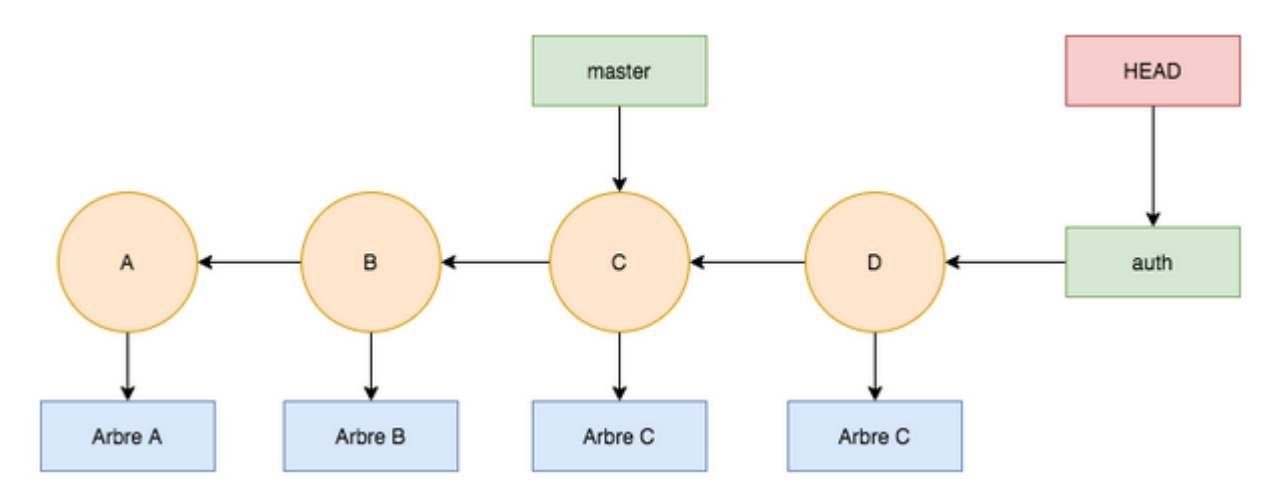

Nous avons effectué un nouveau commit mais sur la branche auth sur laquelle nous nous sommes placé avec git checkout auth.

Mettons maintenant que nous voulons retourner sur la branche principale pour faire un commit apportant des modifications réparant un bug.

Aucun problème ! Nous faisons :

# git checkout main

Ensuite, nous effectuons les modifications de réparations, puis nous faisons :

## git commit -am "fix: un problème x"

Nous en sommes là :

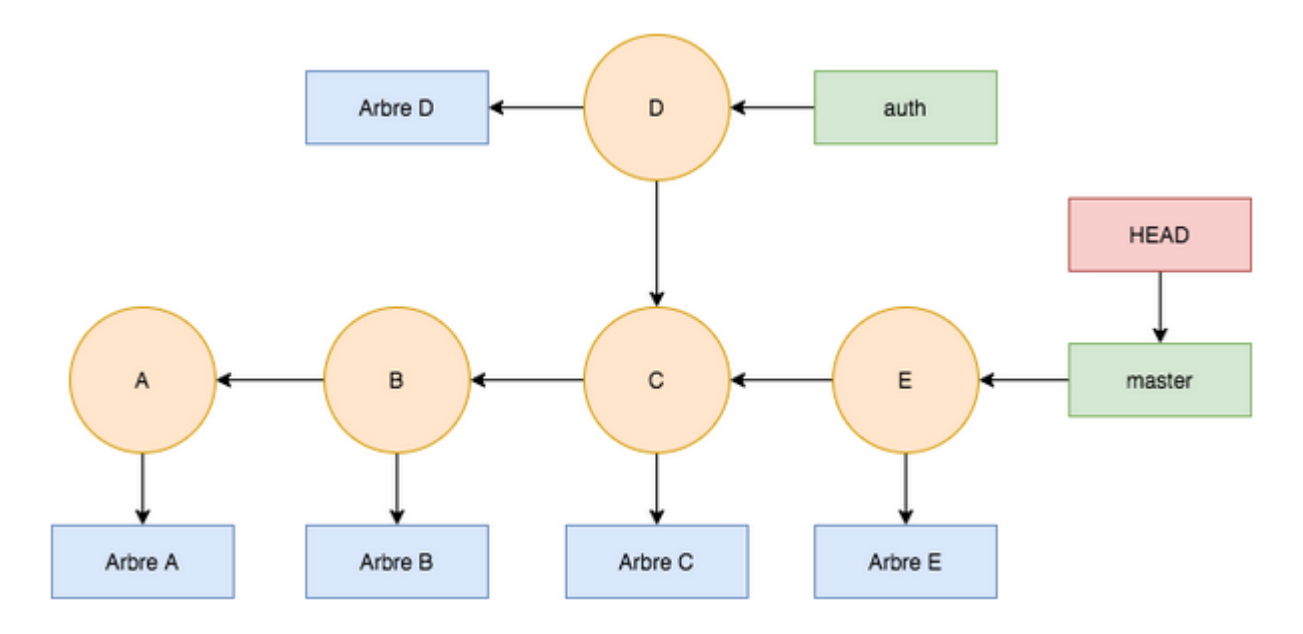

Nous avons donc fait un commit de réparation, E dans notre exemple, qui est sur la ligne principale.

Une fois notre branche main réparée, il nous suffit de retourner sur notre branche auth pour continuer à travailler sur notre fonctionnalité :

# git checkout auth

On peut aussi créer un branche et y basculer directement :

#### git branch feat1 git checkout feat1

Autrement, dit de créer une branche et d'y basculer HEAD immédiatement. Cette commande est git checkout -b nomBranche :

#### git checkout -b feat1

Passons maintenant à la pratique :

Nous avions vu précédemment qu'il était possible de faire un git checkout sur une branche, sur un commit et sur un fichier.

Nous allons maintenant nous concentrer sur le git checkout sur une branche.

# git checkout

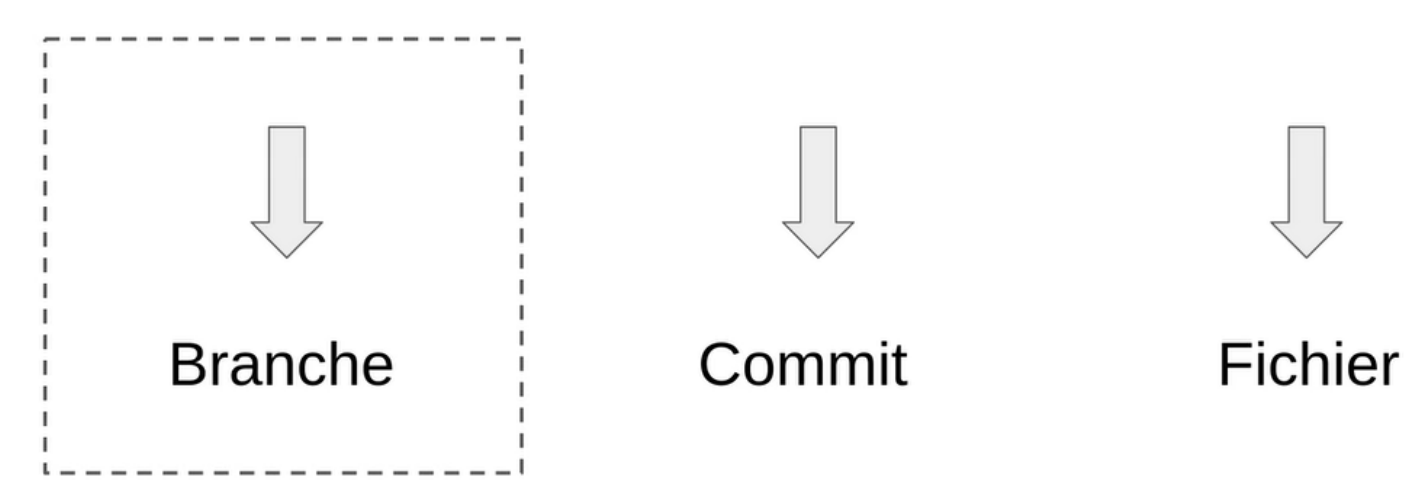

Regardons dans l'exemple ci-dessous un repos avec une branche **Master** et une branche **Foo**. Donc initialement le HEAD de la branche Master est sur le commit G et celui de la branche Foo est sur le commit F.

# git checkout branche

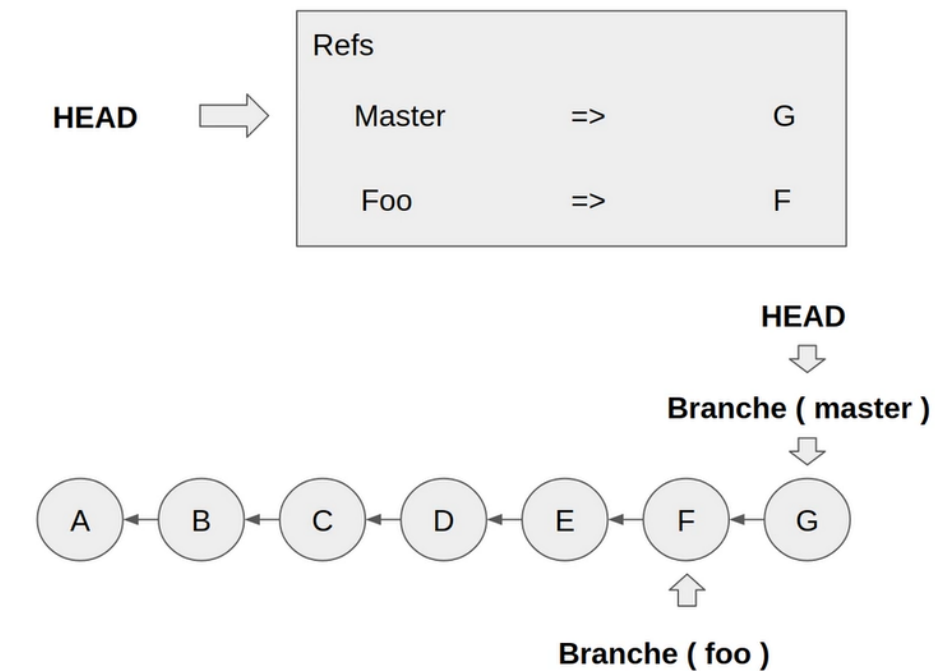

## git checkout branche Refs Master => G HEAD Foo F => git checkout foo Branche (master) В F С D Е A $\widehat{}$

Refs Master G => F Foo => HEAD

Git commit -m "new commit"

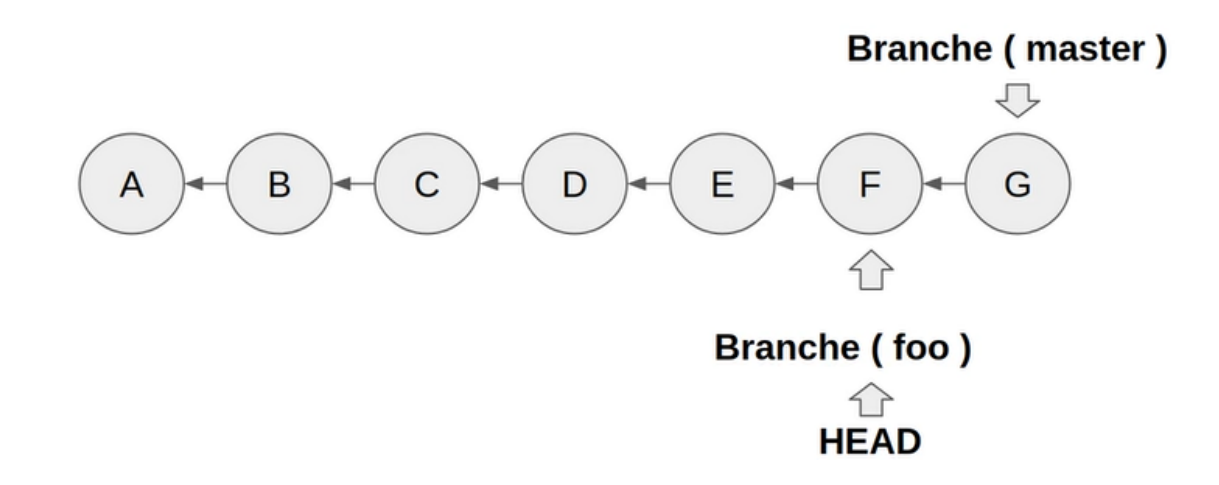

 $\overline{\mathbf{v}}$ 

G

HEAD 🖒 Branche (foo )

Après le commit sur la branche **Foo** le pointer **HEAD** se deplace vers le commit **H**.

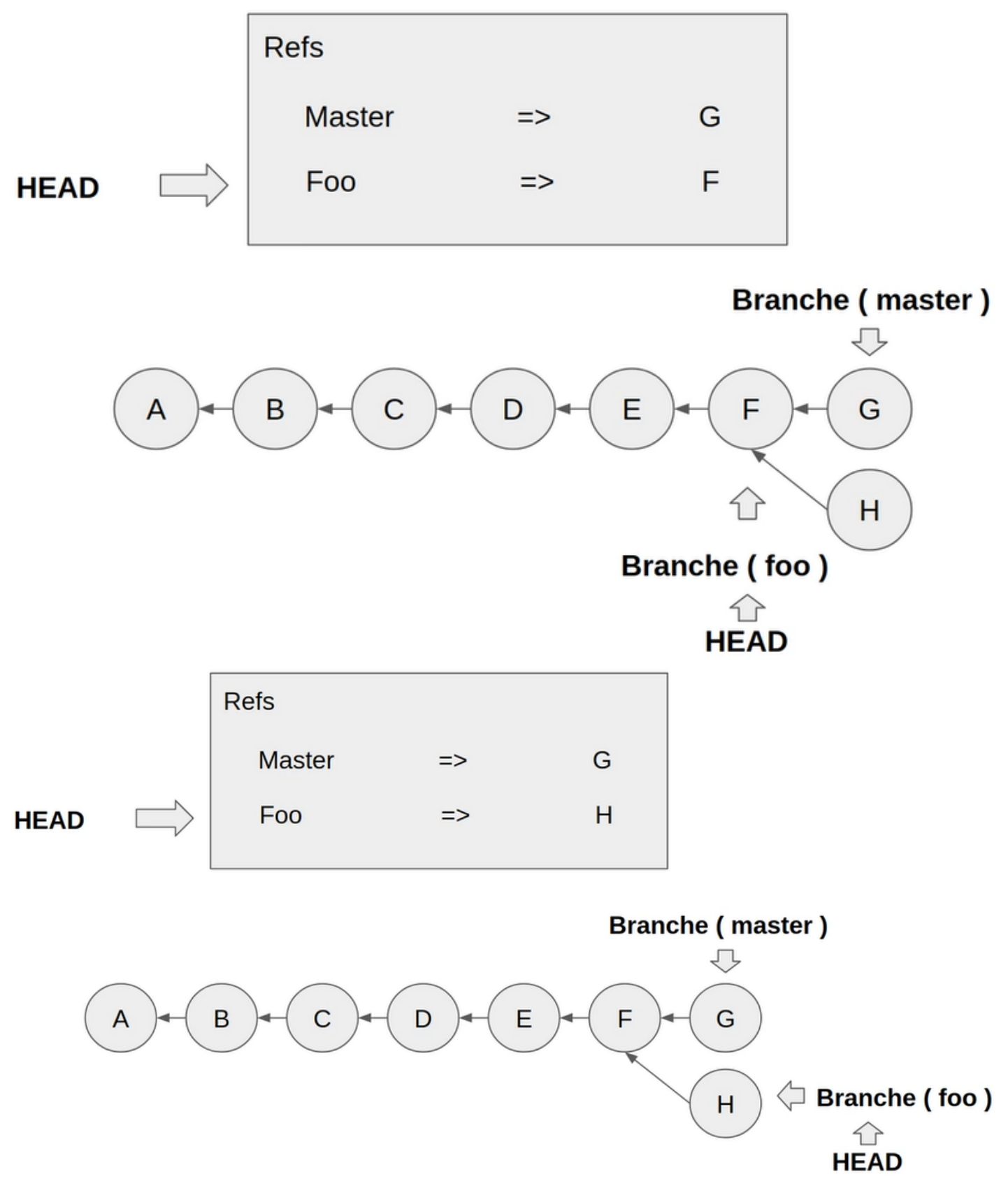

Revenons maintenant à notre projet.

### git status git branch

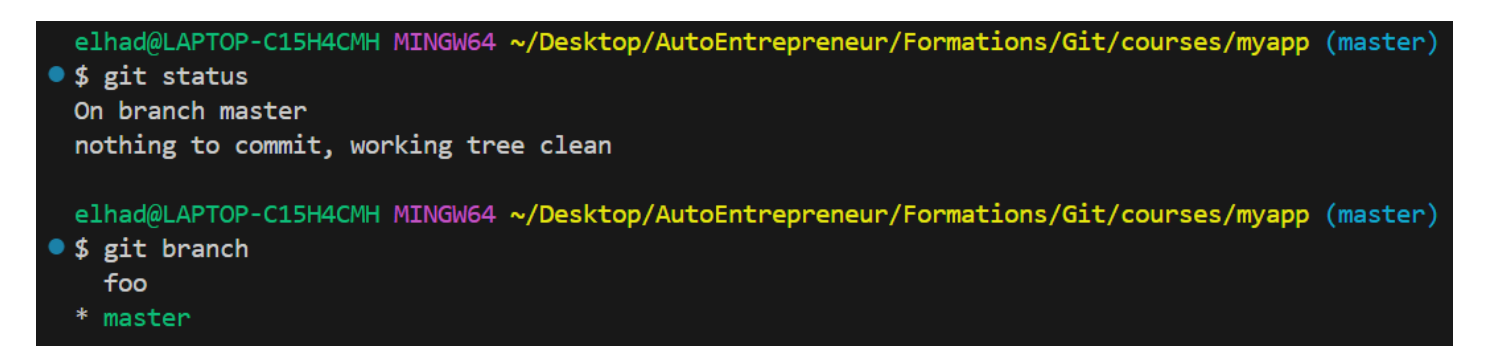

Réalisons une petite modification dans la branche master.

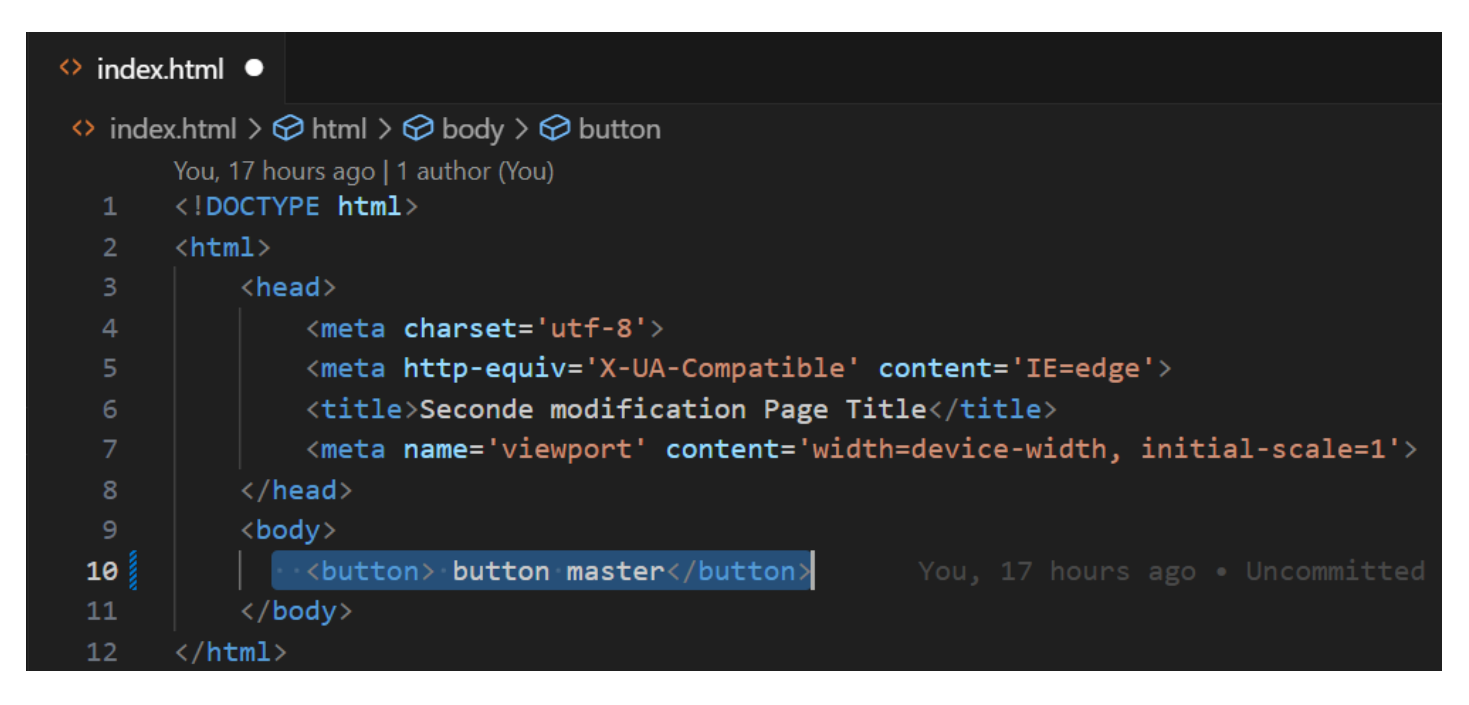

# git add index.html git commit -m "new commit for master"

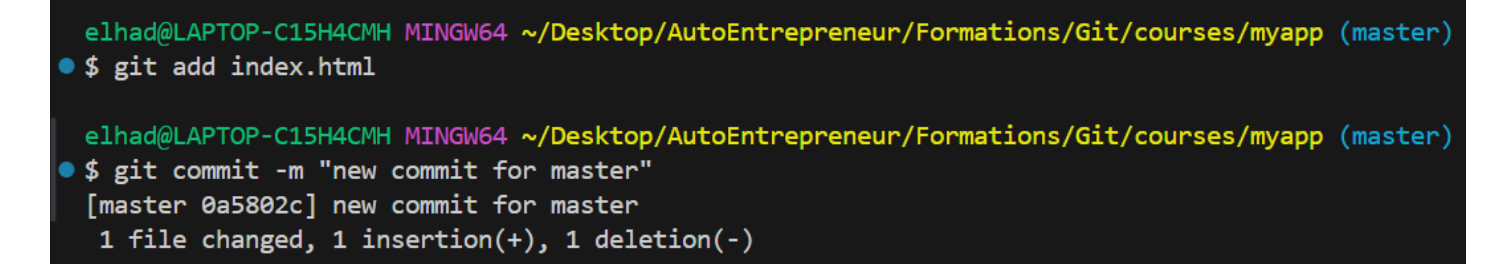

#### git log

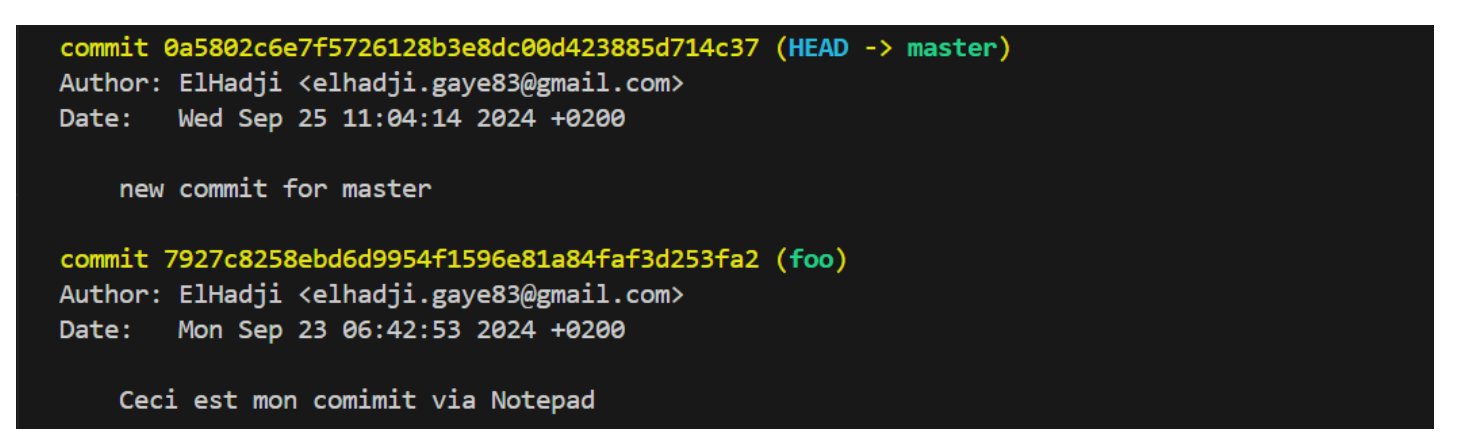

On voit bien **master** pointe vers le nouveau commit et **foo** pointe vers l'ancien commit.

Passons maintenant à la branche foo.

#### git checkout foo git branch

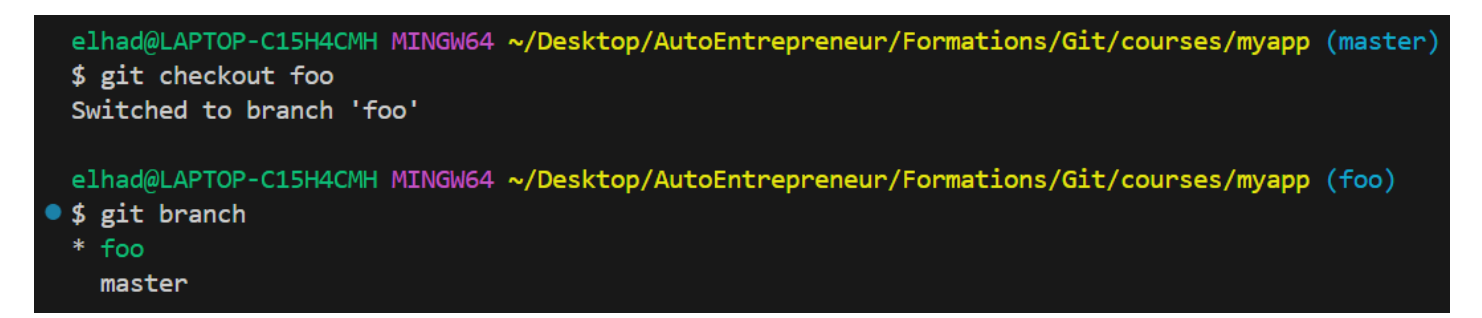

On voit bien que le contenu de index.html a changé :

| <ul> <li>index.</li> </ul> | html ×                                                                           | € -0- |
|----------------------------|----------------------------------------------------------------------------------|-------|
| index                      | $(html > \bigcirc html > \bigcirc head$                                          |       |
|                            | You, 2 days ago   1 author (You)                                                 |       |
| 1                          | html                                                                             |       |
| 2                          | <html></html>                                                                    |       |
| 3                          | <head> You, 3 days ago • first commit</head>                                     |       |
| 4                          | <meta charset="utf-8"/>                                                          |       |
|                            | <meta content="IE=edge" http-equiv="X-UA-Compatible"/>                           |       |
| 6                          | <title>Seconde modification Page Title</title>                                   |       |
| 7                          | <pre><meta content="width=device-width, initial-scale=1" name="viewport"/></pre> |       |
|                            |                                                                                  |       |
| 9                          | <body></body>                                                                    |       |
| 10                         |                                                                                  |       |
| 11                         |                                                                                  |       |
| 12                         |                                                                                  |       |

Regardons maintenant au niveau des HEAD :

```
cd.git/
Is
cat HEAD
cd..
elhad@LAPTOP-C15H4CMH MINGW64 ~/Desktop/AutoEntrepreneur/Formations/Git/courses/myapp (foo)

$ cd .git
elhad@LAPTOP-C15H4CMH MINGW64 ~/Desktop/AutoEntrepreneur/Formations/Git/courses/myapp/.git (GIT_DIR!)

$ 1s
COMMIT_EDITMSG config description HEAD hooks/ index info/ logs/ objects/ ORIG_HEAD refs/
elhad@LAPTOP-C15H4CMH MINGW64 ~/Desktop/AutoEntrepreneur/Formations/Git/courses/myapp/.git (GIT_DIR!)

$ cat HEAD
ref: refs/heads/foo
elhad@LAPTOP-C15H4CMH MINGW64 ~/Desktop/AutoEntrepreneur/Formations/Git/courses/myapp/.git (GIT_DIR!)

$ cd ..
elhad@LAPTOP-C15H4CMH MINGW64 ~/Desktop/AutoEntrepreneur/Formations/Git/courses/myapp/.git (GIT_DIR!)
```

Réalisons une modification sur la branche **foo** :

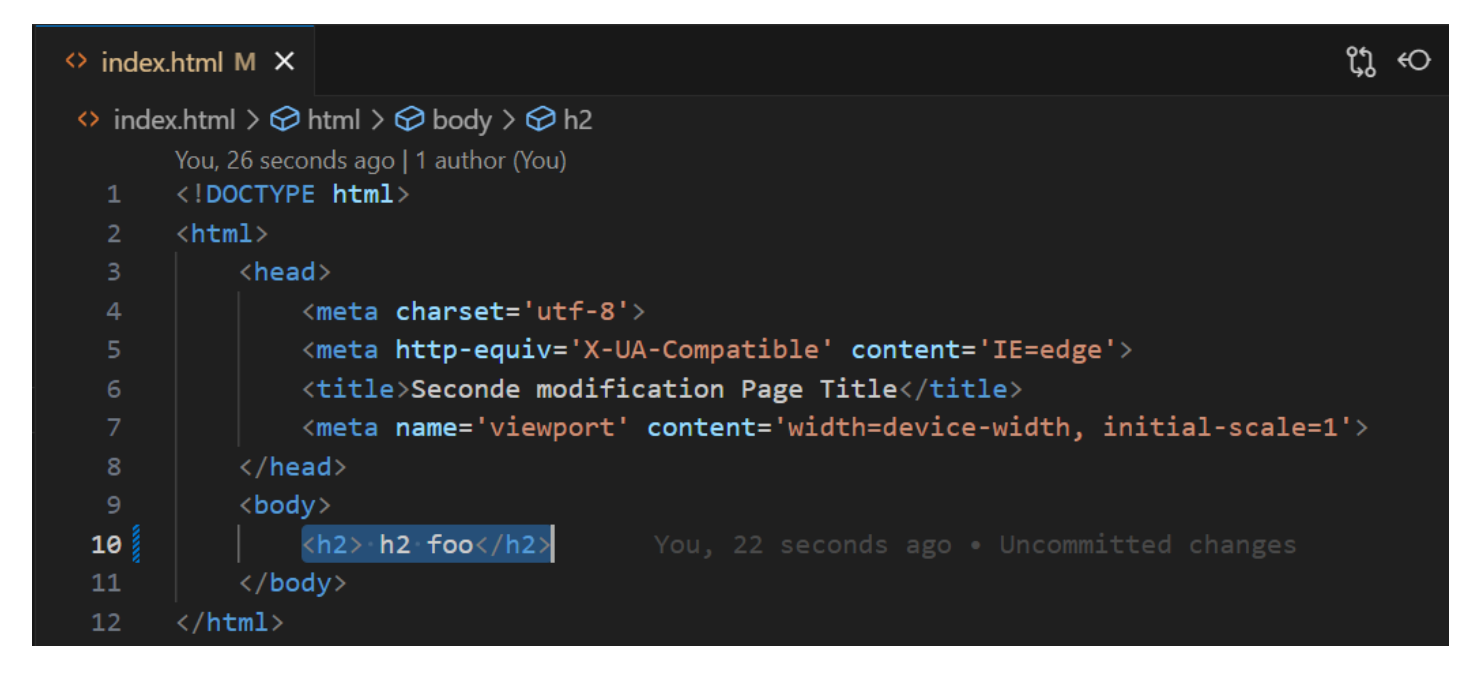

git add index.html git commit -m "new commit on foo" git log --oneline

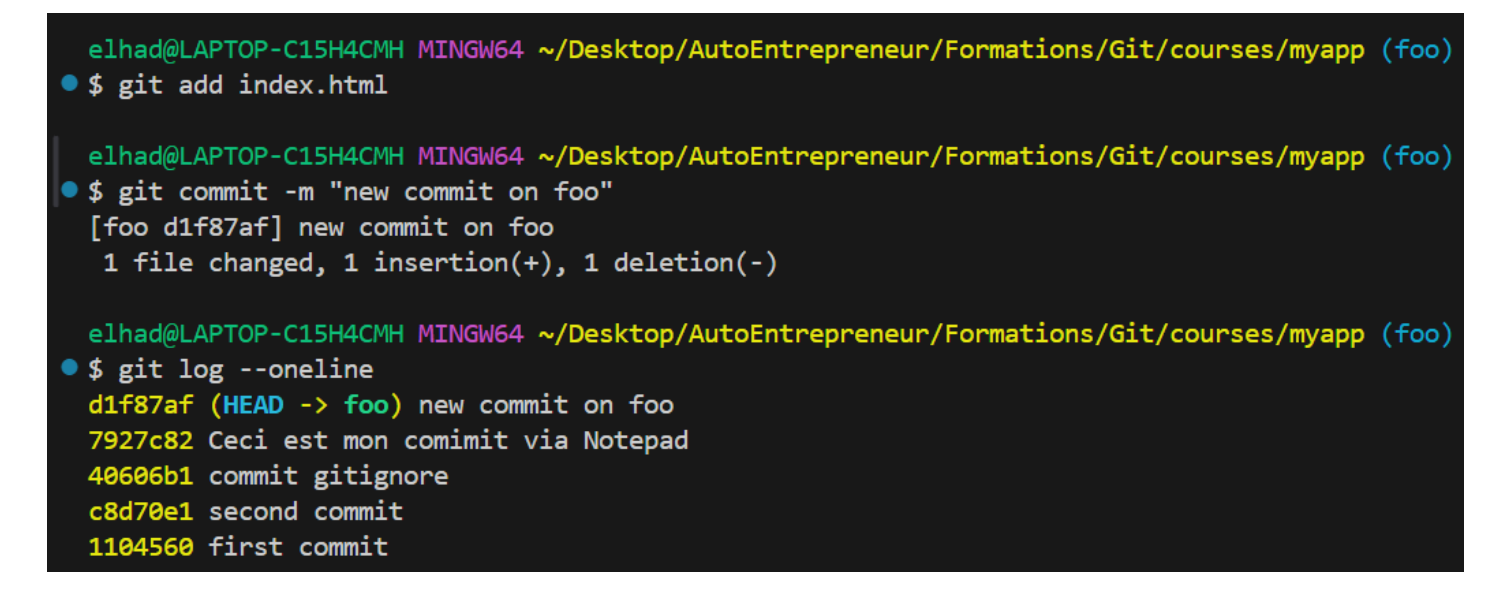

Regardons aussi l'historique de la branche master :

#### git checkout master git log --oneline

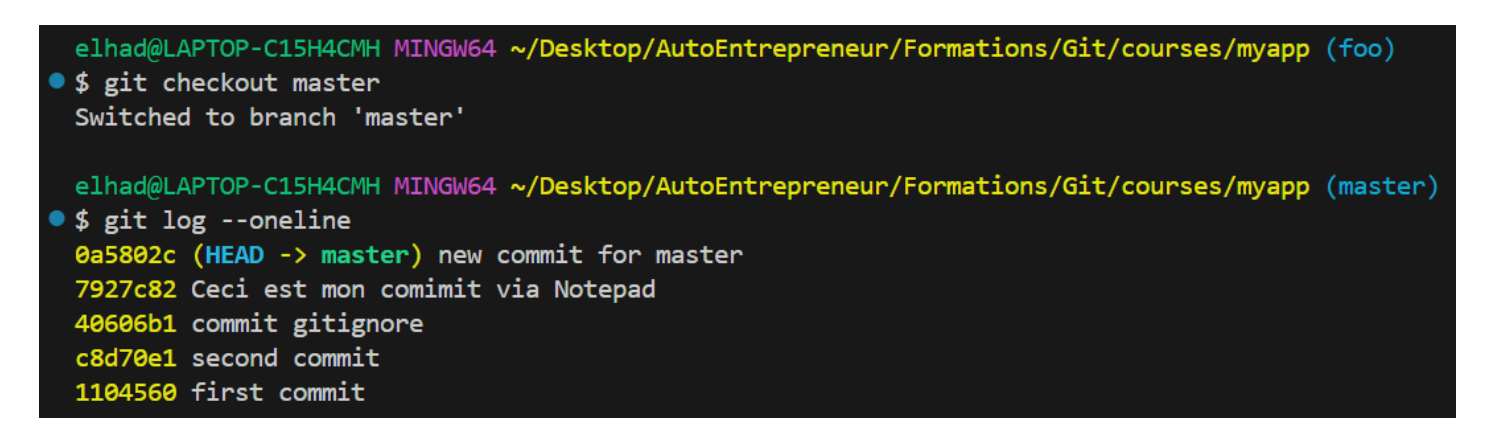

Refaite un modification dans le fichier index.html puis refaite un checkout foo.

| <ul><li>index.</li></ul> | html M 🗙                                     |                                                                                             | ርኒ |
|--------------------------|----------------------------------------------|---------------------------------------------------------------------------------------------|----|
| index                    | a.html > 🔗                                   | html > $\bigcirc$ head > $\oslash$ meta                                                     |    |
|                          | You, 5 secon                                 | nds ago   1 author (You)                                                                    |    |
| 1                        | /td <td>E html&gt;</td> <td></td>            | E html>                                                                                     |    |
| 2                        | <html></html>                                |                                                                                             |    |
| 3                        | <head< td=""><td>d&gt;</td><td></td></head<> | d>                                                                                          |    |
| 4                        |                                              | <meta charset="utf-8"/>                                                                     |    |
| 5                        |                                              | <meta content="IE=edge" http-equiv="X-UA-Compatible"/> Y                                    |    |
| 6                        |                                              | <title>Seconde modification Page Title</title>                                              |    |
| 7                        |                                              | <meta content="width=device-width, initial-so&lt;/td&gt;&lt;td&gt;cale=1" name="viewport"/> |    |
| 8                        | <td>ad&gt;</td> <td></td>                    | ad>                                                                                         |    |
| 9                        | <body< td=""><td>у&gt;</td><td></td></body<> | у>                                                                                          |    |
| 10                       |                                              | <button> button master</button>                                                             |    |
| 11                       |                                              | <button>button</button>                                                                     |    |
| 12                       | <td>dy&gt;</td> <td></td>                    | dy>                                                                                         |    |
| 13                       |                                              |                                                                                             |    |

#### git checkout foo

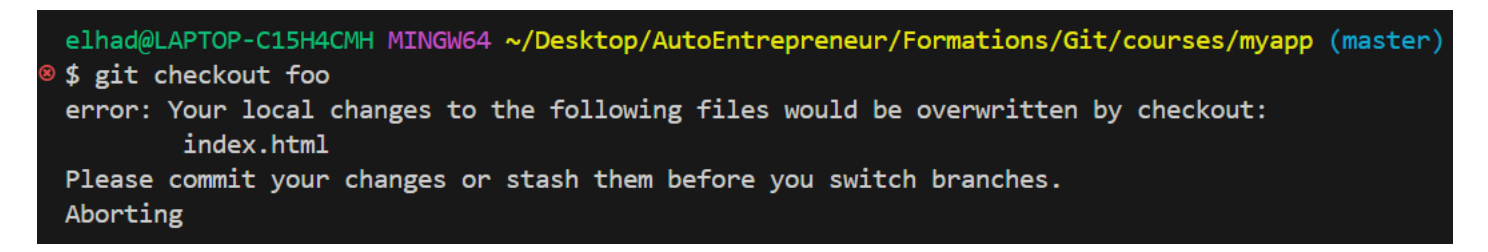

On risque donc de perdre nos modifications.

git add index.html git commit -m "commit une toute petite modification" git checkout foo

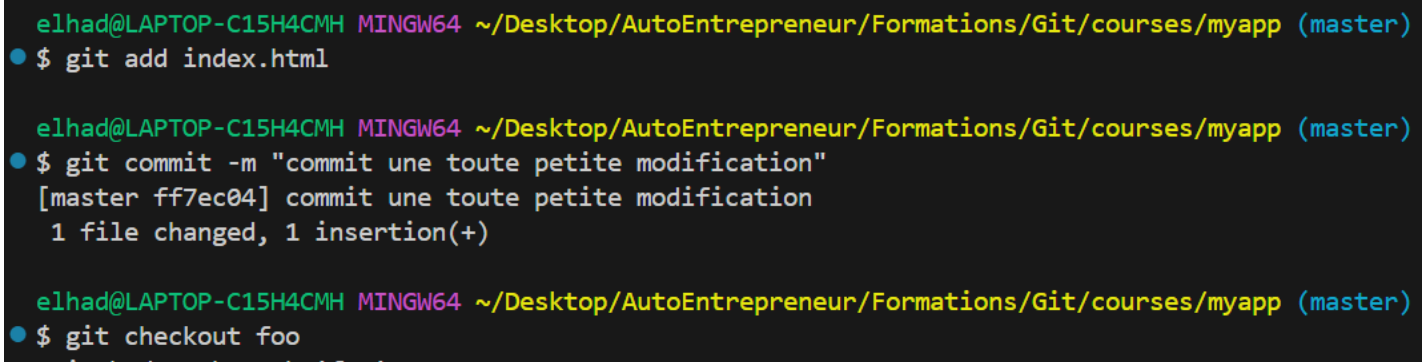

Switched to branch 'foo'

elhad@LAPTOP-C15H4CMH MINGW64 ~/Desktop/AutoEntrepreneur/Formations/Git/courses/myapp (foo)

# 4. Fusionner des branches avec git merge

Cette commande va nous permettre de fusionner deux branches.

# git merge maBranche

Il existe plusieurs types de merge :

# Fusion avance rapide (fast forward merge)

Dans ce premier scenario nous avons les branches **master** et **foo**. La branche foo a été crée à partir du commit D.

# Merge fast forward

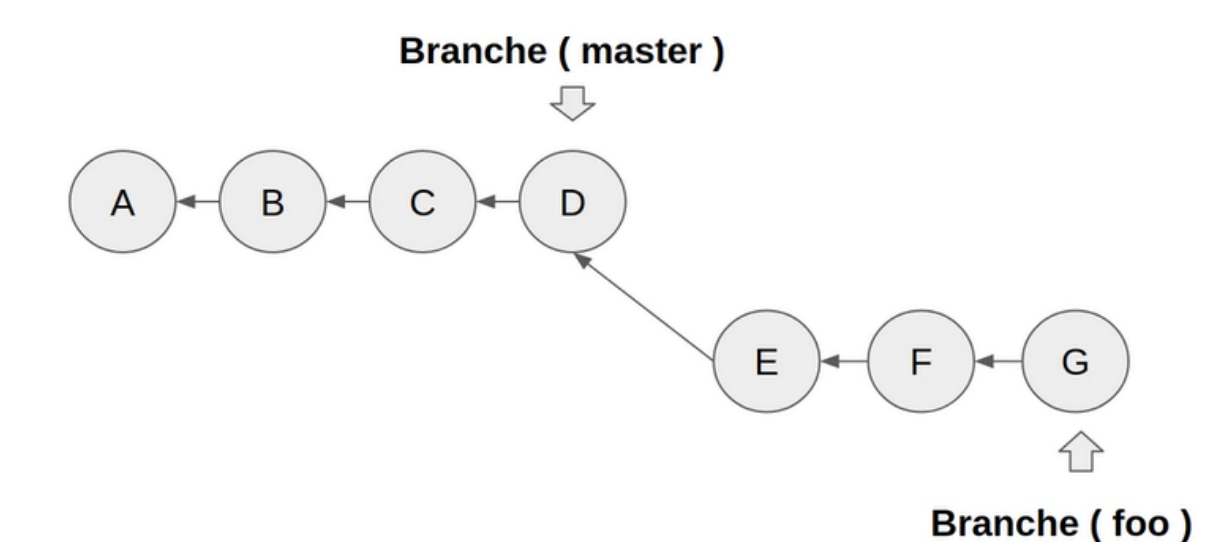

# Merge fast forward

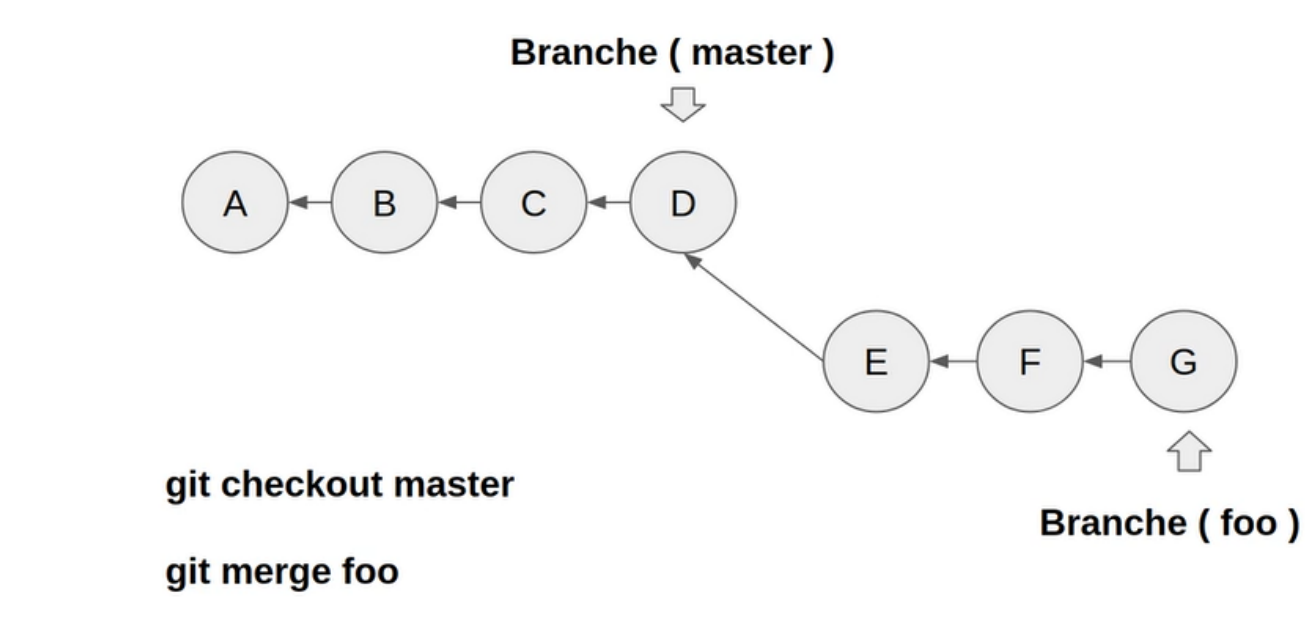

Le HEAD de master va se deplacer sur le commit G.

# Merge fast forward

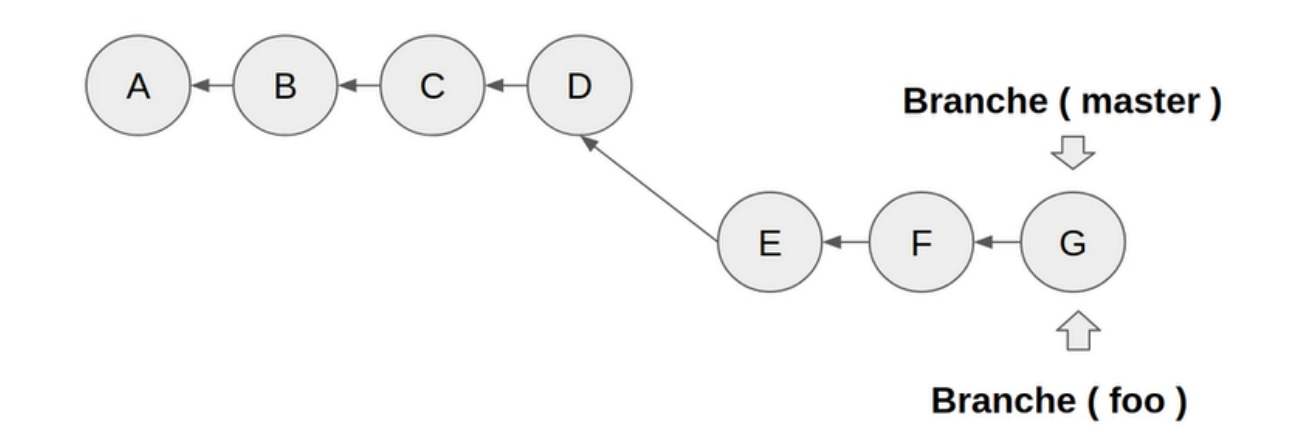
# Merge fast forward

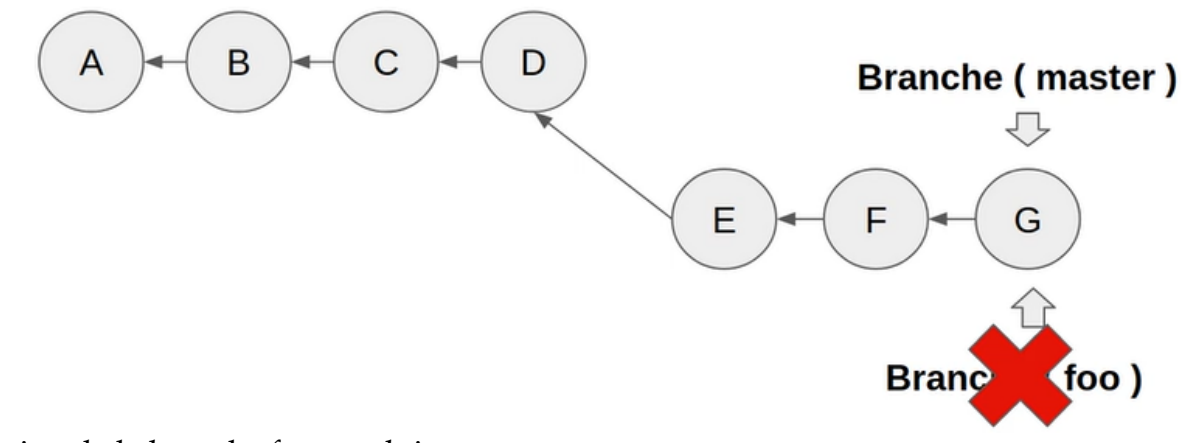

Apres la suppression de la branche foo on obtient :

# Merge fast forward

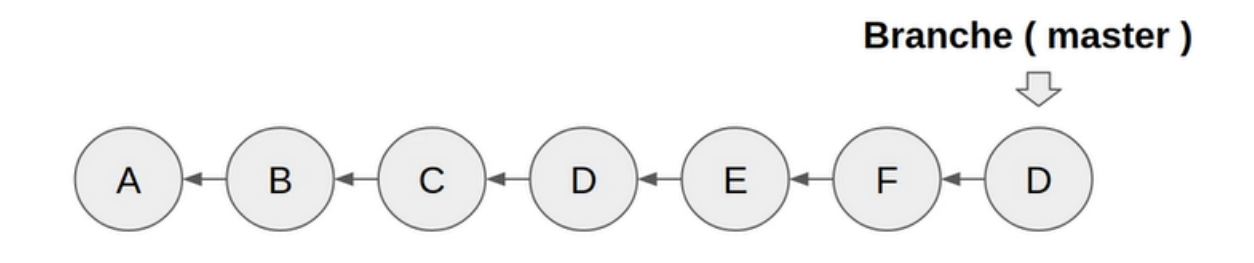

#### Fusion à trois sources (three-way merge)

Dans ce deuxieme scénario nous avons crée la branche **foo** avec le commit F mais la branche **master** a continué à evoluer.

# Merge three-way

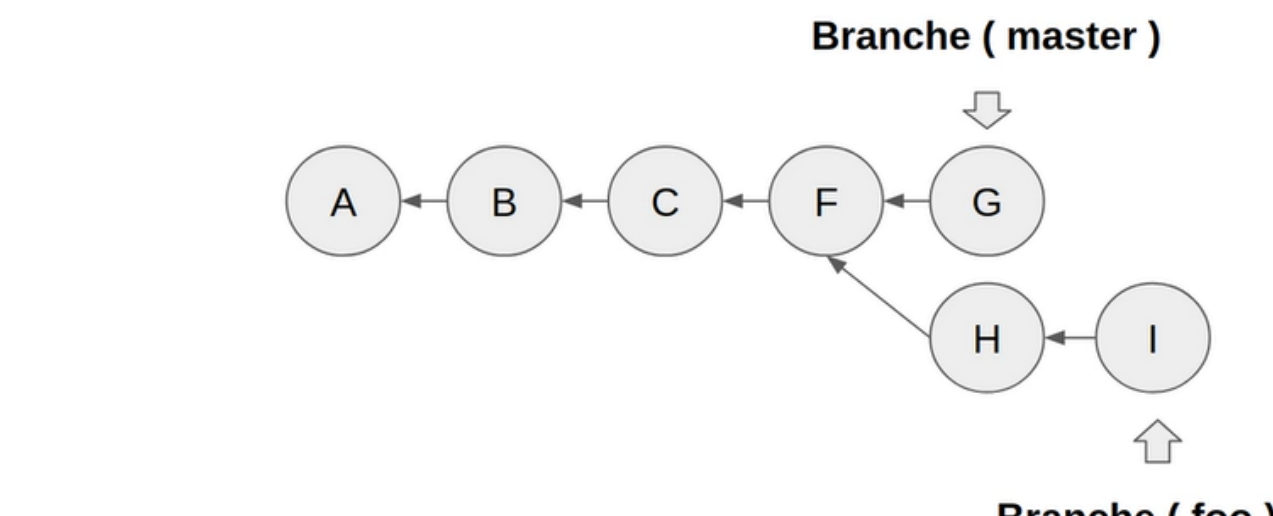

#### git checkout master

Branche ( foo )

#### git merge foo

Pour realiser ce genre de commit Git va prendre en consideration le dernier commit sur **master**, le dernier commit **foo** et le dernier commit en commun de **foo** et **master** (le premier ancêtre en commun) et il fait la fusion des trois.

# Merge three-way

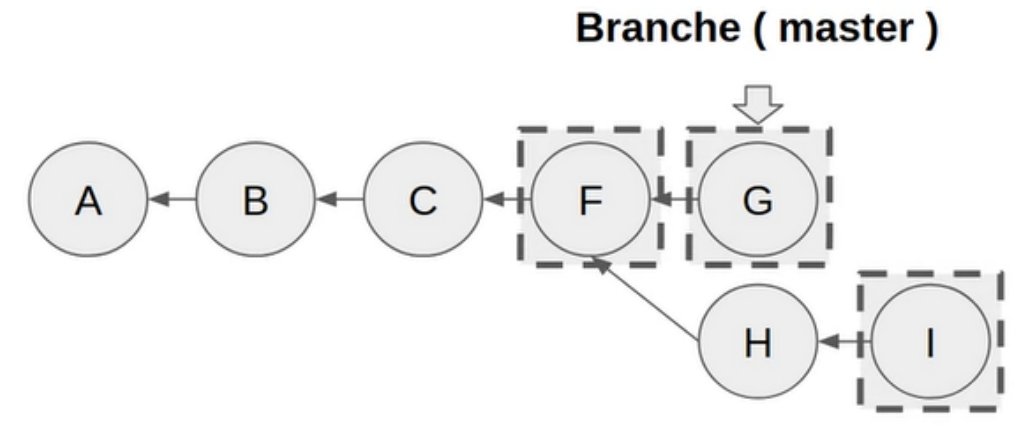

La fusion de ces trois commit va nous créer un nouveau commit J dit commit à deux parents.

### Merge three-way

Commit de merge

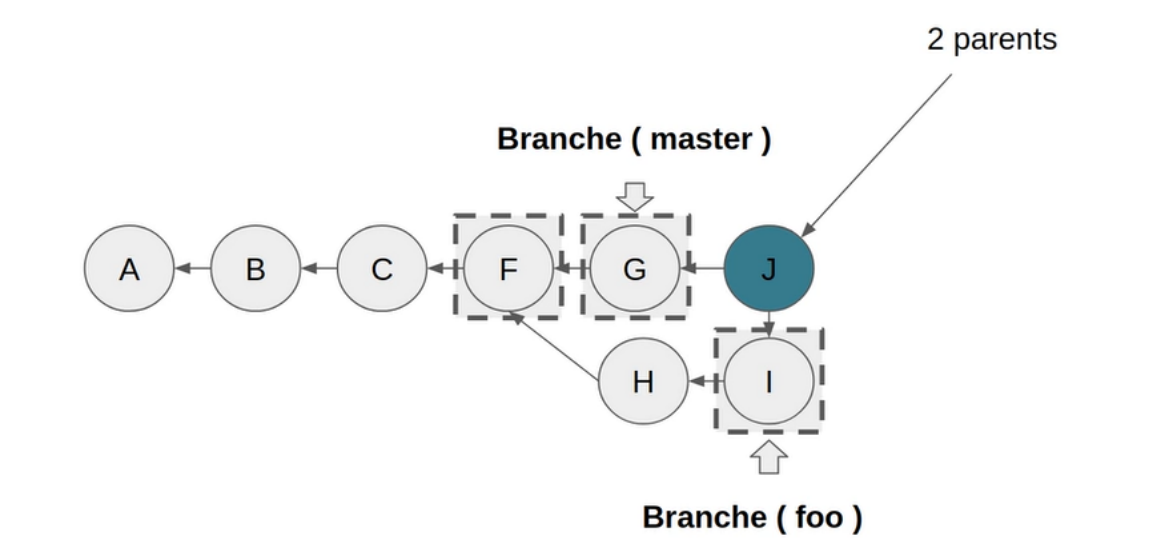

# Merge three-way

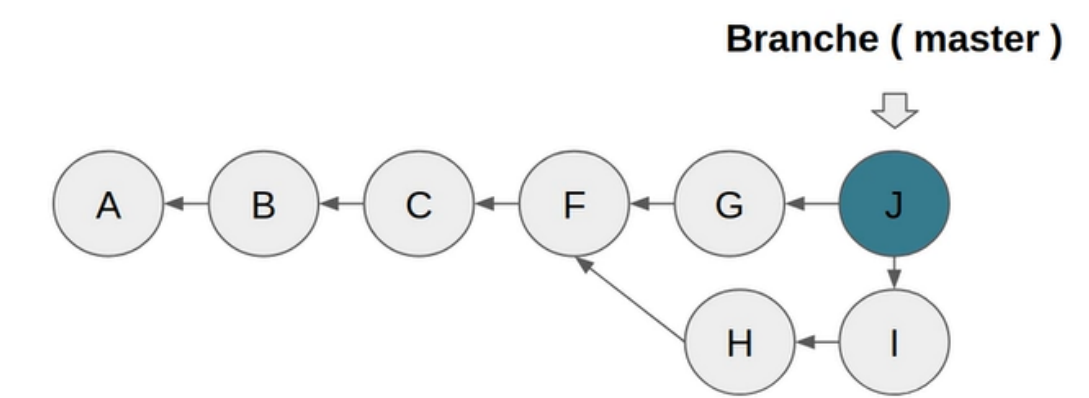

#### Pratiquons maintenant !

Retounons à notre projet.

#### git branch git checkout master git branch -D foo

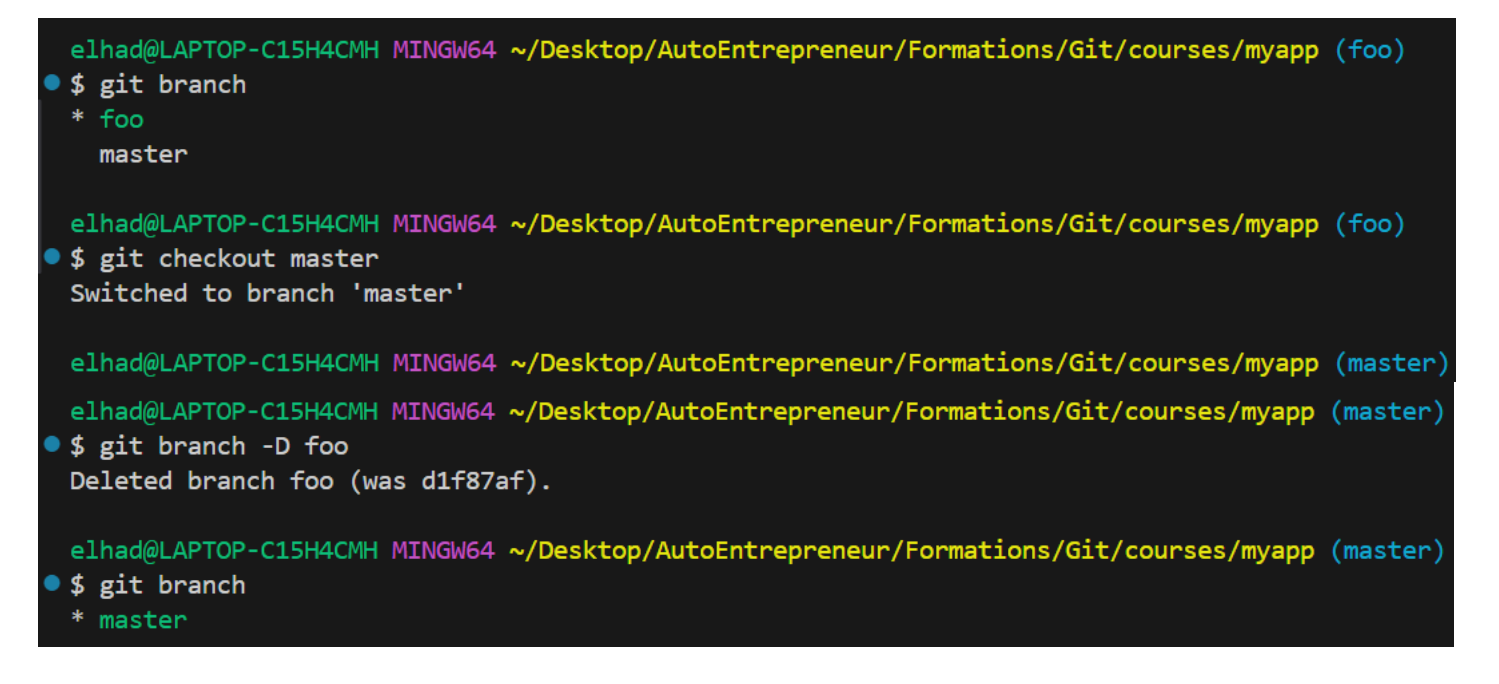

Recréer et switcher sur la branche foo.

#### git checkout -b foo git branch

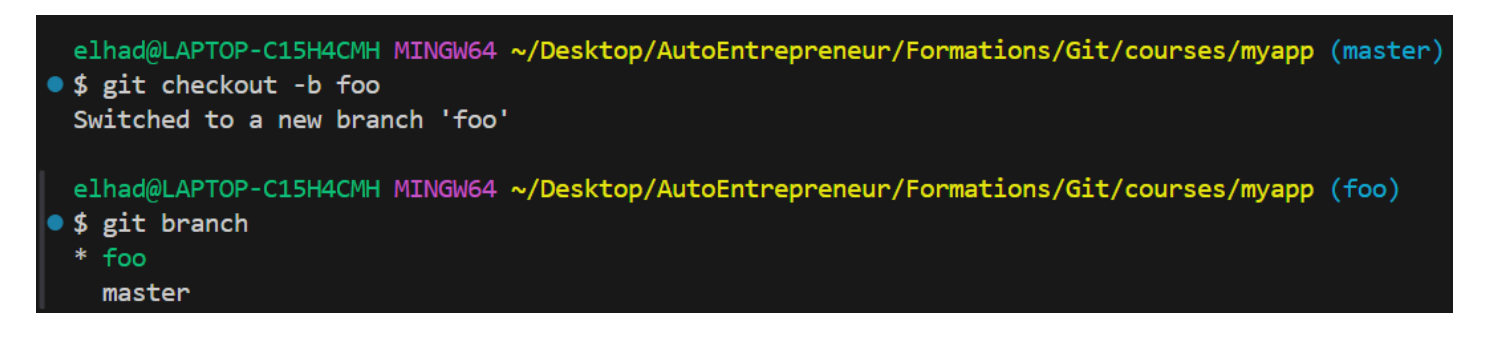

| index. | ml M ×                                                                                       | ርኃ |
|--------|----------------------------------------------------------------------------------------------|----|
| index  | tml > $\bigcirc$ html > $\bigcirc$ head > $\bigcirc$ title                                   |    |
|        | u, 12 seconds ago   1 author (You)                                                           |    |
| 1      | DOCTYPE html>                                                                                |    |
| 2      | ntml>                                                                                        |    |
| 3      | <head></head>                                                                                |    |
| 4      | <meta charset="utf-8"/>                                                                      |    |
| 5      | <meta content="IE=edge" http-equiv="X-UA-Compatible"/>                                       |    |
| 6      | <pre><title>Seconde modification Page Title2</title> You, 8 seconds</pre>                    |    |
| 7      | <pre><meta <="" content="width=device-width, initial-scale=1" name="viewport" pre=""/></pre> | >  |
| 8      |                                                                                              |    |
| 9      | <body></body>                                                                                |    |
| 10     | <pre><button> button master</button></pre>                                                   |    |
| 11     | <pre><button>button</button></pre>                                                           |    |
| 12     |                                                                                              |    |
| 13     | /html>                                                                                       |    |

#### git add index.html git commit -m "first commit on foo"

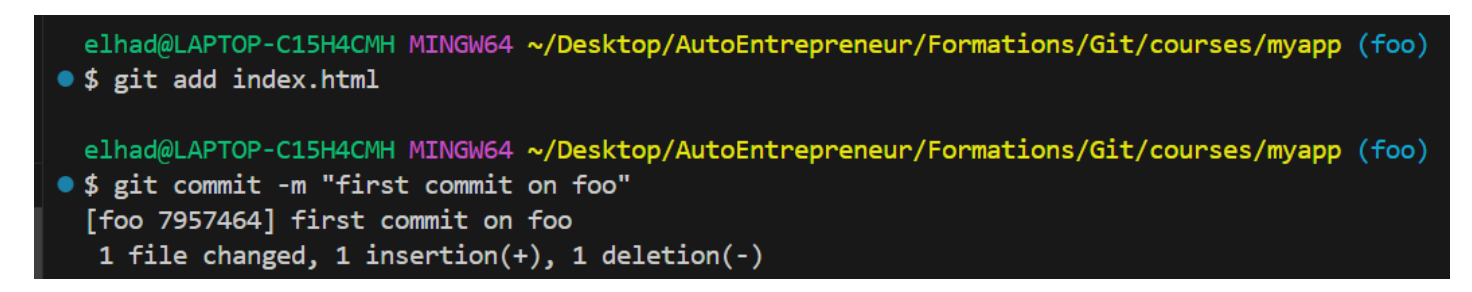

Retournons à la branche master :

#### git checkout master git merge foo

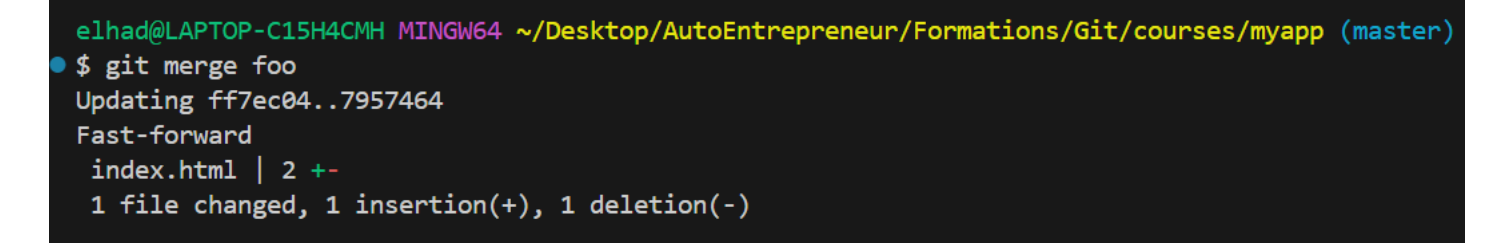

On a bien un merge **Fast-forward**.

git log

```
elhad@LAPTOP-C15H4CMH MINGW64 ~/Desktop/AutoEntrepreneur/Formations/Git/courses/myapp (master)
 $ git log
   commit 7957464a10771a2613776b072898343e91cc7cad (HEAD -> master, foo)
   Author: ElHadji <elhadji.gaye83@gmail.com>
   Date:
          Wed Sep 25 12:59:34 2024 +0200
       first commit on foo
   commit ff7ec04d3011fd02c887e33e2864d81d15b78308
   Author: ElHadji <elhadji.gaye83@gmail.com>
   Date: Wed Sep 25 12:04:34 2024 +0200
       commit une toute petite modification
   commit 0a5802c6e7f5726128b3e8dc00d423885d714c37
   Author: ElHadji <elhadji.gaye83@gmail.com>
   Date: Wed Sep 25 11:04:14 2024 +0200
       new commit for master
git branch
```

#### git branch -D foo git checkout -b foo

| • | <pre>elhad@LAPTOP-C15H4CMH MINGW64 ~/Desktop/AutoEntrepreneur/Formations/Git/courses/myapp \$ git branch foo * master</pre>                        | (master) |
|---|----------------------------------------------------------------------------------------------------|----------|
| • | elhad@LAPTOP-C15H4CMH MINGW64 ~/Desktop/AutoEntrepreneur/Formations/Git/courses/myapp<br>\$ git branch -D foo<br>Deleted branch foo (was 7957464). | (master) |
| • | elhad@LAPTOP-C15H4CMH MINGW64 ~/Desktop/AutoEntrepreneur/Formations/Git/courses/myapp<br>\$ git checkout -b foo<br>Switched to a new branch 'foo'  | (master) |
|   | elhad@LAPTOP-C15H4CMH MINGW64 ~/Desktop/AutoEntrepreneur/Formations/Git/courses/myapp                                                              | (foo)    |

Realisons maintenant une modification dans la branche master.

#### git checkout master

| index.html M ×                                                                                                    |                                             |                                                                              | ርኃ  |  |
|----------------------------------------------------------------------------------------------------|---------------------------------------------|------------------------------------------------------------------------------|-----|--|
| $\diamond$ index.html $\rangle$ $\Leftrightarrow$ html $\rangle$ $\Leftrightarrow$ head $\rangle$ $\Leftrightarrow$ title |                                             |                                                                              |     |  |
|                                                                                                    | You, 55 seconds ago   1 author (You)        |                                                                              |     |  |
| 1                                                                                                    | 1 html                                      |                                                                              |     |  |
| 2                                                                                                    | 2 <html></html>                             |                                                                              |     |  |
| 3                                                                                                    | <head< td=""><td>&gt;</td><td></td></head<> | >                                                                            |     |  |
| 4                                                                                                    | <                                           | meta charset='utf-8'>                                                        |     |  |
| 5                                                                                                    | <                                           | meta http-equiv='X-UA-Compatible' content='IE=edge'>                         |     |  |
| 6                                                                                                    |                                             | title>Seconde modification Page Title master not on foo                      |     |  |
| 7                                                                                                    | <                                           | <pre>meta name='viewport' content='width=device-width, initial-scale="</pre> | 1'> |  |
| 8                                                                                                    | <td>d&gt;</td> <td></td>                    | d>                                                                           |     |  |
| 9                                                                                                    | <body< td=""><td>&gt;</td><td></td></body<> | >                                                                            |     |  |
| 10                                                                                                    | <                                           | button> button master                                                        |     |  |
| 11                                                                                                    | <                                           | button>button                                                                |     |  |
| 12                                                                                                    | <td>y&gt;</td> <td></td>                    | y>                                                                           |     |  |
| 13                                                                                                    |                                             |                                                                              |     |  |

#### git add index.html git commit -m "commit master not on foo"

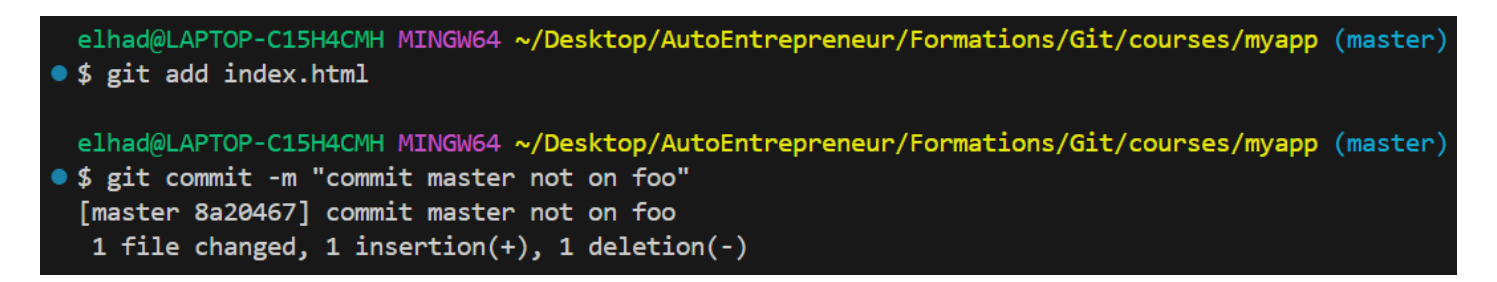

Retournons sur la branche foo puis réaliser une modification dessus. Par exemple enlever un bouton.

#### git checkout foo

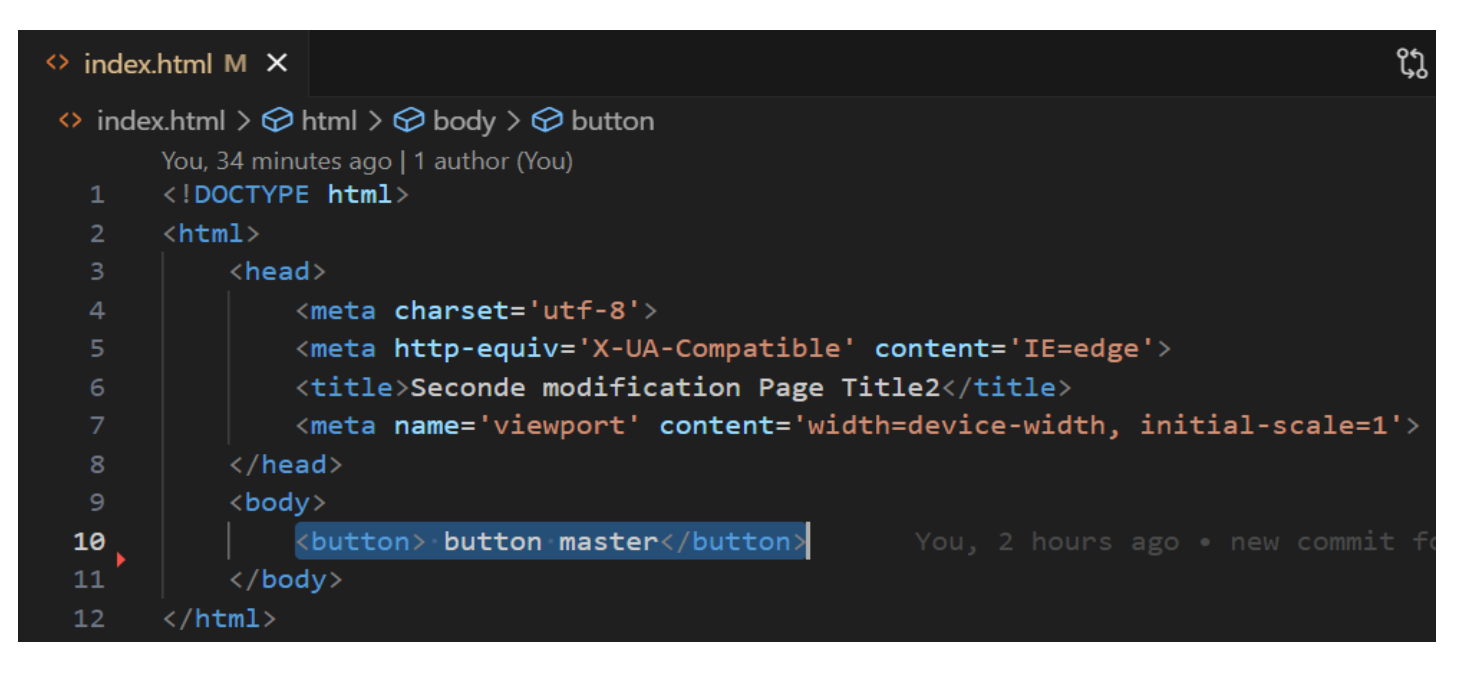

#### git add index.html git commit -m "commit update foo"

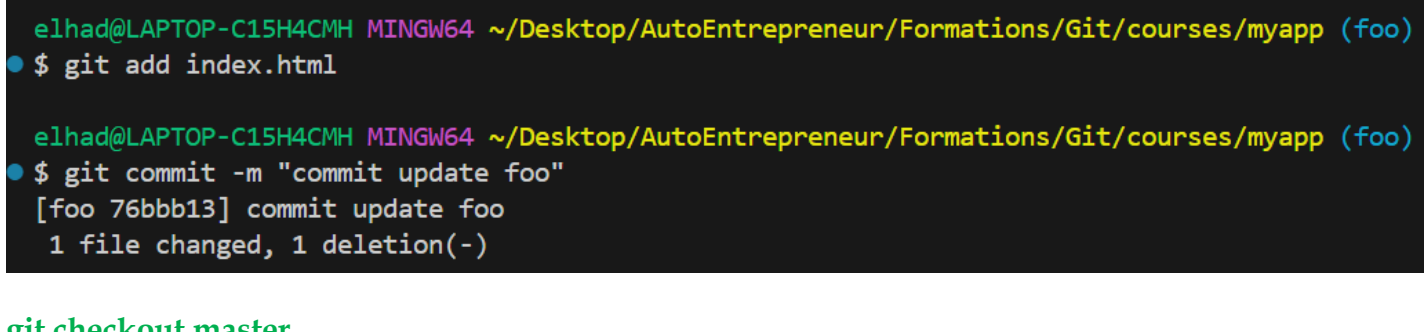

#### git checkout master git merge foo

C:\Users\elhad\Desktop\AutoEntrepreneur\Formations\Git\courses\myapp\.git\MERGE\_MSG - Notepad++

Fichier Édition Recherche Affichage Encodage Langage Paramètres Outils Macro Exécution Modules d'extension Doc

# 1 Merge branch 'foo' 2 # Please enter a commit message to explain why this merge is necessary, 3 # especially if it merges an updated upstream into a topic branch. 4 # 5 # Lines starting with '#' will be ignored, and an empty message aborts 6 # the commit.

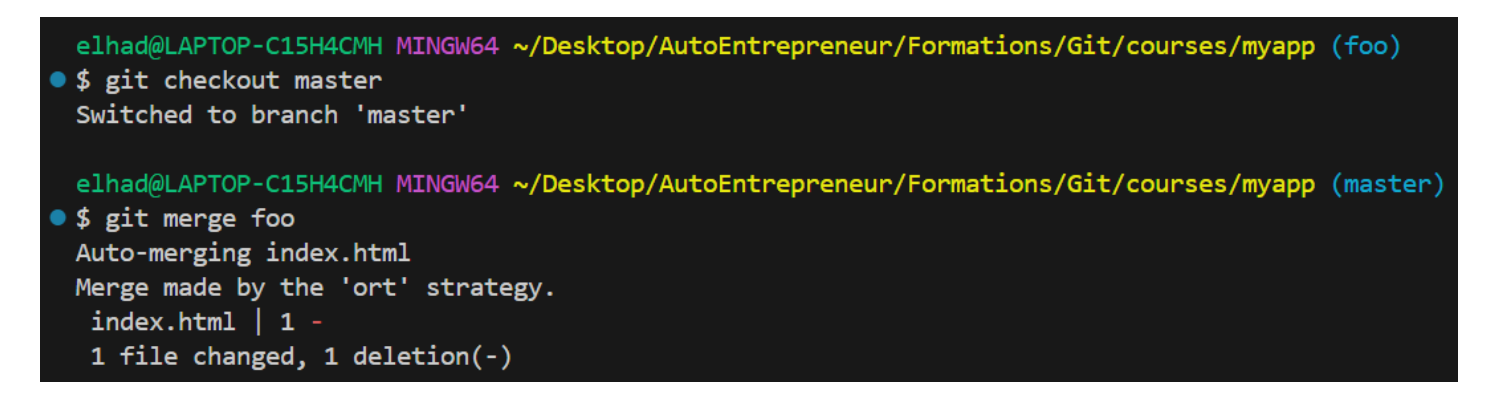

On peut supprimer la branche foo :

git branch -D foo git log

# commit 31cfa2fd3e1c0451885763e5b7d2082a8b61c064 (HEAD -> master) Merge: 8a20467 76bbb13 Author: ElHadji <elhadji.gaye83@gmail.com> Date: Wed Sep 25 13:40:23 2024 +0200

Merge branch 'foo'

commit 76bbb13e30598b63ccf09543b75a95e5f07bff3b Author: ElHadji <elhadji.gaye83@gmail.com> Date: Wed Sep 25 13:37:08 2024 +0200

commit update foo

commit 8a20467bd9a11c2f9b60673421907a81507c7313
Author: ElHadji <elhadji.gaye83@gmail.com>
Date: Wed Sep 25 13:29:19 2024 +0200

commit master not on foo

commit 7957464a10771a2613776b072898343e91cc7cad Author: ElHadji <elhadji.gaye83@gmail.com> Date: Wed Sep 25 12:59:34 2024 +0200

#### 5. Conflit entre branches Git

On peut malheureusement se retrouver dans une situation où le merge entre deux branches provoque un conflit. Il faut alors résoudre les conflits.

Revenons sur notre projet !

Lancer les commandes ci-dessous :

#### git branch git checkout -b bar

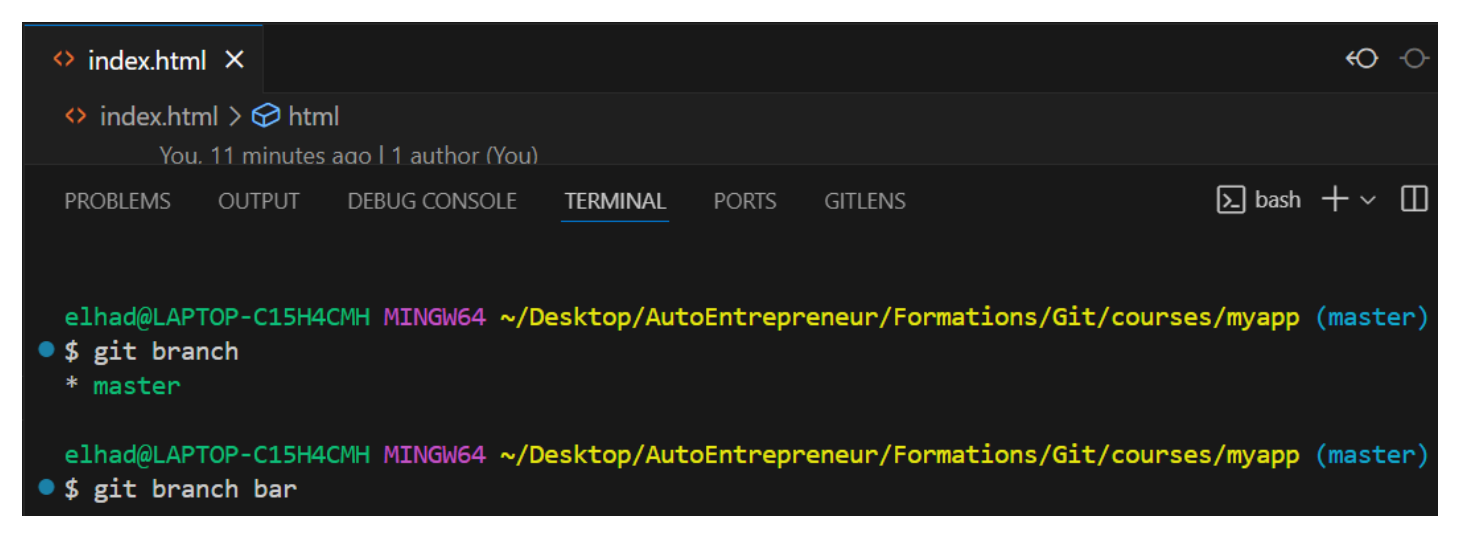

Modifier par exemple le titre de la page index.html.

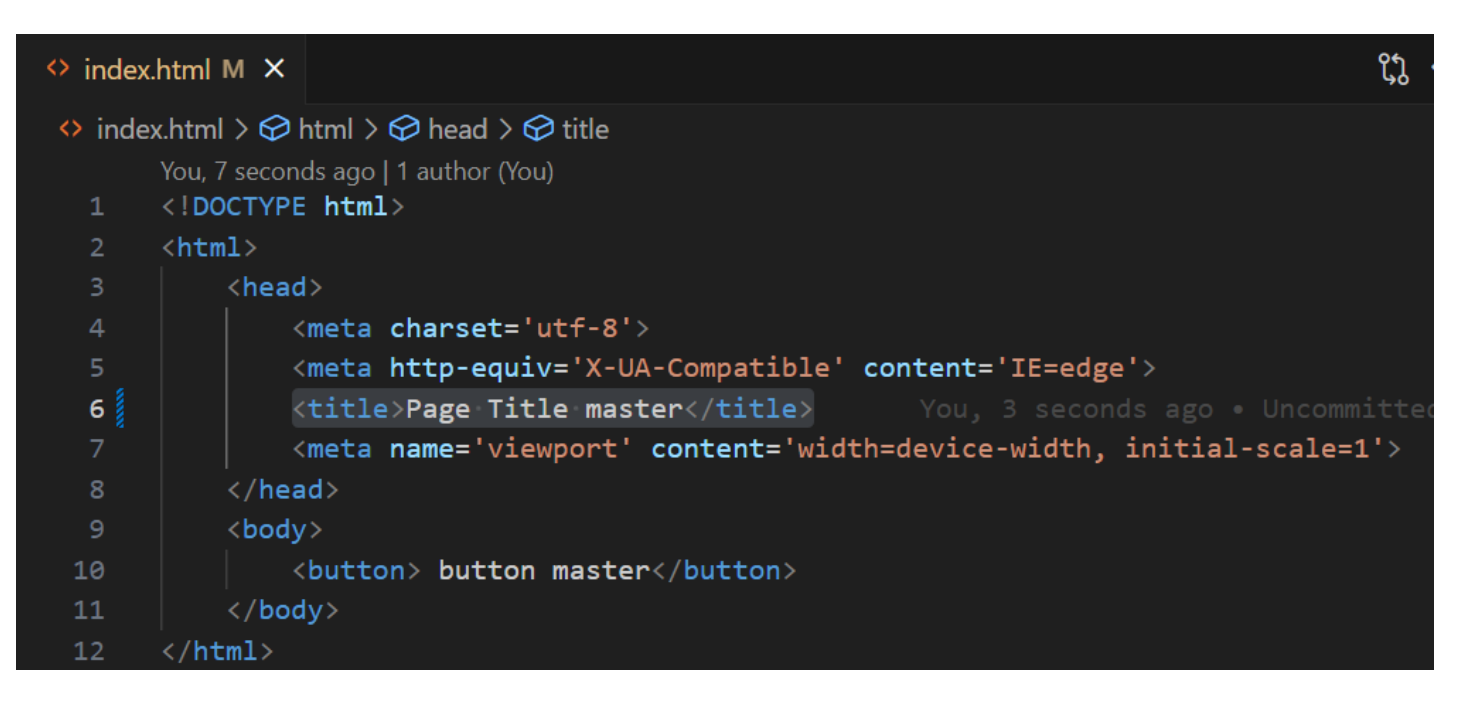

#### git add index.html git commit -m "commit only on master"

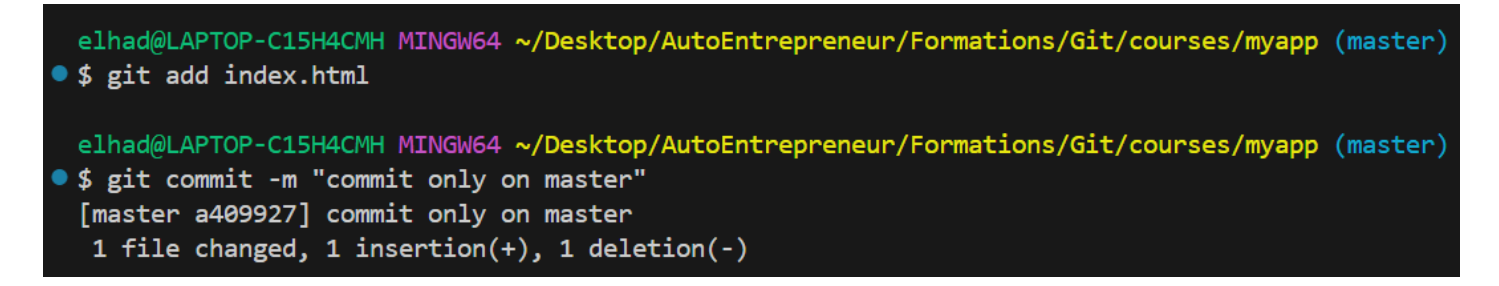

Nous allons retourner dans la branche **bar** et faire une modification similaire par exemple juste changer le titre.

git checkout bar

| <pre>@Inad@LAPTOP-C15H4CMH MINGw64 ~/Desktop/AutoEntrepreneur/Formations/Git/courses/myapp (master) \$ git checkout bar Switched to branch 'bar'</pre> |                                                                       |   |  |  |
|----------------------------------------------------------------------------------------------------|-----------------------------------------------------------------------|---|--|--|
|                                                                                                    |                                                                       |   |  |  |
| index.                                                                                                    | html M X                                                              | ļ |  |  |
| index                                                                                                    | c.html > 𝔗 html                                                       |   |  |  |
| 1                                                                                                    | You, 6 seconds ago   1 author (You)<br>html                           |   |  |  |
| 2                                                                                                    | <html></html>                                                         |   |  |  |
| 3                                                                                                    | <head></head>                                                         |   |  |  |
| 4                                                                                                    | <meta charset="utf-8"/>                                               |   |  |  |
| 5                                                                                                    | <meta content="IE=edge" http-equiv="X-UA-Compatible"/>                |   |  |  |
| 6                                                                                                    | <title>Page Title bar</title>                                         |   |  |  |
| 7                                                                                                    | <meta content="width=device-width, initial-scale=1" name="viewport"/> |   |  |  |
| 8                                                                                                    |                                                                       |   |  |  |
| 9                                                                                                    | <body></body>                                                         |   |  |  |
| 10                                                                                                    | <pre><button> button master</button></pre>                            |   |  |  |
| 11                                                                                                    |                                                                       |   |  |  |
| 12                                                                                                    | You, 3 days ago • first commit                                        |   |  |  |

#### git add index.html git commit -m "commit only on bar"

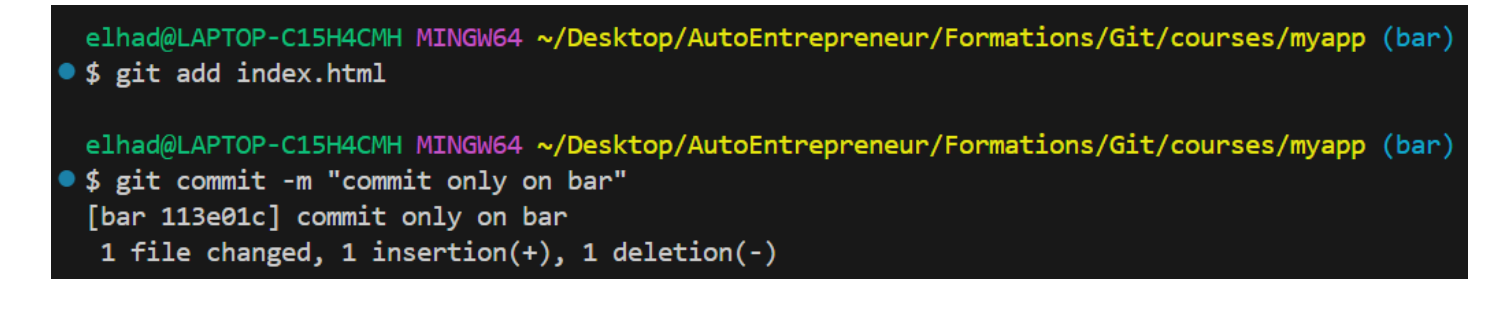

#### git checkout master git merge bar

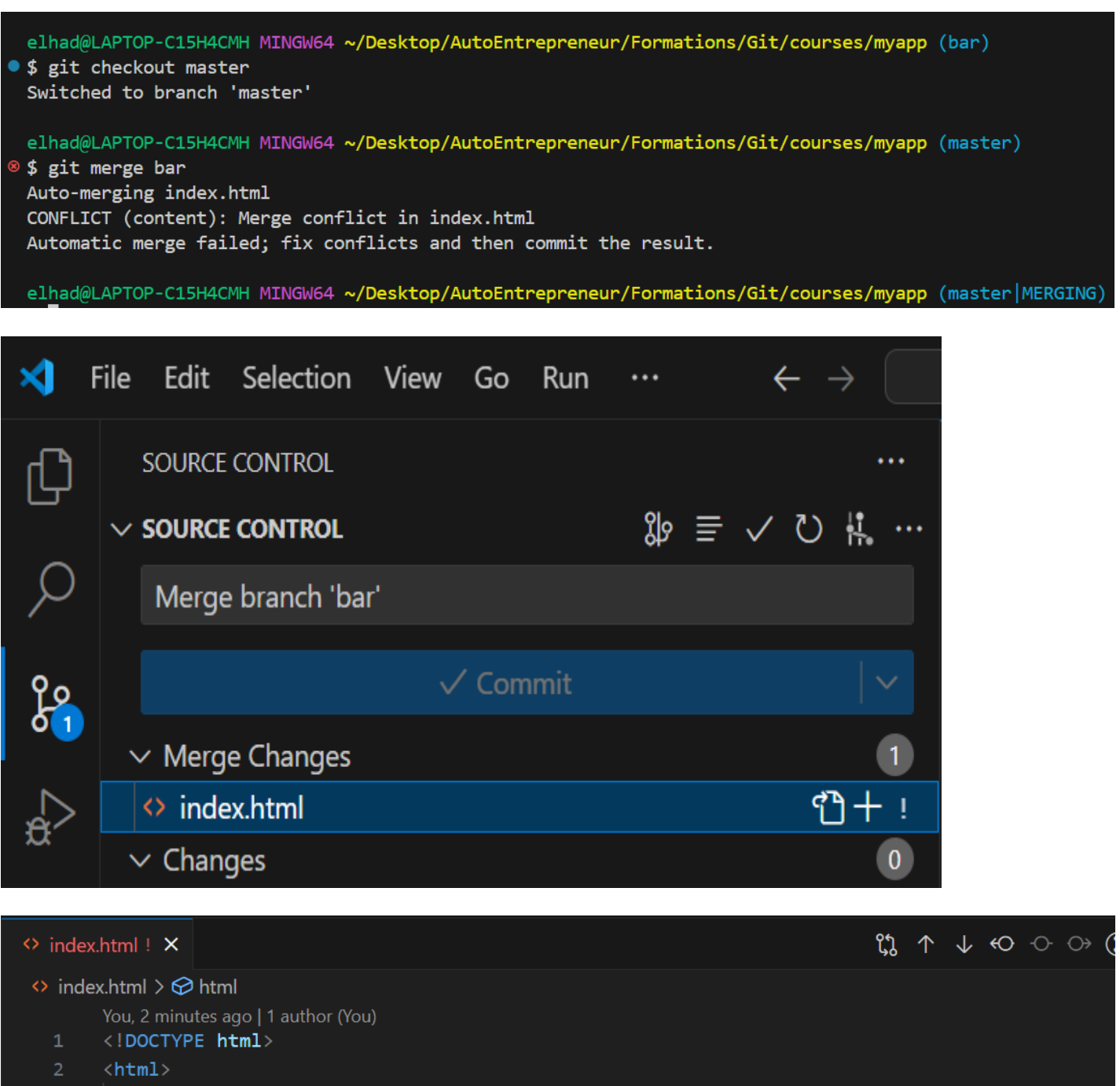

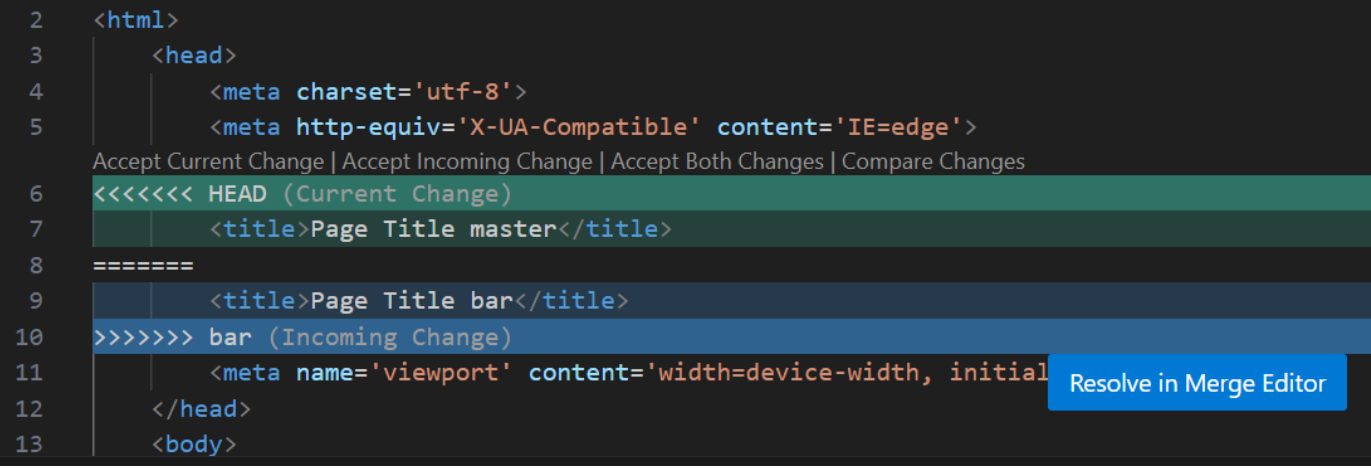

Nous avons choisit de garder la version de la branche master (Accept Current Change).

#### git status

on peut à tout moment annuler le merge en faisant : git merge --abort.

#### git add index.html git commit -m "commit merge ok"

| • | <pre>elhad@LAPTOP-C15H4CMH MINGW64 ~/Desktop/AutoEntrepreneur/Formations/Git/courses/myapp \$ git status</pre>                                                  | (master MERGING) |
|---|----------------------------------------------------------------------------------------------------|------------------|
| • | <pre>elhad@LAPTOP-C15H4CMH MINGW64 ~/Desktop/AutoEntrepreneur/Formations/Git/courses/myapp \$ git add index.html</pre>                                          | (master MERGING) |
| • | elhad@LAPTOP-C15H4CMH MINGW64 ~/Desktop/AutoEntrepreneur/Formations/Git/courses/myapp<br>\$ git commit -m "commit merge ok"<br>[master 6a2e4a3] commit merge ok | (master MERGING) |

#### git log -oneline

elhad@LAPTOP-C15H4CMH MINGW64 ~/Desktop/AutoEntrepreneur/Formations/Git/courses/myapp (master)
\$ git log --oneline
Ga2e4a3 (HEAD -> master) commit merge ok
113e01c (bar) commit only on bar
a409927 commit only on master
31cfa2f Merge branch 'foo'
76bbb13 commit update foo
8a20467 commit master not on foo
7957464 first commit on foo
ff7ec04 commit une toute petite modification
0a5802c new commit for master
7927c82 Ceci est mon comimit via Notepad
40606b1 commit gitignore

#### 6. Rectifier un commit

Parfois vous souhaiterez modifier un commit que vous venez de faire : soit pour ajouter des fichiers que vous avez oublié, soit pour modifier le message de validation.

Dans ces deux cas il faudra utiliser :

#### git commit --amend

Attention ! Il ne faut pas utiliser cette commande si vous avez déjà push votre commit.

Cette commande créera un nouvel objet commit avec un nouvel arbre et un nouveau message de validation.

Il aura donc un nouveau hash pour l'identifier, et c'est pour cette raison qu'il ne faut surtout pas modifier le commit de cette manière si vous l'avez déjà publié sur le répertoire distant. Retounons maintenant à notre projet :

#### git branch

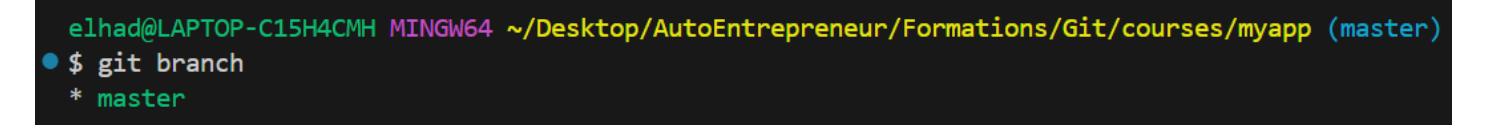

Réalisons une petite modification dans le title du fichier **index.html**.

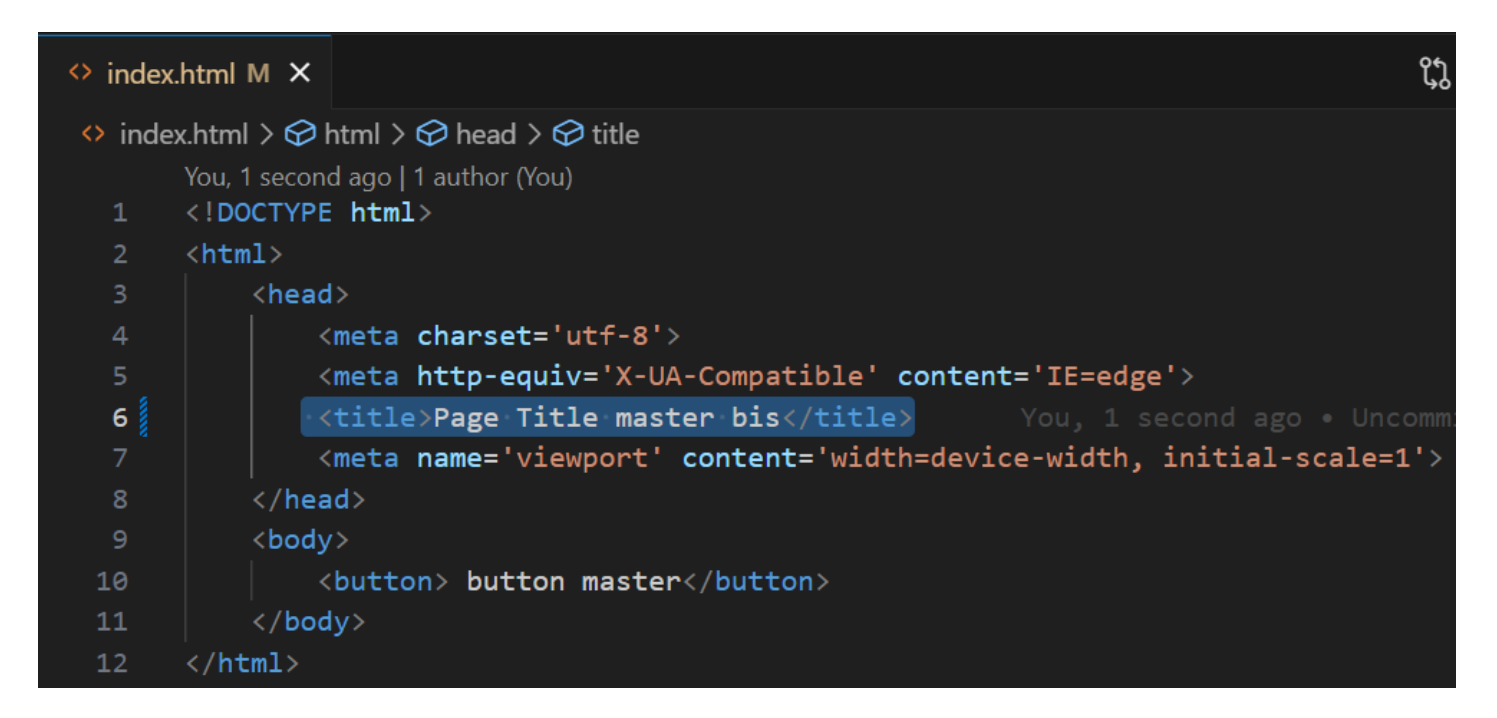

#### git add index.html git commit -m "new commit"

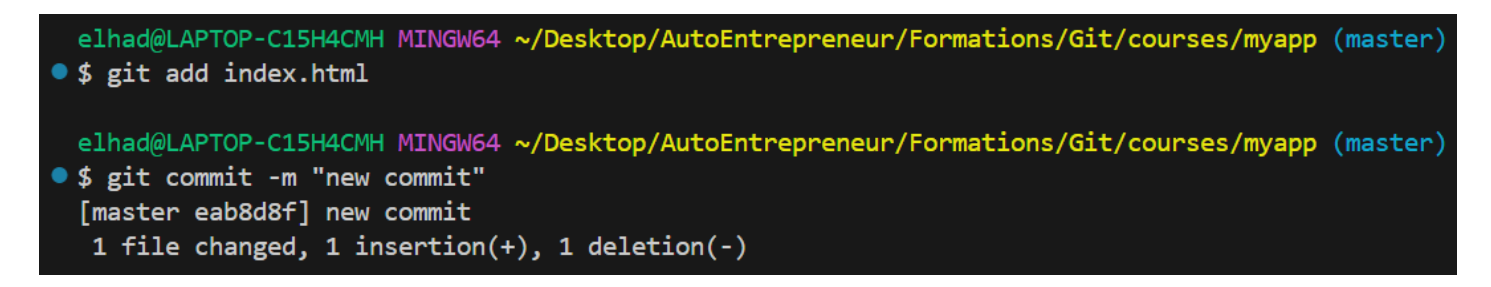

Faire un git log

git log --oneline

| eab8d8f (HEAD -> master) new commit          |
|----------------------------------------------|
| 6a2e4a3 commit merge ok                      |
| 113e01c commit only on bar                   |
| a409927 commit only on master                |
| 31cfa2f Merge branch 'foo'                   |
| 76bbb13 commit update foo                    |
| 8a20467 commit master not on foo             |
| 7957464 first commit on foo                  |
| ff7ec04 commit une toute petite modification |
| 0a5802c new commit for master                |
| 7927c82 Ceci est mon comimit via Notepad     |
| 40606b1 commit gitignore                     |
| c8d70e1 second commit                        |

Si le Lead Dev vous dit que que le titre de commit "**new commit**" est abérant et qu'il faut le modifier vous pouvez faire :

#### git commit -- amend -m "modify title"

```
elhad@LAPTOP-C15H4CMH MINGW64 ~/Desktop/AutoEntrepreneur/Formations/Git/courses/myapp (master)
$ git commit --amend -m "modify title"
[master e52ce77] modify title
Date: Wed Sep 25 15:25:42 2024 +0200
1 file changed, 1 insertion(+), 1 deletion(-)
```

#### git log --oneline

e52ce77 (HEAD -> master) modify title 6a2e4a3 commit merge ok 113e01c commit only on bar a409927 commit only on master 31cfa2f Merge branch 'foo' 76bbb13 commit update foo 8a20467 commit update foo 8a20467 commit master not on foo 7957464 first commit on foo ff7ec04 commit une toute petite modification 0a5802c new commit for master 7927c82 Ceci est mon comimit via Notepad 40606b1 commit gitignore c8d70e1 second commit

#### 7. La commande git rebase

Pour le git rebase nous allons partir de la situation ci-dessous :

# git rebase branch

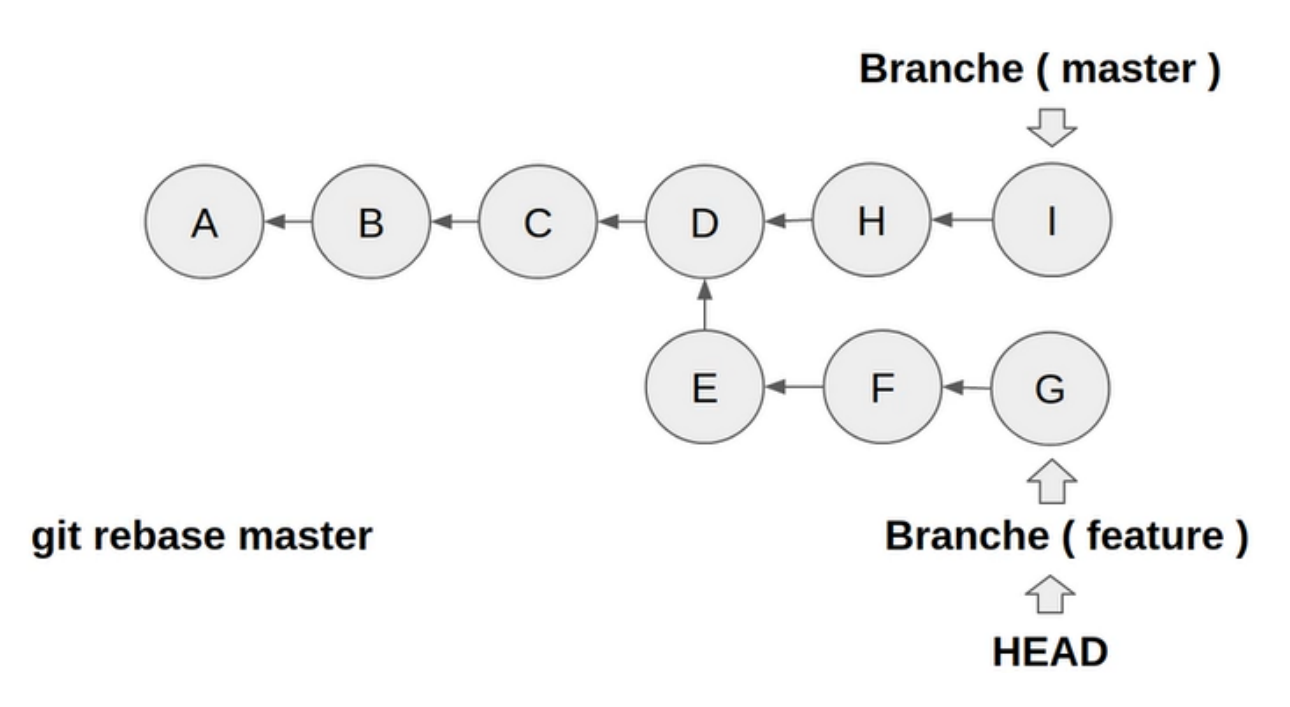

La branche **feature** a été crée à partir du commit **D**.

Supposons qu'on se retrouve dans une situation où nous avons besoin de recuperer les commits **H** et **I** du master.

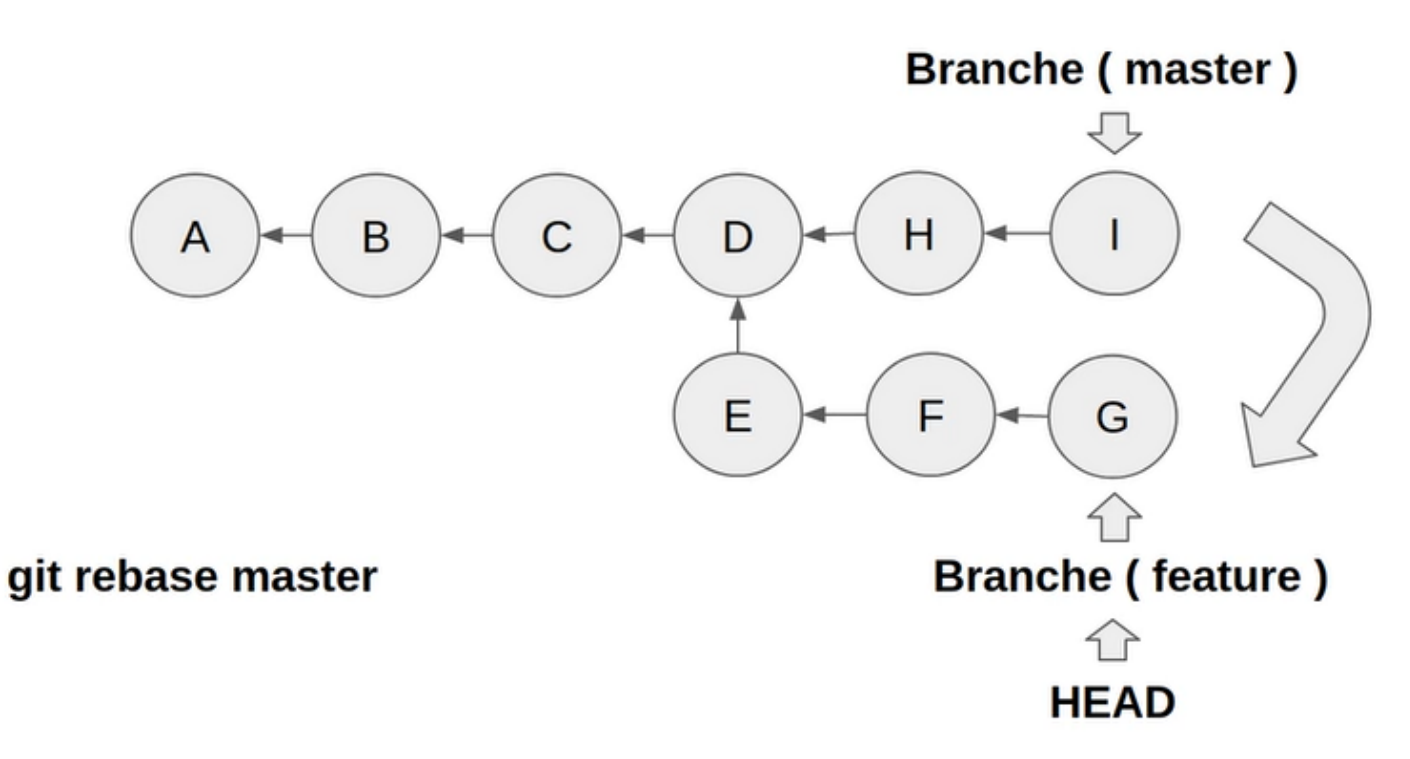

En étant dans la branche feature on peut lancer la commande :

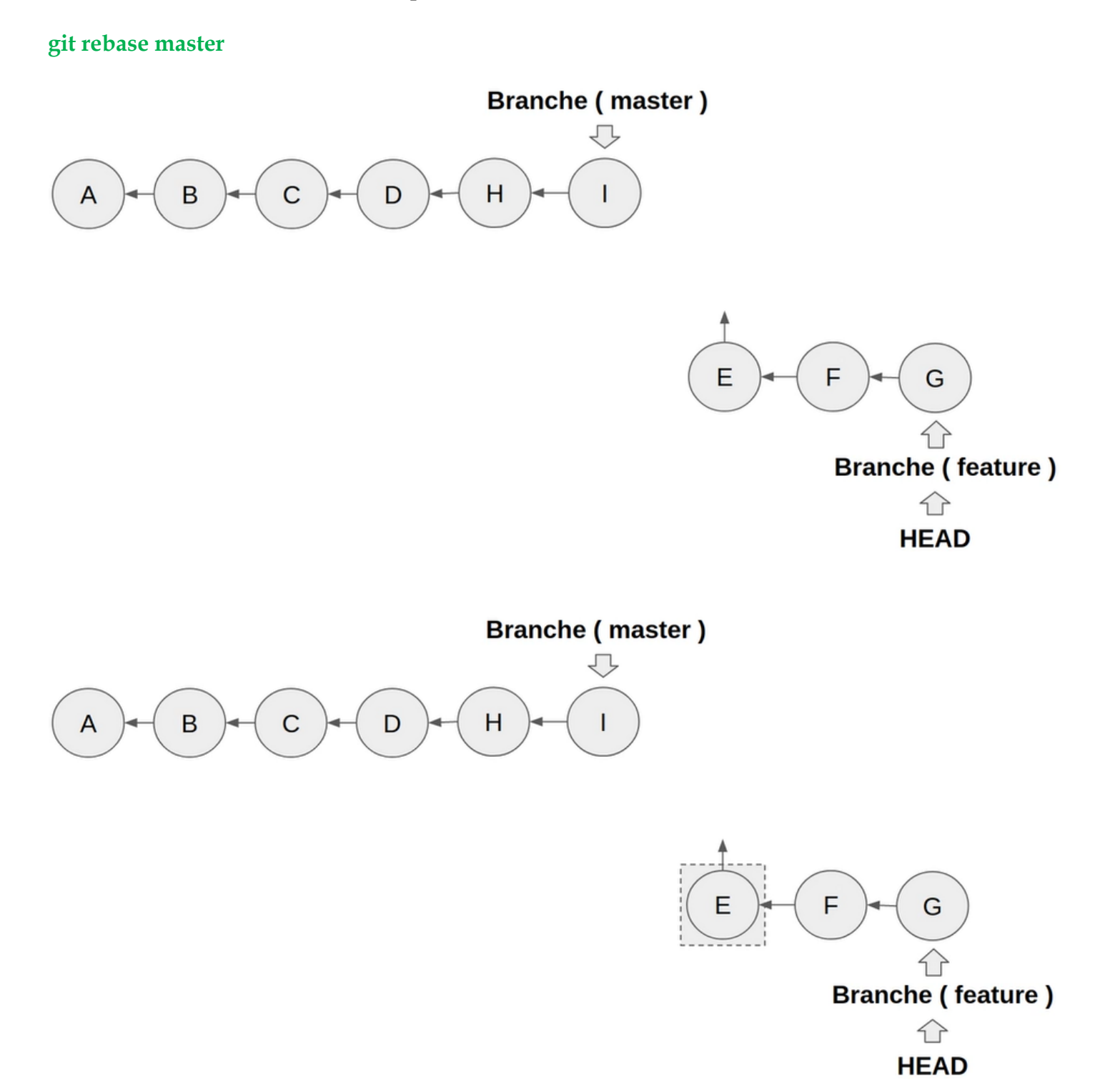

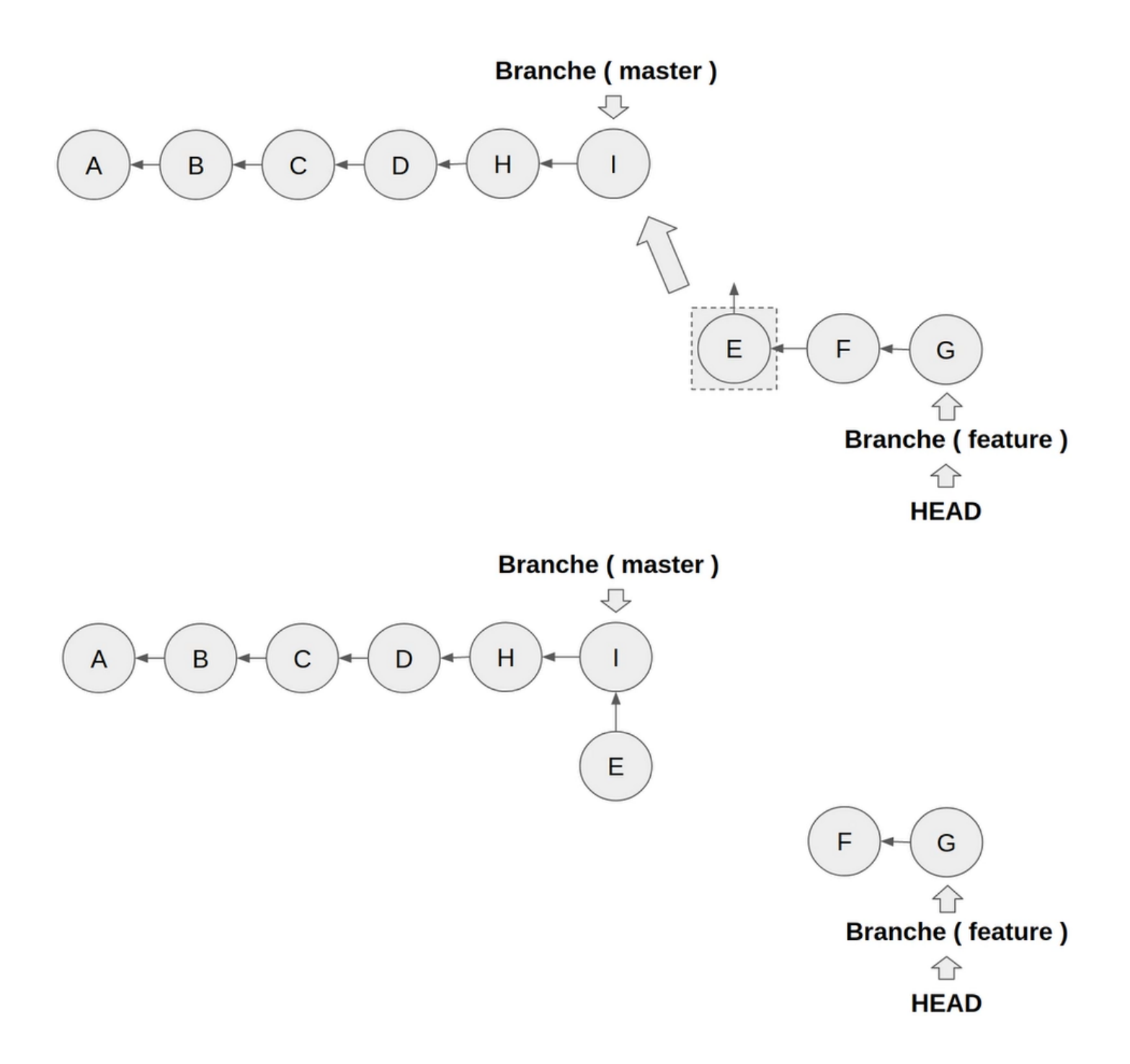

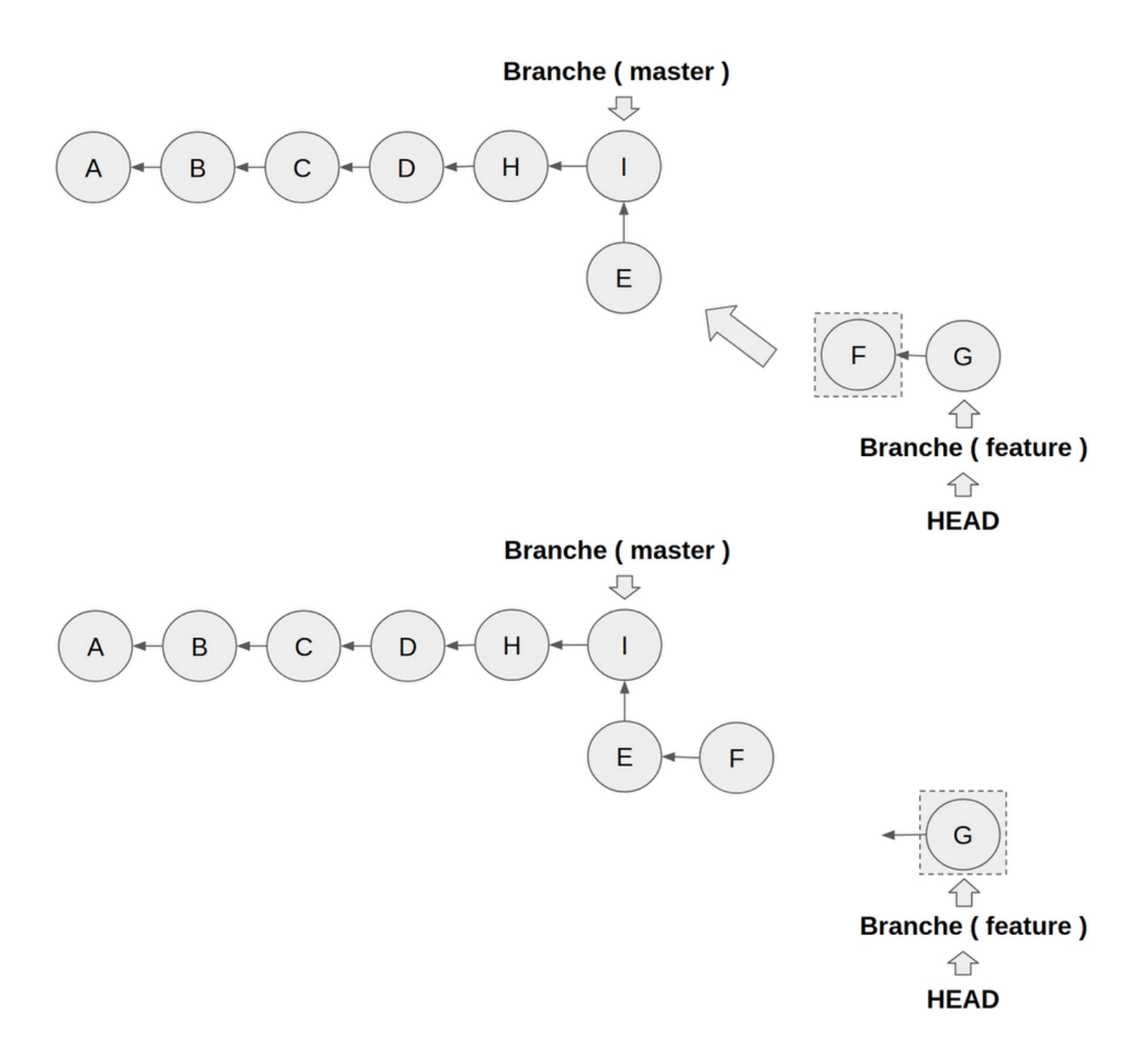

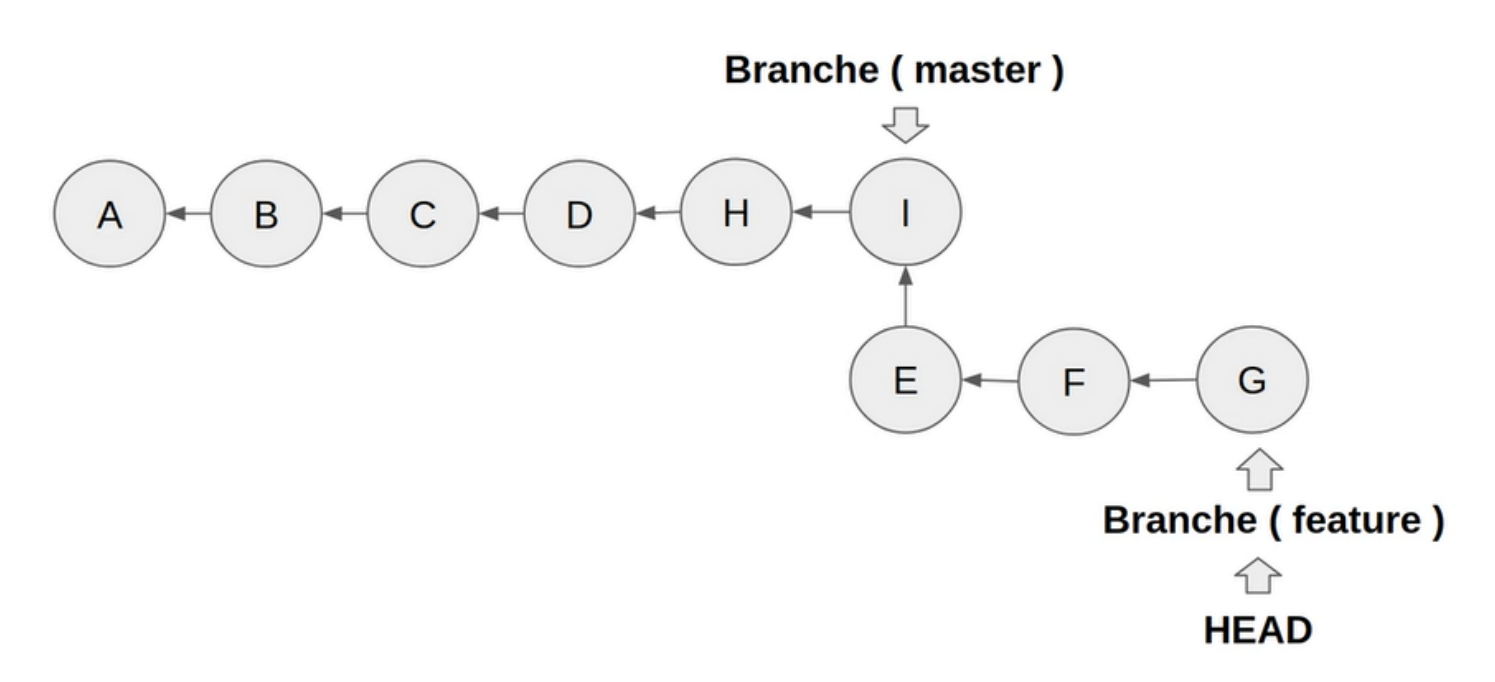

En cas de merge ce sera très facile ce sera même un merge fast-Forward.

## git rebase branch

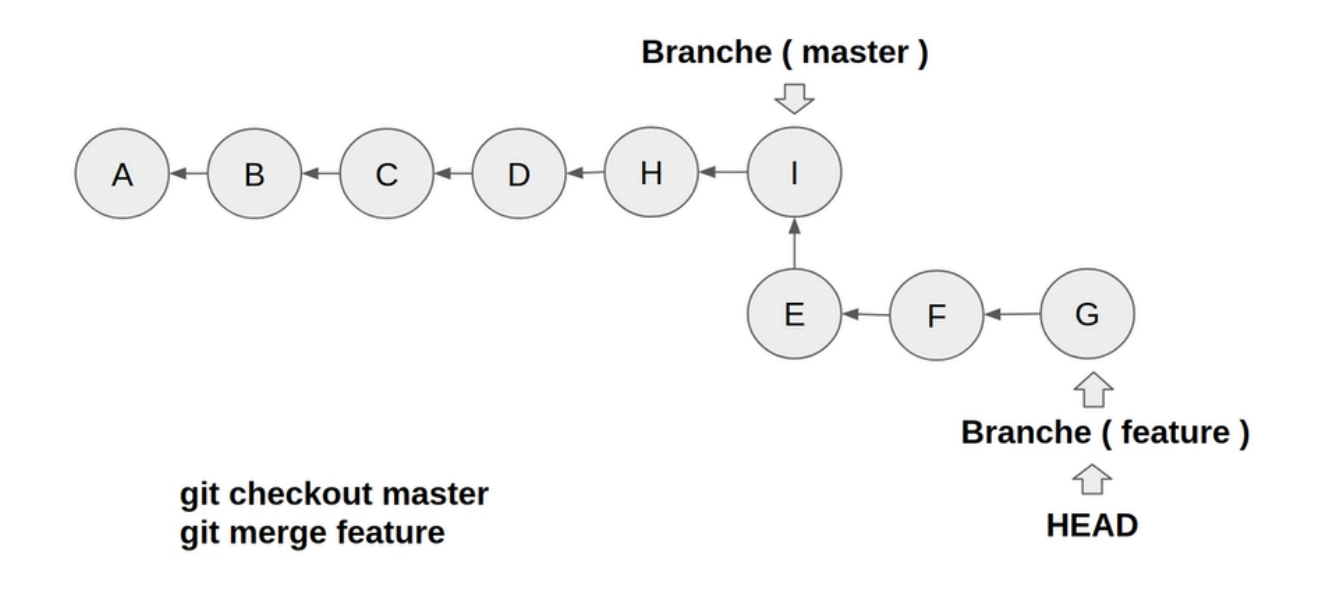

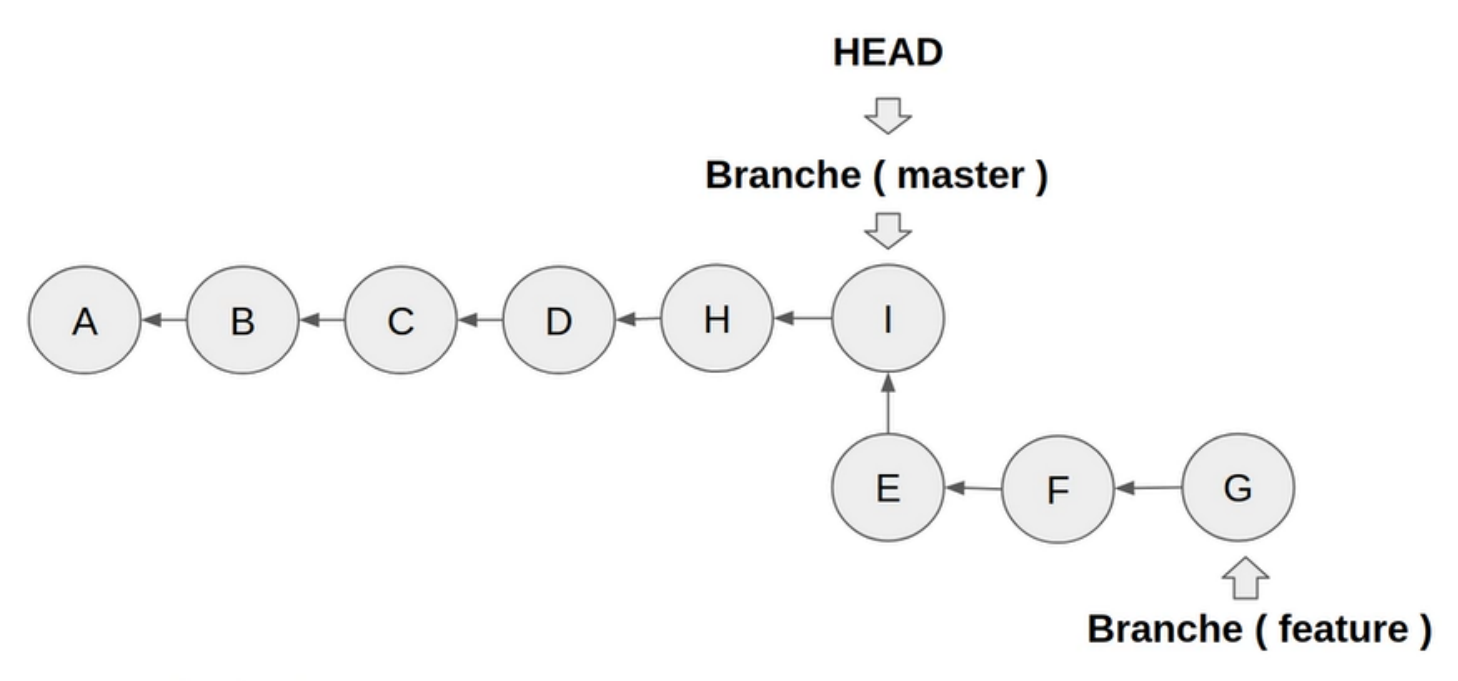

# git checkout master git merge feature

Le **HEAD** du master sera juste deplacer de I à G.

fast-forward

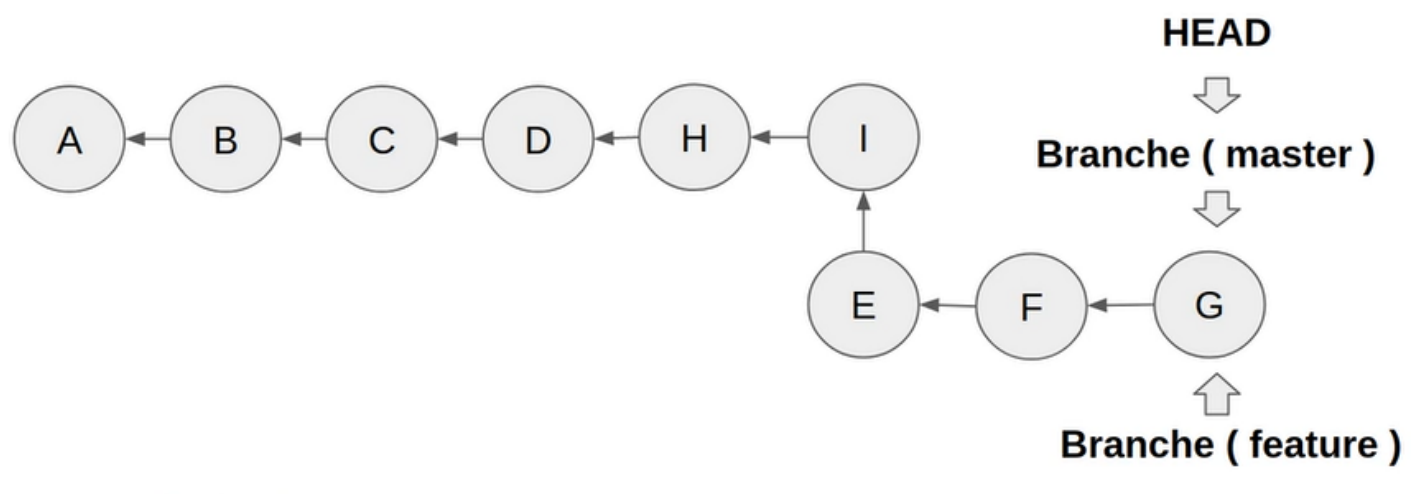

git checkout master git merge feature

Au final l'historique de commit ressemblera à :

# git rebase branch

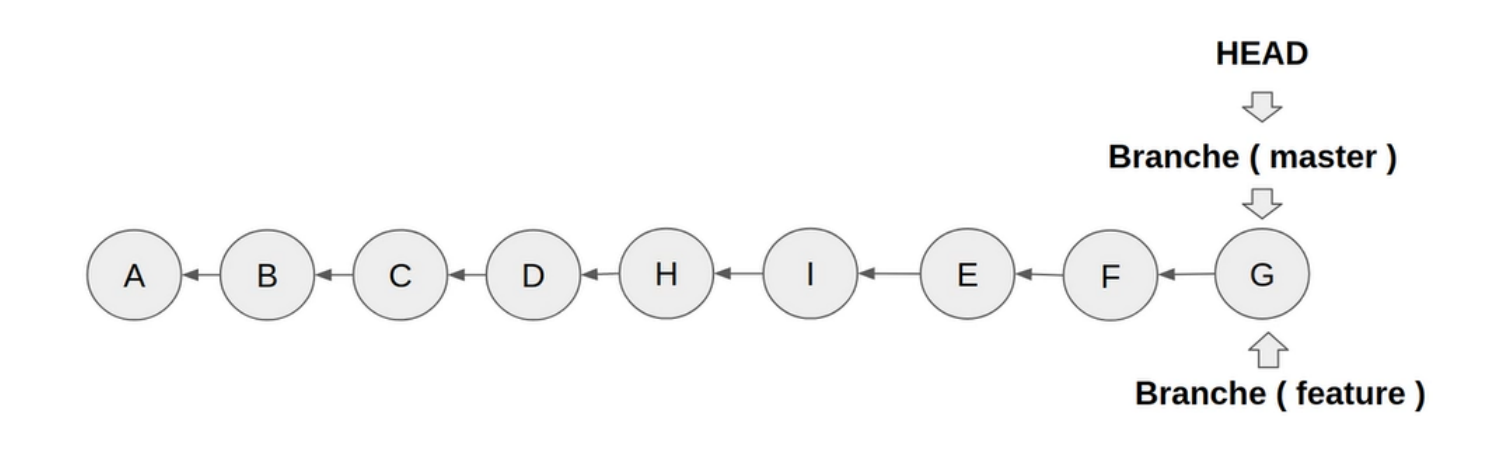

Dans le cas où on veut merger sans faire de rebase :

HEAD

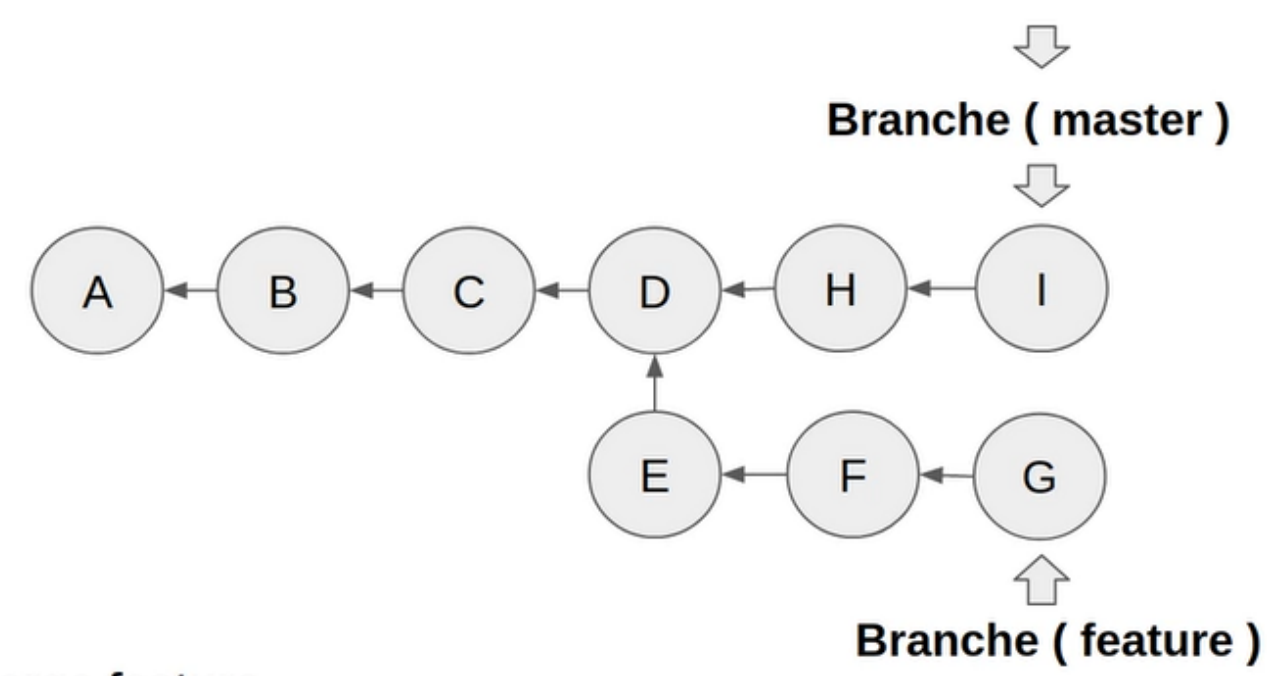

#### git merge feature

Comme nous l'avons vu précédamment il va y avoir un three-way merge.

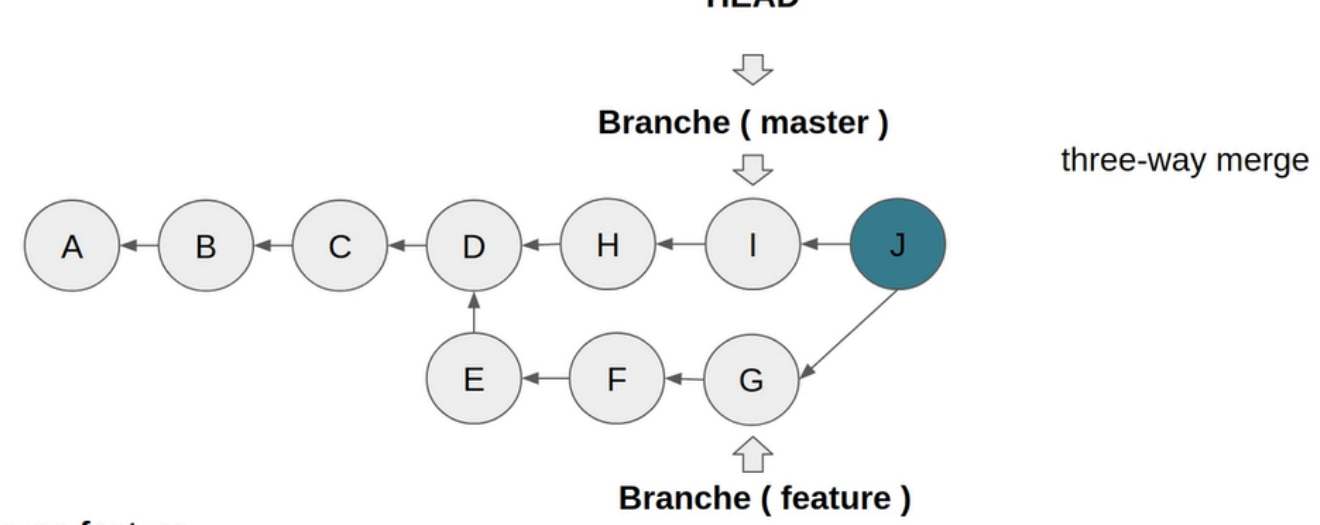

#### HEAD

git merge feature

git rebase + git merge VS git merge

git rebase git merge

VS

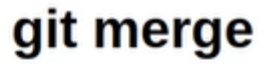

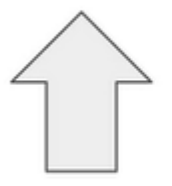

Histoire romancée

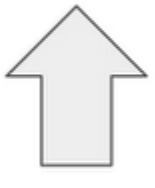

Vrai histoire

Historique simplifié et claire

#### IV) Les répertoires distants avec Gitlab

#### 1. Introduction

Un répertoire ou dépôt distant Git permet de rendre accessible en permanence, pour toute votre équipe, l'historique d'un projet.

Ils permettent ce qu'on appelle le développement distribué.

Vous pouvez créer votre propre serveur Git, mais nous ne le verrons pas dans ce cours pour trois raisons :

Premièrement, c'est très long et complexe, et personne ne le fait. C'est d'ailleurs pour cette raison que Github, Gitlab et Bitbucket valent si cher. Créer et maintenir un serveur distant offrant les fonctionnalités nécessaires à un projet moderne est un métier en soi.

Deuxièmement, Gitlab offre un nombre hallucinant de fonctionnalités gratuitement et en open source.

Troisièmement, si vous tenez absolument à héberger vos source que sur vos serveurs, vous pouvez installer Gitlab Community Edition.

#### 2. Pourquoi choisir de Gitlab

Nous choisissons de vous montrer Gitlab plutôt que Github pour deux raisons.

Premièrement, Github a été racheté par Microsoft en 2018.

Deuxièmement, Gitlab a plus de fonctionnalités offertes gratuitement, alors qu'il faut rapidement s'abonner avec Github pour avoir accès aux fonctionnalités intéressantes.

Gitlab ne risque pas de disparaître, l'entreprise a déjà levé plus de 440 millions de dollars et est en forte croissance. Elle est utilisée par énorméments d'entreprises et d'institutions, comme par exemple la NASA ou le CERN.

#### 3. Création d'un compte Gitlab

Se rendre sur le site <u>https://about.gitlab.com/</u>

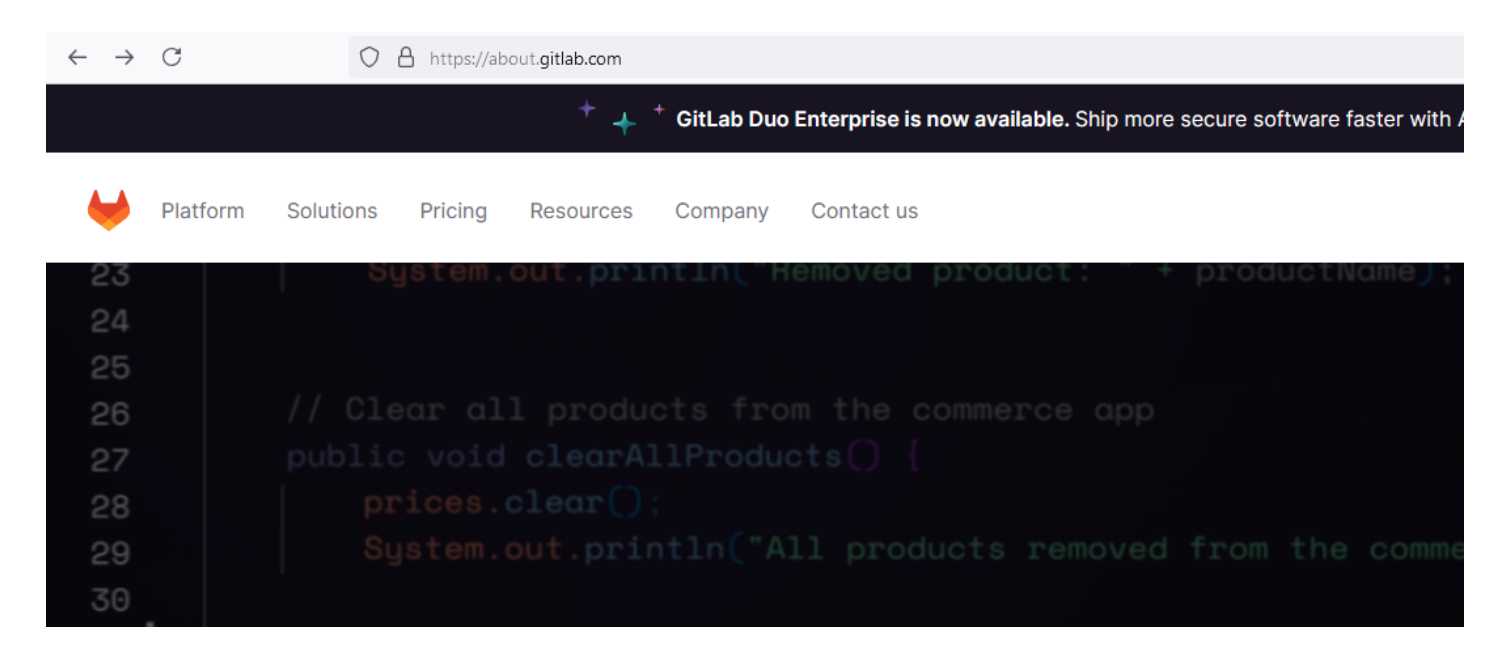

#### Cliquer sur Pricing ce qui nous renvois sur <u>https://about.gitlab.com/pricing/</u>

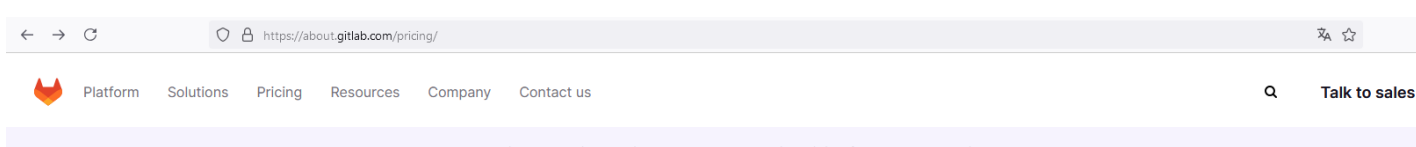

GitLab Premium & GitLab Duo Pro — Special pricing for new small business customers Learn more →

### Get the Al-powered DevSecOps Platform

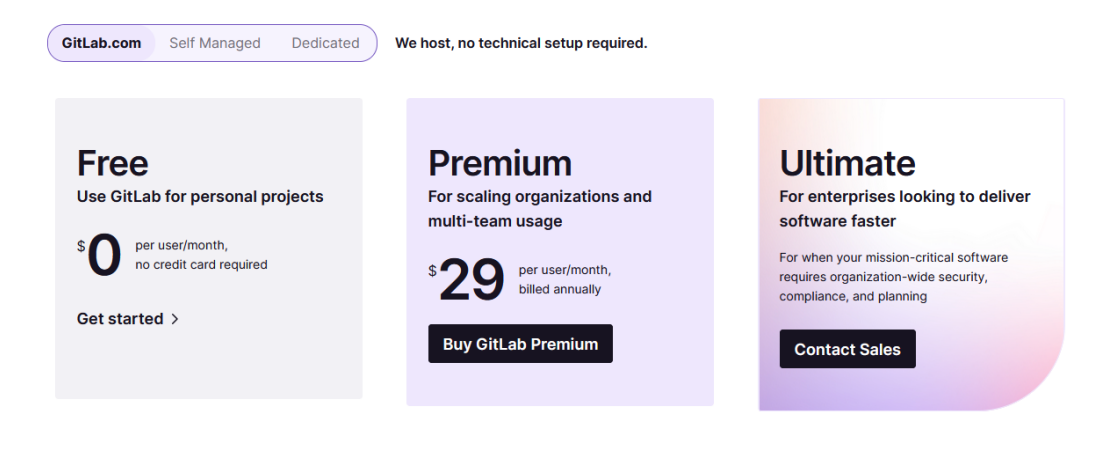

# Free

Use GitLab for personal projects

\$ per user/month, no credit card required

Get started >

# Essai gratuit de 30 jours **de**

# GitLab Ultimate

| Prénom                                                                                                    | Nom                                                                                                    |
|----------------------------------------------------------------------------------------------------|----------------------------------------------------------------------------------------------------|
|                                                                                                    |                                                                                                    |
| Nom d'utilisateur                                                                                                    |                                                                                                    |
|                                                                                                    | ]                                                                                                    |
| Courriel                                                                                                    |                                                                                                    |
|                                                                                                    |                                                                                                    |
| Nous recommandons une adresse de o                                                                                              | courriel professionnelle.                                                                                                    |
| Mot de passe                                                                                                    |                                                                                                    |
|                                                                                                    | ۲                                                                                                    |
| La longueur minimale est de 8 caractè                                                                                           | res.                                                                                                    |
| SignUp En cliquant sur Continuer ou er<br>acceptez les Conditions d'utilisation et<br>Politique de confidentialité et de la Pol | n vous inscrivant via un service tiers, vous<br>reconnaissez avoir pris connaissance de la<br>itique en matière de cookies de GitLab. |
| C                                                                                                    | ontinuer                                                                                                    |
|                                                                                                    |                                                                                                    |
|                                                                                                    | ou                                                                                                    |
| Con                                                                                                    | tinue with:                                                                                                    |
| G Google                                                                                                    | e GitHub                                                                                                    |

| Connectez-vous à<br>GitLab<br>elhadji.gaye83@gmail.com • | Si vous continuez, Google partagera votre nom, votre adresse e-mail,<br>vos préférences linguistiques et votre photo de profil avec GitLab.<br>Consultez les Règles de confidentialité et les conditions d'utilisation<br>de GitLab.<br>Vous pouvez gérer Se connecter avec Google dans votre<br>compte Google.<br>Continuer |
|----------------------------------------------------------|----------------------------------------------------------------------------------------------------|
| Français (France) 👻                                      | Aide Confidentialité Conditions                                                                                                    |
|                                                          |                                                                                                    |

Uous devez confirmer votre adresse e-mail dans les 3 jours suivant votre inscription. Si vous ne confirmez pas votre adresse e-mail dans ce délai, votre compte sera supprimé et vous devrez vous réinscrire à GitLab.

#### Aidez-nous à assurer la sécurité de GitLab

You are signed in as elhadji.gaye83. For added security, you'll need to verify your identity in a few quick steps.

| Un code d | e vérification vous a é | eté envoyé à        |  |
|-----------|-------------------------|---------------------|--|
| el******  | ****@g****.com          |                     |  |
| Code de v | érification             |                     |  |
|           |                         |                     |  |
| Having to | ouble? Send a new code  | or contact support. |  |
|           | Vérifier l'ac           | lresse de courriel  |  |

Ovus devez confirmer votre adresse e-mail dans les 3 jours suivant votre inscription. Si vous ne confirmez pas votre adresse e-mail dans ce délai, votre compte sera supprimé et vous devrez vous réinscrire à GitLab.

| Aidez-nous à assurer la<br>GitLab                                                 | a sécurité de                         |
|-----------------------------------------------------------------------------------|---------------------------------------|
| You are signed in as elhadji.gaye83. For adde<br>verify your identity in a few qu | d security, you'll need to ick steps. |
| Étape 1 : vérifiez l'adresse de courriel Orocessus terminé                        |                                       |
| Suivant                                                                           |                                       |

### Welcome to GitLab, El!

To personalize your GitLab experience, we'd like to know a bit more about you. We won't share this information with anyone.

| Development Team Lead                              | ~ |
|----------------------------------------------------|---|
| I'm signing up for GitLab because:                 |   |
| I want to store my code                            | ~ |
| Who will be using this GitLab trial?               |   |
| <ul> <li>Just me</li> </ul>                        |   |
| My company or team                                 |   |
| Email updates (optional)                           |   |
| I'd like to receive updates about GitLab via email |   |
|                                                    |   |

### About your company

To activate your trial, we need additional details from you.

| First name                                 | Last name |
|--------------------------------------------|-----------|
| El Hadji                                   | Gaye      |
| Company name                               |           |
| El Hadji Gaye                              |           |
| Number of employees                        |           |
| 1 - 99                                     | ~         |
| Country or region                          |           |
| France                                     | ~         |
| Telephone number (optional)                |           |
|                                            |           |
| Allowed characters: +, 0-9, -, and spaces. |           |
| Website (optional)                         |           |
|                                            |           |

Continue

### Create or import your first project

Projects help you organize your work. They contain your file repository, issues, merge requests, and so much more.

| Create                                                                  | Import            |
|-------------------------------------------------------------------------|-------------------|
| Group name                                                              |                   |
| formation                                                               |                   |
| Project name                                                            |                   |
| formation                                                               |                   |
| Select a template (optional)                                            |                   |
| Get started with one of our popular project templates. ?                |                   |
| Select                                                                  | ~                 |
| Your project wi                                                         | ll be created at: |
| https://gitlab.com/formation9273638/formation                           |                   |
| You can always change your URL later                                    |                   |
| Include a Getting Started README<br>Recommended if you're new to GitLab |                   |
| Create project                                                          |                   |

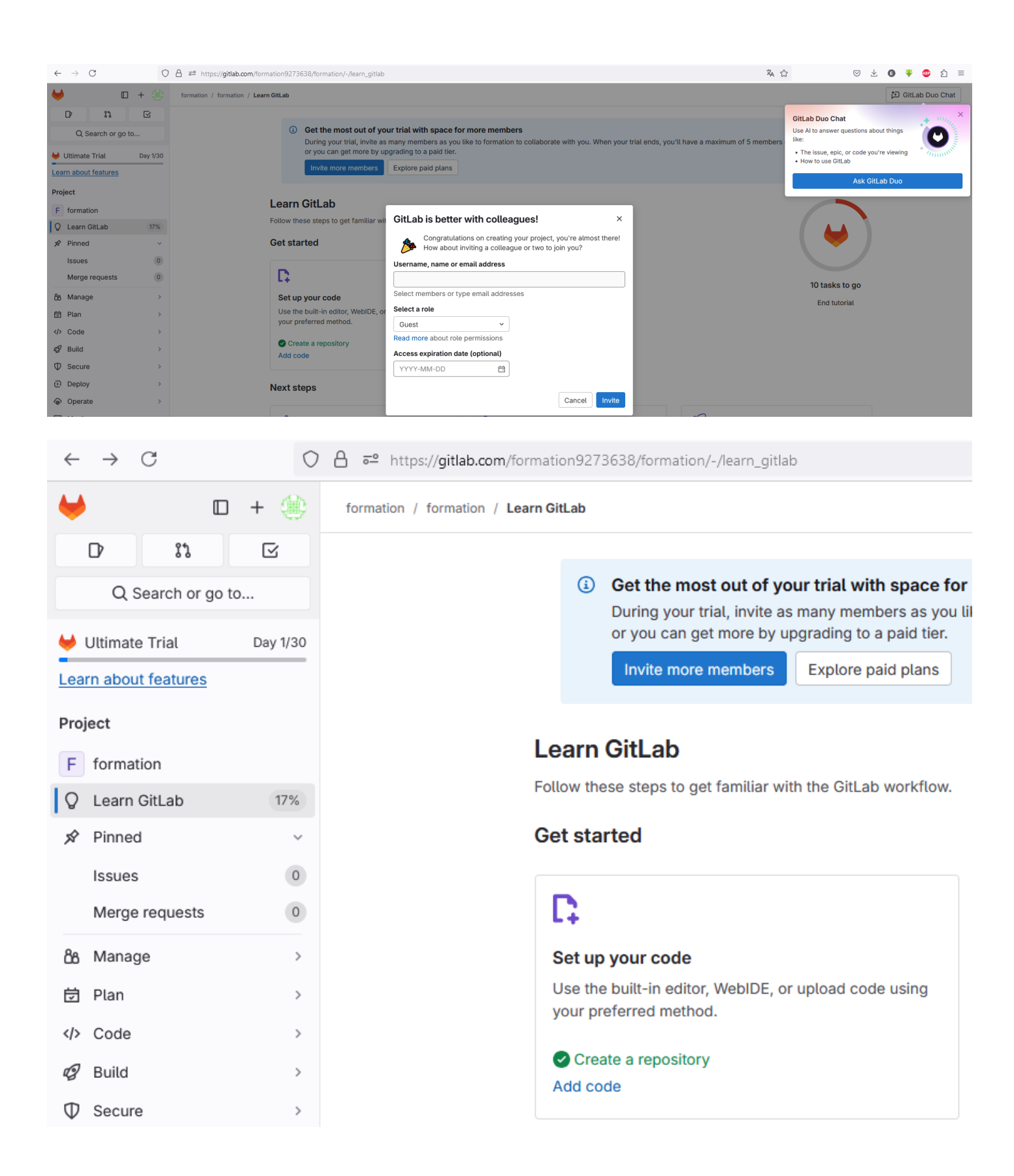

#### 4. Cloner un repertoire distant

Cloner un repertoire distant se fait avec la syntaxe ci-dessous :

# git clone <url/du/repertoire> <nom>

#### git clone <repertoire> <nom>

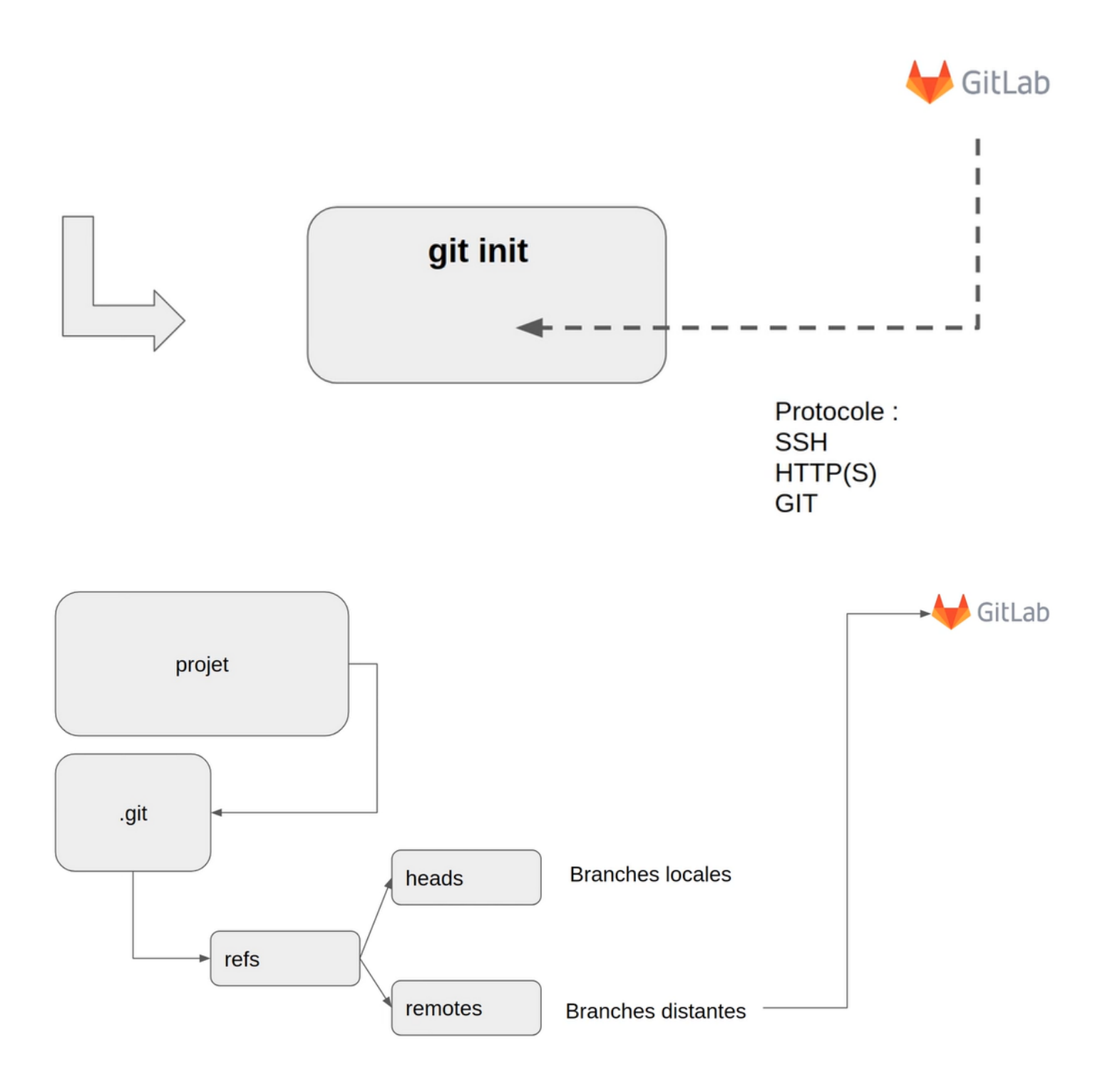
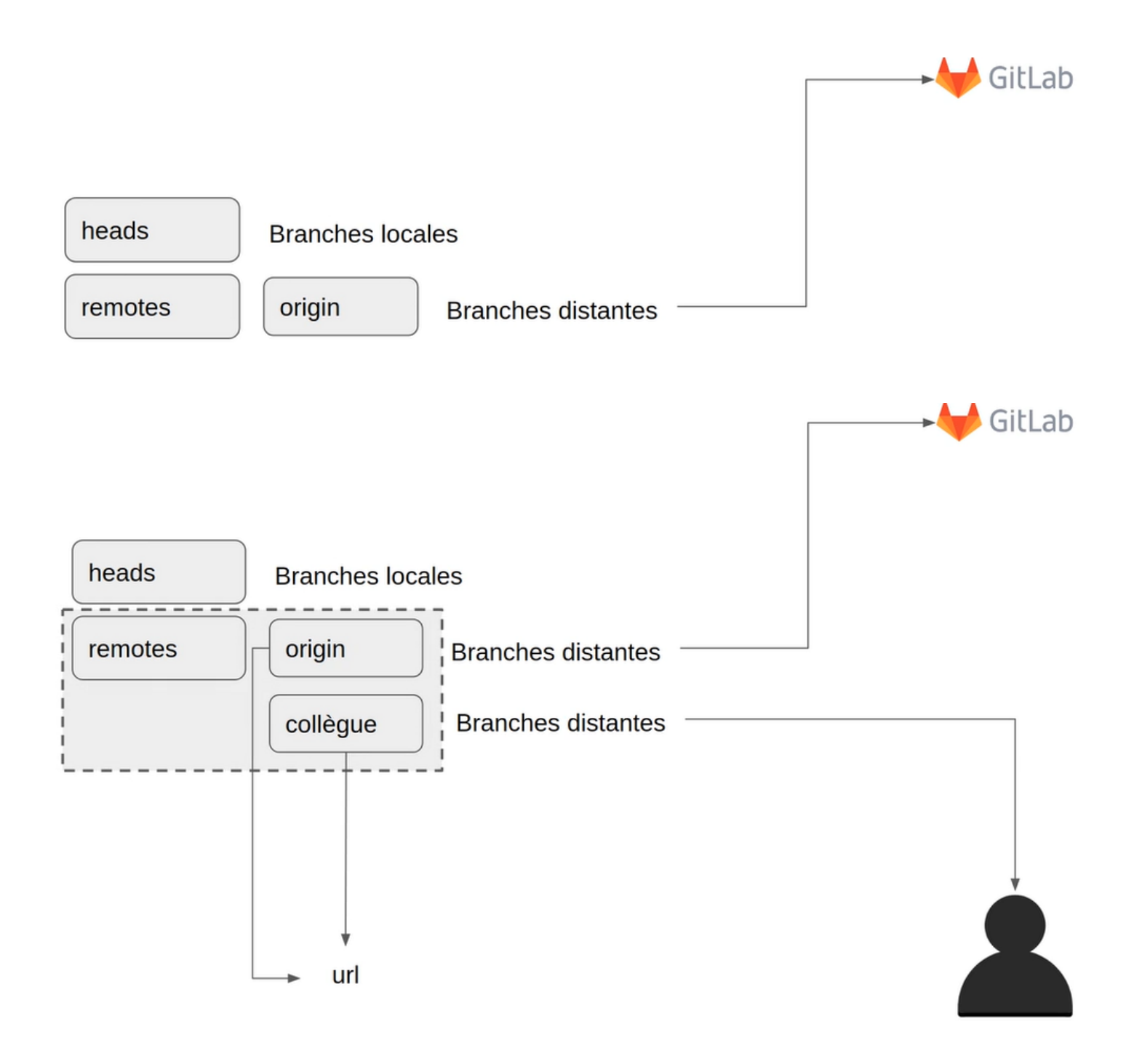

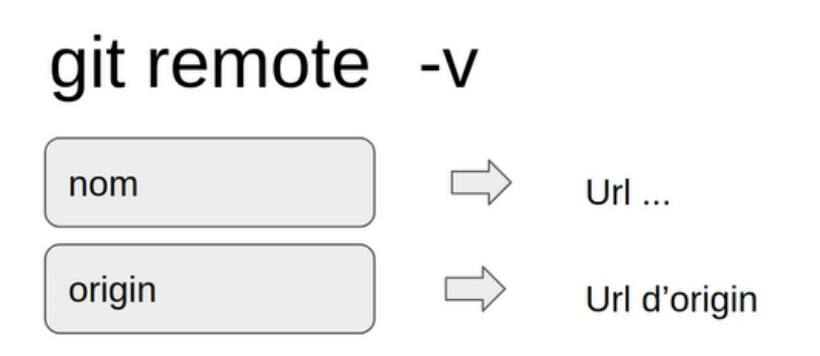

# git remote add <name> <url>

# git remote rm <name>

# git remote rename <oldname> <newname>

## Nous allons maintenant aller dans Gitlab et créer le projet « formation-test ».

A

|                             | Create nev                                                                                                    | v project                                                            |                             |                                                                                                    |  |
|-----------------------------|----------------------------------------------------------------------------------------------------|----------------------------------------------------------------------|-----------------------------|----------------------------------------------------------------------------------------------------|--|
| +                           | <b>Create blank project</b><br>Create a blank project to store your files, plan your<br>work, and collaborate on code, among other things.                                                                                                    | +                                                                    | Creat<br>Create<br>files to | <b>The from template</b><br>a project pre-populated with the necessary<br>get you started quickly. |  |
|                             | <b>Import project</b><br>Migrate your data from an external source like GitHub,<br>Bitbucket, or another instance of GitLab.                                                                                                    |                                                                      | Run C                       | CI/CD for external repository<br>at your external repository to GitLab CI/CD.                      |  |
| •• https://gitlab.com/proje | ects/new#blank_project                                                                                                    |                                                                      |                             |                                                                                                    |  |
| our work / Projects / New p | roject / Create blank project                                                                                                    |                                                                      |                             |                                                                                                    |  |
|                             | Create a blank project to store your fil  Project name formation-test Must start with a lowercase or uppercase letter, digit, em Project URL                                                                                                    | es, plan your work, and collabor<br>oji, or underscore. Can also con | rate on<br>tain do          | code, among other things.<br>ts, pluses, dashes, or spaces.<br><b>Project slug</b>                 |  |
|                             | https://gitlab.com/ formation9273638                                                                                                    | ~                                                                    | 1                           | formation-test                                                                                     |  |
|                             | Project deployment target (optional)                                                                                                    |                                                                      |                             |                                                                                                    |  |
|                             | Select the deployment target v                                                                                                    |                                                                      |                             |                                                                                                    |  |
|                             | <ul> <li> Private         Project access must be granted explicitly to each user. If this project is part of a group, access is granted to members of the group.         <ul> <li> Internal </li> <li> This project cannot be internal because the visibility of formation is private. To make this project internal, you must first change the visibilit</li> <li> Public</li> <li> This project cannot be public because the visibility of formation is private. To make this project public, you must first change the visibilities</li> </ul> </li> <li>Project Configuration         <ul> <li> Initialize repository with a README<br/>Allows you to immediately clone this project's repository. Skip this if you plan to push up an existing repository.</li> <li> Enable Static Application Security Testing (SAST)<br/>Analyze your source code for known security vulnerabilities. Learn more.</li> <li>&gt; Experimental settings</li> </ul> </li></ul> |                                                                      |                             |                                                                                                    |  |
|                             | Create project Cancel                                                                                                    |                                                                      |                             |                                                                                                    |  |

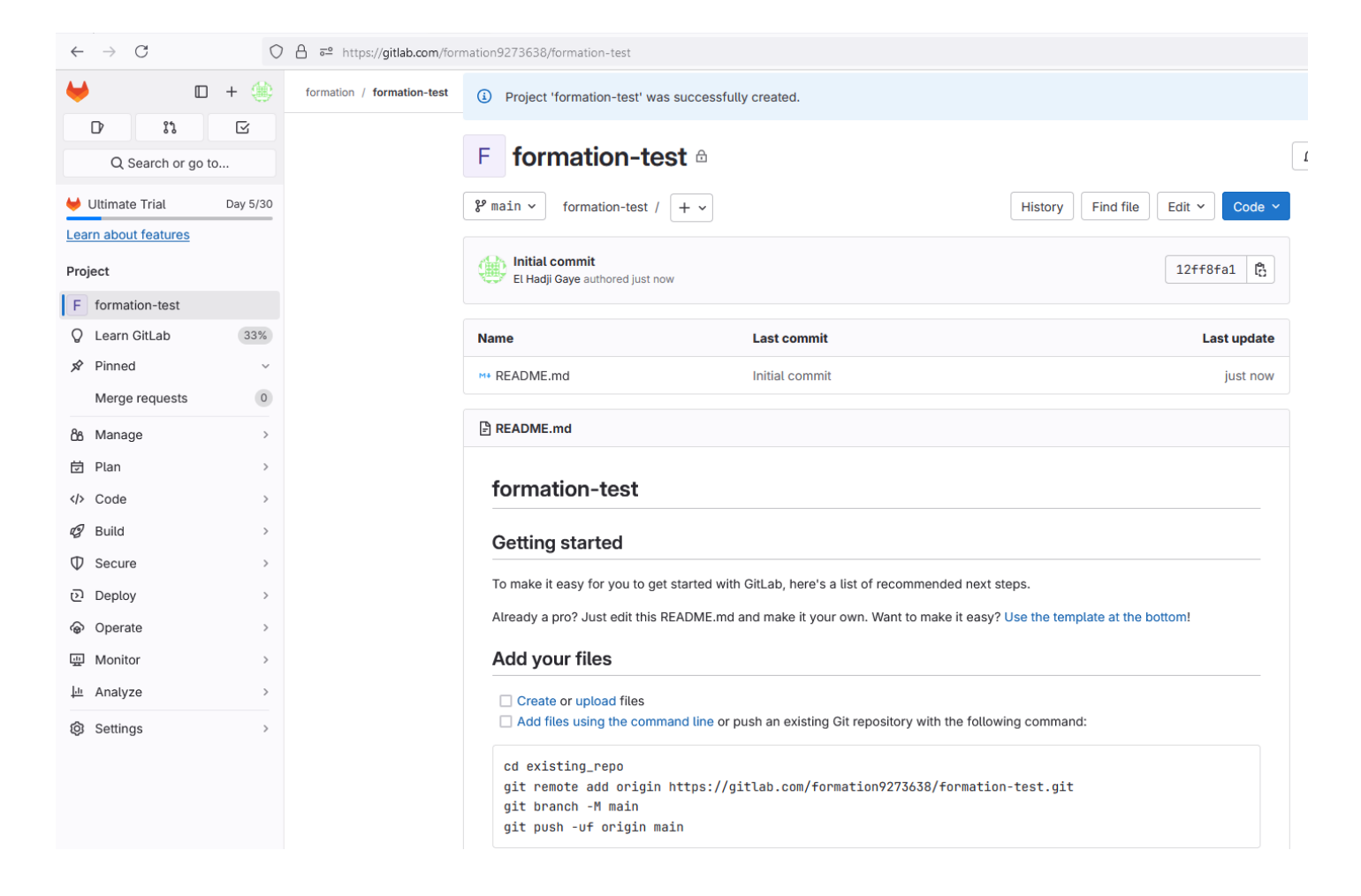

Se placer sur le repertoire Git/courses puis lancer la commande git clone

### cd Git/courses git clone <u>https://gitlab.com/formation9273638/formation-test.git</u>

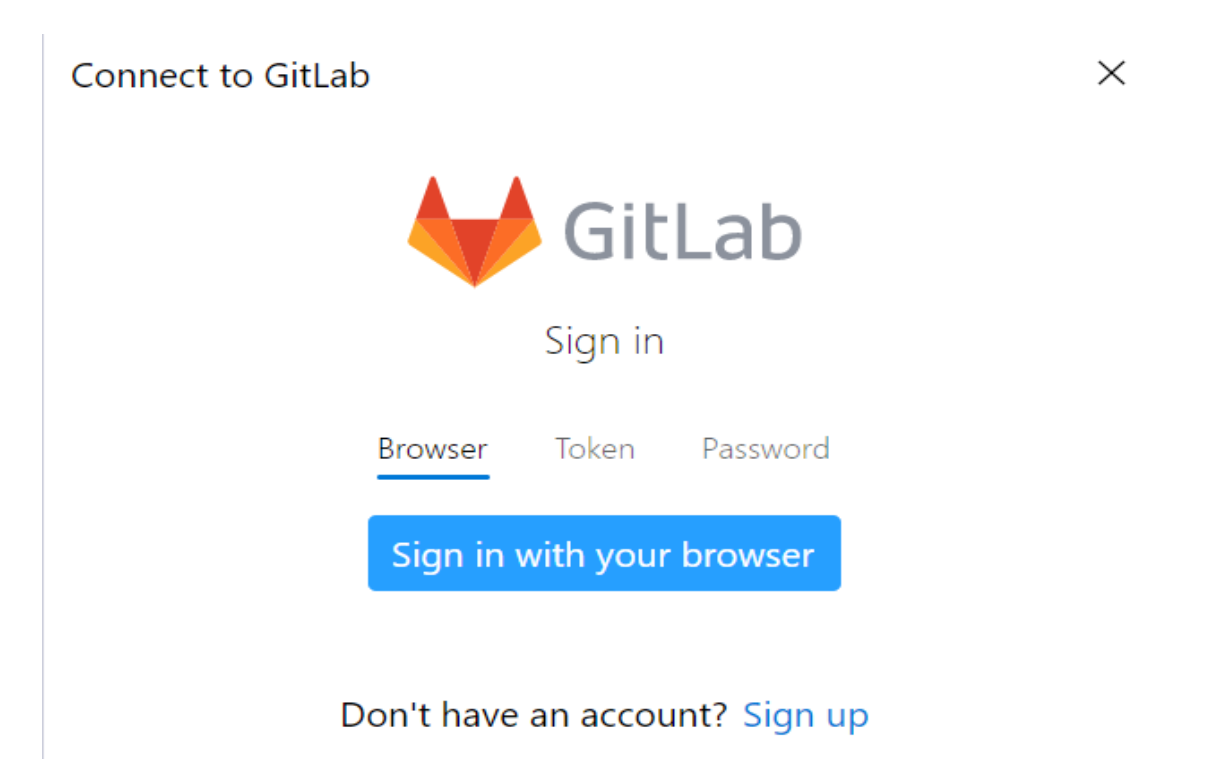

# Git Credential Manager is requesting access to your account

on GitLab.com.

🕮 El Hadji Gaye · @elhadji.gaye83

#### Allows read-write access to the repository

Grants read-write access to repositories on private projects using Git-over-HTTP (not using the API).

#### Allows read-only access to the repository

Grants read-only access to repositories on private projects using Git-over-HTTP or the Repository Files API.

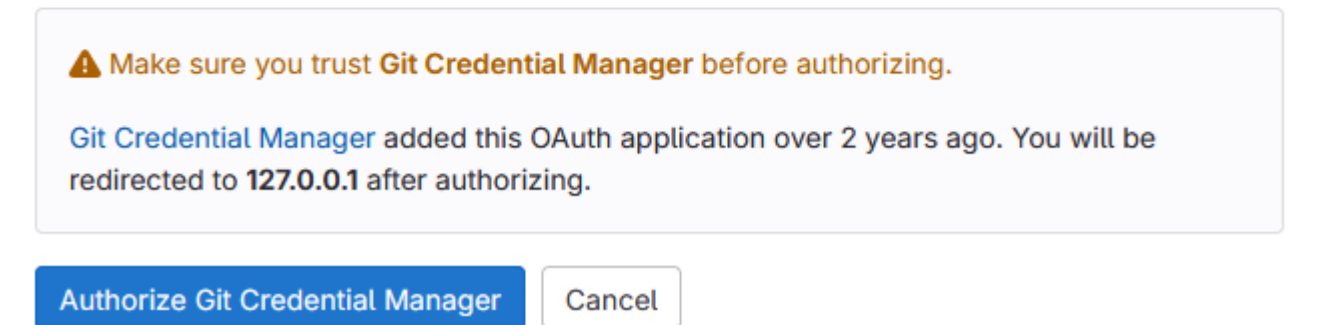

# Authentication successful

You can now close this page.

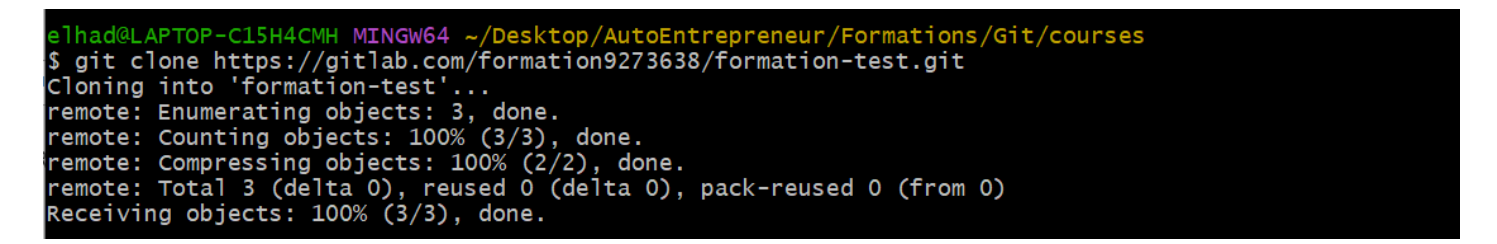

Ouvrir le dossier Git/courses/formation-test avec visual studio code.

| 刘 г  | File Edit Selection View | Go Run … | $\leftarrow \rightarrow$ | $\mathcal P$ formation-test |
|------|--------------------------|----------|--------------------------|-----------------------------|
| Ċ    | EXPLORER                 |          |                          |                             |
| Q    | ✓ FORMATION-TEST         |          | 品品の同                     |                             |
|      | (i) README.md            |          |                          |                             |
| မိုဝ |                          |          |                          |                             |
| å    |                          |          |                          |                             |
|      |                          |          |                          |                             |

Ouvrir un terminal bash et lancer les commandes :

```
cd .git
ls
cat config
```

```
elhad@LAPTOP-C15H4CMH MINGW64 ~/Desktop/AutoEntrepreneur/Formations/Git/courses/formation-test (main)
$ cd .git
 elhad@LAPTOP-C15H4CMH MINGW64 ~/Desktop/AutoEntrepreneur/Formations/Git/courses/formation-test/.git (GI
 T_DIR!)
•$ ls
 config description HEAD hooks/ index info/ logs/ objects/ packed-refs refs/
 elhad@LAPTOP-C15H4CMH MINGW64 ~/Desktop/AutoEntrepreneur/Formations/Git/courses/formation-test/.git (GI
 T_DIR!)
$ cat config
 [core]
          repositoryformatversion = 0
          filemode = false
          bare = false
          symlinks = false
          ignorecase = true
  [remote "origin"]
          url = https://gitlab.com/formation9273638/formation-test.git
          fetch = +refs/heads/*:refs/remotes/origin/*
  [branch "main"]
          remote = origin
          merge = refs/heads/main
          vscode-merge-base = origin/main
```

Créer le fichier index.html avec le contenu :

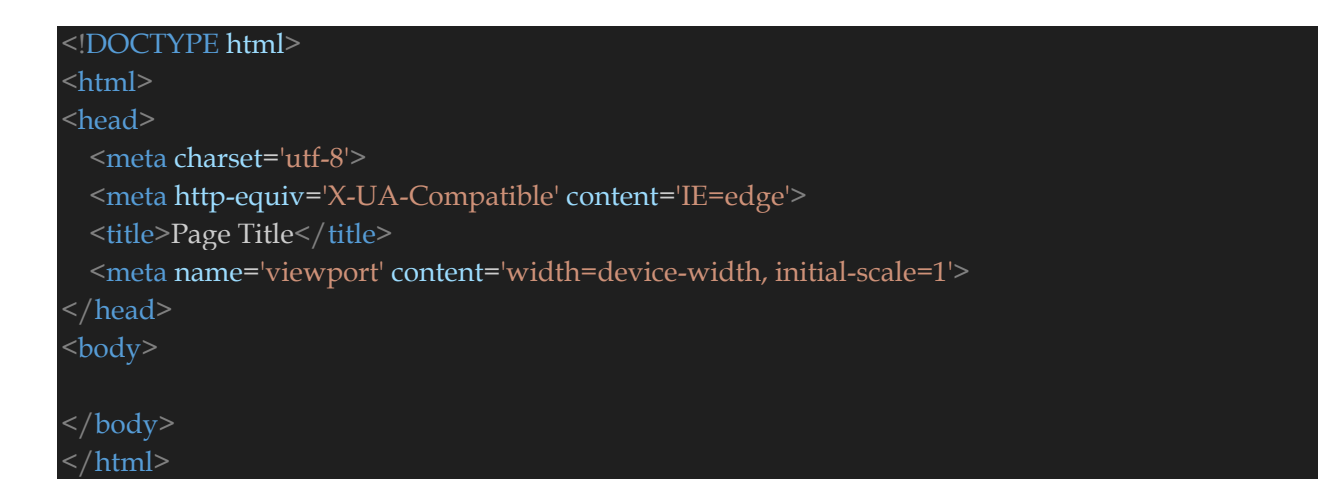

git add index.html git commit -m "first commit message" git push origin main

```
elhad@LAPTOP-C15H4CMH MINGW64 ~/Desktop/AutoEntrepreneur/Formations/Git/courses/formation-test (main)

$ git push origin main
Enumerating objects: 4, done.
Counting objects: 100% (4/4), done.
Delta compression using up to 8 threads
Compressing objects: 100% (3/3), done.
Writing objects: 100% (3/3), 454 bytes | 454.00 KiB/s, done.
Total 3 (delta 0), reused 0 (delta 0), pack-reused 0 (from 0)
To https://gitlab.com/formation9273638/formation-test.git
12ff8fa..ae0e3a1 main -> main
```

cd .git ls cd refs ls cd remotes ls cd origin ls cat main cat HEAD

```
elhad@LAPTOP-C15H4CMH MINGW64 ~/Desktop/AutoEntrepreneur/Formations/Git/courses/formation-test (main)
$ cd .git
 elhad@LAPTOP-C15H4CMH MINGW64 ~/Desktop/AutoEntrepreneur/Formations/Git/courses/formation-test/.git (GIT_DIR
•$ ls
 COMMIT_EDITMSG config description HEAD hooks/ index info/ logs/ objects/ packed-refs refs/
 elhad@LAPTOP-C15H4CMH MINGW64 ~/Desktop/AutoEntrepreneur/Formations/Git/courses/formation-test/.git (GIT_DIR
$ cd refs
 elhad@LAPTOP-C15H4CMH MINGW64 ~/Desktop/AutoEntrepreneur/Formations/Git/courses/formation-test/.git/refs (GI
•$ ls
 heads/ remotes/ tags/
 elhad@LAPTOP-C15H4CMH MINGW64 ~/Desktop/AutoEntrepreneur/Formations/Git/courses/formation-test/.git/refs (GI
 T DIR!)
$ cd remotes
 elhad@LAPTOP-C15H4CMH MINGW64 ~/Desktop/AutoEntrepreneur/Formations/Git/courses/formation-test/.git/refs/rem
 otes (GIT_DIR!)
•$ ls
 origin/
```

| • | <pre>elhad@LAPTOP-C15H4CMH MINGW64 ~/Desktop/AutoEntrepreneur/Formations/Git/courses/formation-test/.git/refs/rem otes (GIT_DIR!) \$ cd origin</pre>                                              |
|---|----------------------------------------------------------------------------------------------------|
| • | <pre>elhad@LAPTOP-C15H4CMH MINGW64 ~/Desktop/AutoEntrepreneur/Formations/Git/courses/formation-test/.git/refs/rem otes/origin (GIT_DIR!) \$ ls HEAD main</pre>                                    |
| • | elhad@LAPTOP-C15H4CMH MINGW64 ~/Desktop/AutoEntrepreneur/Formations/Git/courses/formation-test/.git/refs/rem<br>otes/origin (GIT_DIR!)<br>\$ cat main<br>ae0e3a178295da61d19ff7a8fcf386f8c20ca506 |
| • | <pre>elhad@LAPTOP-C15H4CMH MINGW64 ~/Desktop/AutoEntrepreneur/Formations/Git/courses/formation-test/.git/refs/rem otes/origin (GIT_DIR!) \$ cat HEAD ref: refs/remotes/origin/main</pre>          |
|   | <pre>elhad@LAPTOP-C15H4CMH MINGW64 ~/Desktop/AutoEntrepreneur/Formations/Git/courses/formation-test/.git/refs/rem otes/origin (GIT_DIR!)</pre>                                                    |
| С | 1                                                                                                    |

#### cd .. cd heads ls cat main

| • | <pre>elhad@LAPTOP-C15H4CMH MINGW64 ~/Desktop/AutoEntrepreneur/Formations/Git/courses/formation-test/.git/refs/remotes/or<br/>igin (GIT_DIR!)<br/>\$ cd</pre> |
|---|----------------------------------------------------------------------------------------------------|
| • | <pre>elhad@LAPTOP-C15H4CMH MINGW64 ~/Desktop/AutoEntrepreneur/Formations/Git/courses/formation-test/.git/refs/remotes (G IT_DIR!) \$ cd</pre>                |
|   | elhad@LAPTOP-C15H4CMH MINGW64 ~/Desktop/AutoEntrepreneur/Formations/Git/courses/formation-test/.git/refs (GIT_DIR!)                                          |
| • | \$ cd heads                                                                                                    |
|   | elhad@LAPTOP-C15H4CMH MINGW64 ~/Desktop/AutoEntrepreneur/Formations/Git/courses/formation-test/.git/refs/heads (GIT<br>_DIR!)                                |
|   | p IS<br>main                                                                                                    |
|   | elhad@LAPTOP-C15H4CMH MINGW64 ~/Desktop/AutoEntrepreneur/Formations/Git/courses/formation-test/.git/refs/heads (GIT<br>_DIR!)                                |
| • | \$ cat main<br>ae0e3a178295da61d19ff7a8fcf386f8c20ca506                                                                                                    |
|   | elhad@LAPTOP-C15H4CMH MINGW64 ~/Desktop/AutoEntrepreneur/Formations/Git/courses/formation-test/.git/refs/heads (GIT<br>_DIR!)                                |
|   |                                                                                                    |

Regardons maintenant au niveau de la commande git remote.

#### git remote git remote -v

```
elhad@LAPTOP-C15H4CMH MINGW64 ~/Desktop/AutoEntrepreneur/Formations/Git/courses/formation-test (main)

$ git remote
origin
elhad@LAPTOP-C15H4CMH MINGW64 ~/Desktop/AutoEntrepreneur/Formations/Git/courses/formation-test (main)
$ git remote -v
origin https://gitlab.com/formation9273638/formation-test.git (fetch)
origin https://gitlab.com/formation9273638/formation-test.git (push)
elhad@LAPTOP-C15H4CMH MINGW64 ~/Desktop/AutoEntrepreneur/Formations/Git/courses/formation-test (main)
```

## 5. Mise à jours pointeurs distants avec git fetch

Dans cette partie de la formation nous allons nous interessé à git fetch.

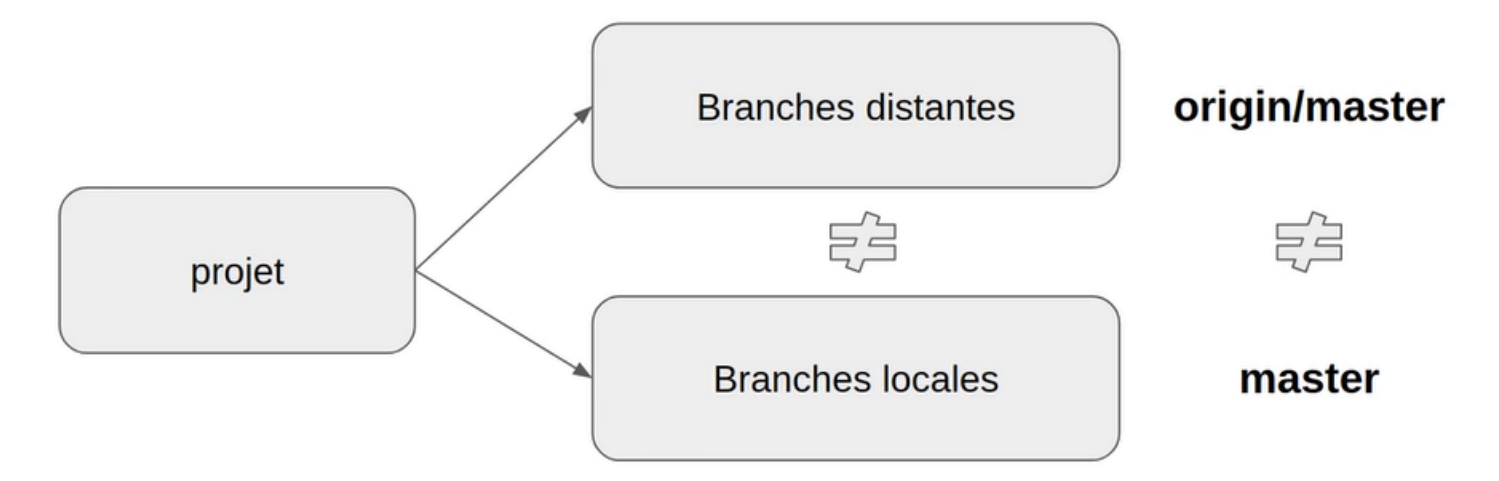

La branche origin/master est la branche master telle qu'elle l'est dans origin et la branche master est la branche master telle qu'elle l'est dans notre repertoire local. Ce ne sont pas les mêmes branches et n'ont pas les mêmes commit.

Attention les branches distantes et les branches locale sont differentes et dissocié.

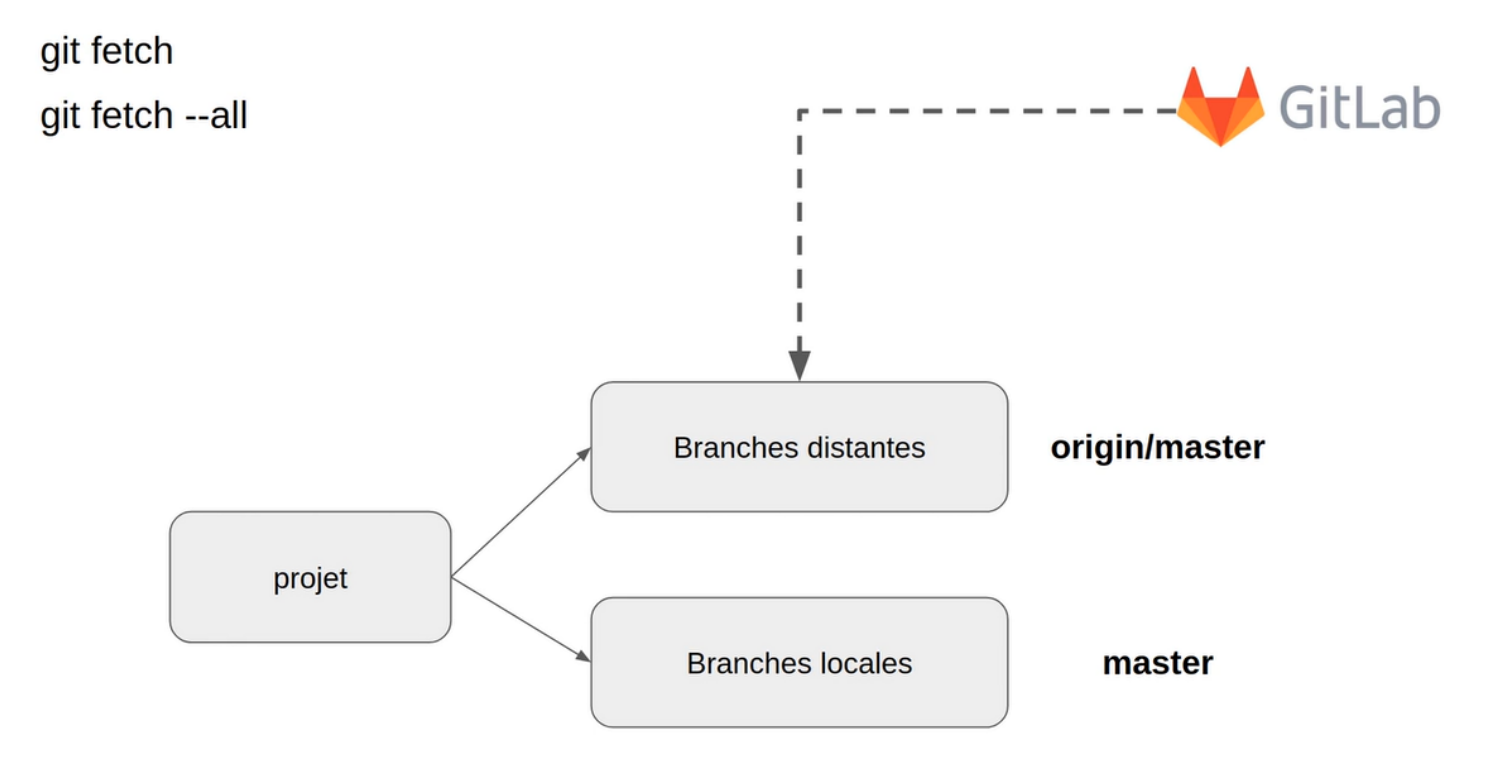

On recupère les modifications de « **origin/master** » vers « **master** » en local. Cette mise à jour se fera par merge ou par rebase.

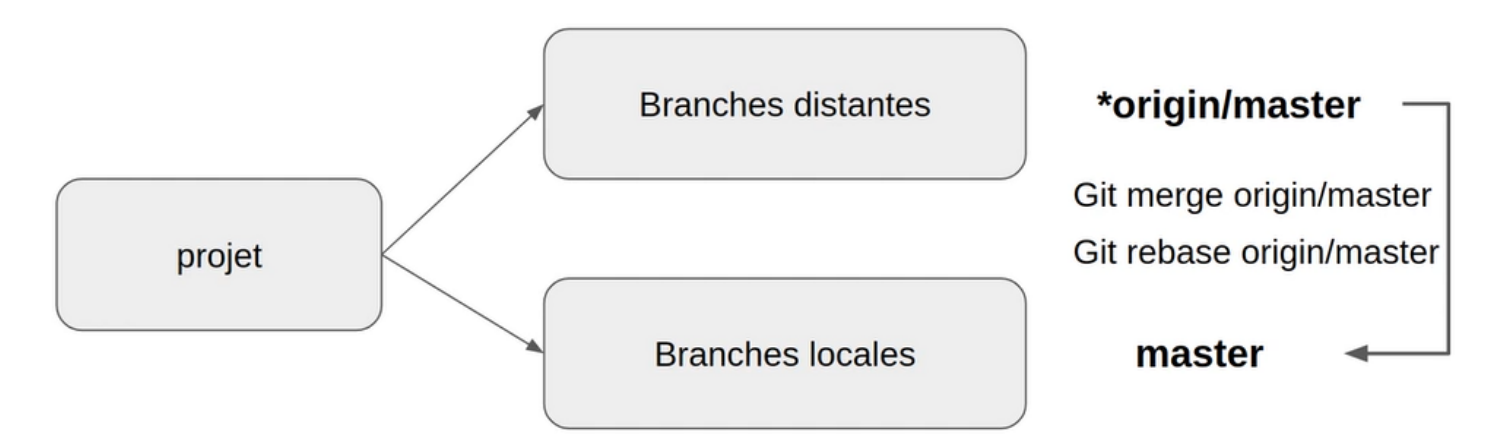

On recupère donc les branches heads contenu sur origin (repertoires distantes) pour les charger vers nos branches en local.

# git fetch origin

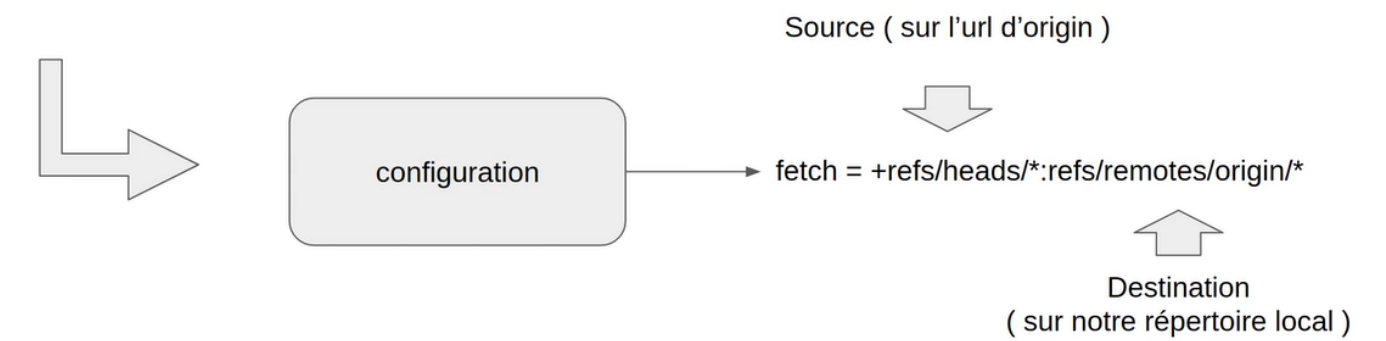

On peut aussi faire un checkout sur origin/master aussi.

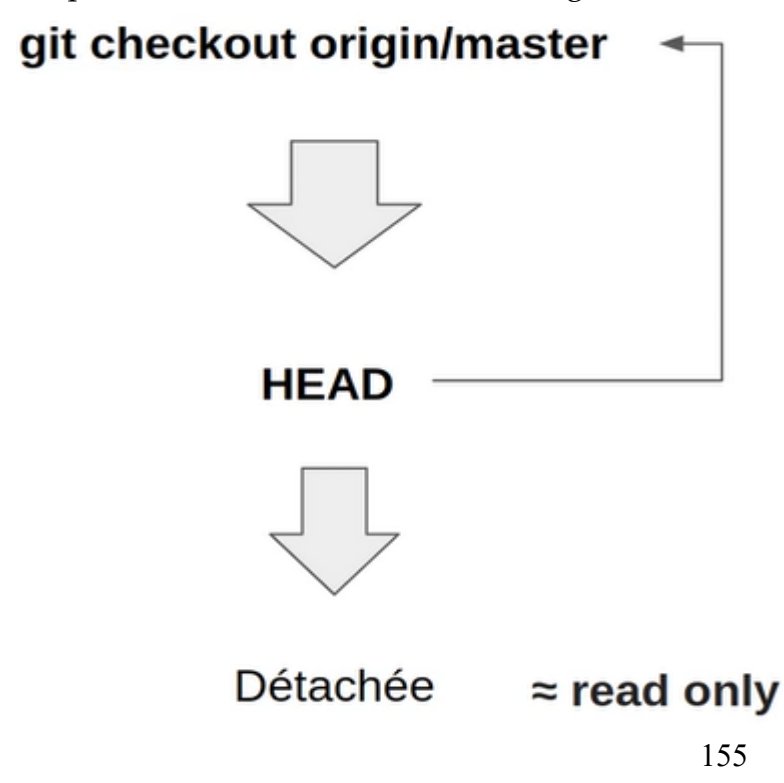

## 6. La commande git pull

La commande git pull est le raccourci de deux commandes git fetch puis git merge. Lorsque vous faites la commande, l'éditeur s'ouvre pour avoir l'opportunité de modifier le message du commit de fusion.

Exemple :

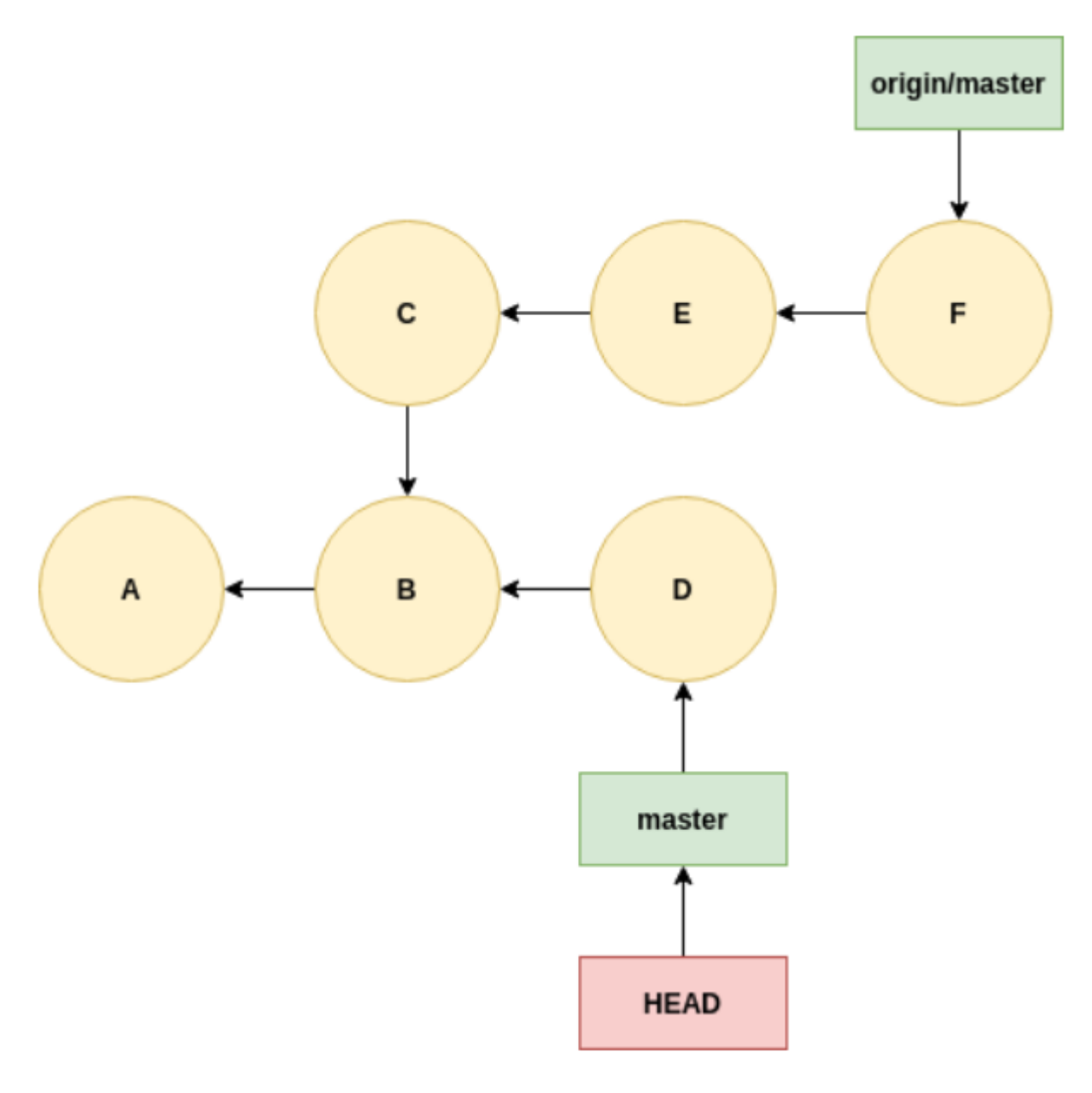

En faisant :

git pull

Nous aurons donc :

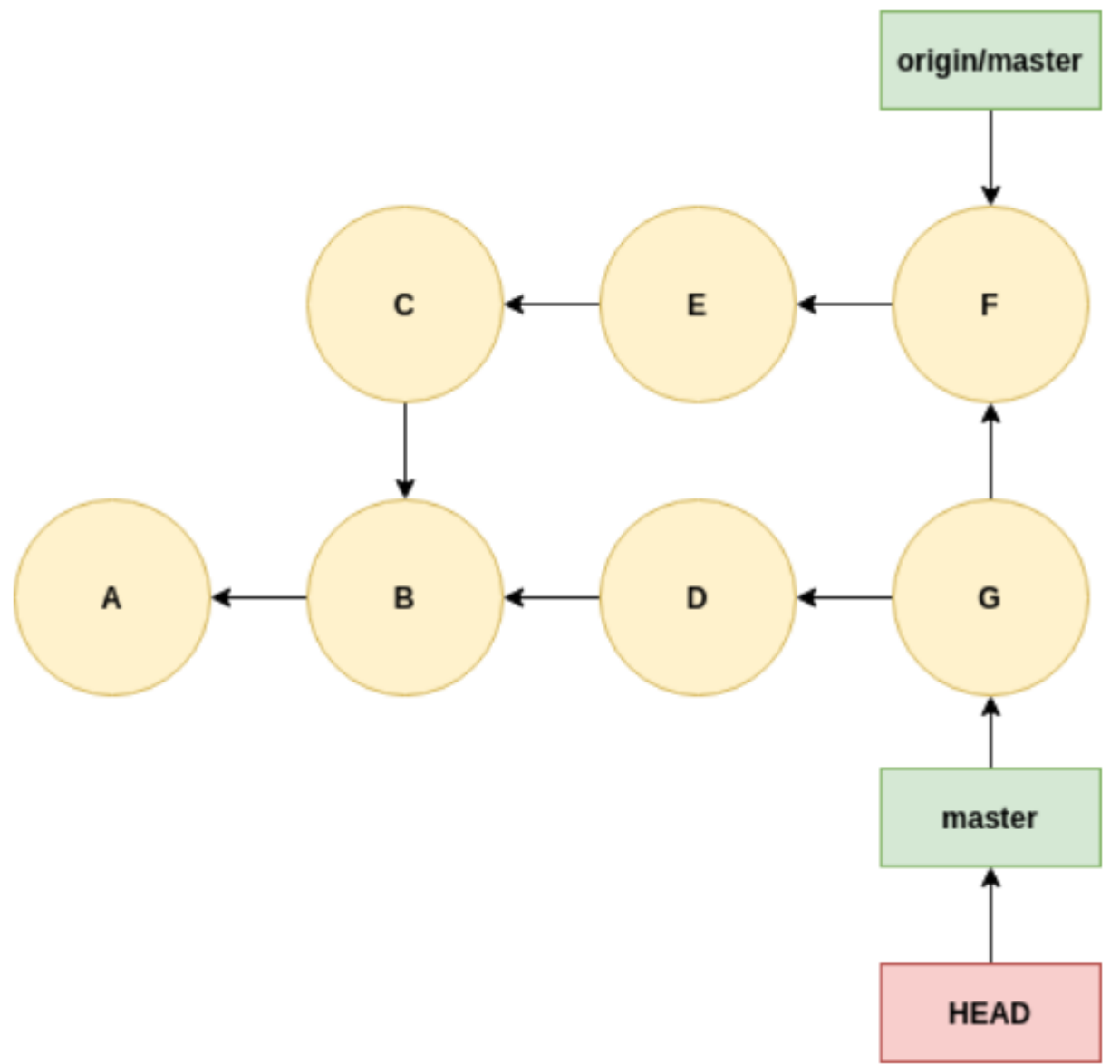

Le commit G étant un commit de fusion.

Si il y a des conflits, vous devrez bien sûr les résoudre.

Si vous ne souhaitez pas résoudre les conflits de fusion immédiatement vous pouvez annuler la fusion :

git reset --merge

### Avec l'option -rebase

Vous pouvez également utiliser l'option rebase pour effectuer un rebasage plutôt qu'une fusion après le fetch :

#### git pull --rebase

Nous reprenons la situation initiale, mais cette fois-ci nous utilisons le rebasage.

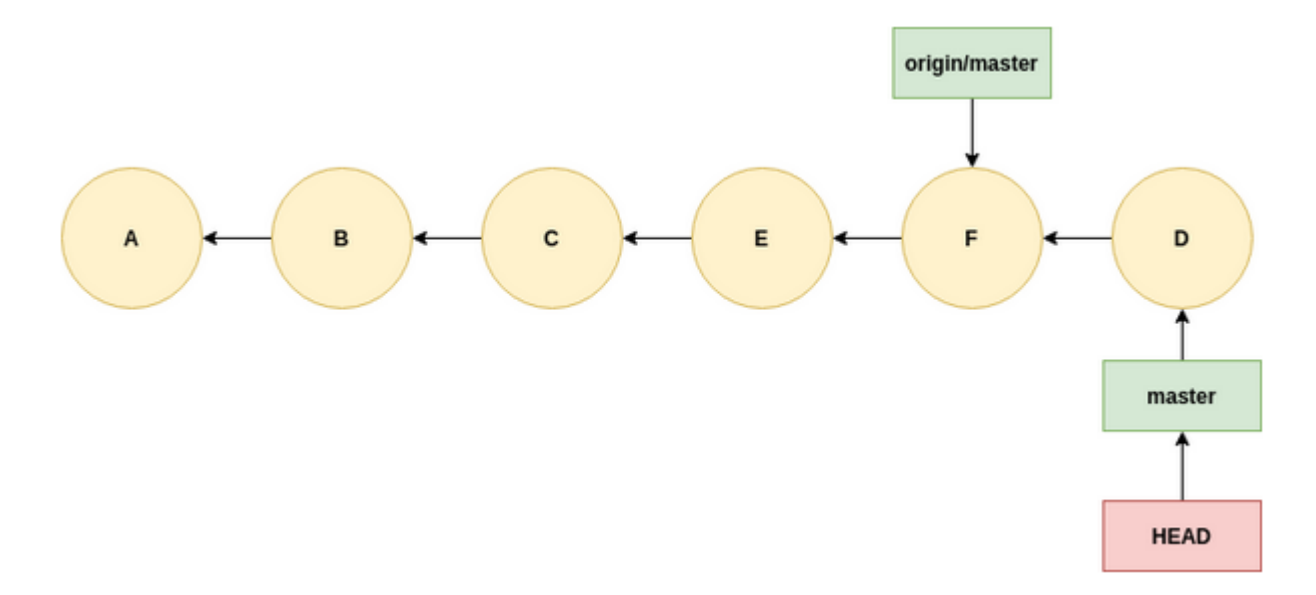

## 7. La commande git push

La commande git push permet de mettre à jour les références sur le dépôt distant.

Autrement dit, elle permet d'envoyer vos changements pour mettre à jour le dépôt distant.

Ce que vous devez bien comprendre, c'est qu vos branches locales ne sont pas automatiquement synchronisées avec votre dépôt distant. Il faut utiliser git push.

Comme pour les autres commandes, si aucun dépôt distant n'est précisé, origin sera utilisé.

Pour ce qui est de la branche, par défaut, c'est la branche sur laquelle est positionnée HEAD qui est push vers la branche distante correspondante.

Donc par défaut, si vous êtes sur main :

### git push

Équivaut à :

git push origin main

## 8. *Protocole ssh avec Git et Gitlab* Le protocole SSH

SSH est un protocole de connexion sécurisé qui permet d'authentifier et de chiffrer les segments TCP (les paquets transportés sur le réseau).

SSH peut utiliser l'authentification par mot de passe ou en utilisant la cryptographie asymétrique. C'est cette dernière qui est utilisée avec Git.

La cryptographie asymétrique utilise une clé publique et une clé privée. La clé publique est ajoutée sur les serveurs où l'on souhaite se connecter par un administrateur, la clé privé reste uniquement sur l'ordinateur.

Ces deux clés permettent dans cette configuration deux choses : l'authentification et le chiffrement des communications.

Voici le déroulement :

1 - La clé publique ajoutée au serveur Git ou sur Gitlab ou Github comme une clé d'authentification valide pour ce compte.

2 - Lorsque vous essayez de faire une action sur l'hôte distant, Git va utiliser SSH si vous avez cloné le répertoire en SSH, sinon nous verrons comment le configurer. Il va envoyer une demande de connexion authentifiée par une signature utilisant la clé privée.

3 - L'hôte distant utilise la clé publique pour s'assurer de l'authenticité du message : en effet, seul le détenteur de la clé privée peut effectuer une signature correspondant à la clé publique.

4 - Les communications sont ensuite chiffrées dans les deux sens.

# Générer une paire de clés

Vous pouvez commencer par vérifier si une paire de clé existe sur votre machine :

cd ~/.ssh ls

Si vous avez un fichier id\_rsa et un fichier id\_rsa.pub, vous avez une paire de clé publique / privée.

Nous allons utiliser la librairie ssh-keygen qui est disponible sur tous les environnements (Windows, Linux et MacOS) et installée par défaut..

Il suffit de faire :

### ssh-keygen

Cela générera par défaut une paire de clés de longueur de 2048 bits en utilisant l'algorithme RSA.

Tapez entrée à toutes les questions, sauf si vous utilisez un ordinateur partagé dans ce cas entrez un mot de passe lorsque cela vous sera demandé. Ce mot de passe sera demandé à chaque fois que la paire de clé sera utilisée.

Par défaut les clés seront enregistrées dans /home/utilisateur/.ssh/.

Où utilisateur est le nom de votre utilisateur courant. Les options courantes sont :

**-t** permettant de spécifier le type d'algorithme utilisé pour la génération de clés. Laissez le par défaut, RSA est le standard.

**-C** pour comment : cela permet d'insérer un commentaire dans la clé. Le plus souvent on précise un email ou un identifiant pour permettre plus facilement de connaitre le propriétaire de la clé (attention ces informations sont incluses dans la clé publique et sont donc accessibles).

**-b** permet de préciser la longueur de la clé en bits. Par défaut, suivant votre environnement ce sera 2048 bits et parfois 3072 bits. Vous pouvez préciser -b 4096 pour allonger la clé et la rendre plus sécurisée, mais cela ne sert à rien en l'état actuelle des puissances de calcul disponible.

Pour retrouver vos clés rendez vous dans :

cd /home/utilisateur/.ssh

Ou, le raccourci :

cd ~/.ssh

Vous devrez copier la clé publique pour la mettre sur Gitlab.

Affichez là en faisant :

cat ~/.ssh/id\_rsa.pub

Elle doit ressembler à :

### ssh-rsa AAAAB3NzaC1yc2EAAAADAQABAAACAQC+OAb59N+WS68D

/xiYdwPPqAOqbrhFAney4jJVMiKMVrt0rYC9V+80mjKB9WA1jpf4e+3AtrXMDqiq2rbd MuQbkjzbjSCMzl57vJlXkixNpAgzdF3HU13RhMvi+PVMrbKwPIMMQPgdJIemRm85HI4G Pz0WaTDezBwLOvTbmiPzJl/LbfmcCGD8ViciPOhlLFcj3nPLzmU3PtE8UC57SoiYaXY1 Guc+p0tQN7TjvITQHNvSvukzOQTZjC/w+52v6tmjULej6nLXRN4wTEpB21lnYw+UYRY2 egd385yGVx13kIs/4DR9apD/rW4BqwOHuVDHwur5f41tlys3Rg0hAgysSWjhQaT+qt7s y3PgkM7p0IAXeGuOst7IKXt+vTTgUrhBMVWiOb1dHvCcdjaCASdQ/3U1JE5Anqe+eoim zSr3vJQfpZfZwS34lQqqRnQgIjwiHXPPJxpFxd7mctt7AnVCLMpOnKZLpaRRVei3FjQ6 mwlqOXpanVyivvIVx60MHItKbw1ZV4/NOHri5B+3qC4OQKIVB0iUmmjxEqxXXw84EV5v AmasWrztShBID+WCezvYIG3Bw3NHiVxv+cnBmrRSLLToZGkAFbjoDLE7mckLVXtUmA+/ wWTuznI7O//7jxgm7eowbyM9JmLIrtx1hvuIBg9KsTkAYhj59s5knd37eQ==

ous pouvez ensuite la copier et vous rendre sur Gitlab.

Allez sur Profil (en haut à droite), puis Paramètres.

Ensuite dans la colonne de gauche allez dans Clefs SSH.

Copier la clé dans l'espace et cliquez sur Ajouter une clef.

Vous pouvez maintenant vous connecter en utilisant SSH !

Revenons maintenant à notre projet.

Se rendre dans notre projet https://gitlab.com/formation9273638/formation-test

| F formation-test                                           |                                  |                                                   |  |  |  |
|------------------------------------------------------------|----------------------------------|---------------------------------------------------|--|--|--|
| & main v formation-test / + v                              | ]                                | History     Find file     Edit ~     Code ~       |  |  |  |
|                                                            |                                  | Clone with SSH                                    |  |  |  |
| first commit message<br>El Hadji Gaye authored 3 hours ago |                                  | git@gitlab.com:formation927363                    |  |  |  |
|                                                            | Et lauj obye autored 5 hours ago |                                                   |  |  |  |
| Name                                                       | Last commit                      | https://gitlab.com/formation92                    |  |  |  |
| M README.md                                                | Initial commit                   | Open in your IDE                                  |  |  |  |
| Jindex.html                                                | first commit message             | Visual Studio Code (SSH)                          |  |  |  |
| B Index.nume Inst comme message                            |                                  | Visual Studio Code (HTTPS)<br>IntelliJ IDEA (SSH) |  |  |  |
| B README.md                                                |                                  |                                                   |  |  |  |
|                                                            |                                  | IntelliJ IDEA (HTTPS)                             |  |  |  |

Supprimer le precedant projet « formation-test » en local et essayer de le re-cloner en SSH.

Ici il s'agit de l'URL git@gitlab.com:formation9273638/formation-test.git

Ouvrir un git bash et processer :

#### cd Git/courses git clone git@gitlab.com:formation9273638/formation-test.git

| MINGW64:/c/Users/elhad/Desktop/AutoEntrepreneur/Formations/Git/courses                                                                                                    | ×         |
|----------------------------------------------------------------------------------------------------|-----------|
| elhad@LAPTOP-C15H4CMH MINGW64 ~<br>\$ cd C:/Users/elhad/Desktop/AutoEntrepreneur/Formations/Git/courses                                                                                                    |           |
| elhad@LAPTOP-C15H4CMH MINGW64 ~/Desktop/AutoEntrepreneur/Formations/Git/cours<br>\$ git clone git@gitlab.com:formation9273638/formation-test.git<br>Cloning into 'formation-test'<br>The authenticity of host 'gitlab.com (172.65.251.78)' can't be established.<br>ED25519 key fingerprint is SHA256:eUXGGm1YGsMAS7vkcx6J0Jd0GHPem5gQp4taiCfCLB<br>This key is not known by any other names.<br>Are you sure you want to continue connecting (yes/no/[fingerprint])?<br>Host key verification failed.<br>fatal: Could not read from remote repository. | ses<br>8. |
| Please make sure you have the correct access rights and the repository exists.                                                                                                    |           |

## ssh-keygen -t rsa -C "elhadji.gaye83@gmail.com"

| elhad@LAPTOP-C15H4CMH MINGW64 ~/Desktop/AutoEntrepreneur/Formations/Git/courses |
|---------------------------------------------------------------------------------|
| \$ ssh-keygen -t rsa -C "elhadji.gaye83@gmail.com"                              |
| Generating public/private rsa key pair.                                         |
| Enter file in which to save the key (/c/Users/elhad/.ssh/id_rsa):               |
| /c/Users/elhad/.ssh/id_rsa already exists.                                      |
| Overwrite (y/n)? y                                                              |
| Enter passphrase (empty for no passphrase):                                     |
| Enter same passphrase again:                                                    |
| Your identification has been saved in /c/Users/elhad/.ssh/id_rsa                |
| Your public key has been saved in /c/Users/elhad/.ssh/id_rsa.pub                |
| The key fingerprint is:                                                         |
| SHA256:WXi4zksaafldlGjmorUowlibY7/cQTlyv7QRebyijgM elhadji.gaye83@gmail.com     |
| The key's randomart image is:                                                   |
| +[RSA 3072]+                                                                    |
|                                                                                 |
|                                                                                 |
|                                                                                 |
|                                                                                 |
|                                                                                 |
|                                                                                 |
| +=0= + 0.+.                                                                     |
|                                                                                 |
|                                                                                 |
| +[SHA256]+                                                                      |

Recupèrer le fichier C:/Users/elhad/.ssh/id\_rsa.pub

| elhad@LAPTOP-C15H4CMH MINGW64 ~/<br>\$ cat /c/Users/elhad/.ssh/id_rsa<br>ssh-rsa AAAAB3NzaC1yc2EAAAADAQAB<br>i4XHwmo609aH1bWujDn+inIVpB854ySx<br>nnxM4FpMyrjZ2g0aOm91F+qhGGqkwg14<br>jGwd2YnoGF5r9RDjctpgi+Lyy/fpeStp | <pre>/Desktop/AutoEntrepreneur/Formations/Git/courses a.pub BAAABgQCkpMkyVCl+ds3Al+X9qJiARYHgfF9PRUQlVHTwtT2sC8pVhLCki kyn0DyW/8KL+3PNM2UprcgZpi4adqrQ3TLCQKVfVB2HcORrFEuu5ccU2m7 H1GHALtofsx9ZprDbIrElD5MmNRRi86RVPAGwAJQWdpolKo4k0foGQ3ky7 pB1E= elhadji.gaye83@gmail.com</pre> |
|----------------------------------------------------------------------------------------------------|----------------------------------------------------------------------------------------------------|
| $\leftarrow \rightarrow$ C                                                                                                    | 7 🛆 🚭 https://gitlab.com/-/user_settings/ssh_keys                                                                                                    |
| ⊌ +                                                                                                    | User Settings / SSH Keys                                                                                                    |
| <b>El Hadji Gaye</b><br>@elhadji.gaye83                                                                                                    | Search settings                                                                                                    |
| Set status                                                                                                    | SSH Kevs                                                                                                    |
| Edit profile                                                                                                    | SSH keys allow you to establish                                                                                                    |
| Preferences                                                                                                    | configuration.                                                                                                    |
| Switch to GitLab Next                                                                                                    | Your SSH keys 🖉 0                                                                                                    |
| Sign out                                                                                                    |                                                                                                    |

| $\square$ | Emails        |
|-----------|---------------|
| ⋳         | Password      |
| Û         | Notifications |
| P         | SSH Keys      |

#### SSH Keys

SSH keys allow you to establish a secure connection between your computer and GitLab. SSH fingerprints verify that the client is connecting to the correct host. Check the current instance configuration.

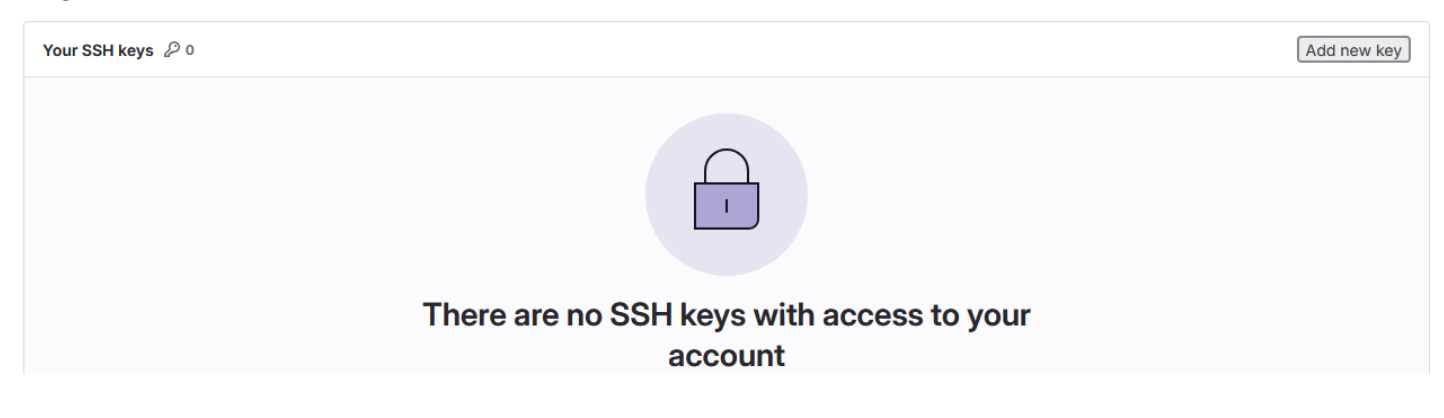

#### **SSH Keys**

SSH keys allow you to establish a secure connection between your computer and GitLab. SSH fingerprints verify that the client is connecting to the correct host. Check the current instance configuration.

#### Add an SSH key

Add an SSH key for secure access to GitLab. Learn more.

Key

| SD-ISA                                                                                                    |
|----------------------------------------------------------------------------------------------------|
| AAAAB3NzaC1yc2EAAAADAQABAAABqQCkpMkyVCl+ds3Al+X9qJiARYHqfF9PRUQlVHTwtT2sC8pVhLCkii4XHwmo609aH1bWujDn+inIVpB854ySxyn0DyW/8KL+3PNM2UprcqZpi4   |
| adqrQ3TLCQKVfVB2HcORrFEuu5ccU2m7nnxM4FpMyrjZ2g0a0m9lF+qhGGqkwgl41GHALtofsx9ZprDblrElD5MmNRRi86RVPAGwAJQWdpolKo4k0foGQ3ky7jGwd2YnoGF5r9RDjctp |
| gi+Lyy/fpeStpB1E= elhadji.gaye83@gmail.com                                                                                                   |
|                                                                                                    |

Begins with 'ssh-rsa', 'ecdsa-sha2-nistp256', 'ecdsa-sha2-nistp384', 'ecdsa-sha2-nistp521', 'ssh-ed25519', 'sk-ecdsa-sha2-nistp256@openssh.com', or 'sk-ssh-ed25519@openssh.com'.

| т | 1 | ٠ | 1 | 0 |
|---|---|---|---|---|
|   | • | L | Ļ | C |

elhadji.gaye83@gmail.com

Key titles are publicly visible.

#### Usage type

Authentication & Signing

#### Expiration date

2025-09-25 🛛 🙁 📋

Optional but recommended. If set, key becomes invalid on the specified date.

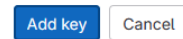

| A = https://gitlab.com/-/u | iser_settings/ssh_keys/15255676                                                                                                    |                                                 |           | E 🔻 🕁                | ♥ 2           |  |  |
|----------------------------|----------------------------------------------------------------------------------------------------|-------------------------------------------------|-----------|----------------------|---------------|--|--|
| User Settings / SSH Keys / | elhadji.gaye83@gmail.com                                                                                                    |                                                 |           |                      |               |  |  |
|                            | Search settings                                                                                                    |                                                 |           |                      |               |  |  |
|                            | SSH Key: elhadji.gaye83@gmail.com                                                                                                    |                                                 |           |                      |               |  |  |
|                            | Key details                                                                                                    |                                                 |           |                      |               |  |  |
|                            | Usage type                                                                                                    | Created                                         | Last used | Expires              |               |  |  |
|                            | Authentication & Signing                                                                                                    | Sep 25, 2024 8:45pm                             | Never     | Sep 25, 2025 12:00am |               |  |  |
|                            | SSH Key                                                                                                    |                                                 |           |                      |               |  |  |
|                            | ssh-rsa AAAAB3NzaC1yc2EAAAADAQABAAABgQCkpMkyVCl+ds3Al+X9qJiARYHgfF9PRUQlVHTwtT2sC8pVhLCkiyrct5yusTRfnWVu8W4hySFVEe7KEAVnozxVGy6UJ6DwaYg15uC |                                                 |           |                      | .5∪Cy<br>> টি |  |  |
|                            | Fingerprints                                                                                                    |                                                 |           |                      |               |  |  |
|                            | MD5                                                                                                    | 2e:3c:ac:ad:01:22:47:8a:1e:a3:53:6c:2f:e8:66:5a |           |                      |               |  |  |
|                            | SHA256                                                                                                    | WXi4zksaafld1GjmorUow1ibY7/cQT1yv7QRebyijgM     |           |                      |               |  |  |

On va pouvoir réessayer notre git clone.

git clone git@gitlab.com:formation9273638/formation-test.git

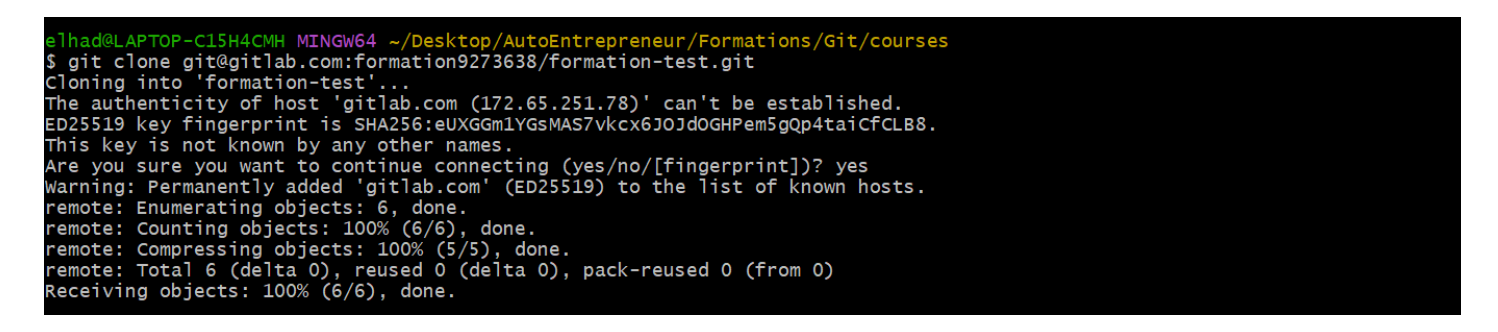

## V) Git-Flow : workflow d'entreprise

## 1. Introduction

Travailler avec Git en équipe n'est pas quelque chose d'intuitif. Il faut se former et essayer plusieurs façons de travailler pour trouver celle qui convient le mieux. En effet, pour que l'utilisation d'un gestionnaire de version soit efficace, il faut que les intervenants suivent les mêmes pratiques.

Par exemple, il n'est pas facile pour un développeur de savoir quand créer une branche, quand créer un tag, ou encore de savoir dans quelle branche doit être mergée la branche d'une nouvelle fonctionnalité.

Vincent Driessen a proposé un système efficace de gestion des branches sur son blog professionnel (<u>http://nvie.com/posts/a-successful-git-branching-model</u>). Ce système de gestion des branches est voué à être utilisé par des équipes de petite taille jusqu'à des équipes importantes. Le but de ce système est de séparer efficacement les branches et les différentes versions du projet. Cette méthode de travail est largement répandue dans les projets utilisant Git, elle reçoit néanmoins quelques critiques de développeurs la jugeant trop complexe et générant de nombreux conflits inutiles.

## 2. Les branches éternelles

Les branches master et develop sont les branches qui ne seront jamais supprimées pendant toute la durée de vie du projet. Ce sont les seules branches à exister au début du projet et à la fin du projet.

#### La branche de production (master ou main)

Cette branche est la branche qui contiendra toutes les versions publiées pour les utilisateurs. C'estàdire que c'est cette branche qui recevra toutes les nouvelles fonctionnalités et toutes les corrections de bugs. Chaque commit de cette branche est représenté par une nouvelle version spécifiée par un tag. Tous les commits de cette branche sont des commits produits par les merges d'autres branches (à l'exception du commit d'origine).

Voici les branches qui peuvent être créées à partir de master :

- la branche develop (qui ne sera créée qu'une seule fois au début du projet),
- les branches de correctifs (hotfix).

Voici les branches dont master pourra recevoir les modifications au travers d'un merge :

- les branches de nouvelles versions (release),
- les branches de correctifs (hotfix).

### La branche de développement (develop)

La branche de développement correspond à la branche qui recevra toutes les nouvelles fonctionnalités qui ne sont pas encore intégrées à la version principale. Cette branche correspond aux futures versions qui seront publiées et n'est pas encore considérée comme stable. Cette branche est créée dès le début du projet à partir de la branche master.

Voici les branches qui peuvent être créées à partir de la branche develop :

- les branches de fonctionnalités (feature),
- les branches de versions (release).

Voici les branches à partir desquelles develop pourra recevoir les modifications :

- les branches de correctifs (hotfix),
- les branches de versions (release),
- les branches de fonctionnalités (feature).

## 3. Les branches éphémères

Les branches éphémères sont des branches qui ont une durée de vie limitée. Elles sont créées dans un but très précis et, une fois celui-ci accompli, ces branches sont supprimées.

#### Les branches de versions (release)

Ces branches sont des branches de versions Beta du projet. Prenons l'exemple d'un logiciel dont la version 2.0 est prévue très prochainement. L'entreprise éditrice décide un mois avant la publication de cette version de créer une branche release pour préparer cette sortie. Avant de créer cette branche, l'entreprise doit s'assurer que toutes les nouvelles fonctionnalités attendues pour la version 2.0 ont été intégrées dans la branche develop. Une fois que cette vérification est effectuée, la branche release-2.0 peut être créée à partir de la branche develop. Cette branche aura deux utilités principales :

• Elle va servir à rendre la prochaine version stable. C'est-à-dire que la branche release-2.0 sera testée au maximum et que des correctifs spécifiques aux nouvelles fonctionnalités seront inclus dans cette branche.

• Cette branche va permettre aux développeurs de commencer à travailler sur les fonctionnalités de la version 3.0 pendant que la version 2.0 est en phase de test. Aucune fonctionnalité propre à la version 3.0 ne doit se trouver dans la branche release-2.0.

Cette branche ne sert pas à recevoir de nouvelles fonctionnalités. Elle doit être créée à partir de develop qui doit contenir toutes les nouvelles fonctionnalités de la version 2.0. Cette branche sera mergée dans les branches develop et master. Le commit dans la branche master donnera lieu à un commit sur lequel le tag v2.0 sera appliqué.

Cette branche sera supprimée après avoir été mergée dans master et develop.

#### Les branches de correctifs (hotfix)

Ces branches sont celles qui vont accueillir les correctifs destinés à la production. La création d'une branche de correctifs survient lorsqu'un bug est découvert et que le développeur commence à le corriger. Le ou les commits de cette branche sont uniquement des commits destinés à la résolution du bug (et la mise à jour des numéros de versions si nécessaire).

Une branche de correctif est créée à partir de la branche master et, une fois le correctif commité, cette branche sera mergée dans master et dans develop et sera ensuite supprimée. Pour respecter la norme de Git-Flow, il faut préfixer les noms des branches de correctifs par hotfix-.

#### Les branches de fonctionnalités (feature)

Chacune des branches de fonctionnalité a pour but d'intégrer une nouvelle fonctionnalité à la branche develop. Ces branches sont locales, c'est-à-dire qu'elles ne sont pas partagées sur le dépôt central. La création d'une telle branche a toujours lieu à partir de la branche develop et lorsque la nouvelle fonctionnalité est créée et commitée, cette branche doit être intégrée à develop. Lorsque la fonctionnalité a été intégrée à develop, la branche de fonctionnalité doit être supprimée.

169